## <u>UNIVERSIDAD POLITÉCNICA SALESIANA</u> <u>SEDE CUENCA</u>

### FACULTAD DE INGENIERÍAS

#### **CARRERA DE SISTEMAS**

Tesis previa a la obtención del Título de Ingeniero en Sistemas.

TEMA: "Desarrollo de un Sistema Web para el Control de Tarifas, Publicaciones y la Venta de Servicios de la Empresa El Mercurio mediante la aplicación de modelamiento WebML"

AUTOR: Heras Gárate Sixto Xavier.

**DIRECTOR:** Ing. Bertha Tacuri.

### CUENCA – ECUADOR

#### **Enero 2010**

#### **DEDICATORIA:**

Este proyecto está dedicado a mis padres, en recompensa de todo el esfuerzo realizado a lo largo de estos años, y a todos aquellos, que supieron entenderme y estrecharme una mano de apoyo cuando la necesite.

Sixto Xavier Heras Gárate.

#### **AGRADECIMIENTO:**

Agradezco de manera muy especial a mis Padres, por todo su esfuerzo y valores inculcados, a mi enamorada, por su inmensa comprensión, a mi grupo de amigos, por su apoyo incondicional, a mis dos mejores amigas, por marcar el inicio de un cambio en mi vida, a las Autoridades y personal Docente de la Universidad Politécnica Salesiana con quienes he entablado una amistad y de manera muy especial a la Ing. Bertha Tacuri por dirigir con un gran sentido de responsabilidad el presente proyecto.

Sixto Xavier Heras Gárate.

Ing. Bertha Tacuri

#### **CERTIFICA:**

Haber dirigido y revisado prolijamente cada uno de los capítulos del informe de monografía realizada por el Señor Sixto Xavier Heras Gárate, así como, el cumplimiento y desarrollo de la parte práctica de la misma; en base a ello y cumpliendo honrosamente con todos los requisitos necesarios, autorizo la presentación de la misma.

Cuenca, Enero del 2010

Ing. Bertha Tacuri **DIRECTORA** 

## ÍNDICE DE CONTENIDO

| ÍNDICE DE CONTENIDO               | V    |
|-----------------------------------|------|
| ÍNDICE DE GRÁFICOS                | XII  |
| ÍNDICE DE TABLAS                  | XVII |
| CAPITULO 1 INTRODUCCIÓN           | 1    |
| 1.1 GENERALIDADES                 | 2    |
| 1.2 HISTORIA                      | 3    |
| 1.3 VISIÓN ELECTRÓNICA            | 5    |
| 1.4 ESTRUCTURA ORGANIZACIONAL     | 6    |
| CAPITULO 2 ANÁLISIS DEL SISTEMA   | 8    |
| 2.1 RECURSOS HUMANOS              | 9    |
| 2.2 RECURSOS TÉCNICOS             |      |
| 2.2.1 HARDWARE                    |      |
| 2.2.1.1 TERMINALES                | 10   |
| 2.2.1.2 SERVIDOR                  | 10   |
| 2.2.2 SOFTWARE                    | 11   |
| 2.2.2.1 TERMINALES                | 11   |
| 2.2.1.2 SERVIDOR                  | 13   |
| 2.2.1.3 HERRAMIENTA DE DESARROLLO | 15   |
| 2.2.3 ESTRUCTURA DE RED           | 17   |
| 2.3 RECURSOS ECONÓMICOS.          | 19   |
| 2.4 RECURSOS OPERACIONALES.       | 21   |
| 2.5 ENTREVISTAS PRELIMINARES      | 21   |
| 2.5.1 PREGUNTA # 1                | 22   |
| 2.5.2 PREGUNTA # 2                | 23   |
| 2.5.3 PREGUNTA # 3                | 24   |

| 2.5.4 PREGUNTA # 4                               | 2     |
|--------------------------------------------------|-------|
| 2.5.5 PREGUNTA # 5                               | 2     |
| 2.5.6 PREGUNTA # 6                               | 2     |
| 2.5.7 PREGUNTA # 7                               | 2     |
| 2.5.8 PREGUNTA # 8                               | 2     |
| 2.5.9 PREGUNTA # 9                               | 3     |
| 2.5.10 PREGUNTA # 10                             | 3     |
| CAPITULO 3 DETERMINACIÓN DE REQUERIMIENTOS       | 3     |
| 3.1 GENERALIDADES                                | 3     |
| 3.2 REQUERIMIENTOS DEL ÁREA DE FACTURACIÓN       | 3     |
| 3.2 REQUERIMIENTOS DEL DEPARTAMENTO DE VENTAS    | 3     |
| 3.3 REQUERIMIENTOS DEL DEPARTAMENTO DE PUBLICI   | DAD 3 |
| 3 A - DEOLIEDIMIENTOS DEL DEDADTAMENTO DE PRODIC | CIÓN  |
| J.4. REQUERIMIENTOS DEL DEI ARTAMENTO DE I RODOC |       |
| 3.5 REQUERIMIENTOS DEL DEPARTAMENTO DE           |       |
| CONTABILIDAD                                     | 3     |
| 5.0 REQUERIMIENTOS DEL AREA ADMINISTRATIVA.      | •     |
| 3.7 REPORTES                                     | 3     |
| CAPITULO 4 MODELAMIENTO DE DATOS                 | 4     |
| 4.1 DEFINICIÓN                                   | 4     |
| 4.2 ENTIDADES                                    | 4     |
| 4.2 RELACIONES                                   | 4     |
| 4.3 DICCIONARIO DE DATOS                         | 4     |
| 4.3.1 LISTADO DE TABLAS DEL SISTEMA.             | 4     |
| 4.3.2 TABLA GROUP                                | 5     |
| 4.3.3 TABLA GROUP_MODULE                         | 5     |
| 4.3.4 TABLA MODULE                               | 5     |
| 4.3.5 TABLA SFAGENCIAS                           | 6     |

| 4.3.6 TABLA SFBANCOS                     |  |
|------------------------------------------|--|
| 4.3.7 TABLA SFCABECERAFACTURA            |  |
| 4.3.8 TABLA SFCABECERAPAGOSCLIENTES      |  |
| 4.3.9 TABLA SFCARGOS                     |  |
| 4.3.10 TABLA SFCARGOSDEPARTAMENTOSAGENCI |  |
| 4.3.11 TABLA SFCIERRECOBRADORES          |  |
| 4.3.12 TABLA SFCIUDADES                  |  |
| 4.3.13 TABLA SFCLIENTES                  |  |
| 4.3.14 TABLA SFCOBRADORES                |  |
| 4.3.15 TABLA SFCOSTOSTARIFAS             |  |
| 4.3.16 TABLA SFDEPARTAMENTOS             |  |
| 4.3.17 TABLA SFDESCUENTOSCLIENTESTARIFAS |  |
| 4.3.18 TABLA SFDESCUENTOSTIPOSTARIFAS    |  |
| 4.3.19 TABLA SFDETALLESFACTURAPERIODICOS |  |
| 4.3.20 TABLA SFDETALLESFACTURASANUNCIOS  |  |
| 4.3.21 TABLA SFDETALLESFORMASPAGOS       |  |
| 4.3.22 TABLA SFDETALLESPAGOSCLIENTES     |  |
| 4.3.23 TABLA SFDOCUMENTOS                |  |
| 4.3.24 TABLA SFDOCUMENTOSPAGOS           |  |
| 4.3.25 TABLA SFEMPLEADOS                 |  |
| 4.3.26 TABLA SFEMPRESAS                  |  |
| 4.3.27 TABLA SFFECHASFESTIVAS            |  |
| 4.3.28 TABLA SFFECHASPUBLICACIONES       |  |
| 4.3.29 TABLA SFFORMASPAGO                |  |
| 4.3.30 TABLA SFGRUPOSPUBLICACIONES       |  |
| 4.3.31 TABLA SFGRUPOSTARIFAS             |  |
| 4.3.32 TABLA SFMONEDAS                   |  |
| 4.3.33 TABLA SFPAGOSCHEQUES              |  |
| 4.3.34 TABLA SFPAGOSEFECTIVO             |  |
| 4.3.35 TABLA SFPAGOSTARJETAS             |  |
| 4.3.36 TABLA SFPRODUCCION                |  |
| 4.3.37 TABLA SFPROVINCIAS                |  |

| CAPITULO 6 MODELO DE PRESENTACIÓN   | 113      |
|-------------------------------------|----------|
| 5.7 MODELO HIPERTEXTUAL DEL SISTEMA | 112      |
| 5.6 LINKS                           | 109      |
| 5.5 OPERATIONS                      | 106      |
| 5.4.3 UNITS AVANZADAS               | 103      |
| 5.4.2 UNITS DE SEGURIDAD.           | 100      |
| 5.4.1 UNITS DE PRESENTACIÓN.        | 95       |
| 5.4 UNITS                           | 95       |
| 5.3 PAGES                           | 92       |
| 5.2.2 ÀREAS                         | 90       |
| 5.2.1 SITEVIEWS                     | 88       |
| 5.2 SITEVIEWS Y ÁREAS               | 88       |
| 5.1 DEFINICIÓN                      | 87       |
| CAPITULO 5 MODELO HYPERTEXTUAL      | 86       |
| 4.3.53 TABLA USUARIOSBDS            | 85       |
| 4.3.52 TABLA USER_GROUP             | 85       |
| 4.3.51 TABLA USER                   | 84       |
| 4.3.50 TABLA SFZONAS                | 84       |
| 4.3.49 TABLA SFUSUARIOSPUNVENDOC    | 83       |
| 4.3.48 TABLA SFTRAMAS               | 83       |
| 4.3.47 TABLA SFTITULOSTARIFAS       | 82       |
| 4.3.46 TABLA SFTITULOSPUBLICACIONES | 82       |
| 4.3.45 TABLA SFTIPOSTARIFAS         | 81       |
| 4.3.44 TABLA SFTIPOSRECARGOS        | 81       |
| 4.3.43 TABLA SFTIPOSDESCUENTOS      | 80       |
| 4.3.42 TABLA SFTIPOSCLIENTES        | 80       |
| 4.3.41 TABLA SETARJETASCREDITO      | 79       |
| 4.3.39 TABLA SESUCURSALES           | 78       |
| 4.3.38 TABLA SFPUBLICIDAD           | 78<br>78 |
| 4 2 29 TADI A CEDUDI ICIDAD         | 70       |

| 6.1 DEFINICIÓN                            | 114 |
|-------------------------------------------|-----|
| 6.2 COMPONENTES                           | 114 |
| 6.2.1 PLANTILLAS                          | 115 |
| 6.2.2 JAVASCRIPT                          | 117 |
| 6.2.3 CSS.                                | 118 |
| 6.2.4 XML.                                | 118 |
| 6.2.5 XLS                                 | 121 |
| 6.2.6 XUL                                 | 122 |
| 6.2.7 AJAX                                | 122 |
| 6.2.8 FLASH                               | 123 |
| 6.3 MODELO DE PRESENTACIÓN DEL SISTEMA    | 124 |
| CAPITULO 7 MANUAL DE USUARIO              | 130 |
| 7.1 INGRESO AL SISTEMA                    | 131 |
| 7.2 DOCUMENTOS                            | 138 |
| 7.2.1 FACTURACIÓN DE ANUNCIOS             | 139 |
| 7.2.1.1 CLIENTES                          | 143 |
| 7.2.1.2BUSQUEDA DE PUBLICACIONES          | 144 |
| 7.2.1.3BUSQUEDA DE TARIFAS                | 146 |
| 7.2.1.4PERZONALIZACION DEL ANUNCIO        | 148 |
| 7.2.1.5BUSQUEDA DE COBRADORES             | 152 |
| 7.2.2 NOTA DE VENTA DE ANUNCIOS           | 153 |
| 7.2.3 ORDENES DE ANUNCIOS                 | 154 |
| 7.2.4 FACTURACIÓN DE PERIÓDICOS.          | 155 |
| 7.2.4.1 CLIENTES                          | 158 |
| 7.2.4.2BUSQUEDA DE TARIFAS                | 159 |
| 7.2.4.3PERSONALIZACION DEL PERIÓDICO.     | 161 |
| 7.2.4.4BUSQUEDA DE COBRADORES             | 162 |
| 7.2.5 NOTA DE VENTA DE PERIÓDICOS         | 164 |
| 7.2.6 NOTA DE CRÉDITO DE ANUNCIOS         | 165 |
| 7.2.6.1 DETALLE NOTA DE CRÉDITO ANUNCIOS. | 166 |
| 7.2.7 NOTA DE DEBITO DE ANUNCIOS          | 170 |

| 7.2.7.1 DETALLE NOTA DE DEBITO DE ANUNCIOS. | 172 |
|---------------------------------------------|-----|
| 7.2.8 NOTA DE CRÉDITO DE PERIÓDICOS         | 175 |
| 7.2.8.1 DETALLE NOTA DE CRÉDITO PERIÓDICOS. | 177 |
| 7.2.9 NOTA DE DEBITO DE PERIÓDICOS          | 180 |
| 7.2.9.1 DETALLE NOTA DE DEBITO PERIÓDICOS   | 182 |
| 7.2.10 VALES DE INGRESO                     | 185 |
| 7.2.10.1 CLIENTES                           | 188 |
| 7.2.10.2PERSONALIZACION DEL VALE            | 189 |
| 7.2.11 VALES DE EGRESO                      | 191 |
| 7.3 SALIR                                   | 191 |
| 7.4 MENÚ FACTURACIÓN                        | 192 |
| 7.4.1 DOCUMENTOS                            | 192 |
| 7.4.2 BÚSQUEDA DE DOCUMENTOS.               | 193 |
| 7.4.3 ANULACIÓN DE DOCUMENTOS               | 195 |
| 7.4.4 CIERRE DE CAJA                        | 197 |
| CONCLUSIONES                                | 200 |
| RECOMENDACIONES                             | 202 |
| BIBLIOGRAFÍA                                | 204 |
| WEBIOGRAFÍA                                 | 204 |
| ANEXO 1. DISEÑO ENTREVISTA ESTRUCTURADA     | 206 |
| ANEXO 2. MODELO DE DATOS                    | 209 |
| ANEXO 3. ÁREA BOTADO ELECTRÓNICO            | 210 |
| ANEXO 4. ÁREA CAMBIO DE PASSWORD            | 211 |
| ANEXO 5. ÁREA CLIENTES                      | 212 |
| ANEXO 6. ÁREA CONFIGURACIONES               | 213 |
| ANEXO 7. ÁREA CRÉDITO                       | 214 |
| ANEXO 8. ÁREA DESCUENTOS/RECARGOS           | 215 |
| ANEXO 9. ÁREA DIGITACIÓN                    | 216 |

| ANEXO 10. ÁREA DOCUMENTOS          | 217 |
|------------------------------------|-----|
| ANEXO 11. ÁREA ESTR FÍSICA         | 218 |
| ANEXO 12. ÁREA ESTR ORGANIZACIONAL | 219 |
| ANEXO 13. ÁREA PRODUCCIÓN          | 220 |
| ANEXO 14. ÁREA PUBLICACIONES       | 221 |
| ANEXO 15. ÁREA CONTABILIDAD        | 222 |
| ANEXO 16. ÁREA PUBLICIDAD          | 223 |
| ANEXO 17. ÁREA SEGURIDAD           | 224 |
| ANEXO 18. ÁREA TARIFAS             | 225 |
| ANEXO 19. UBICACIÓN                | 226 |

## ÍNDICE DE GRÁFICOS

| Ilustración 1 Estructura Organización                  | 7  |
|--------------------------------------------------------|----|
| Ilustración 2 Generación de una aplicación en WebRatio | 16 |
| Ilustración 3 Estructura de Red de El Mercurio         | 18 |
| Ilustración 4 Resultados Pregunta # 1                  | 22 |
| Ilustración 5 Resultados Pregunta # 2                  | 23 |
| Ilustración 6 Resultados Pregunta # 3                  | 24 |
| Ilustración 7 Resultados Pregunta # 4                  | 25 |
| Ilustración 8 Resultados Pregunta # 5                  | 26 |
| Ilustración 9 Resultados Pregunta # 6                  | 27 |
| Ilustración 10 Resultados Pregunta # 7                 | 28 |
| Ilustración 11 Resultados Pregunta # 8                 | 29 |
| Ilustración 12 Resultados Pregunta # 9                 | 30 |
| Ilustración 13 Resultados Pregunta # 10                | 31 |
| Ilustración 14 Representación de una Entidad           | 42 |
| Ilustración 15 Atributo Identificador                  | 42 |
| Ilustración 16 Atributo General                        | 42 |
| Ilustración 17 Representación de una Relación          | 43 |
| Ilustración 18 Ejemplo Asociación 1:1                  | 44 |
| Ilustración 19 Representación asociación 1:1           | 44 |
| Ilustración 20 Ejemplo Asociación 1:N                  | 45 |
| Ilustración 21 Representación asociación 1:N           | 45 |
| Ilustración 22 Ejemplo Asociación N:N                  | 46 |
| Ilustración 23 Representación asociación N:N           | 46 |
| Ilustración 24 Notación Siteview                       | 88 |
| Ilustración 25 Notación SiteView Home                  |    |
| Ilustración 26 Notación SiteView Protegido             | 89 |
| Ilustración 27 Notación de una Área                    | 90 |
| Ilustración 28 Notación Área por Defecto               | 90 |
| Ilustración 29 Notación Área Lendmark                  | 91 |

| Ilustración 30 Áreas Compuestas                 | 91  |
|-------------------------------------------------|-----|
| Ilustración 31 Notación de Pagina               | 92  |
| Ilustración 32 Notación Página Home             | 92  |
| Ilustración 33 Notación Pagina Protegido        | 93  |
| Ilustración 34 Notación Página Segura           | 93  |
| Ilustración 35 Notación Página Localizada       | 94  |
| Ilustración 36 Notación Página por Defecto      | 94  |
| Ilustración 37 Notación Página Lendmark         | 94  |
| Ilustración 38 Simbología Data Unit             | 95  |
| Ilustración 39 Simbología MultiData Unit        | 96  |
| Ilustración 40 Simbología Scroller Unit         | 96  |
| Ilustración 41 Simbología Index Unit            | 96  |
| Ilustración 42 Simbología PowerIndex Unit       | 97  |
| Ilustración 43 Simbología MultiChoiceIndex Unit | 97  |
| Ilustración 44 Simbología HierIndex Unit        | 98  |
| Ilustración 45 Simbología Recursive Unit        | 98  |
| Ilustración 46 Simbología Entry Unit            | 99  |
| Ilustración 47 Simbología MultiEntry Unit       | 99  |
| Ilustración 48 Simbología MultiEntry Unit       | 100 |
| Ilustración 49 Simbología No Op Content Unit    | 100 |
| Ilustración 50 Simbología Set Unit              | 101 |
| Ilustración 51 Simbología Get Unit              | 101 |
| Ilustración 52 Simbología Reset Unit            | 101 |
| Ilustración 53 Simbología Login Unit            | 102 |
| Ilustración 54 Simbología Logout Unit           | 102 |
| Ilustración 55 Simbología ChangeGroup Unit      | 102 |
| Ilustración 56 Simbología Selector Unit         | 103 |
| Ilustración 57 Simbología Script Unit           | 103 |
| Ilustración 58 Simbología Time Unit             | 104 |
| Ilustración 59 Simbología Loop Unit             | 104 |
| Ilustración 60 Simbología Query Unit            | 104 |
| Ilustración 61 Simbología Parameter Collector   | 105 |

| Ilustración 62 Simbología Switch Unit                       | 105 |
|-------------------------------------------------------------|-----|
| Ilustración 63 Simbología Create Unit                       | 106 |
| Ilustración 64 Simbología Modify Unit                       | 106 |
| Ilustración 65 Simbología Delete Unit                       | 107 |
| Ilustración 66 Simbología Connect Unit                      | 107 |
| Ilustración 67 Simbología Disconnect Unit                   | 107 |
| Ilustración 68 Simbología StoredProcedure Unit              | 108 |
| Ilustración 69 Simbología Mail Unit                         | 108 |
| Ilustración 70 Simbología Link Normal                       | 109 |
| Ilustración 71 Simbología Link Transporte                   | 110 |
| Ilustración 72 Simbología OK Link                           | 111 |
| Ilustración 73 Simbología KO Link                           | 111 |
| Ilustración 74 Modelo Hipertextual del Sistema              | 112 |
| Ilustración 75 HTML vs XML                                  | 119 |
| Ilustración 76 Página de Anulación Facturación de Anuncios. | 124 |
| Ilustración 77 Página del Cierre de Caja                    | 125 |
| Ilustración 78 Página de Facturación de Anuncios.           | 125 |
| Ilustración 79 Impresión Facturas Anuncios                  | 126 |
| Ilustración 80 Página de Facturación de Periódicos          | 126 |
| Ilustración 81 Impresión Factura Periódicos                 | 127 |
| Ilustración 82 Página del Listado de Ejemplares             | 127 |
| Ilustración 83 Página de Notas de Crédito/Débito            | 128 |
| Ilustración 84 Página del Listado Cobradores                | 128 |
| Ilustración 85 Página de Impresión del Listado Cobradores   | 129 |
| Ilustración 86 Pantalla de Inicio                           | 131 |
| Ilustración 87 Periodo Contable                             | 132 |
| Ilustración 88 Pantalla Ubicación                           | 132 |
| Ilustración 89 Pantalla Lista Documentos                    | 133 |
| Ilustración 90 Pantalla Documentos                          | 138 |
| Ilustración 91 Pantalla Facturación Anuncios                | 139 |
| Ilustración 92 Mensaje Clientes                             | 140 |
| Ilustración 93 Detalle de la Factura                        | 141 |

| Ilustración 94 Opción Zoom                            | 141 |
|-------------------------------------------------------|-----|
| Ilustración 95 Búsqueda Clientes                      | 143 |
| Ilustración 96 Búsqueda de Publicaciones.             | 144 |
| Ilustración 97 Búsqueda de Tarifas.                   | 146 |
| Ilustración 98 Personalización del Anuncio            | 148 |
| Ilustración 99 Corrector Ortográfico                  | 150 |
| Ilustración 100 Búsqueda Cobrador                     | 152 |
| Ilustración 101 Pantalla Nota de Venta de Anuncios    | 153 |
| Ilustración 102 Pantalla Orden de Anuncios            | 154 |
| Ilustración 103 Pantalla Facturación Periódicos       | 155 |
| Ilustración 104 Mensaje Clientes.                     | 156 |
| Ilustración 105 Detalle de la Factura.                | 157 |
| Ilustración 106 Búsqueda Clientes                     | 158 |
| Ilustración 107 Búsqueda de Tarifas                   | 160 |
| Ilustración 108 Personalización del Anuncio.          | 161 |
| Ilustración 109 Búsqueda Cobrador                     | 163 |
| Ilustración 110 Pantalla Nota de Venta de Periódicos  | 164 |
| Ilustración 111 Pantalla Nota de Crédito Anuncios     | 165 |
| Ilustración 112 Detalle Nota de Crédito Anuncios.     | 167 |
| Ilustración 113 Documento Seleccionado                | 168 |
| Ilustración 114 Pantalla Nota de Debito Anuncios      | 170 |
| Ilustración 115 Detalle Nota de Debito de Anuncios.   | 172 |
| Ilustración 116 Documento Seleccionado                | 173 |
| Ilustración 117 Pantalla Nota de Crédito Periódicos   | 175 |
| Ilustración 118 Detalle Nota de Crédito Periódicos.   | 177 |
| Ilustración 119 Documento Seleccionado                | 178 |
| Ilustración 120 Pantalla Nota de Debito de Periódicos | 180 |
| Ilustración 121 Detalle Nota de Debito Periódicos     | 182 |
| Ilustración 122 Documento Seleccionado                | 183 |
| Ilustración 123 Pantalla Vale de Ingreso              | 185 |
| Ilustración 124 Mensaje Clientes.                     | 186 |
| Ilustración 125 Detalle del Vale                      | 187 |

| Ilustración 126 Búsqueda Clientes              | 188 |
|------------------------------------------------|-----|
| Ilustración 127 Personalización del Vale.      | 190 |
| Ilustración 128 Pantalla Vale de Egreso        | 191 |
| Ilustración 129 Pantalla Documentos            | 192 |
| Ilustración 130 Pantalla Búsqueda Documentos   | 193 |
| Ilustración 131 Pantalla Anulación Documentos  | 195 |
| Ilustración 132 Mensaje Confirmación Anulación | 196 |
| Ilustración 133 Pantalla Cierre de Caja        | 197 |
| Ilustración 134 Detalle del Cierre de Caja     | 198 |
| Ilustración 135 Listado Periódicos             | 199 |
| Ilustración 136 Cierre de Caja Resumido        | 199 |
| Ilustración 137 Modelo de Datos                | 209 |
| Ilustración 138 Área Botado Electrónico        | 210 |
| Ilustración 139 Área Cambio de Password        | 211 |
| Ilustración 140 Área Clientes                  | 212 |
| Ilustración 141 Área Configuraciones           | 213 |
| Ilustración 142 Área Crédito                   | 214 |
| Ilustración 143 Área Descuentos\Recargos       | 215 |
| Ilustración 144 Área Digitación                | 216 |
| Ilustración 145 Área Documentos                | 217 |
| Ilustración 146 Área Estr Físico               | 218 |
| Ilustración 147 Área Estr Organizacional       | 219 |
| Ilustración 148 Área Producción                | 220 |
| Ilustración 149 Área Botado Publicaciones      | 221 |
| Ilustración 150 Área Contabilidad              | 222 |
| Ilustración 151 Área Publicidad                | 223 |
| Ilustración 152 Área Seguridad                 | 224 |
| Ilustración 153 Área Tarifas                   | 225 |
| Ilustración 154 Área Ubicación                 | 226 |

## ÍNDICE DE TABLAS

| Tabla 1 Características del Servidor       | 10 |
|--------------------------------------------|----|
| Tabla 2 Indicadores Pregunta # 1           | 22 |
| Tabla 3 Indicadores Pregunta # 2           | 23 |
| Tabla 4 Indicadores Pregunta # 3           | 24 |
| Tabla 5 Indicadores Pregunta # 4           | 25 |
| Tabla 6 Indicadores Pregunta # 5           | 26 |
| Tabla 7 Indicadores Pregunta #6            | 27 |
| Tabla 8 Indicadores Pregunta # 7           | 28 |
| Tabla 9 Indicadores Pregunta # 8           | 29 |
| Tabla 10 Indicadores Pregunta # 9          | 30 |
| Tabla 11 Indicadores Pregunta # 10         | 31 |
| Tabla 12 Tablas del Sistema                | 58 |
| Tabla 13 Tabla GROUP                       | 59 |
| Tabla 14 Tabla GROUP_MODULE                | 59 |
| Tabla 15 Tabla MODULE                      | 59 |
| Tabla 16 Tabla SFAGENCIAS                  | 60 |
| Tabla 17 Tabla SFBANCOS                    | 60 |
| Tabla 18 Tabla SFCABECERAFACTURA           | 6  |
| Tabla 19 Tabla SFCABECERAPAGOSCLIENTES     | 62 |
| Tabla 20 Tabla SFCARGOS                    | 62 |
| Tabla 21 Tabla SFCARGOSDEPARTAMENTOSAGENCI | 63 |
| Tabla 22 Tabla SFCIERRECOBRADORES          | 6. |
| Tabla 23 Tabla SFCIUDADES                  | 64 |
| Tabla 24 Tabla SFCLIENTES                  | 64 |
| Tabla 25 Tabla SFCOBRADORES                | 6. |
| Tabla 26 Tabla SFCOSTOSTARIFAS             | 6. |
| Tabla 27 Tabla SFDEPARTAMENTOS             | 60 |

| Tabla 28 Tabla SFDESCUENTOSCLIENTESTARIFAS | 66 |
|--------------------------------------------|----|
| Tabla 29 Tabla SFDESCUENTOSTIPOSTARIFAS    | 67 |
| Tabla 30 Tabla SFDETALLEFACTURAPERIODICOS  | 67 |
| Tabla 31 Tabla SFDETALLESFACTURASANUNCIOS  | 68 |
| Tabla 32 Tabla SFDETALLESFORMASPAGOS       | 69 |
| Tabla 33 Tabla SFDETALLESPAGOSCLIENTES     | 70 |
| Tabla 34 Tabla SFDOCUMENTOS                | 71 |
| Tabla 35 Tabla SFDOCUMENTOSPAGOS           | 71 |
| Tabla 36 Tabla SFEMPLEADOS                 | 72 |
| Tabla 37 Tabla SFEMPRESAS                  | 72 |
| Tabla 38 Tabla SFFECHASFESTIVAS            | 73 |
| Tabla 39 Tabla SFFECHASPUBLICACIONES       | 73 |
| Tabla 40 Tabla SFFORMASPAGO                | 73 |
| Tabla 41 Tabla SFGRUPOSPUBLICACIONES       | 74 |
| Tabla 42 Tabla SFGRUPOSTARIFAS             | 74 |
| Tabla 43 Tabla SFMONEDAS                   | 75 |
| Tabla 44 Tabla SFPAGOSCHEQUES              | 75 |
| Tabla 45 Tabla SFPAGOSEFECTIVO             | 76 |
| Tabla 46 Tabla SFPAGOSTARJETAS             | 76 |
| Tabla 47 Tabla SFPRODUCCION                | 77 |
| Tabla 48 Tabla SFPROVINCIAS                | 77 |
| Tabla 49 Tabla SFPUBLICIDAD                | 78 |
| Tabla 50 Tabla SFPUNTOSVENTAS              | 78 |
| Tabla 51 Tabla SFSUCURSALES                | 79 |
| Tabla 52 Tabla SFTARJETASCREDITO           | 79 |
| Tabla 53 Tabla SFTIPOSCLIENTES             | 80 |
| Tabla 54 Tabla SFTIPOSDESCUENTOS           | 80 |
| Tabla 55 Tabla SFTIPOSRECARGOS             | 81 |
| Tabla 56 Tabla SFTIPOSTARIFAS              | 81 |
| Tabla 57 Tabla SFTITULOSPUBLICACIONES      | 82 |
| Tabla 58 Tabla SFTITULOSTARIFAS            | 82 |
| Tabla 59 Tabla SFTRAMAS                    |    |

| Tabla 60 Tabla SFUSUARIOSPUNVENDOC | 83 |
|------------------------------------|----|
| Tabla 61 Tabla SFZONAS             | 84 |
| Tabla 62 Tabla USER                | 84 |
| Tabla 63 Tabla USER_GROUP          | 85 |
| Tabla 64 Tabla USUARIOSBDS         | 85 |

# <u>CAPITULO 1</u> INTRODUCCIÓN

#### **1.1.- GENERALIDADES.**

Durante décadas, Diario El Mercurio, ha venido desarrollando un trabajo ininterrumpido en la información a la ciudadanía del país y del austro, labor que le ha permitido ir ganando cada día más lectores.

Durante la década de los ochentas y los noventa, El Mercurio sufrió una vertiginosa transformación tecnológica, pasando de la impresión en caliente, que se basa en fundir el plomo para obtener los lingotes y luego armar las matrices para ser impresos en la rotativa; luego se pasa al denominado sistema OFFSET ó al frío, que se basa en la utilización de películas y químicos, para obtener las planchas de aluminio, y que luego se imprimen en la rotativa y si es del caso a todo color.

El periódico tiene un formato tamaño estándar de tres secciones, de doce páginas cada una, junto con la edición circulan tres suplementos los días domingos, jueves y sábados y son:

- "Imágenes": Dedicado especialmente a los jóvenes. Contiene temas de opinión, lectura amena, para la familia y demás temas de interés para los jóvenes. En sus páginas aparecen varios de los más importantes y prestigiosos nombres de periodistas y escritores de la región.
- "El Campo": Está dedicado a la agricultura y ganadería de la región, y circula los días jueves de cada semana.
- "Mercurito": Dedicado a los niños, contiene amenidades, juegos, cuentos, ciencia, relatos históricos y actividades para los menores.

#### **1.2.- HISTORIA**

Diario "El Mercurio" de Cuenca, Ecuador, fue fundado el 22 de Octubre de 1924, siendo conducido, en su primera década, por tres directores. El primero de ellos fue el doctor Carlos Aguilar Vásquez. Posteriormente le sucedió en el cargo el doctor Manuel Moreno Mora. Los dos se destacaron por su talento, visión del futuro y la habilidad para escribir. El tercer director fue el señor José Sarmiento Abad.

Durante ocho décadas, El Mercurio ha transitado por el sendero de la independencia y la pluralidad informativa, sin pertenecer jamás a ningún partido político ni grupo económico.

Esta línea de acción se mantiene hasta la actualidad y fue trazada desde su primer editorial publicado el miércoles 22 de octubre de 1924, que precisa:

"La actividad del periodista debe tender a la realización de la armonía social, mediante el imperio de la libertad y justicia, solidaridad y progreso.

Como periodistas en el ejercicio de nuestras funciones hemos de llegarnos al pueblo en la investigación de sus necesidades; para irnos luego como apoderados suyos, ante el gobierno a hablarle de ellas y salir por los fueros del derecho conculcado a fin de que sean las unas satisfechas y reconocidas el otro, para la mayor estabilidad del orden social.

Hemos de atender las necesidades de todas las clases sociales, y principalmente hemos de llegarnos a los últimos anhelos en donde padecen humildes y piadosos seres humanos.... Trabajaremos por la mayor solidaridad entre las clases sociales y entre el individuo y el Estado, único medio capaz de disminuir las naturales y las artificiales desigualdades humanas....

Contribuiremos a mantener la paz, no la paz pasiva, impuesta por el derecho de la fuerza, sino la paz activa, sostenida por la fuerza del derecho".

El doctor Nicanor Merchán Bermeo dirigió el diario hasta 1956. Fue él quien modernizó y rediseñó el diario a su cargo. Como médico y humanista formado en Europa se preocupó por defender la política del periódico e impulsar el desarrollo de la región centro sur del Ecuador (especialmente de las provincias de Azuay y Cañar).

A su muerte en 1956, le sucedió en la dirección Miguel Merchán Ochoa, ingeniero y sociólogo que realizó estudios en Alemania y Chile. Fue un políglota, editorialista, periodista mordaz, incisivo y austero, escribió casi diariamente durante su vida al frente de este medio de comunicación, hasta su muerte.

Desde 1974 hasta 1987 dirigieron el periódico los cuatro hermanos Merchán Luco: Nicanor, Marina, Rita y Miguel, desde ahí hasta la presente fecha, permanecen al frente de la administración del diario únicamente los tres hermanos: Nicanor, Marina y Rita Merchán.<sup>1</sup>

<sup>&</sup>lt;sup>1</sup> Información tomada del sitio web de Diario El Mercurio www.elmercurio.com.ec

#### 1.3.- VISIÓN ELECTRÓNICA.

La versión electrónica de El Mercurio, iniciada en junio de 1995, abre una nueva etapa con "Cuenca On Line", noticias en Internet de la ciudad de Cuenca y su entorno, con el periódico electrónico, El Mercurio se coloca en la vanguardia tecnológica de los medios de comunicación de la región austral y nacional.

Aquellos ecuatorianos que viven fuera por la inmigración, los que están lejos de la Patria por diversos motivos, tienen la oportunidad de no perder el contacto y saber día a día que sucede en su amada tierra que un día dejaron. Finalmente, es la tecnología puesta al servicio del hombre.

Durante el tiempo que diario El Mercurio lleva en el web, positivos y numerosos han sido los reportes provenientes de diferentes latitudes. La gran comunidad de ecuatorianos que residen en el extranjero, especialmente del austro, ha respondido con entusiasmo y satisfacción ante la posibilidad de viajar cotidiana y virtualmente al Ecuador. Quienes no lo conocían en cambio, admiran la riqueza y fortalezas de nuestra ciudad.

Al mismo tiempo, ciudadanos de todos los continentes envían e-mails reportando su entusiasmo, así como realizando valiosas y enriquecedoras sugerencias al momento de interactuar con los periodistas.

Adicionalmente con la utilización de la última tecnología, se ha emprendido modernos sistemas de ventas electrónicas.

#### **1.4.- ESTRUCTURA ORGANIZACIONAL**

Diario El Mercurio posee dentro de su estructura organizacional tres pilares fundamentales cada uno de ellos dirigido por los siguientes ejecutivos:

#### - Fundadores.

| 0 | Doctor       | Nicanor | Merchán | Bermeo | (+) |
|---|--------------|---------|---------|--------|-----|
|   | 1935 – 1956. |         |         |        |     |
|   |              |         |         |        |     |
| 0 | Ingeniero    | Miguel  | Merchán | Ochoa  | (+) |

#### - Ejecutivos.

1956 - 1974

- DIRECTOR: Doctor Nicanor Merchán Luco (Doctor en Filosofía y Letras. Máster en Antropología).
- GERENTE GENERAL: Licenciada Marina Merchán Luco (Licenciada en Ciencias de la Comunicación).
- GERENTE FINANCIERA: Señora Rita Merchán Luco (Estudios Superiores en Administración de Empresas).

#### ESTRUCTURA ORGANIZACIONAL DE EL MERCURIO

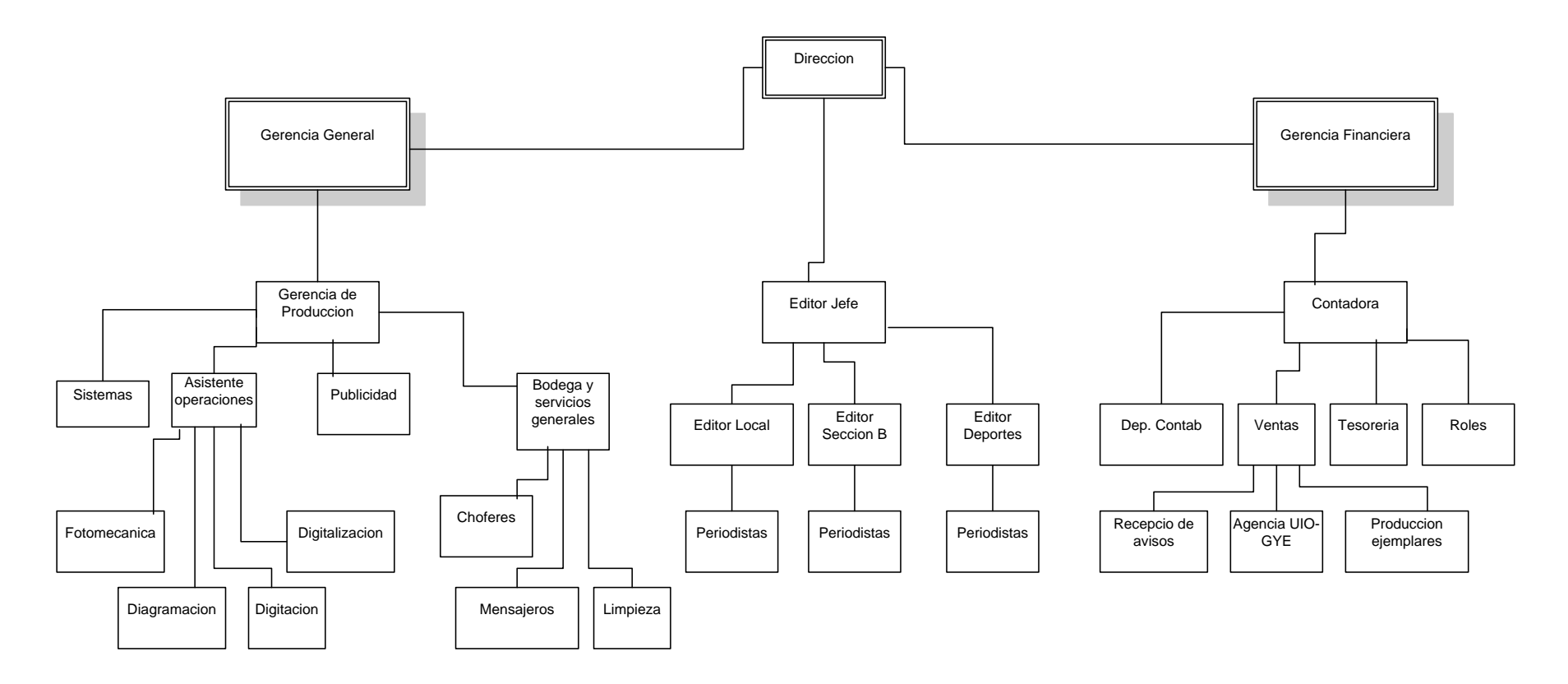

Ilustración 1 Estructura Organización

# **CAPITULO 2 ANÁLISIS**

# **DEL SISTEMA**

#### 2.1.- RECURSOS HUMANOS.

Consideramos como Recursos Humanos a cada una de las personas que intervienen de manera directa o indirecta en el desarrollo de este proyecto, tomando esto como base podemos enumerar los siguientes:

- Sr. Sixto Xavier Heras Garate, estudiante de Ingeniería de Sistemas de la Universidad Politécnica Salesiana, en calidad de desarrollador del presente proyecto.
- Ing. Bertha Tacuri, Docente de Ingeniería en Sistemas de la Universidad
  Politécnica Salesiana, como Directora del Proyecto.
- Ing. José Llerena, Director del Departamento de Sistemas de la Empresa El Mercurio, como representante de la Institución Beneficiada.

#### 2.2.- RECURSOS TÉCNICOS.

Dentro de los recursos técnicos utilizados para el presente proyecto podemos analizarlos en tres grandes grupos: Hardware, Software y la Estructura de Red.

#### <u> 2.2.1.- HARDWARE</u>

En lo que a hardware se refiere analizaremos tanto a nivel de Terminal de Usuario como a nivel de Servidor.

#### 2.2.1.1.- TERMINALES.

Actualmente la empresa El Mercurio cuenta ya con terminales propias en cada uno de sus puntos de venta, por lo cual, no es necesaria la adquisición de nuevas terminales.

#### 2.2.1.2.- SERVIDOR.

Las características del servidor adquirido por la empresa para este propósito son las siguientes:

| CARACTERÍSTICAS DEL EQUIPO  |                              |  |  |
|-----------------------------|------------------------------|--|--|
| Marca                       | HP                           |  |  |
| Procesador                  | Intel Q8300 CORE 2 QUAD 2.33 |  |  |
| Velocidad del Procesador    | 1333GHZ                      |  |  |
| Chipset                     | Intel Q33 Express            |  |  |
| Memoria Cache               | 6MB                          |  |  |
| Memoria del Sistema ( RAM ) | 2 GB de Memoria              |  |  |
| Tipo de Disco Duro          | SATA (5400 rpm)              |  |  |
| Tamaño del Disco            | 320 GB                       |  |  |
| LAN                         | 10/100 Mbps. RJ-45           |  |  |
| Unidad Óptica               | DVDWRITER                    |  |  |
| Monitor                     | LCD 17"                      |  |  |
| Sistema Operativo           | GNU Linux                    |  |  |

#### Tabla 1 Características del Servidor

#### 2.2.2.- SOFTWARE

Al igual que en el punto anterior, analizaremos todos los programas y aplicaciones necesarias para el correcto funcionamiento del proyecto, tanto a nivel de Terminal de Usuario como a nivel de Servidor. con la particularidad que, en este punto, tomaremos en cuenta la plataforma utilizada para el desarrollo del proyecto.

#### 2.2.2.1.- TERMINALES.

El software necesario dentro de cada una de las terminales es el siguiente:

 Sistema Operativo: El sistema operativo es el software base sobre el cual se instalarán todos las aplicaciones adicionales siendo este el encargado de gestionar y asignar los recursos de hardware para cada una de las aplicaciones.

Dentro de las terminales utilizaremos dos tipos de Sistemas Operativos:

- Microsoft Windows Xp: Es un sistema operativo propietario desarrollado por Microsoft Corporation, asequible al público desde el 25 de Octubre del 2005, entre las características destacables de este sistema operativo se encuentran la inclusión del manejo de varias cuentas, el escritorio remoto, rapidez de inicio, escalabilidad y la capacidad de descontar, conectar, instalar o desinstalar dispositivos, aplicaciones y controladores sin la necesidad de reiniciar el ordenador.
- Ubuntu GNU Linux: Es una distribución GNU basada en Debian lanzada por primera vez el 24 de Octubre del 2004, Ubuntu proporciona un Sistema Operativo totalmente escalable rescatando su fácil instalación así como un manejo muy sencillo e intuitivo, además permite actualizar a la vez cada una de las aplicaciones

instaladas en el sistema operativo por medio de repositorios, sin mencionar sus características de accesibilidad y seguridad.

Navegador Web : El navegador Web es el encargado de interpretar el código HTML para presentarlo en pantalla, permitiendo de esta manera, interactuar al usuario con el contenido así como, acceder o navegar a otros sitios de la red por medio enlaces denominados hipervínculos.

En las terminales utilizaremos Mozilla Firefox 3.x que es un navegador de Internet libre con singulares características como su funcionamiento multiplataforma, navegación por pestañas, funcionalidades extras a través de complementos desarrollados por terceros, gestor de descargas y compatibilidad con estándares web entre los cuales se destacan HTML, XML, XHTML, SVG 1.1, CSS 1, 2 y 3, ECMAScript, JavaScript, AJAX, DOM, MathML, DTD, XSLT, XPath, e imágenes PNG.

 Agregados: Los agregados o también denominados complementos son extensiones que agregan características o funcionalidades adicionales al navegador web permitiendo de esta manera que la aplicación se ajuste a las necesidades del usuario minimizando el tamaño de la misma.

Las extensiones que se necesitan instalar, que permitirán contar con un corrector ortográfico, son las siguientes:

- Tamill Spell Checker 0.2
- o Diccionario de Español/España 1.2.1
- Spell Bound 3.0.6

#### 2.2.1.2.- SERVIDOR.

Dentro del servidor tendremos instalados las siguientes aplicaciones:

- Sistema Operativo: El sistema operativo es el software base sobre el cual se instalaran todos las aplicaciones adicionales siendo este el encargado de gestionar y asignar los recursos de hardware para cada una de las aplicaciones.

Dentro del servidor usaremos una distribución de Linux GNU, específicamente CENTOS 5.5 Server, que nos ofrece un Sistema Operativo totalmente estable además de las ventajas propias de Linux. Cabe recalcar que a diferencia de las versiones estándares de CENTOS, esta distribución en especial está desarrollada netamente para funcionar dentro del entorno como Servidor, potencializando funciones como estabilidad, seguridad, manejo de recursos, etc.

**Servidor Web:** Un servidor web es un programa que implementa el protocolo HTTP para la transferencia de hipertextos, ejecutándose continuamente en un servidor a espera de peticiones de por parte del cliente específicamente un navegador web.

Para la ejecución del proyecto utilizaremos una de las siguientes opciones:

Servidor HTTP Apache 5.5 que es un servidor Web de tecnología
 Open Source, basado en las licencias BSD, sólido y para uso
 comercial desarrollado por la Apache Software Foundation, es

totalmente modular, altamente configurable, multiplataforma, escalable, muy conocido dentro del medio y un excelente control y manejo de ficheros de log.

- Servidor JBOSS que es un servidor de aplicaciones J2EE de código abierto, perteneciente a Red Hat, orientado a SOA (Arquitectura orientada a Servicios) ofreciendo de esta manera una plataforma de alto rendimiento para aplicaciones de e – business, además de soporte completo para JMX (Java Management Extensions), servicios de middleware para cualquier objeto Java, incrustadle, confiable y totalmente escalable
- Base de Datos: Una base de datos no es más que un banco de datos, una colección de información perteneciente a un mismo contexto, organizada y almacenada sistemáticamente para su posterior uso.

Como base de datos utilizaremos a Oracle 10g Entreprise Edition que es un sistema de gestión de base de datos relacional o RDBMS propietario desarrollado por Oracle Corporation, Oracle es considerado uno de los sistemas de bases de datos más completos gracias a su gran escalabilidad, estabilidad, soporte multiplataforma, soporte de transacciones, software de clustering, administración entre otras.

 Java JDK: Dentro de los lenguajes orientados a objetos Java es uno de los mas utilizados gracias a funcionalidades como la interoperabilidad de plataforma que permite ejecutar un mismo código en distintas plataformas obteniendo el mismo resultado gracias al JVM (Java Virtual Machine ) y al Garbage Collection (Recolector de Basura ) que inspecciona constantemente la memoria empleada por Java eliminando todas las instancias que han dejado de ser utilizadas por la aplicación.

Debido a esto utilizaremos el Java JDK 6u11 (Java Development Kit) que trae consigo un compilador java capas de generar Byte – Code, un JVM, Clases Base que permiten manejar y crear componentes como Applets, Objetos Corba, Fragmentos Auditivos, Manipulacion de XML entre otras.

#### 2.2.1.3.- HERRAMIENTA DE DESARROLLO

Como herramienta de Desarrollo utilizaremos a WebRatio 5.1.0 que es un entorno de desarrollo asistido que permite el modelamiento y generación automática de aplicaciones con interfaces Web. Estas aplicaciones se basan en estándares Java y pueden ser instaladas bajo cualquier servidor web como Tomcat, JBoss, Resin, IBM WebSphere, BEA WebLogic, etc e interactuar con cualquier base de datos como Oracle, DB2, SQL Server, PostgreSQL, MySQL entre otras.

WebRatio divide el ciclo de vida de la aplicación en cuatro fases:

- Modelamiento: El primer paso en el desarrollo de una aplicación es definir el modelo de la misma, este modelo incluye los tres niveles básicos de una aplicación web que son :
  - Datos: El modelo de Datos es definido mediante un diagrama Entidad Relación (E-R).

- Lógica: El modelo Lógico es definido a través de un lenguaje visual WebML, el mismo abarca todos los requerimientos funcionales y lógicos de nuestra aplicación web.
- Presentación: El modelo de presentación es definido por un conjunto de reglas ( templates ) sobre las cuales se construye los layouts con sus respectivos lenguajes de presentación e interpretación ( HTML, CSS, JavaScript, Flash, Ajax ).
- **Generación :** Una vez definido el modelo, WebRatio genera automáticamente toda la aplicación web de la siguiente manera :

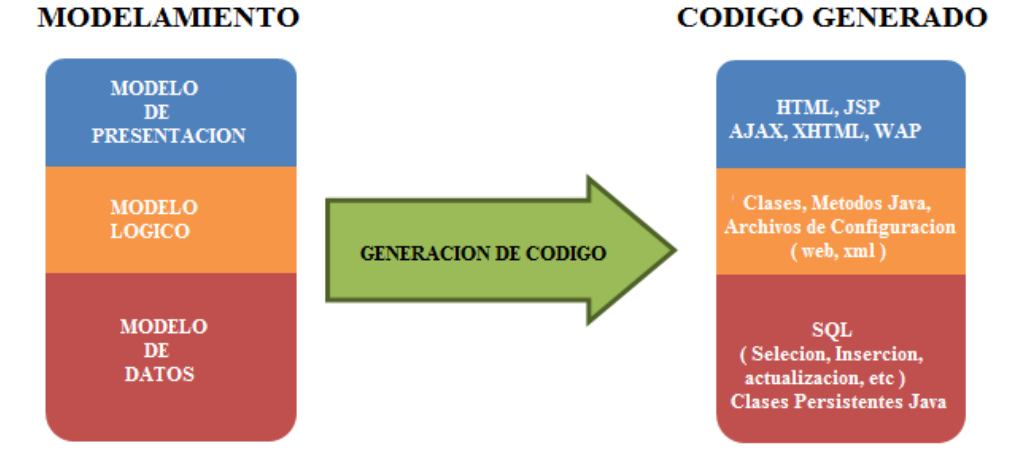

Ilustración 2 Generación de una aplicación en WebRatio

• El modelo de datos es usado para generar y mantener la estructura física de la base de datos, cabe recalcar que es posible realizar un

proceso de reingeniería sobre una base de datos existente, además, se puede definir más de un base de datos física para una aplicación.

- El modelo lógico es usado para generar todas los archivos de configuración y las clases Java necesarias para la ejecución de la aplicación.
- El modelo de presentación es usado para generar todas las páginas JSP con los Layouts deseados.
- Personalización: El código generado por WebRatio es completamente personalizable, esto se puede realizar al trabajar sobre las reglas no sobre el código ya que WebRatio es un ambiente de desarrollo abierto donde los usuarios pueden definir sus propias componentes y reglas de generación.
- Mantenimiento: WebRatio permite administrar la aplicación en cada una de las fases de su ciclo de vida, desde el desarrollo del primer prototipo, hasta la versión final, con todas su correcciones, adaptaciones y futuros mantenimientos.

#### 2.2.3.- ESTRUCTURA DE RED

La estructura de red es la que nos permitirá establecer la comunicación entre el servidor de datos y cada uno de los puntos de venta distribuidos en todo el país, actualmente, La Empresa el Mercurio, cuenta con la siguiente estructura :
#### ESTRUCTURA DE RED DE EL MERCURIO

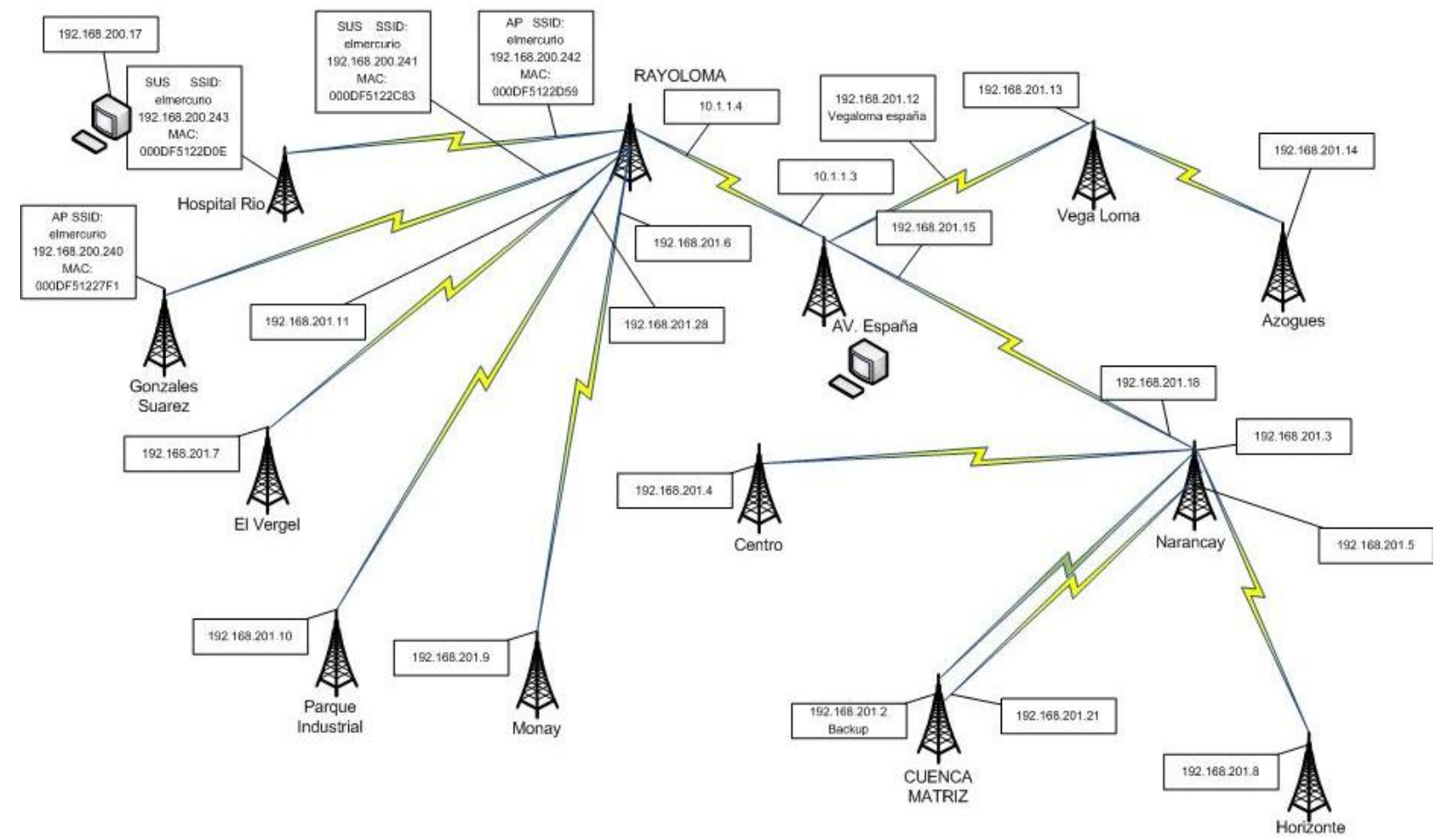

Ilustración 3 Estructura de Red de El Mercurio

## 2.3.- RECURSOS ECONÓMICOS.

Para determinar el costo el proyecto primero realizaremos una estimación Costo – Tiempo, estimación basada en la experiencia de forma analógica que consiste en comparar las especificaciones de un proyecto con las de otros similares, cabe recalcar que se tomarán en cuenta los siguientes aspectos :

- **Monografía:** Este campo se refiere exclusivamente al costo de la realización del documento de monografía.
- **Hardware:** Se refiere al costo de adquisición del Hardware necesario para la implementación de este proyecto,
- **Software:** De la misma manera se estima los costos por adquisición del software descrito en los puntos anteriores.
- **RRHH:** Es el costo por la cantidad de horas de trabajo del desarrollador del presente proyecto.

En base a lo mencionado, la estimación económica vertió los siguientes resultados:

# CANTIDAD

# GASTOS

| Monog  | grafía                       | 183\$   |
|--------|------------------------------|---------|
| -      | Copias                       | 20\$    |
| -      | CD'S                         | 5\$     |
| -      | Transporte (Investigaciones) | 20\$    |
| -      | Impresión                    | 114\$   |
| -      | Encuadernamiento             |         |
| Hardw  | vare                         | 1300\$  |
| Softwo | ıre                          |         |
| -      | Sistema Operativo Linux      | 350\$   |
| -      | Oracle 10g                   | 15000\$ |
| -      | WebRatio                     | 8000\$  |
| -      | Microsoft Office 2007        |         |
| RRHH   | r                            |         |
| -      | Desarrollador                | 3684\$  |
|        | - Horas 614 H                |         |
|        | - Costo/Hora6 \$             |         |
| Total. |                              |         |

**Nota.** Las Áreas sombreadas son Recursos que posee la Empresa por lo que no son tomados en cuenta dentro de la Sumatoria Final.

#### 2.4.- RECURSOS OPERACIONALES.

El sistema actual dentro de la Empresa El Mercurio no permite una correcta administración de la información generada, peor un acceso concurrente a la misma sin mencionar los continuos problemas a nivel administrativo y contable, generando anualmente cuantiosas pérdidas ya sea para la Empresa o para los Usuarios Finales (Recepcionistas)

Como una solución a los problemas anteriormente descritos, se ha optado por el desarrollo, ejecución y la pronta implementación del presente proyecto, con el total apoyo de los propietarios de la Empresa El Mercurio así como de su Junta Directiva, en cuanto a los usuarios finales, presentan un gran interés por su implantación, gracias a que cada uno de ellos se sienten participes por medio de sus continuas sugerencias.

En pocas palabras, basados en la Ley de Utilización, el desarrollo de un Sistema Web para el Control Tarifas, Publicaciones y la Venta de Servicios de la Empresa El Mercurio es totalmente factible debido a que su implementación será de manera inmediata dentro de la empresa

#### 2.5.- ENTREVISTAS PRELIMINARES.

Por medio de las entrevistas preliminares, pretendemos obtener información de primera mano a cerca del ambiente y las principales inquietudes y/o problemas que aquejan actualmente a los usuarios finales, para ello se opto por realizar una entrevista estructurada, es decir, un formato de preguntas- respuestas (*ver anexo 1*) de la cual se obtuvo los siguientes resultados:

1.- El sistema actual satisface las necesidades generadas por sus labores cotidianas

Fuente Poblacional Investigada: Empleados Empresa El Mercurio Autor: Sixto Heras

١

| Indicadores | f. | %      |
|-------------|----|--------|
| Si          | 8  | 26,67  |
| No          | 10 | 33,33  |
| A veces     | 12 | 40,00  |
| Total       | 30 | 100,00 |

Tabla 2 Indicadores Pregunta # 1

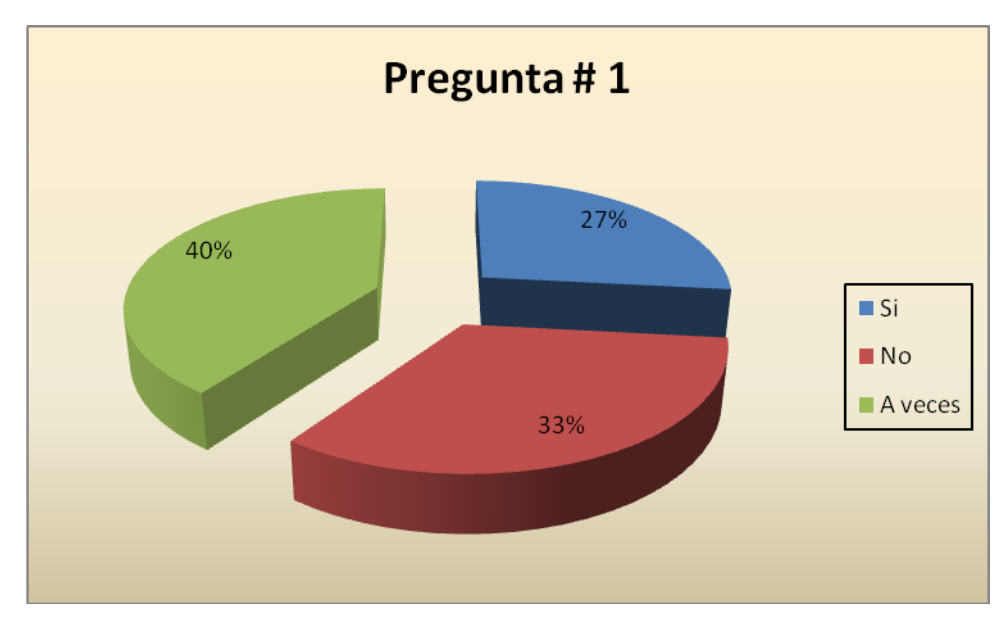

Ilustración 4 Resultados Pregunta #1

# 2.5.2.- PREGUNTA # 2.

2.- Los actuales inconvenientes son producidos por

Fuente Poblacional Investigada: Empleados Empresa El Mercurio Autor: Sixto Heras

| Indicadores       | f. | %      |
|-------------------|----|--------|
| Falla Humana      | 8  | 26,67  |
| Falla del Sistema | 22 | 73,33  |
| Total             | 30 | 100,00 |

 Tabla 3 Indicadores Pregunta # 2

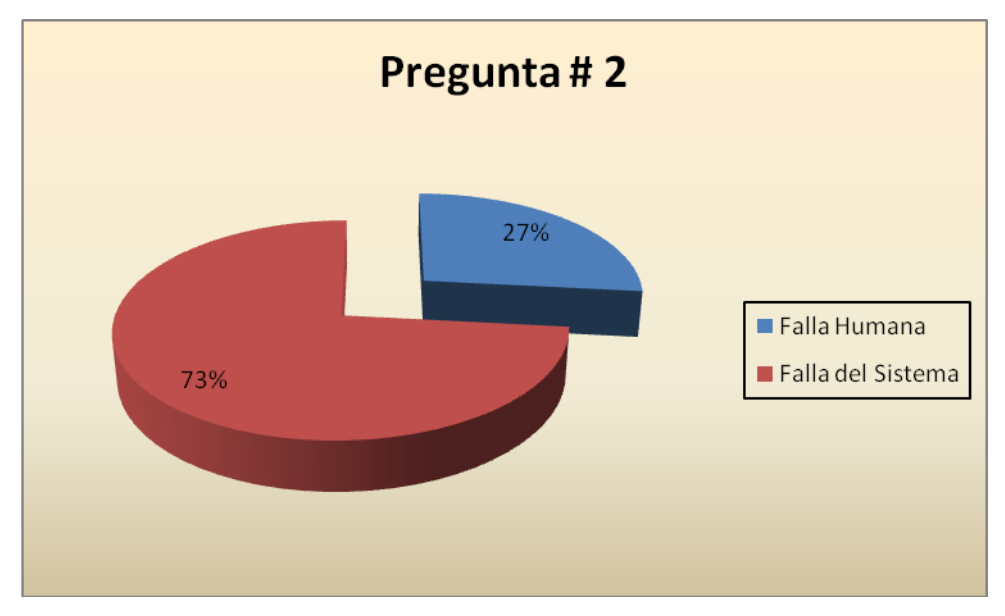

Ilustración 5 Resultados Pregunta # 2

# 2.5.3.- PREGUNTA # 3.

3.- En cuanto a limitaciones del sistema actual, cuál de las siguientes, usted, consideraría como la más trascendental

Fuente Poblacional Investigada: Empleados Empresa El Mercurio Autor: Sixto Heras

| Indicadores                                  | f. | %      |
|----------------------------------------------|----|--------|
| El cierre de caja no es exacto               | 10 | 33,33  |
| Dificultad al momento de levantar los textos | 10 | 33,33  |
| Velocidad                                    | 6  | 20,00  |
| Facilidad de manejo                          | 4  | 13,33  |
| Total                                        | 30 | 100,00 |

 Tabla 4 Indicadores Pregunta # 3

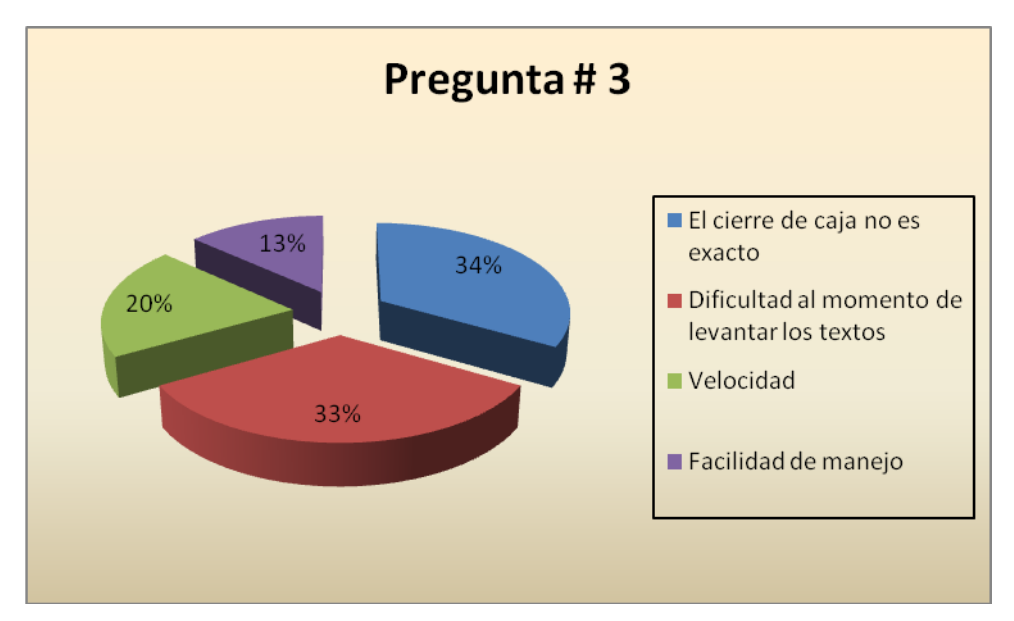

Ilustración 6 Resultados Pregunta # 3

# 2.5.4.- PREGUNTA # 4.

4.- Generalmente que tiempo le toma levantar un anuncio.

Fuente Poblacional Investigada: Empleados Empresa El Mercurio Autor: Sixto Heras

| Indicadores  | f. | %      |
|--------------|----|--------|
| 0 - 1 min    | 0  | 0,00   |
| 1 - 2 min    | 14 | 46,67  |
| 2 - 3 min    | 8  | 26,67  |
| 3 - 4 min    | 5  | 16,67  |
| 4 - 5 min    | 2  | 6,67   |
| Mas de 5 min | 1  | 3,33   |
| Total        | 30 | 100,00 |

Tabla 5 Indicadores Pregunta # 4

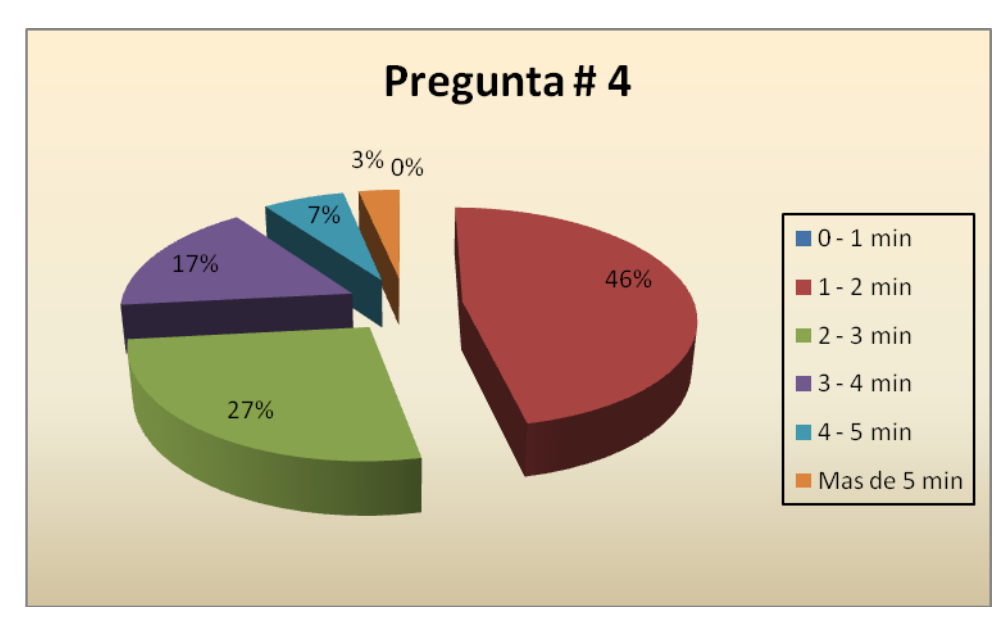

Ilustración 7 Resultados Pregunta #4

# 2.5.5.- PREGUNTA # 5.

5.- Si tuviese la potestad de cambiar el sistema actual, que opción modificaría.

Fuente Poblacional Investigada: Empleados Empresa El Mercurio Autor: Sixto Heras

| Indicadores            | f. | %      |
|------------------------|----|--------|
| Nada                   | 2  | 6,67   |
| Estilos y colores      | 8  | 26,67  |
| Proceso de facturación | 13 | 43,33  |
| Todo                   | 7  | 23,33  |
| Total                  | 30 | 100,00 |

Tabla 6 Indicadores Pregunta # 5

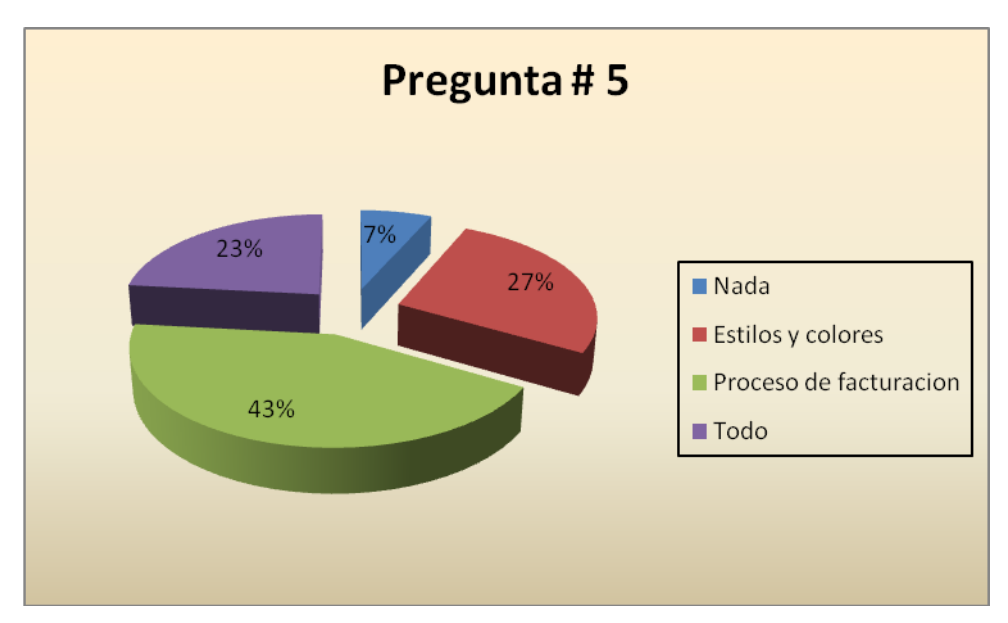

Ilustración 8 Resultados Pregunta # 5

# 2.5.6.- PREGUNTA # 6.

6.- En caso de existir un problema, estos pueden ser solucionados rápidamente por su persona.

Fuente Poblacional Investigada: Empleados Empresa El Mercurio Autor: Sixto Heras

| Indicadores | f. | %      |
|-------------|----|--------|
| Si          | 5  | 16,67  |
| No          | 15 | 50,00  |
| A veces     | 10 | 33,33  |
| Total       | 30 | 100,00 |

Tabla 7 Indicadores Pregunta # 6

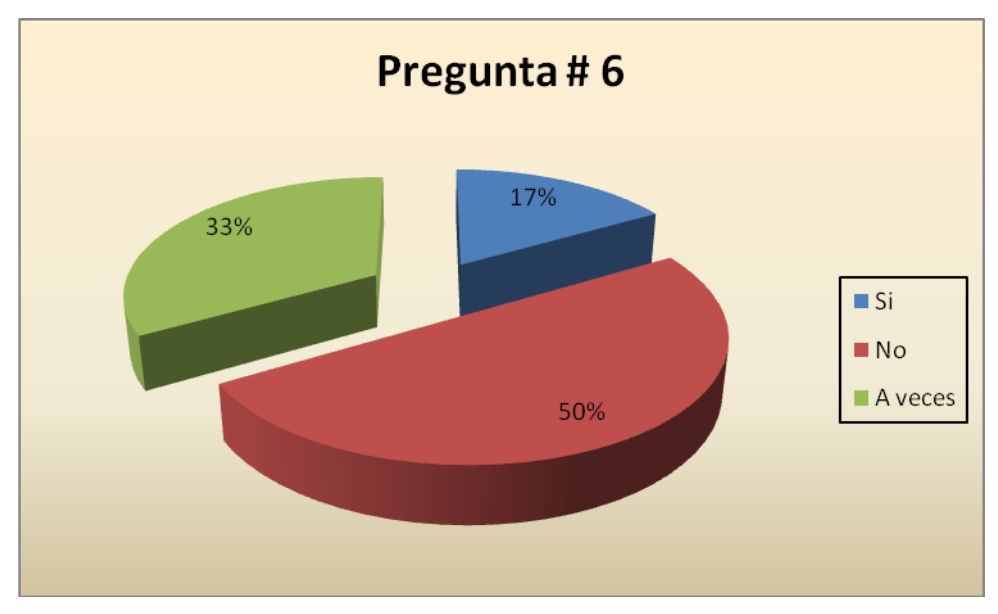

Ilustración 9 Resultados Pregunta # 6

## 2.5.7.- PREGUNTA # 7.

7.- El departamento que asiste y provee soluciones a sus problemas habituales es:

Fuente Poblacional Investigada: Empleados Empresa El Mercurio Autor: Sixto Heras

| Indicadores                  | f. | %      |
|------------------------------|----|--------|
| Departamento de Sistemas     | 12 | 40,00  |
| Departamento de Contabilidad | 10 | 33,33  |
| Departamento de Publicidad   | 4  | 13,33  |
| Departamento de Producción   | 4  | 13,33  |
| Total                        | 30 | 100,00 |

 Tabla 8 Indicadores Pregunta # 7

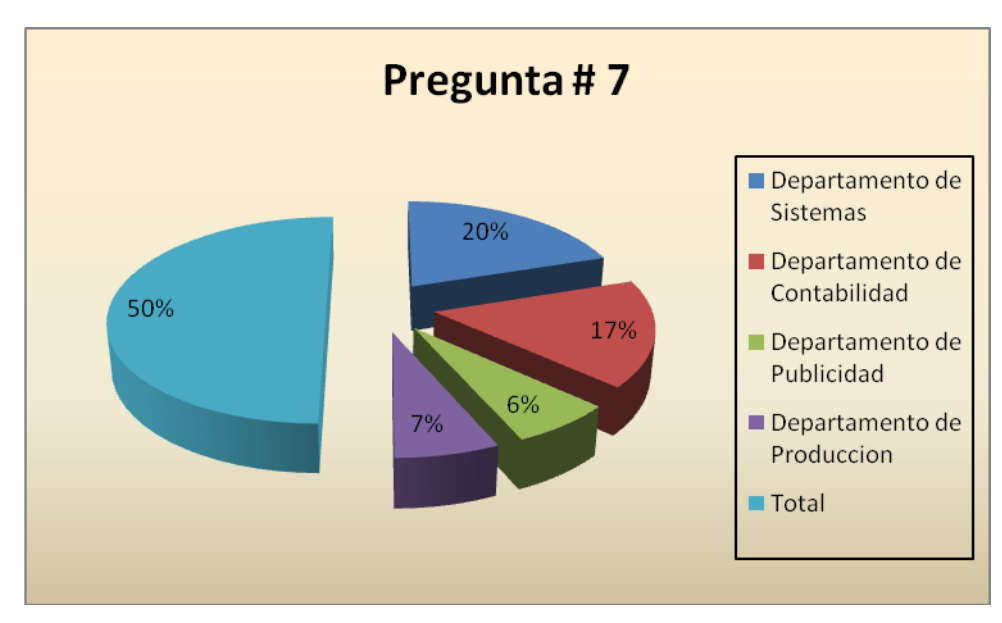

Ilustración 10 Resultados Pregunta # 7

## 2.5.8.- PREGUNTA # 8.

8.- En una jornada normal, el promedio de problemas suscitados es:

| Indicadores | f. | %      |
|-------------|----|--------|
| Menos de 5  | 2  | 6,67   |
| 5 - 10      | 5  | 16,67  |
| 10 - 15     | 10 | 33,33  |
| 15 - 20     | 8  | 26,67  |
| Mas de 20   | 5  | 16,67  |
| Total       | 30 | 100,00 |

Fuente Poblacional Investigada: Empleados Empresa El Mercurio Autor: Sixto Heras

Tabla 9 Indicadores Pregunta # 8

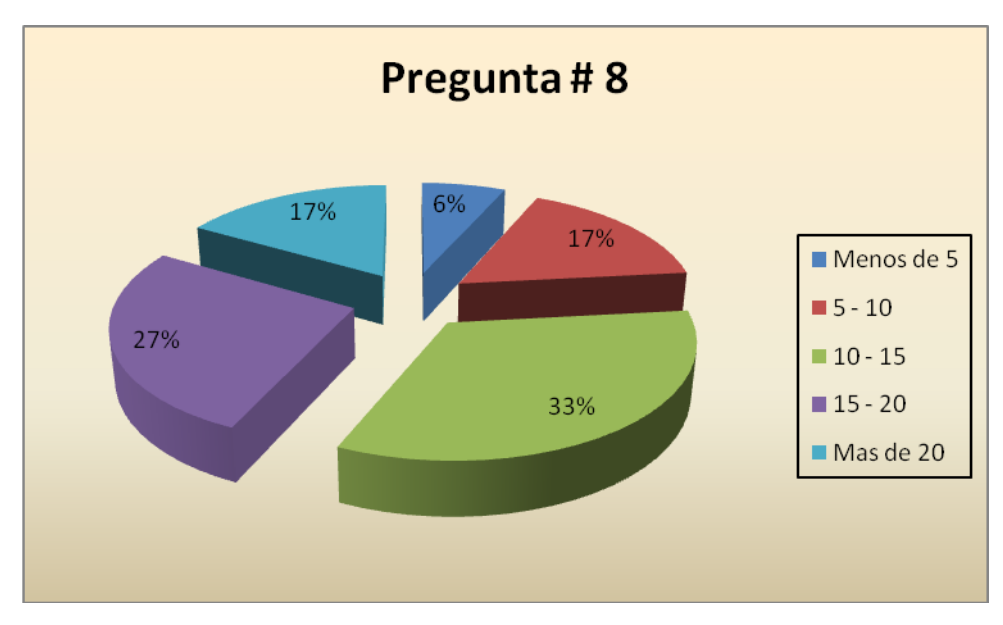

Ilustración 11 Resultados Pregunta # 8

## 2.5.9.- PREGUNTA # 9.

9.- Estaría de acuerdo con la implementación de un nuevo sistema dentro de la Empresa.

| Indicadores | f. | %      |
|-------------|----|--------|
| Si          | 27 | 90,00  |
| No          | 3  | 10,00  |
| Total       | 30 | 100,00 |

Fuente Poblacional Investigada: Empleados Empresa El Mercurio

Autor: Sixto Heras

Tabla 10 Indicadores Pregunta # 9

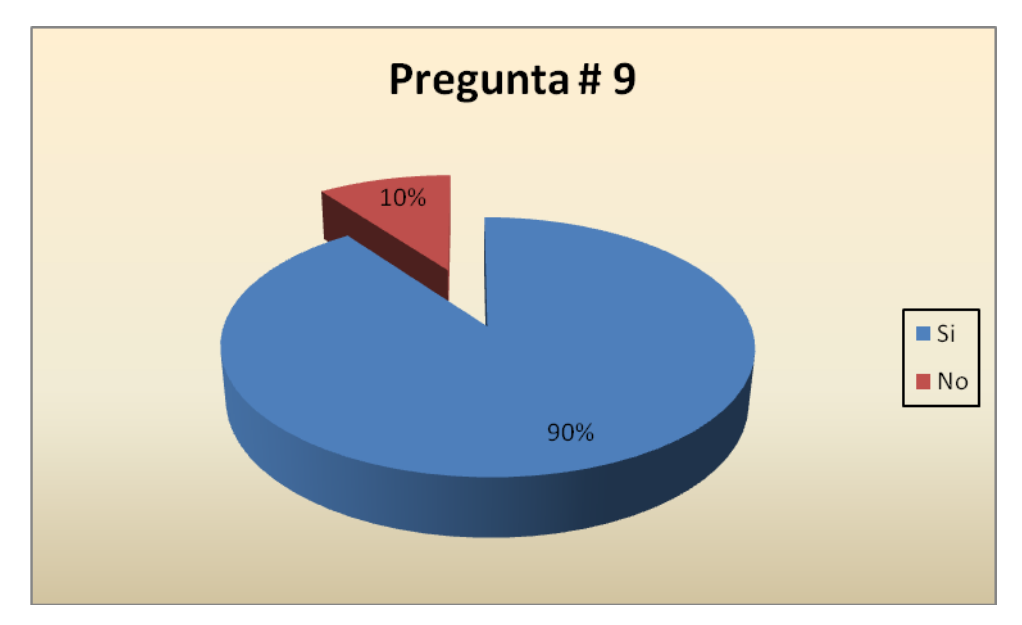

Ilustración 12 Resultados Pregunta # 9

## 2.5.10.- PREGUNTA # 10.

10.- En caso de implementar un nuevo sistema, a su criterio, cuál sería la fecha apropiada para entrar en funcionamiento.

| Indicadores   | f. | %      |
|---------------|----|--------|
| Diciembre     | 0  | 0,00   |
| Fin de Año    | 2  | 6,67   |
| Inicio de Año | 25 | 83,33  |
| Enero         | 3  | 10,00  |
| Febrero       | 0  | 0,00   |
| Total         | 30 | 100,00 |

Fuente Poblacional Investigada: Empleados Empresa El Mercurio Autor: Sixto Heras

Tabla 11 Indicadores Pregunta # 10

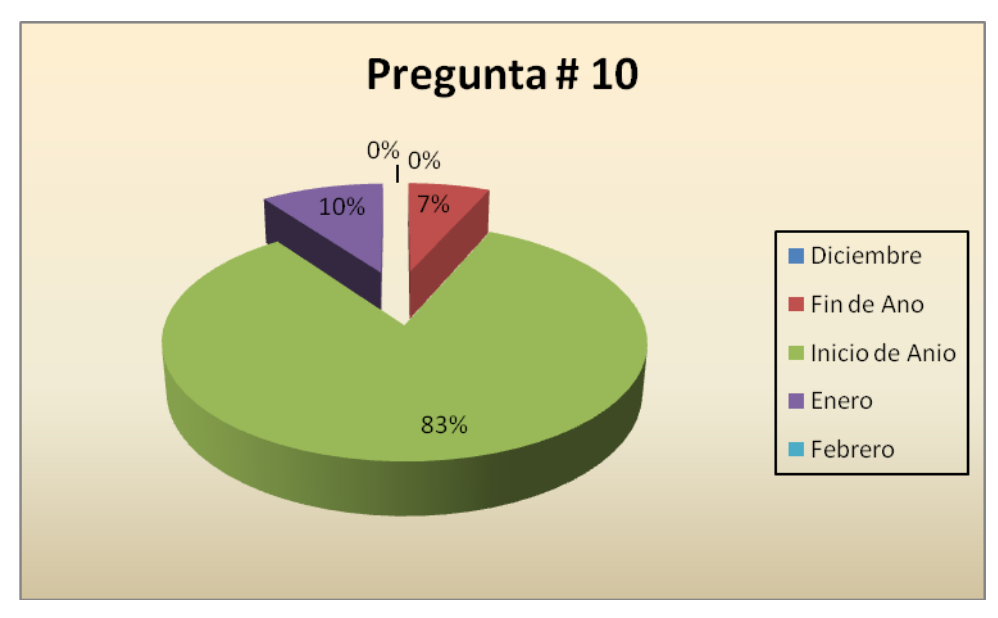

Ilustración 13 Resultados Pregunta # 10

# <u>CAPITULO 3</u> <u>DETERMINACIÓN DE</u> <u>REQUERIMIENTOS</u>

#### **3.1.- GENERALIDADES.**

La circulación de la información es vital dentro de una institución, y la empresa El Mercurio no es la excepción, a pesar de estar divida en varios departamentos, cada uno con tareas y funciones específicas, la interacción entre ellos es constante y muy dependiente, es decir, para poder desempeñar a cabalidad las tareas dentro de un departamento es crucial la información recibida por el Departamento antecesor en la cadena de procesamiento.

En base a un análisis desarrollado dentro de la empresa se puede concluir que la circulación de información entre departamentos se da de la siguiente manera :

En cada Punto de Venta de la Empresa El Mercurio, las recepcionistas, ingresan y facturan los productos ( periódicos ) o servicios ( publicaciones ) solicitados por el cliente ya sean éstas al contado o a crédito, luego esta información, conjuntamente con la información generada por el Departamento de Ventas, donde también se realizan ventas de Servicios a través de Ordenes de Publicación, pasan al Departamento de Publicidad, donde se asignan los digitalizadores y se realizan los pre diseños de cada una de las páginas del periódico en base a las publicaciones contratadas.

Una vez realizado los esquemas de las páginas, esta información pasa al área de Diseño donde se desarrollan todos los esquemas de las publicaciones, luego al área de digitación para ingresar los textos de los anuncios y finalmente al área de producción donde se fabricarán la cantidad de periódicos contratados.

En base al flujo y necesidades de información podemos determinar los requerimientos de los principales departamentos o áreas de la Empresa como son:

- Área de Facturación.
- Departamento de Ventas.
- Departamento de Publicidad.

- Departamento de Producción.
- Departamento de Contabilidad.
- Área Administrativa.

## 3.2.- REQUERIMIENTOS DEL ÁREA DE FACTURACIÓN.

El Área de Facturación es la primera línea de atención al Cliente, es donde cada persona, generalmente de índole particular, se acerca a contratar los servicios o productos de la Empresa, por ende, será el área donde mayor inclusión tendrá el nuevo Sistema.

Los requerimientos de esta área son los siguientes:

- Facturación de Servicios. El sistema debe generar facturas o notas de venta, según sea el caso, en base a parámetros como el tipo de cliente, publicaciones, tarifas, fechas de publicación, ciudad donde se realiza la contratación, descuentos y recargos.
- Facturación de Productos. El sistema debe generar facturas o notas de venta, seguían sea el caso, en base a parámetros similares a la Facturación de Servicios, cabe recalcar que existen tarifas distintas para cada uno de ellos.
- Gestión de Facturas: La gestión de Facturas hace referencia a buscar, listar o anular las facturas generadas ya sea de servicios o de productos.
- Gestión de Notas de Crédito: El sistema debe permitir generar una o varias Notas de Crédito que afecten a una misma factura,

- Gestión de Notas de Débito: El sistema debe permitir generar una o varias Notas de Debito que afecten a una misma factura.
- Gestión de Cobradores: El sistema debe permitir administrar los cobradores así como asignar facturas a los mismos.

## **3.2.- REQUERIMIENTOS DEL DEPARTAMENTO DE VENTAS**

El departamento de Ventas es un departamento que funciona de manera paralela al Área de Facturación, realizando operaciones similares con la diferencia que se factura generalmente a Crédito o por medio de Órdenes de Publicación dependiendo del tipo de Cliente.

Una orden de publicación es un documento similar a la factura o a la nota de venta con particularidades especiales, como por ejemplo, al momento de su realización a pesar de generar una transacción no afecta a los cierres de caja, hasta el momento en que la responsable transforme dicha orden a una factura.

Los requerimientos de este Departamento son:

- Gestión de Clientes. El sistema debe permitir administrar la información de los clientes, los clientes pueden ser bloqueados en caso de no cancelar las facturas, también cada cliente debe tener un periodo y un monto determinado de crédito, a excepción de dos casos en particular:
  - o Los clientes nuevos no deberán tener crédito.
  - Existen clientes que pueden tener un periodo y un monto indefinido.

 Generación de Ordenes de Publicidad: Este procedimiento se realiza con los Clientes frecuentes y el sistema debe permitir crear, buscar o anular este tipo de documentos, así como generar la factura correspondiente a cada orden.

## 3.3.- REQUERIMIENTOS DEL DEPARTAMENTO DE PUBLICIDAD

Una vez realizado las facturas correspondientes, éstas pasan al Departamento de Publicidad donde se asignan las páginas en las que saldrán publicados así como el responsable de su digitación. La persona encargada de este departamento, diariamente diseña los bosquejos de las posibles ubicaciones de las publicidades que posteriormente pasan al área de diseño, este proceso se realiza de manera manual en hojas especiales para este fin, y a solicitud de la directiva se mantendrá de la misma manera.

Los requerimientos de este Departamento son:

- Se debe poder consultar todos los anuncios y clasificados que saldrán en una determinada fecha.
- El sistema debe permitir asigna la pagina donde se publicara determinado anuncio.
- El sistema debe permitir asignar la digitación de un anuncio a un determinado digitador.

## 3.4.- REQUERIMIENTOS DEL DEPARTAMENTO DE PRODUCCIÓN

Una vez realizado todo el proceso anterior, el Departamento de Producción es el encargado de elaborar los ejemplares contratados para ello necesitan la siguiente información:

- Listado de Ejemplares a producir: El sistema debe listar y filtrar la cantidad de ejemplares diarios a producir, especificando tanto la cantidad como el cliente.

## 3.5.- REQUERIMIENTOS DEL DEPARTAMENTO DE CONTABILIDAD

El Departamento de Contabilidad es el encargado de manejar y administrar las cuentas de la Empresa por lo que tiene requerimientos especiales que detallo a continuación:

- El Sistema debe permitir realizar la anulación de documentos como Facturas, Notas de Venta y Órdenes de Publicación.
- El sistema no debe permitir anular Notas de Crédito o Notas de Debito, el procedimiento correcto es el siguiente :
  - Para "anular" una Nota de Crédito se realizarán una Nota de Debito por el mismo valor.
  - Para "anular" una Nota de Debito se realizarán una nota de Crédito por el mismo valor.
- Al momento de realizar una Nota de Crédito o de Débito, el usuario deberá ingresar según corresponda el valor con IVA o sin IVA, así como el sistema debe permitir ver el detalle de la factura sobre la cual se esta realizando la operación.

 El sistema debe permitir registrar los Pagos de los Clientes ya sea en Efectivo, Cheque o con Tarjeta de Crédito.

## 3.6.- REQUERIMIENTOS DEL ÁREA ADMINISTRATIVA.

El área Administrativa de la Empresa El Mercurio con su representante el Ing. José Llerena, Jefe del Departamento de Sistemas, estableció los siguientes requerimientos:

- El sistema debe funcionar sobre un ambiente Web.
- El sistema debe ser multiplataforma, es decir, funcionar sobre Windows y Linux en sus distintas distribuciones.
- El sistema deberá tener una estructura liviana, evitando el uso de imágenes, videos, animaciones entre otras.
- El sistema puede usar herramientas que se encuentre dentro de los Licenciamientos que posee la Empresa como son :
  - Licenciamiento para Windows XP Home.
  - Licenciamiento para Windows XP Profesional.
  - Licenciamiento para Windows Server.
  - Licenciamiento sobre Oracle 10 i.
  - Licenciamiento del Sistema Operativo IBM AIX.

En caso de que las herramientas no se encuentren dentro de estos licenciamientos, las mismas deberán estar bajo la licencia GNU, cabe recalcar que este punto hace referencia al software necesario para que el sistema funcione correctamente dentro del ambiente de El Mercurio, mas no para las herramientas utilizadas para su desarrollo.

- Se brindará soporte a la Empresa por al menos 6 meses posteriores a su instalación.

## 3.7.- REPORTES.

Como un requerimiento especial, se especificó que los reportes deben ser realizados y presentados a través del mismo Navegador Web, por motivos de velocidad e interoperabilidad, dejando constancia de este requerimiento los reportes solicitados son los siguientes:

- Impresión de Facturas.
- Impresión de Notas de Venta.
- Impresión de Notas de Crédito.
- Impresión de Notas de Débito.
- Impresión de Ordenes de Publicación.
- Cierre de Caja Resumido.
- Cierre de Caja Detallado.
- Lista de Ejemplares a producir.

# <u>CAPITULO 4</u> <u>MODELAMIENTO DE</u> <u>DATOS</u>

### 4.1.- DEFINICIÓN

Durante el desarrollo de un sistema, es necesaria la interpretación del entorno en donde este se desenvolverá, el mismo debe ser lo suficientemente abstracto para que no sea afectado por la dinámica del mundo y lo suficientemente robusto para poder representar como se relacionan los datos y el mundo.

Una solución a este problema es el modelamiento de datos WebML que nos permite representar una abstracción de la realidad, a través de un conjunto de Entidades y Relaciones, centrándose en aspectos macros y características representativas de los objetos, procesos o hechos y ya no en los valores de los datos, mediante una adaptación del modelo conceptual de diseño de datos usado en otras disciplinas como la ingeniería de software, compatible con el modelo Entidad – Relación usado en el diseño conceptual de bases de datos y con el diagrama de clases UML usado en la modelación orientada a objetos.

#### **4.2.- ENTIDADES**

Una entidad es un concepto abstracto que representa una clase de objeto, ya sea persona, cosa, concepto abstracto, proceso o suceso del mundo real, que sea relevante o presente interés para el desarrollo y funcionamiento del sistema.

Las entidades son representadas gráficamente por medio de un rectángulo con el nombre de la misma en su interior como se muestra en la figura a continuación:

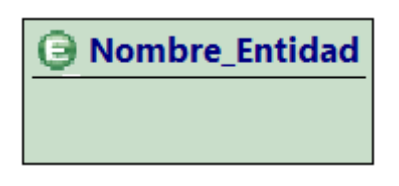

Ilustración 14 Representación de una Entidad

Cada entidad está formada por una serie de atributos, cada uno de ellos representa una característica particular de la entidad en la que se encuentran, dentro del modelamiento WebML existen dos tipos de atributos:

- **Identificadores:** Los identificadores, o también denominados claves, son atributos que identifican de forma única a una instancia de una entidad, gráficamente se representan incluyendo el prefijo PK o el símbolo de una llave en la parte izquierda del nombre seguido del tipo de dato que almacena.

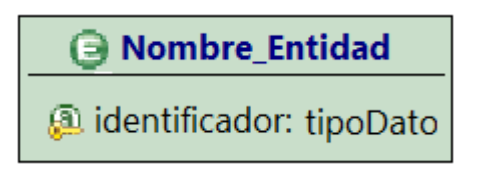

Ilustración 15 Atributo Identificador

 Generales: Los atributos generales representan cada una de las características de la entidad, a diferencia de los identificadores gráficamente se representan únicamente con el nombre seguido del tipo de dato que almacena.

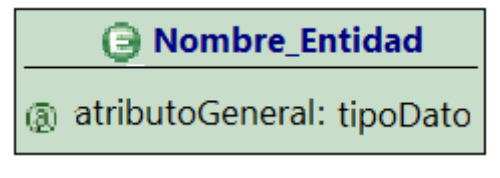

Ilustración 16 Atributo General

#### **4.2.- RELACIONES**

Una relación es un concepto abstracto que representa una correspondencia o asociación entre una o más entidades. Cada relación se representa a través de una línea continua entre las entidades involucradas, con el nombre de la relación (opcional) ubicado en la parte superior de la misma.

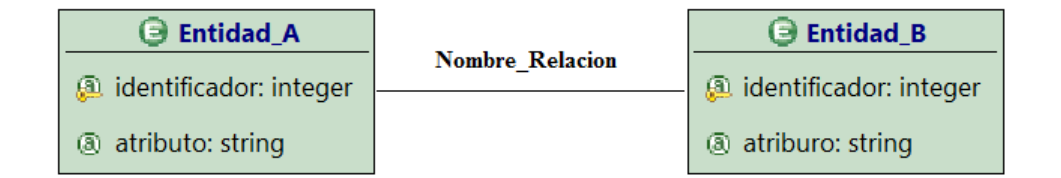

Ilustración 17 Representación de una Relación.

Dentro de las relaciones o agregaciones podemos encontrar el concepto de cardinalidad, que no es más que el vínculo sobre el número de instancias de una agregación, es decir, cuantos elementos de la Entidad A pueden estar directamente relacionados con la Entidad B.

Dentro del modelamiento de datos WebML podemos identificar tres tipos de asociaciones de acuerdo a su cardinalidad y son:

- Asociación 1:1 : La asociación 1:1 (Uno a Uno) es una relación donde un instancia de la Entidad A no puede estar asociada a mas de una instancia de la Entidad B y viceversa, cabe recalcar que este tipo de relación no es muy habitual y generalmente se utiliza para :
  - Dividir una tabla con muchas columnas.
  - Almacena datos irrelevantes que pueden borrarse rápidamente mediante la eliminación de una tabla.

- Aislar ciertos campos o columnas por razones de seguridad.
- Almacenar información que se relaciona solamente con ciertas instancias de la Entidad Principal.

Un ejemplo de este tipo relación, es la relación entre un Director y un Departamento donde un Director puede dirigir a UN solo departamento y UN departamento debe ser dirigido por UN solo director.

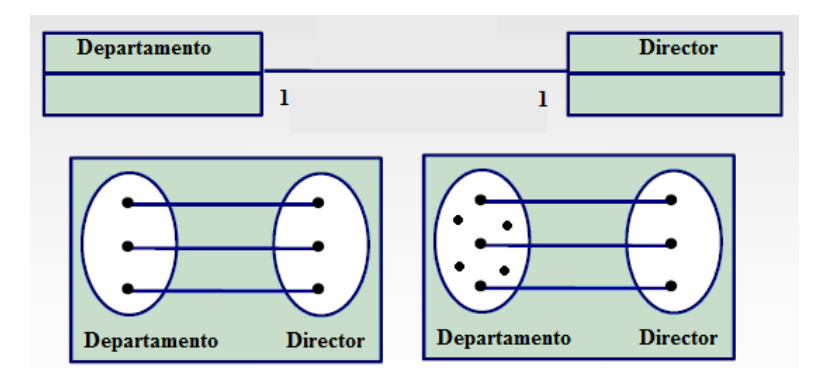

Ilustración 18 Ejemplo Asociación 1:1

Una asociación 1:1 se representa gráficamente, en el modelamiento de datos WebML, agregando el sub índice "1 " en cada una de las entidades involucradas como se muestra a continuación:

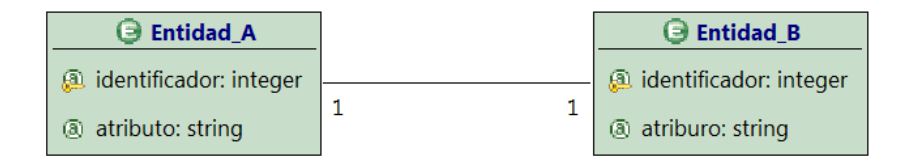

Ilustración 19 Representación asociación 1:1

- Asociación 1:N : La asociación 1:N (Uno a Muchos) es la relación más habitual entre dos entidades, donde un instancia de la Entidad A puede estar

asociada con cero, una o más instancias de la Entidad B pero cada instancia de la Entidad B está asociada a una y solo una instancia de la Entidad A.

Un ejemplo de este tipo de relación, es la relación entre una repisa y unos libros, donde en UNA repisa pueden existir MUCHOS libros pero UN libro puede estar en solo UNA repisa.

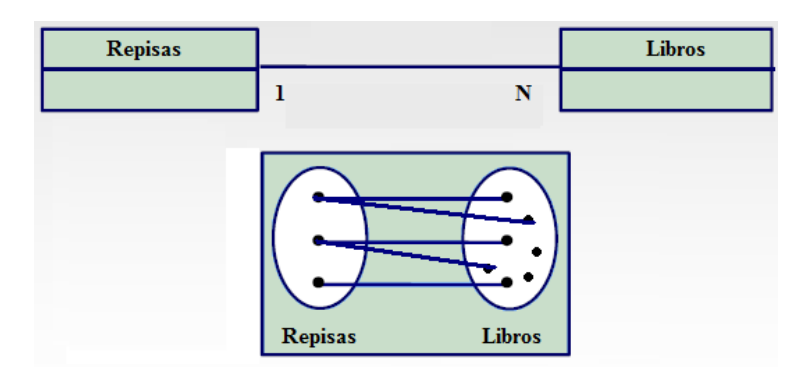

Ilustración 20 Ejemplo Asociación 1:N

Una asociación 1:N se representa gráficamente agregando los subs índices " 1 " y " N " en cada una de las entidades involucradas, cabe recalcar en el modelamiento de datos WebML el sentido de lectura de la cardinalidad se realiza de manera inversa al modelo Entidad – Relación Normal, es decir, en la Entidad Principal o Padre se agregara el sub índice " N " y en la entidad Secundaria o Hija el sub índice " 1 " como se muestra a continuación :

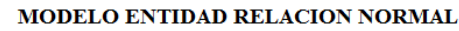

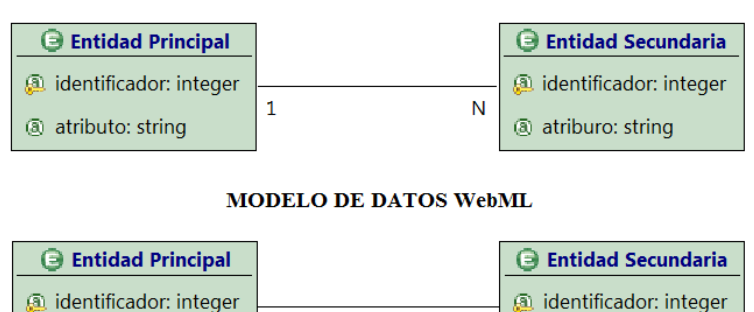

1

atriburo: string

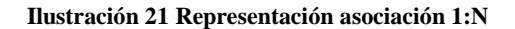

Ν

atributo: string

- Asociación N:N : La asociación N:N (Muchos a Muchos) se da cuando una instancia de la Entidad A puede estar asociada con cero, una o más instancias de la Entidad B y viceversa, a nivel de Base de Datos esta relación se crea definiendo un tercera tabla (tabla de unión) cuya clave principal se constituye por la unión de las claves principales de las tablas Externas o Padres.

Un ejemplo de este tipo relación, es la relación entre un proyecto y los Ingenieros donde, UN proyecto puede ser desarrollado por MUCHOS Ingenieros y a su vez, UN ingeniero puede participar en MUCHOS proyectos.

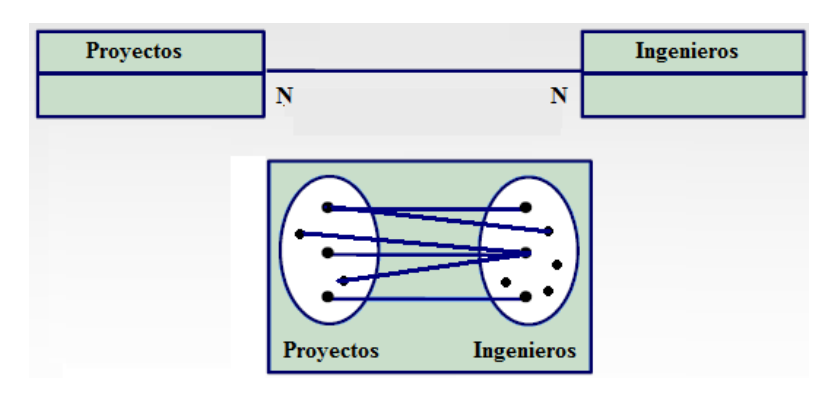

Ilustración 22 Ejemplo Asociación N:N

Una asociación 1:N se representa gráficamente agregando los subs índices " N " en cada una de las entidades involucradas como se muestra a continuación :

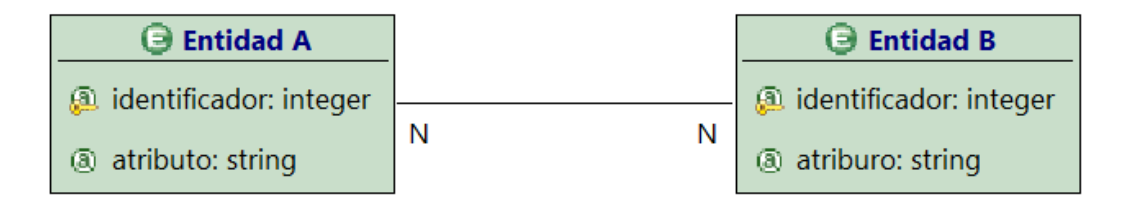

Ilustración 23 Representación asociación N:N

#### 4.3.- DICCIONARIO DE DATOS.

Durante el desarrollo de un sistema generalmente utilizamos nombres claves para representar datos o campos dentro la Base de Datos, la interpretación de esta codificación puede variar entre una y otra persona, por lo que, es importante la elaboración de un Diccionario de Datos que no es más que, un listado de todos los elementos existentes en el modelo de Datos, describiendo características especificas, de cada uno de ellos, como nombre, tipo, tamaño entre otras.

La información que debe contener el Diccionario de Datos es la siguiente:

- Nombre de La Tabla: Es el nombre que se le asigna a la tabla o entidad dentro de la base de datos, el mismo estará acompañado de una pequeña descripción de la función que cumple en el sistema.
- Nombre del Campo: Este es el nombre de los campos que existen en la tabla.
- **Descripción:** Contiene una descripción de lo que almacenara cada campo.
- **Tipo de Columna ( Col ):** Se refiera al tipo de restricción que tiene cada uno de los atributos y pueden ser :
  - Clave Primaria: La clave primaria es el identificador único de la tabla y se representara con las siglas "PK".
  - Clave Foránea: Las claves foráneas son identificadores de las tablas con las que se relaciona la tabla en cuestión, dentro del diccionario de datos se representara con las iníciales "FK".
  - Clave Única: La clave única indica que el valor de cierto atributo no puede repetirse, es decir es único, y se representa mediante las letras "UK".

- **Tipo de Dato ( Tip ):** Se refiere al tipo de información que almacenara cada campo como por ejemplo numérico, texto, etc, para esto se utilizará la siguiente nomenclatura :
  - Number: Este tipo de dato almacena valores numéricos ya sea enteros o decimales desde 1E 130 hasta 10 E 125, representado por la letra "N".
  - Varchar2: Este tipo de dato almacenara información de tipo carácter con una longitud máxima de 4000, dentro del diccionario de datos se representara por la letra "V".
  - Date: Contendrá información de tipo Fecha, lo representaremos con la letra "D".
  - Timestamp: Contendrá información de tipo Hora/Fecha almacenando información de año, mes, día, hora, minutos, segundos y fracciones de segundo, el tipo timestamp será representado por la letra "T"
  - Blob: El tipo blob permite almacenar archivos binarios con un tamaño máximo de 4 Gb y será representado por la letra "B"
- **Tamaño** (**Tam**): Aquí se debe asentar el tamaño o longitud del campo, en caso de ser numérico o decimal, se registrará el tamaño de la parte entera del campo.
- Decimal ( Dec ): Por otro lado aquí se anotará el tamaño de la parte decimal del campo.
- Nulo: Se refiere a sí el campo en cuestión permite o no el almacenamiento de campos nulos.
  - "Y": En caso que el campo si acepte valores nulos.
  - "N": En caso que el campo no acepte valores nulos.

## 4.3.1.- LISTADO DE TABLAS DEL SISTEMA.

Las tablas que maneja el Sistema son las siguientes:

| NOMBRE       | DESCRIPCIÓN                                                                                                    |
|--------------|----------------------------------------------------------------------------------------------------|
| GROUP        | La tabla group contiene todos los grupos (tipos de usuarios) que maneja el sistema, es usada para la seguridad a nivel de aplicación. |
| GROUP_MODULE | La tabla group_module contiene los módulos (páginas, áreas, etc) a los que tendrá acceso cada grupo.                                  |
| MODULE       | La tabla module, contiene la lista de todos los módulos (páginas, áreas, etc) que contiene la aplicación.                             |
| SFAGENCIAS   | La tabla sfagencias almacena información de todas las agencias que tiene la empresa.                                                  |
| SFBANCOS     | La tabla sfbancos contendrá un listado de todos los bancos con los que se maneja la empresa.                                          |

| NOMBRE                      | DESCRIPCIÓN                                                                                                    |
|-----------------------------|----------------------------------------------------------------------------------------------------|
| SFCABECERAFACTURA           | La tabla sfcabecerafactura almacena información de las cabeceras y los pies de los documentos, tales como fechas de emisión, usuarios, clientes, totales, etc. |
| SFCABECERAPAGOSCLIENTES     | La tabla sfcabecerapagosclientes almacena información de los pagos realizados por los clientes.                                                                |
| SFCARGOS                    | La tabla sfcargos contiene todos los cargos que existen dentro de la empresa.                                                                                  |
| SFCARGOSDEPARTAMENTOSAGENCI | La tabla sfcargosdepartamentosagenci permite asignar a cada empleado un departamento, un cargo dentro del mismo y su respectiva agencia.                       |
| SFCIERRECOBRADORES          | La tabla sfcierrecobradores contiene el registro de todas las facturas asignadas a cada cobrador.                                                              |
| SFCIUDADES                  | La tabla sfciudades contiene un listado de todas las ciudades donde existe una agencia de la empresa.                                                          |
| SFCLIENTES                  | La tabla sfclientes contiene el registro de los clientes de la empresa.                                                                                        |

| NOMBRE                      | DESCRIPCIÓN                                                                                                    |
|-----------------------------|----------------------------------------------------------------------------------------------------|
| SFCOBRADORES                | La tabla sfcobradores contiene el registro de los cobradores de la empresa.                                                                                                    |
| SFCOSTOSTARIFAS             | La tabla sfcostostarifas almacena un historial de los costos de cada una de las tarifas tanto ordinarias como festivas.                                                                                                    |
| SFDEPARTAMENTOS             | La tabla sfdepartamentos contiene un listado de todos los departamentos de la empresa                                                                                                    |
| SFDESCUENTOSCLIENTESTARIFAS | La tabla sfdescuentosclientestarifas contiene un listados de los descuentos a los que<br>tiene derecho cada cliente, para ello se especificara el grupo publicación y el titulo de<br>la tarifa del anuncio.                                                      |
| SFDESCUENTOSTIPOSCLIENTES   | La tabla descuentostiposclientes contiene un registro de los descuentos a los que tiene<br>acceso cada tipo de cliente, al igual que los descuentos a nivel de cada cliente, se debe<br>especificar el grupo de publicación y el titulo de la tarifa del anuncio. |
| SFDETALLESFACTURAPERIODICOS | La tabla sfdetallesfacturaperiodicos almacena el detalle de cada venta de ejemplares.                                                                                                    |

| NOMBRE                     | DESCRIPCIÓN                                                                                                    |
|----------------------------|----------------------------------------------------------------------------------------------------|
| SFDETALLESFACTURASANUNCIOS | La tabla sfdetallesfacturasanuncios almacena los detalles de cada uno de los anuncio contratados                                                                                         |
| SFDETALLESFORMASPAGOS      | La tabla sfdetallesformaspagos contiene un listado con el resumen de cada una de las<br>transacciones realizadas por los usuarios, es utilizado en especial para los cierres de<br>caja. |
| SFDETALLESPAGOSCLIENTES    | La tabla sfdetallespagosclientes contiene los detalles de cada uno de los pagos realizados por parte de los clientes.                                                                    |
| SFDOCUMENTOS               | La tabla sfdocumentos contiene los detalles de cada uno de los documentos que maneja la empresa (Facturas, Ordenes, NC, ND, etc)                                                         |
| SFDOCUMENTOSPAGOS          | La tabla sfdocumentospagos almacena los tipos de documentos con los cuales el cliente puede cancelar el servicio o producto contratado.                                                  |

| NOMBRE                | DESCRIPCIÓN                                                                                                    |
|-----------------------|----------------------------------------------------------------------------------------------------|
| SFEMPLEADOS           | La tabla sfempleados contiene un registro de todos los empleados de la empresa.                                                                                |
| SFEMPRESAS            | La tabla sfempresas contiene un listado de las empresas en las cuales funcionará el sistema                                                                    |
| SFFECHASFESTIVAS      | La tabla sffechasfestivas contiene un registro de las fechas festivas de cada ciudad.                                                                          |
| SFFECHASPUBLICACIONES | La tabla sffechaspublicaciones almacena un registro de todas la fechas donde se<br>contrataron un anuncio                                                      |
| SFFORMASPAGO          | La tabla sfformaspago contiene un registro de las formas de pago con las que se puede<br>cancelar un documento.                                                |
| SFGRUPOSPUBLICACIONES | La tabla sfgrupospublicaciones contiene los grupos de publicaciones donde un cliente<br>puede publicar un anuncio por ejemplo publicidad, ventas, villas, etc. |
| NOMBRE          | DESCRIPCIÓN                                                                                                    |
|-----------------|----------------------------------------------------------------------------------------------------|
| SFGRUPOSTARIFAS | La tabla sfgrupostarifas contiene información sobre los grupos de tarifas que existen<br>en la empresa por ejemplo periódicos, recuadros, clasificados etc. |
| SFMONEDAS       | La tabla sfmonedas contiene un registro de las monedas hábiles en el mundo.                                                                                 |
| SFPAGOSCHEQUES  | La tabla sfpagoscheques almacena información detallada de los pagos realizados por<br>medio de cheques.                                                     |
| SFPAGOSEFECTIVO | La tabla sfpagosefectivo almacena información detallada de los pagos realizados en efectivo                                                                 |
| SFPAGOSTARJETAS | La tabla sfpagostarjetas almacena información detallada de los pagos realizados por<br>medio de tarjetas de crédito                                         |
| SFPAISES        | La tabla sfpaises contiene un listado con la información de los países.                                                                                     |

| NOMBRE            | DESCRIPCIÓN                                                                                                    |
|-------------------|----------------------------------------------------------------------------------------------------|
| SFPRODUCCION      | La tabla sfproduccion contiene un registro de los ejemplares que son producidos cada día.                                                                |
| SFPROVINCIAS      | La tabla sfprovincias contiene un listado de las provincias donde existe una agencia de la empresa.                                                      |
| SFPUBLICIDAD      | La tabla sfpublicidad contiene un registro de la información ingresada por medio del departamento de publicidad para la producción y edición del diario. |
| SFPUNTOSVENTAS    | La tabla sfpuntosventas contiene el registro de todos los puntos de venta que pertenecen a la empresa.                                                   |
| SFSUCURSALES      | La tabla sfsucursales contiene el registro de todas las sucursales de la empresa.                                                                        |
| SFTARJETASCREDITO | La tabla sftarjetascredito contiene un listado con los detalles de las tarjetas de crédito existentes en el mercado.                                     |

| NOMBRE                 | DESCRIPCIÓN                                                                                                    |
|------------------------|----------------------------------------------------------------------------------------------------|
| SFTIPOSCLIENTES        | La tabla sftiposclientes registra información de los tipos de clientes que maneja la<br>empresa, permitiendo agruparlos según convenga, por ejemplo canillitas, empresas,<br>etc.     |
| SFTIPOSDESCUENTOS      | La tabla sftiposdescuentos contiene un registro de todos los descuentos que maneja la empresa.                                                                                        |
| SFTIPOSRECARGOS        | La tabla sftiposrecargos contiene un registro de todos los recargos que maneja la empresa como por ejemplo un color, dos colores, idioma extranjero, etc.                             |
| SFTIPOSTARIFAS         | La tabla sftipostarifas contiene un listado de los tipos de tarifas que maneja la empresa, por ejemplo anuncios mercurio, periódicos mercurio, etc.                                   |
| SFTITULOSPUBLICACIONES | La tabla sftitulospublicaciones contiene un listado con los títulos de las secciones<br>donde se puede publicar un anuncio, por ejemplo mortuorios, departamentos,<br>chevrolet, etc. |

| NOMBRE              | DESCRIPCIÓN                                                                                                    |
|---------------------|----------------------------------------------------------------------------------------------------|
| SFTITULOSTARIFAS    | La tabla sftitulostarifas contiene un listado con los títulos de las tarifas que maneja la empresa, por ejemplo minúsculas, mayúsculas, ordinarios, ordinarios agencias, etc.                                                 |
| SFTRAMAS            | La tabla sftramas contiene un listado de las posibles tramas con las que se puede<br>publicar un anuncio del tipo mortuorio.                                                                                                  |
| SFUSUARIOSPUNVENDOC | La tabla sfusuariospunvendoc permite asignar a cada usuario los documentos a los que<br>tendrá acceso dentro de cada una de las agencias en las que el trabaje, así como sus<br>respectivas secuencias y fechas de caducidad. |
| SFZONAS             | La tabla sfzonas permite dividir una región en zonas específicas según la necesidad de la empresa, es utilizada en especial para los kardex y la contabilidad.                                                                |
| USER                | La tabla user contiene el registro de todos los usuarios que tendrán acceso al sistema.                                                                                                    |

| NOMBRE      | DESCRIPCIÓN                                                                                                    |
|-------------|----------------------------------------------------------------------------------------------------|
| USER_GROUP  | La tabla user_group permite asignar permisos de acceso a cada usuario por medio de la implementación de grupos (roles).                                 |
| USUARIOSBDS | La tabla usuariosbds contiene un registro de los usuarios que existen a nivel de la base de datos y su relación con los usuarios a nivel de aplicación. |

Tabla 12 Tablas del Sistema

# 4.3.2.- TABLA GROUP

| Tabla       | GROUP    | GROUP                                                        |    |  |   |                  |  |  |  |  |  |
|-------------|----------|--------------------------------------------------------------|----|--|---|------------------|--|--|--|--|--|
| Descripción | Almacena | Almacena los grupos de usuarios que existen en la aplicación |    |  |   |                  |  |  |  |  |  |
| Atributo    | Col      | Col Tip Tam Dec Nulo Descripción.                            |    |  |   |                  |  |  |  |  |  |
| OID         | PK       | Ν                                                            | 10 |  | Ν | Clave primaria   |  |  |  |  |  |
| GROUPNAME   |          | V                                                            | 50 |  | Ν | Nombre del grupo |  |  |  |  |  |
| MODULE_OID  | FK       | FK N 10 N Còdigo del mòdulo por defecto                      |    |  |   |                  |  |  |  |  |  |

Tabla 13 Tabla GROUP

# 4.3.3.- TABLA GROUP\_MODULE

| Tabla       | GROUP_   | GROUP_MODULE                                       |    |                        |   |                  |  |  |  |  |  |
|-------------|----------|----------------------------------------------------|----|------------------------|---|------------------|--|--|--|--|--|
| Descripción | Almacena | Almacena los mòdulos a los que accedera cada grupo |    |                        |   |                  |  |  |  |  |  |
| Atributo    | Col      | Col Tip Tam Dec Nulo Descripción.                  |    |                        |   |                  |  |  |  |  |  |
| GROUP_OID   | FK       | Ν                                                  | 10 |                        | Ν | Còdigo del grupo |  |  |  |  |  |
| MODULE_OID  | FK       | Ν                                                  | 10 | 10 N Còdigo del mòdulo |   |                  |  |  |  |  |  |

Tabla 14 Tabla GROUP\_MODULE

# 4.3.4.- TABLA MODULE

| Tabla       | MODUL    | MODULE                                                         |    |  |   |                |  |  |  |  |  |
|-------------|----------|----------------------------------------------------------------|----|--|---|----------------|--|--|--|--|--|
| Descripción | Almacena | Almacena la información de los mòdulos que contiene el sistema |    |  |   |                |  |  |  |  |  |
| Atributo    | Col      | Col Tip Tam Dec Nulo Descripción.                              |    |  |   |                |  |  |  |  |  |
| OID         | РК       | Ν                                                              | 10 |  | Ν | Clave primaria |  |  |  |  |  |
| MODULEID    |          | v                                                              | 20 |  | Ν | Id del mòdulo  |  |  |  |  |  |
| MODULENAME  |          | V 50 N Nombre del mòdulo                                       |    |  |   |                |  |  |  |  |  |

## Tabla 15 Tabla MODULE

# 4.3.5.- TABLA SFAGENCIAS

| Tabla                     | SFAGE                                                        | SFAGENCIAS                        |     |   |   |                                        |  |  |  |  |
|---------------------------|--------------------------------------------------------------|-----------------------------------|-----|---|---|----------------------------------------|--|--|--|--|
| Descripción               | Almacena la información de las Agencias que tiene la Empresa |                                   |     |   |   |                                        |  |  |  |  |
| Atributo                  | Col                                                          | Col Tip Tam Dec Nulo Descripción. |     |   |   |                                        |  |  |  |  |
| AGENCICODIGO              | PK                                                           | Ν                                 | 10  | 0 | Ν | Código de la Agencia                   |  |  |  |  |
| AGENCINOMBRE              |                                                              | v                                 | 50  |   | Y | Nombre de la Agencia                   |  |  |  |  |
| AGENCIDIRECCION           |                                                              | v                                 | 100 |   | Y | Dirección de la Agencia                |  |  |  |  |
| AGENCITELEFONO            |                                                              | v                                 | 20  |   | Y | Teléfono de la Agencia                 |  |  |  |  |
| NUMAGENCIA                |                                                              | Ν                                 | 10  | 0 | Y | Numero de Agencia dentro de la Empresa |  |  |  |  |
| AGENCIESTADO              |                                                              | V                                 | 1   |   | Y | Estado de la Agencia                   |  |  |  |  |
| SFSUCURSALES_SUCUSRCODIGO | FK                                                           | Ν                                 | 10  | 0 | Y | Sucursal a la que pertenece la Agencia |  |  |  |  |
| SFCIUDADES_CIUDADCODIGO   | FK                                                           | Ν                                 | 10  | 0 | Y | Ciudad donde se encuentra ubicada.     |  |  |  |  |

#### Tabla 16 Tabla SFAGENCIAS

# 4.3.6.- TABLA SFBANCOS

| Tabla          | SFBAN                                                                | SFBANCOS                          |    |   |   |                                      |  |  |  |  |
|----------------|----------------------------------------------------------------------|-----------------------------------|----|---|---|--------------------------------------|--|--|--|--|
| Descripción    | Almacena la información de los bancos con los que trabaja la Empresa |                                   |    |   |   |                                      |  |  |  |  |
| Atributo       | Col                                                                  | Col Tip Tam Dec Nulo Descripción. |    |   |   |                                      |  |  |  |  |
| BANCODIGO      | PK                                                                   | Ν                                 | 10 | 0 | Ν | Código del Banco                     |  |  |  |  |
| BANNOMBRE      |                                                                      | v                                 | 50 |   | Y | Nombre del Banco                     |  |  |  |  |
| BANNOMBRECORTO |                                                                      | V                                 | 30 |   | Y | Nombre corto o abreviatura del Banco |  |  |  |  |
| BANCUEAHO      |                                                                      | V                                 | 30 |   | Y | Número de cuenta de ahorros          |  |  |  |  |
| BANCUECOR      |                                                                      | v                                 | 30 |   | Y | Número de cuenta corriente           |  |  |  |  |
| BANESTADO      |                                                                      | V                                 | 5  |   | Y | Estado del Banco                     |  |  |  |  |

Tabla 17 Tabla SFBANCOS

# 4.3.7.- TABLA SFCABECERAFACTURA

| Tabla                          | SFCABECERAFACTURA |             |            |           |          |                           |  |  |
|--------------------------------|-------------------|-------------|------------|-----------|----------|---------------------------|--|--|
| Descripción                    | Almacen           | a la inform | nación ref | ferente a | la cabec | era de la factura         |  |  |
| Atributo                       | Col               | Tip         | Tam        | Dec       | Nulo     | Descripción.              |  |  |
| CABFACCODIGO                   | PK                | Ν           | 10         |           | Ν        | Clave Principal           |  |  |
| CABFACFECHA                    |                   | Т           | 6          |           | Ν        | Fecha de Facturación      |  |  |
| CABFACSUBTOTAL                 |                   | Ν           | 19         | 2         | Ν        | SubTotal                  |  |  |
| CABFACTOTALDESCUENTOS          |                   | Ν           | 19         | 2         | Ν        | Descuento                 |  |  |
| CABFACTOTALRECARGOS            |                   | Ν           | 19         | 2         | Ν        | Recargo                   |  |  |
| CABFACSUBTOTALSINIVA           |                   | Ν           | 19         | 2         | Ν        | SubTotal Sin Iva          |  |  |
| CABFACVALORIVA                 |                   | Ν           | 19         | 2         | Ν        | Iva                       |  |  |
| CABFACTOTALFACTURA             |                   | Ν           | 19         | 2         | Ν        | Total a pagar             |  |  |
| CABFACSALDO                    |                   | Ν           | 19         | 2         | Ν        | Saldo pendiente           |  |  |
| CABFACESTADO                   |                   | v           | 5          |           | Ν        | Estado de la factura      |  |  |
| NUMFACTURA                     |                   | Ν           | 10         |           | Ν        | Número de la factura      |  |  |
| NUMAGENCIA                     |                   | Ν           | 10         |           | Ν        | Número de Agencia         |  |  |
| NUMPUNVENTA                    |                   | Ν           | 10         |           | Ν        | Número de Punto de Venta  |  |  |
| NUMSUCURSAL                    |                   | Ν           | 10         |           | Ν        | Número de Sucursal        |  |  |
| EMPCODIGO                      |                   | Ν           | 10         |           | Ν        | Número de Empresa         |  |  |
| SFPUNTOSVENTAS_PUNVENCODIGO    | FK                | Ν           | 10         |           | Ν        | Código del Punto de Venta |  |  |
| SFAGENCIAS_AGENCICODIGO        | FK                | Ν           | 10         |           | Ν        | Código de la Agencia      |  |  |
| SFSUCURSALES_SUCUSRCODIGO      | FK                | Ν           | 10         |           | Ν        | Código de la Sucursal     |  |  |
| SFEMPRESAS_EMPRESCODIGO        | FK                | Ν           | 10         |           | Ν        | Código de la Empresa      |  |  |
| SFUSUARIOSPUNVENDOC_USPUDOCODI | FK                | Ν           | 10         |           | Ν        | Còdigo UsuarioPunvenDoc   |  |  |
| SFFORMASPAGO_FORPAGCODIGO      | FK                | Ν           | 10         |           | Ν        | Forma de Pago             |  |  |
| SFCLIENTES_CLICODIGO           | FK                | Ν           | 10         |           | Ν        | Còdigo del Cliente        |  |  |
| SFDOCUMENTOS_DOCCODIGO         | FK                | Ν           | 10         |           | Ν        | Documento realizado       |  |  |
| SFCOBRADORES_COBCODIGO         | FK                | Ν           | 10         |           | Ν        | Código del Cobrador       |  |  |
| USER_OID                       | FK                | Ν           | 10         |           | Ν        | Còdigo del Usuario        |  |  |
| SFDOCUMENTOSPAGOS_DOCPAGCODIGO | FK                | Ν           | 22         |           | Ν        | Documento de pago         |  |  |

## Tabla 18 Tabla SFCABECERAFACTURA

# 4.3.8.- TABLA SFCABECERAPAGOSCLIENTES

| Tabla                          | SFCABECERAPAGOSCLIENTES           |              |           |           |            |                                     |  |  |  |
|--------------------------------|-----------------------------------|--------------|-----------|-----------|------------|-------------------------------------|--|--|--|
| Descripción                    | Almacen                           | na la inforn | nación re | ferente a | i la cabec | era de los pagos ( Pagos, NC - ND ) |  |  |  |
| Atributo                       | Col Tip Tam Dec Nulo Descripción. |              |           |           |            |                                     |  |  |  |
| CABPAGCODIGO                   | PK                                | Ν            | 10        |           | Ν          | Clave Principal                     |  |  |  |
| CABPAGFECHA                    |                                   | Т            | 6         |           | Ν          | Fecha del pago                      |  |  |  |
| CABPAGMONTO                    |                                   | Ν            | 10        |           | Ν          | Valor pagado                        |  |  |  |
| CABPAGNUMDOC                   |                                   | Ν            | 10        |           | Ν          | Número de documento generado        |  |  |  |
| CABPAGESTADO                   |                                   | v            | 5         |           | Ν          | Estado del documento                |  |  |  |
| CABPAGOBSERVACION              |                                   | v            | 200       |           | Y          | Observaciones y/o motivos           |  |  |  |
| SFPUNTOSVENTAS_PUNVENCODIGO    | FK                                | Ν            | 10        |           | Ν          | Código del Punto de Venta           |  |  |  |
| SFAGENCIAS_AGENCICODIGO        | FK                                | Ν            | 10        |           | Ν          | Código de la Agencia                |  |  |  |
| SFSUCURSALES_SUCUSRCODIGO      | FK                                | Ν            | 10        |           | Ν          | Código de la Sucursal               |  |  |  |
| SFEMPRESAS_EMPRESCODIGO        | FK                                | Ν            | 10        |           | Ν          | Código de la Empresa                |  |  |  |
| SFFORMASPAGO_FORPAGCODIGO      | FK                                | Ν            | 10        |           | Ν          | Forma de Pago                       |  |  |  |
| SFCLIENTES_CLICODIGO           | FK                                | Ν            | 10        |           | Ν          | Cliente que realiazo el pago        |  |  |  |
| SFDOCUMENTOS_DOCCODIGO         | FK                                | Ν            | 10        |           | Ν          | Documento realizado                 |  |  |  |
| USER_OID                       | FK                                | Ν            | 10        |           | Ν          | Usuario que realizo el documento    |  |  |  |
| SFDOCUMENTOSPAGOS_DOCPAGCODIGO | FK                                | Ν            | 22        |           | Ν          | Documento de pago                   |  |  |  |

## Tabla 19 Tabla SFCABECERAPAGOSCLIENTES

## 4.3.9.- TABLA SFCARGOS

| Tabla             | SFCAR                                                                   | SFCARGOS |     |     |      |                  |  |  |
|-------------------|-------------------------------------------------------------------------|----------|-----|-----|------|------------------|--|--|
| Descripción       | Almacena la información referente a los cargos existentes en la empresa |          |     |     |      |                  |  |  |
| Atributo          | Col                                                                     | Tip      | Tam | Dec | Nulo | Descripción.     |  |  |
| CARGOSCODIGO      | PK                                                                      | Ν        | 10  |     | Ν    | Clave Principal  |  |  |
| CARGOSDESCRIPCION |                                                                         | v        | 100 |     | Ν    | Nombre del cargo |  |  |

#### Tabla 20 Tabla SFCARGOS

# 4.3.10.- TABLA SFCARGOSDEPARTAMENTOSAGENCI

| Tabla                        | SFCAR                                                                          | SFCARGOSDEPARTAMENTOSAGENCI |    |  |   |                           |  |  |  |
|------------------------------|--------------------------------------------------------------------------------|-----------------------------|----|--|---|---------------------------|--|--|--|
| Descripción                  | Almacena el cargo, departamento y punto de venta al que pertenece cada Emplead |                             |    |  |   |                           |  |  |  |
| Atributo                     | Col Tip Tam Dec Nulo Descripción.                                              |                             |    |  |   |                           |  |  |  |
| CADEAGCODIGO                 | PK                                                                             | Ν                           | 10 |  | Ν | Clave Principal           |  |  |  |
| CADEAGESTADO                 |                                                                                | V                           | 5  |  | Ν | Estado de la asignaciòn   |  |  |  |
| SFEMPLEADOS_EMPCODIGO        | FK                                                                             | Ν                           | 10 |  | Ν | Còdigo del empleado       |  |  |  |
| SFDEPARTAMENTOS_DEPARTCODIGO | FK                                                                             | Ν                           | 10 |  | Ν | Còdigo del departamento   |  |  |  |
| SFCARGOS_CARGOSCODIGO        | FK                                                                             | Ν                           | 10 |  | Ν | Còdigo del cargo          |  |  |  |
| SFPUNTOSVENTAS_PUNVENCODIGO  | FK                                                                             | Ν                           | 10 |  | Ν | Còdigo del punto de venta |  |  |  |

#### Tabla 21 Tabla SFCARGOSDEPARTAMENTOSAGENCI

## 4.3.11.- TABLA SFCIERRECOBRADORES

| Tabla                          | SFCIEF                                                                         | SFCIERRECOBRADORES |    |  |   |                                  |  |  |  |  |
|--------------------------------|--------------------------------------------------------------------------------|--------------------|----|--|---|----------------------------------|--|--|--|--|
| Descripción                    | Almacena la información de las facturas asignadas a cada uno de los cobradores |                    |    |  |   |                                  |  |  |  |  |
| Atributo                       | Col Tip Tam Dec Nulo Descripción.                                              |                    |    |  |   |                                  |  |  |  |  |
| CIECOBCODIGO                   | PK                                                                             | Ν                  | 10 |  | N | Clave Principal                  |  |  |  |  |
| CIECOBFECHA                    |                                                                                | Т                  | 6  |  | Ν | Fecha de asignación              |  |  |  |  |
| CABFACNUMERO                   |                                                                                | Ν                  | 10 |  | N | Nùmero de factura                |  |  |  |  |
| SFPUNTOSVENTAS_PUNVENCODIGO    | FK                                                                             | Ν                  | 10 |  | N | Código del Punto de Venta        |  |  |  |  |
| SFAGENCIAS_AGENCICODIGO        | FK                                                                             | Ν                  | 10 |  | N | Código de la Agencia             |  |  |  |  |
| SFSUCURSALES_SUCUSRCODIGO      | FK                                                                             | Ν                  | 10 |  | N | Código de la Sucursal            |  |  |  |  |
| SFEMPRESAS_EMPRESCODIGO        | FK                                                                             | Ν                  | 10 |  | N | Código de la Empresa             |  |  |  |  |
| SFCOBRADORES_COBCODIGO         | FK                                                                             | Ν                  | 10 |  | N | Código del Cobrador              |  |  |  |  |
| USER_OID                       | FK                                                                             | Ν                  | 10 |  | N | Usuario que realizo el documento |  |  |  |  |
| SFCABECERAFACTURA_CABFACCODIGO | FK                                                                             | Ν                  | 22 |  | N | Código de la CabeceraFactura     |  |  |  |  |

## Tabla 22 Tabla SFCIERRECOBRADORES

# 4.3.12.- TABLA SFCIUDADES

| Tabla                     | SFCIUI                                       | SFCIUDADES |     |     |              |                        |  |  |  |  |  |
|---------------------------|----------------------------------------------|------------|-----|-----|--------------|------------------------|--|--|--|--|--|
| Descripción               | Almacena la información referente a ciudades |            |     |     |              |                        |  |  |  |  |  |
| Atributo                  | Col                                          | Tip        | Tam | Dec | Descripción. |                        |  |  |  |  |  |
| CIUDADCODIGO              | РК                                           | Ν          | 10  |     | Ν            | Clave Principal        |  |  |  |  |  |
| CIUDADNOMBRE              |                                              | v          | 50  |     | Ν            | Nombre de la Ciudad    |  |  |  |  |  |
| CIUDADESTADO              |                                              | V          | 5   |     | Ν            | Estado de la Ciudad    |  |  |  |  |  |
| SFPROVINCIAS_PROVINCODIGO | FK                                           | Ν          | 10  |     | Ν            | Código de la Provincia |  |  |  |  |  |

#### Tabla 23 Tabla SFCIUDADES

# 4.3.13.- TABLA SFCLIENTES

| Tabla                        | SFCLIE  | SFCLIENTES                        |           |           |            |                         |  |  |  |  |  |
|------------------------------|---------|-----------------------------------|-----------|-----------|------------|-------------------------|--|--|--|--|--|
| Descripción                  | Almacen | a la inforr                       | nación re | ferente a | los client | es                      |  |  |  |  |  |
| Atributo                     | Col     | Col Tip Tam Dec Nulo Descripción. |           |           |            |                         |  |  |  |  |  |
| CLICODIGO                    | PK      | Ν                                 | 10        |           | Ν          | Clave Principal         |  |  |  |  |  |
| CLICEDULA                    |         | V                                 | 20        |           | Ν          | Cédula del Cliente      |  |  |  |  |  |
| CLINOMBRES                   |         | v                                 | 60        |           | Ν          | Nombre del Cliente      |  |  |  |  |  |
| CLIAPELLIDOS                 |         | V                                 | 60        |           | Ν          | Apellido o Razon Social |  |  |  |  |  |
| CLIDIRECCION                 |         | v                                 | 100       |           | Ν          | Direcciòn               |  |  |  |  |  |
| CLITELEFONO                  |         | V                                 | 20        |           | Ν          | Telefono                |  |  |  |  |  |
| CLIMONTOCREDITO              |         | Ν                                 | 19        | 2         | Ν          | Monto de crédito        |  |  |  |  |  |
| CLIPLAZODIAS                 |         | Ν                                 | 10        |           | Ν          | Número de dias de plazo |  |  |  |  |  |
| CLIESTADO                    |         | V                                 | 5         |           | Ν          | Estado del cliente      |  |  |  |  |  |
| SFTIPOSCLIENTES_TIPCLICODIGO | FK      | Ν                                 | 10        |           | Ν          | Tipo del Cliente        |  |  |  |  |  |
| SFZONAS_ZONOID               | FK      | Ν                                 | 10        |           | Ν          | Zona a la que pertenece |  |  |  |  |  |

## Tabla 24 Tabla SFCLIENTES

# 4.3.14.- TABLA SFCOBRADORES

| Tabla        | SFCOBRADORES                                                     |                                   |     |  |   |                       |  |  |
|--------------|------------------------------------------------------------------|-----------------------------------|-----|--|---|-----------------------|--|--|
| Descripción  | Almacena la información referente a los cobradores de la Empresa |                                   |     |  |   |                       |  |  |
| Atributo     | Col                                                              | Col Tip Tam Dec Nulo Descripción. |     |  |   |                       |  |  |
| COBCODIGO    | PK                                                               | Ν                                 | 10  |  | Ν | Clave Principal       |  |  |
| COBCEDULA    |                                                                  | V                                 | 20  |  | Ν | Cédula del Cobrador   |  |  |
| COBNOMBRES   |                                                                  | V                                 | 60  |  | Ν | Nombre del Cobrador   |  |  |
| COBAPELLIDOS |                                                                  | V                                 | 60  |  | Ν | Apellido del Cobrador |  |  |
| COBDIRECCION |                                                                  | v                                 | 100 |  | Y | Direcciòn             |  |  |
| COBTELEFONO  |                                                                  | V                                 | 20  |  | Y | Telefono              |  |  |
| COBESTADO    |                                                                  | V                                 | 5   |  | Ν | Estado del cobrador   |  |  |

#### Tabla 25 Tabla SFCOBRADORES

# 4.3.15.- TABLA SFCOSTOSTARIFAS

| Tabla                         | SFCOS                                                         | SFCOSTOSTARIFAS                   |    |   |   |                             |  |  |  |
|-------------------------------|---------------------------------------------------------------|-----------------------------------|----|---|---|-----------------------------|--|--|--|
| Descripción                   | Almacena un historial de los costos de cada tarifa del diario |                                   |    |   |   |                             |  |  |  |
| Atributo                      | Col                                                           | Col Tip Tam Dec Nulo Descripción. |    |   |   |                             |  |  |  |
| COSTARCODIGO                  | PK                                                            | Ν                                 | 10 |   | Ν | Clave Principal             |  |  |  |
| COSTARVALORORDINARIO          |                                                               | Ν                                 | 19 | 8 | Ν | Valor ordinario             |  |  |  |
| COSTARVALORFESTIVO            |                                                               | Ν                                 | 19 | 8 | Ν | Valor festivo               |  |  |  |
| COSTARFECHAINICIO             |                                                               | F                                 | 6  |   | Ν | Fecha en la que se implanto |  |  |  |
| COSTARFECHAFIN                |                                                               | F                                 | 6  |   | Y | Fecha de cambio             |  |  |  |
| COSTAESTADO                   |                                                               | v                                 | 5  |   | Ν | Estado de la tarifa         |  |  |  |
| SFTITULOSTARIFAS_TITTARCODIGO |                                                               | Ν                                 | 10 |   | Ν | Código del titulo tarifa    |  |  |  |

## Tabla 26 Tabla SFCOSTOSTARIFAS

## 4.3.16.- TABLA SFDEPARTAMENTOS

| Tabla             | SFDEP                                                               | SFDEPARTAMENTOS |     |     |      |                         |  |  |
|-------------------|---------------------------------------------------------------------|-----------------|-----|-----|------|-------------------------|--|--|
| Descripción       | Almacena la información referente a los departamentos de la empresa |                 |     |     |      |                         |  |  |
| Atributo          | Col                                                                 | Tip             | Tam | Dec | Nulo | Descripción.            |  |  |
| DEPARTCODIGO      | PK                                                                  | Ν               | 10  |     | Ν    | Clave Principal         |  |  |
| DEPARTDESCRIPCION |                                                                     | v               | 50  |     | Ν    | Nombre del departamento |  |  |

## Tabla 27 Tabla SFDEPARTAMENTOS

# 4.3.17.- TABLA SFDESCUENTOSCLIENTESTARIFAS

| Tabla                          | SFDES                                                                    | SFDESCUENTOSCLIENTESTARIFAS       |    |  |   |                                     |  |  |
|--------------------------------|--------------------------------------------------------------------------|-----------------------------------|----|--|---|-------------------------------------|--|--|
| Descripción                    | Almacena información de los descuentos por tarifa, publicación y cliente |                                   |    |  |   |                                     |  |  |
| Atributo                       | Col                                                                      | Col Tip Tam Dec Nulo Descripción. |    |  |   |                                     |  |  |
| DECLTACODIGO                   | РК                                                                       | Ν                                 | 10 |  | Ν | Clave Principal                     |  |  |
| DECLTAESTADO                   |                                                                          | v                                 | 5  |  | Ν | Estado del descuento                |  |  |
| SFCLIENTES_CLICODIGO           | FK                                                                       | Ν                                 | 10 |  | Ν | Código del cliente                  |  |  |
| SFTIPOSDESCUENTOS_TIPDESCODIGO | FK                                                                       | Ν                                 | 10 |  | Ν | Código del Descuento ha aplicar     |  |  |
| SFTITULOSTARIFAS_TITTARCODIGO  | FK                                                                       | Ν                                 | 10 |  | Y | Código de la tarifa a la que afecta |  |  |
| SFGRUPOSPUBLICACIONES_GRUPUBCO | FK                                                                       | Ν                                 | 10 |  | Ν | Código del grupo publicaciòn        |  |  |

Tabla 28 Tabla SFDESCUENTOSCLIENTESTARIFAS

# 4.3.18.- TABLA SFDESCUENTOSTIPOSTARIFAS

| Tabla                          | SFDES                                                                         | SFDESCUENTOSTIPOSCLIENTES         |    |  |   |                                     |  |  |  |
|--------------------------------|-------------------------------------------------------------------------------|-----------------------------------|----|--|---|-------------------------------------|--|--|--|
| Descripción                    | Almacena información de los descuentos por tarifa, publicación y tipo cliente |                                   |    |  |   |                                     |  |  |  |
| Atributo                       | Col                                                                           | Col Tip Tam Dec Nulo Descripción. |    |  |   |                                     |  |  |  |
| DETICLCODIGO                   | PK                                                                            | Ν                                 | 10 |  | Ν | Clave Principal                     |  |  |  |
| DETICLESTADO                   |                                                                               | V                                 | 5  |  | Ν | Estado del descuento                |  |  |  |
| SFTIPOSCLIENTES_TIPCLICODIGO   | FK                                                                            | Ν                                 | 10 |  | Ν | Código del tipo cliente             |  |  |  |
| SFTIPOSDESCUENTOS_TIPDESCODIGO | FK                                                                            | Ν                                 | 10 |  | Ν | Código del Descuento ha aplicar     |  |  |  |
| SFTITULOSTARIFAS_TITTARCODIGO  | FK                                                                            | Ν                                 | 10 |  | Y | Código de la tarifa a la que afecta |  |  |  |
| SFGRUPOSPUBLICACIONES_GRUPUBCO | FK                                                                            | Ν                                 | 10 |  | Ν | Código del grupo publicaciòn        |  |  |  |

#### Tabla 29 Tabla SFDESCUENTOSTIPOSTARIFAS

## 4.3.19.- TABLA SFDETALLESFACTURAPERIODICOS

| Tabla                          | SFDET                             | SFDETALLESFACTURAPERIODICOS |           |           |             |                                  |  |  |  |  |
|--------------------------------|-----------------------------------|-----------------------------|-----------|-----------|-------------|----------------------------------|--|--|--|--|
| Descripción                    | Almacen                           | a la infor                  | naciòn de | e cada de | etalle de v | venta de ejemplares              |  |  |  |  |
| Atributo                       | Col Tip Tam Dec Nulo Descripción. |                             |           |           |             |                                  |  |  |  |  |
| DEFAPECODIGO                   | PK                                | Ν                           | 10        |           | N           | Clave Principal                  |  |  |  |  |
| DEFAPEDESCRIPCION              |                                   | V                           | 100       |           | N           | Descripción de la venta          |  |  |  |  |
| DEFAPEFECHAEDICION             |                                   | D                           |           |           | N           | Fecha de ediciòn del ejemplar    |  |  |  |  |
| DEFAPENUMEROEJEMPLAR           |                                   | Ν                           | 10        |           | N           | Cantidad de ejemplares           |  |  |  |  |
| DEFAPEDEVUELTO                 |                                   | Ν                           | 10        |           | N           | Cantidad de ejemplares devueltos |  |  |  |  |
| DEFAPETARIFA                   |                                   | Ν                           | 19        | 2         | N           | Costo de venta unitario          |  |  |  |  |
| DEFAPESUBTOTAL                 |                                   | Ν                           | 19        | 2         | Y           | Subtotal                         |  |  |  |  |
| DEFAPESUBTOTALEST              |                                   | Ν                           | 19        | 2         | N           | Total sin descuento              |  |  |  |  |
| DEFAPETOTAL                    |                                   | Ν                           | 19        | 2         | Ν           | Total a pagar                    |  |  |  |  |
| SFCABECERAFACTURA_CABFACCODIGO | FK                                | Ν                           | 10        |           | Ν           | Còdigo de la cabecera factura    |  |  |  |  |
| SFCOSTOSTARIFAS_COSTARCODIGO   | FK                                | Ν                           | 10        |           | Ν           | Còdigo costo tarifa              |  |  |  |  |

#### Tabla 30 Tabla SFDETALLEFACTURAPERIODICOS

# 4.3.20.- TABLA SFDETALLESFACTURASANUNCIOS

| Tabla                          | SFDETALLESFACTURASANUNCIOS |            |           |        |             |                                   |  |  |  |
|--------------------------------|----------------------------|------------|-----------|--------|-------------|-----------------------------------|--|--|--|
| Descripción                    | Almacer                    | a la infor | naciòn de | cada d | etalle de v | venta de anuncios                 |  |  |  |
| Atributo                       | Col                        | Tip        | Tam       | Dec    | Nulo        | Descripción.                      |  |  |  |
| DEFAANCODIGO                   | PK                         | Ν          | 10        |        | Ν           | Clave principal                   |  |  |  |
| DEFAANTITULODETALLE            |                            | v          | 100       |        | Y           | Titulo del Anuncio                |  |  |  |
| DEFAANDESCRIPCION              |                            | v          | 4000      |        | Y           | Cuerpo del Anuncio                |  |  |  |
| DEFAANCANTIDADDIAS             |                            | Ν          | 10        |        | N           | Cantidad de dias que se publicara |  |  |  |
| NUMPALABRAS                    |                            | Ν          | 10        |        | Ν           | Nùmero de palabras                |  |  |  |
| VALANCHO                       |                            | Ν          | 10        |        | N           | Ancho del recuadro                |  |  |  |
| VALALTO                        |                            | Ν          | 10        |        | Y           | Alto del recuadro                 |  |  |  |
| DEFAANCLASEDIA                 |                            | v          | 5         |        | N           | Clase de dia ( Nor - Fes )        |  |  |  |
| DEFAANWEB                      |                            | Ν          | 10        |        | Ν           | Medio de publicación              |  |  |  |
| DEFAANGRUPODETALLE             |                            | Ν          | 10        |        | Ν           | Agrupa por detalle ingresado      |  |  |  |
| DEFAANTIPODETALLE              |                            | Ν          | 10        |        | N           | Indica si es normal o festivo     |  |  |  |
| DEFAANCOSTOVENTA               |                            | Ν          | 19        | 2      | N           | Costo de venta                    |  |  |  |
| DEFAANSUBTOTAL                 |                            | Ν          | 19        | 2      | N           | Subtotal                          |  |  |  |
| DEFAANVALORRECARGO             |                            | Ν          | 19        | 2      | Ν           | Valor por Recargo                 |  |  |  |
| DEFAANSUBTOTALEST              |                            | Ν          | 19        | 2      | Ν           | Suma del subtotal con recargo     |  |  |  |
| DEFAANVALORDESCUENTO           |                            | Ν          | 19        | 2      | N           | Valor por descuentos              |  |  |  |
| DEFAANTOTALDETALLE             |                            | Ν          | 19        | 2      | N           | Total a pagar por detalle         |  |  |  |
| SFCABECERAFACTURA_CABFACCODIGO | FK                         | Ν          | 10        |        | N           | Código de la cabecera factura     |  |  |  |
| SFTITULOSPUBLICACIONES_TITPUBC | FK                         | Ν          | 10        |        | N           | Código de la publicación          |  |  |  |
| SFCOSTOSTARIFAS_COSTARCODIGO   | FK                         | Ν          | 10        |        | Ν           | Código del costo tarifa           |  |  |  |
| SFTIPOSDESCUENTOS_TIPDESCODIGO | FK                         | Ν          | 10        |        | N           | Código del descuento              |  |  |  |
| SFTIPOSRECARGOS_TIPRECCODIGO   | FK                         | Ν          | 10        |        | Ν           | Código del recargo                |  |  |  |
| SFTRAMAS_TRAMACODIGO           | FK                         | Ν          | 10        |        | Ν           | Código de la trama ( mortuorios ) |  |  |  |

Tabla 31 Tabla SFDETALLESFACTURASANUNCIOS

# 4.3.21.- TABLA SFDETALLESFORMASPAGOS

| Tabla                          | SFDET   | SFDETALLESFORMASPAGOS             |           |           |            |                                  |  |  |  |  |  |
|--------------------------------|---------|-----------------------------------|-----------|-----------|------------|----------------------------------|--|--|--|--|--|
| Descripción                    | Almacer | ia un resu                        | men de ca | ada trans | sacciòn, u | itilizado en el cierre de caja   |  |  |  |  |  |
| Atributo                       | Col     | Col Tip Tam Dec Nulo Descripción. |           |           |            |                                  |  |  |  |  |  |
| DEFOPACODIGO                   | PK      | N                                 | 10        |           | Ν          | Clave principal                  |  |  |  |  |  |
| DEFOPAEFECTIVO                 |         | Ν                                 | 19        | 2         | Ν          | Valor en efectivo                |  |  |  |  |  |
| DEFOPACHEQUE                   |         | N                                 | 19        | 2         | Ν          | Valor en cheque                  |  |  |  |  |  |
| DEFOPATARJETA                  |         | N                                 | 19        | 2         | Ν          | Valor en tarjeta de crèdito      |  |  |  |  |  |
| DEFOPACREDPER                  |         | Ν                                 | 19        | 2         | Ν          | Valor en crédito personal        |  |  |  |  |  |
| DEFOPALETCAMBIO                |         | N                                 | 19        | 2         | Ν          | Valor en letra de cambio         |  |  |  |  |  |
| DEFOPATIPDOC                   |         | v                                 | 5         |           | Y          | Estado de la transacción         |  |  |  |  |  |
| SFPUNTOSVENTAS_PUNVENCODIGO    | FK      | Ν                                 | 10        |           | Ν          | Código del Punto de Venta        |  |  |  |  |  |
| SFAGENCIAS_AGENCICODIGO        | FK      | N                                 | 10        |           | Ν          | Código de la Agencia             |  |  |  |  |  |
| SFSUCURSALES_SUCUSRCODIGO      | FK      | N                                 | 10        |           | Ν          | Código de la Sucursal            |  |  |  |  |  |
| SFEMPRESAS_EMPRESCODIGO        | FK      | N                                 | 10        |           | Ν          | Código de la Empresa             |  |  |  |  |  |
| SFUSUARIOSPUNVENDOC_USPUDOCODI | FK      | N                                 | 10        |           | Ν          | Usuarios Punto Venta Documento   |  |  |  |  |  |
| SFFORMASPAGO_FORPAGCODIGO      | FK      | N                                 | 10        |           | Ν          | Forma de Pago                    |  |  |  |  |  |
| SFDOCUMENTOSPAGOS_DOCPAGCODIGO | FK      | N                                 | 22        |           | Ν          | Documento de pago                |  |  |  |  |  |
| SFDOCUMENTOS_DOCCODIGO         | FK      | Ν                                 | 10        |           | Ν          | Documento realizado              |  |  |  |  |  |
| USER_OID                       | FK      | Ν                                 | 10        |           | Ν          | Usuario que realizo el documento |  |  |  |  |  |

## Tabla 32 Tabla SFDETALLESFORMASPAGOS

| Tabla                          | SFDETALLESPAGOSCLIENTES |            |           |          |          |                                  |  |
|--------------------------------|-------------------------|------------|-----------|----------|----------|----------------------------------|--|
| Descrinción                    | Almacer                 | a el detal | le de cad | a uno de | los pago | s realizados                     |  |
| Atalata                        | Cal                     | T:-        | T-m       | Dee      | Nula     | Decemination                     |  |
| Atributo                       |                         | пр         | Tam       | Dec      | INUIO    | Descripcion.                     |  |
| DETPAGCODIGO                   | PK                      | N          | 10        |          | N        | Clave principal                  |  |
| NUMDOCUMENTO                   |                         | Ν          | 10        |          | Ν        | Número de documento              |  |
| DETPAGEJEMPLARES               |                         | Ν          | 10        |          | Ν        | Cantidad de ejemplares           |  |
| DETPAGSUBTOTALSINIVA           |                         | N          | 19        | 2        | Ν        | Subtotal sin iva                 |  |
| DETPAGRECARGO                  |                         | N          | 19        | 2        | N        | Valor por recargos               |  |
| DETPAGDESCUENTO                |                         | N          | 19        | 2        | Ν        | Valor por descuentos             |  |
| DETPAGSUBTOTAL                 |                         | N          | 19        | 2        | Ν        | Subtotal                         |  |
| DETPAGIVA                      |                         | N          | 19        | 2        | Ν        | Iva                              |  |
| DETPAGVALOR                    | FK                      | N          | 19        | 2        | N        | Total de la transacciòn          |  |
| DETPAGSALDO                    | FK                      | N          | 19        | 2        | Ν        | Saldo pendiente                  |  |
| DETPAGESTADO                   | FK                      | v          | 5         |          | Ν        | Estado del documento             |  |
| SFCABECERAFACTURA_CABFACCODIGO | FK                      | N          | 10        |          | Y        | Còdigo de la cabecera factura    |  |
| SFCABECERAPAGOSCLIENTES_CABPAG | FK                      | N          | 10        |          | Ν        | Código de la cabecera de pago    |  |
| SFPUNTOSVENTAS_PUNVENCODIGO    | FK                      | N          | 10        |          | Ν        | Código del Punto de Venta        |  |
| SFAGENCIAS_AGENCICODIGO        | FK                      | N          | 10        |          | Ν        | Código de la Agencia             |  |
| SFSUCURSALES_SUCUSRCODIGO      | FK                      | N          | 10        |          | Ν        | Código de la Sucursal            |  |
| SFEMPRESAS_EMPRESCODIGO        | FK                      | N          | 10        |          | Ν        | Código de la Empresa             |  |
| SFUSUARIOSPUNVENDOC_USPUDOCODI | FK                      | N          | 10        |          | Ν        | Usuarios Punto Venta Documento   |  |
| SFFORMASPAGO_FORPAGCODIGO      | FK                      | N          | 10        |          | Ν        | Forma de Pago                    |  |
| SFDOCUMENTOSPAGOS_DOCPAGCODIGO | FK                      | Ν          | 22        |          | Ν        | Documento de pago                |  |
| SFDOCUMENTOS_DOCCODIGO         | FK                      | Ν          | 10        |          | Ν        | Documento realizado              |  |
| USER_OID                       | FK                      | N          | 10        |          | N        | Usuario que realizo el documento |  |

# 4.3.22.- TABLA SFDETALLESPAGOSCLIENTES

#### Tabla 33 Tabla SFDETALLESPAGOSCLIENTES

# 4.3.23.- TABLA SFDOCUMENTOS

| Tabla                       | SFDOC   | SFDOCUMENTOS |            |         |           |                                       |  |  |  |  |  |
|-----------------------------|---------|--------------|------------|---------|-----------|---------------------------------------|--|--|--|--|--|
| Descripción                 | Almacen | a la inforr  | naciòn rel | acionad | a con los | documentos de la empresa              |  |  |  |  |  |
| Atributo                    | Col     | Tip          | Tam        | Dec     | Nulo      | Descripción.                          |  |  |  |  |  |
| DOCCODIGO                   | PK      | Ν            | 10         |         | Ν         | Clave primaria                        |  |  |  |  |  |
| DOCNOMBRE                   |         | V            | 200        |         | Ν         | Nombre del documento                  |  |  |  |  |  |
| DOCPORCENTAJEIVA            |         | Ν            | 10         |         | Ν         | Porcentaje del iva                    |  |  |  |  |  |
| DOCTIPOCOBROIVA             |         | Ν            | 10         |         | Ν         | Indica si se desglosa o no el iva     |  |  |  |  |  |
| DOCTIPO                     |         | Ν            | 10         |         | N         | Tipo de documento                     |  |  |  |  |  |
| DOCPRIORIDAD                |         | Ν            | 10         |         | N         | Orden de presentación                 |  |  |  |  |  |
| DOCCUENTA                   |         | V            | 10         |         | Ν         | Cuenta ( D debe, H haber, N neutral ) |  |  |  |  |  |
| DOCOPERACION                |         | V            | 10         |         | Ν         | DOC ( Documentos ) PAG ( Pagos)       |  |  |  |  |  |
| DOCPORRETENCION             |         | Ν            | 10         |         | Y         | Porcentaje de retención               |  |  |  |  |  |
| DOCESTADO                   |         | v            | 5          |         | Ν         | Estado del documento                  |  |  |  |  |  |
| SFEMPRESAS_EMPRESCODIGO     | FK      | Ν            | 10         |         | Ν         | Código de la Empresa                  |  |  |  |  |  |
| SFTIPOSTARIFAS_TIPTARCODIGO | FK      | Ν            | 10         |         | Y         | Código del Tipo Tarifa                |  |  |  |  |  |

#### Tabla 34 Tabla SFDOCUMENTOS

# 4.3.24.- TABLA SFDOCUMENTOSPAGOS

| Tabla             | SFDOCUMENTOSPAGOS                                                                       |                                   |     |  |                                                   |                           |  |  |  |  |
|-------------------|-----------------------------------------------------------------------------------------|-----------------------------------|-----|--|---------------------------------------------------|---------------------------|--|--|--|--|
| Descripción       | Almacena la información de los documentos con los que un cliente puede realizar un pago |                                   |     |  |                                                   |                           |  |  |  |  |
| Atributo          | Col                                                                                     | Col Tip Tam Dec Nulo Descripción. |     |  |                                                   |                           |  |  |  |  |
| DOCPAGCODIGO      | PK                                                                                      | N                                 | 10  |  | Ν                                                 | Clave primaria            |  |  |  |  |
| DOCPAGDESCRIPCION |                                                                                         | v                                 | 200 |  | Ν                                                 | Nombre del documento pago |  |  |  |  |
| DOCPAGESTADO      |                                                                                         | v                                 | 5   |  | Ν                                                 | Estado del documento pago |  |  |  |  |
| DOCPAGTIPO        |                                                                                         | v                                 | 10  |  | N CO (contado) CR (crèdito) CRF (crèdito facturac |                           |  |  |  |  |

#### Tabla 35 Tabla SFDOCUMENTOSPAGOS

# 4.3.25.- TABLA SFEMPLEADOS

| Tabla              | SFEMP                                                  | SFEMPLEADOS                       |     |  |   |                     |  |  |  |  |
|--------------------|--------------------------------------------------------|-----------------------------------|-----|--|---|---------------------|--|--|--|--|
| Descripción        | Almacena la información de los empleados de la empresa |                                   |     |  |   |                     |  |  |  |  |
| Atributo           | Col                                                    | Col Tip Tam Dec Nulo Descripción. |     |  |   |                     |  |  |  |  |
| EMPCODIGO          | PK                                                     | Ν                                 | 10  |  | Ν | Clave primaria      |  |  |  |  |
| EMPCEDULA          |                                                        | v                                 | 20  |  | Ν | Cèdula              |  |  |  |  |
| EMPNOMBRES         |                                                        | v                                 | 50  |  | Ν | Nombres             |  |  |  |  |
| EMPAPELLIDOS       |                                                        | v                                 | 50  |  | Ν | Apellidos           |  |  |  |  |
| EMPDIRECCION       |                                                        | v                                 | 100 |  | Y | Direcciòn           |  |  |  |  |
| EMPTELEFONO        |                                                        | v                                 | 15  |  | Y | Telefono            |  |  |  |  |
| EMPFECHANACIMIENTO |                                                        | D                                 |     |  | Y | Fecha de nacimiento |  |  |  |  |
| EMPSEXO            |                                                        | v                                 | 2   |  | Ν | Sexo ( M - F )      |  |  |  |  |
| EMPMAIL            |                                                        | v                                 | 50  |  | Y | Correo electrònico  |  |  |  |  |
| EMPESTADO          |                                                        | v                                 | 5   |  | Ν | Estado del empleado |  |  |  |  |

## Tabla 36 Tabla SFEMPLEADOS

# 4.3.26.- TABLA SFEMPRESAS

| Tabla                   | SFEMP                                                             | SFEMPRESAS                        |     |  |   |                         |  |  |  |  |  |
|-------------------------|-------------------------------------------------------------------|-----------------------------------|-----|--|---|-------------------------|--|--|--|--|--|
| Descripción             | Almacena la información de las empresas que existen en el sistema |                                   |     |  |   |                         |  |  |  |  |  |
| Atributo                | Col                                                               | Col Tip Tam Dec Nulo Descripción. |     |  |   |                         |  |  |  |  |  |
| EMPRESCODIGO            | PK                                                                | Ν                                 | 10  |  | Ν | Clave primaria          |  |  |  |  |  |
| EMPRESRUC               |                                                                   | V                                 | 20  |  | Ν | Ruc de la empresa       |  |  |  |  |  |
| EMPRESNOMBRELEGAL       |                                                                   | v                                 | 100 |  | Ν | Nombre legal            |  |  |  |  |  |
| EMPRESNOMBREAVITUAL     |                                                                   | v                                 | 50  |  | Ν | Nombre habitual         |  |  |  |  |  |
| EMPRESGERENTE           |                                                                   | v                                 | 100 |  | Y | Nombre del gerente      |  |  |  |  |  |
| EMPRESDIRECCION         |                                                                   | v                                 | 100 |  | Y | Direcciòn de la empresa |  |  |  |  |  |
| EMPRESTELEFONO          |                                                                   | v                                 | 15  |  | Y | Telefono                |  |  |  |  |  |
| NUMEMPRESA              |                                                                   | Ν                                 | 10  |  | Ν | Numero de la empresa    |  |  |  |  |  |
| EMPRESESTADO            |                                                                   | v                                 | 5   |  | Ν | Estado                  |  |  |  |  |  |
| SFCIUDADES_CIUDADCODIGO | FK                                                                | Ν                                 | 10  |  | Ν | Código de la ciudad     |  |  |  |  |  |

## Tabla 37 Tabla SFEMPRESAS

# 4.3.27.- TABLA SFFECHASFESTIVAS

| Tabla                   | SFFECI                                                        | SFFECHASFESTIVAS                  |    |  |   |                         |  |  |  |  |
|-------------------------|---------------------------------------------------------------|-----------------------------------|----|--|---|-------------------------|--|--|--|--|
| Descripción             | Almacena los registros de las fechas festivas por cada ciudad |                                   |    |  |   |                         |  |  |  |  |
| Atributo                | Col                                                           | Col Tip Tam Dec Nulo Descripción. |    |  |   |                         |  |  |  |  |
| FECFESCODIGO            | PK                                                            | Ν                                 | 10 |  | Ν | Clave primaria          |  |  |  |  |
| FECFESDESCRIPCION       |                                                               | v                                 | 20 |  | Ν | Descripción de la fecha |  |  |  |  |
| FECFESFECHA             |                                                               | D                                 |    |  | Ν | Fecha Festiva           |  |  |  |  |
| FECFESESTADO            |                                                               | V                                 | 5  |  | Ν | Estado                  |  |  |  |  |
| SFCIUDADES_CIUDADCODIGO | FK                                                            | Ν                                 | 10 |  | Ν | Código de la ciudad     |  |  |  |  |

#### Tabla 38 Tabla SFFECHASFESTIVAS

# 4.3.28.- TABLA SFFECHASPUBLICACIONES

| Tabla                         | SFFECHASPUBLICACIONES                                               |   |    |  |   |                            |  |  |  |
|-------------------------------|---------------------------------------------------------------------|---|----|--|---|----------------------------|--|--|--|
| Descripción                   | Almacena los registros de las fechas de publicación de los anuncios |   |    |  |   |                            |  |  |  |
| Atributo                      | Col Tip Tam Dec Nulo Descripción.                                   |   |    |  |   |                            |  |  |  |
| FECPUBCODIGO                  | PK                                                                  | Ν | 10 |  | Ν | Clave primaria             |  |  |  |
| FECPUBFECHA                   |                                                                     | V | 20 |  | Ν | Fecha de publicación       |  |  |  |
| FECPUBESTADO                  |                                                                     | D |    |  | Ν | Estado                     |  |  |  |
| SFDETALLESFACTURASANUNCIOS_DF | FK                                                                  | v | 5  |  | Ν | Còdigo del detalle anuncio |  |  |  |

#### Tabla 39 Tabla SFFECHASPUBLICACIONES

# 4.3.29.- TABLA SFFORMASPAGO

| Tabla             | SFFORMASPAGO                                                           |   |    |  |   |                       |  |  |  |
|-------------------|------------------------------------------------------------------------|---|----|--|---|-----------------------|--|--|--|
| Descripción       | Almacena la información de las formas de pago existentes en la empresa |   |    |  |   |                       |  |  |  |
| Atributo          | Col Tip Tam Dec Nulo Descripción.                                      |   |    |  |   |                       |  |  |  |
| FORPAGCODIGO      | PK                                                                     | Ν | 10 |  | Ν | Clave primaria        |  |  |  |
| FORPAGDESCRIPCION |                                                                        | V | 50 |  | Ν | Forma de pago         |  |  |  |
| FORPAGESTADO      |                                                                        | v | 5  |  | Ν | Estado                |  |  |  |
| FORPAGTIPO        |                                                                        | Ν | 10 |  | Ν | 0 Efectivo, 1 Crèdito |  |  |  |

#### Tabla 40 Tabla SFFORMASPAGO

# 4.3.30.- TABLA SFGRUPOSPUBLICACIONES

| Tabla             | SFGRUPOSPUBLICACIONES                                           |                                   |    |  |   |                         |  |  |  |  |
|-------------------|-----------------------------------------------------------------|-----------------------------------|----|--|---|-------------------------|--|--|--|--|
| Descripción       | Almacena la información de los grupos de publicación del diario |                                   |    |  |   |                         |  |  |  |  |
| Atributo          | Col                                                             | Col Tip Tam Dec Nulo Descripción. |    |  |   |                         |  |  |  |  |
| GRUPUBCODIGO      | PK                                                              | Ν                                 | 10 |  | N | Clave primaria          |  |  |  |  |
| GRUPUBPUBLICACION |                                                                 | v                                 | 50 |  | N | Grupo publicaciòn       |  |  |  |  |
| GRUPUBESTADO      |                                                                 | v                                 | 5  |  | N | Estado                  |  |  |  |  |
| GRUPUBORDEN       |                                                                 | N                                 | 10 |  | Ν | Orden dentro del diario |  |  |  |  |

## Tabla 41 Tabla SFGRUPOSPUBLICACIONES

## 4.3.31.- TABLA SFGRUPOSTARIFAS

| Tabla                       | SFGRU                                                    | SFGRUPOSTARIFAS                   |    |  |   |                                 |  |  |  |  |
|-----------------------------|----------------------------------------------------------|-----------------------------------|----|--|---|---------------------------------|--|--|--|--|
| Descripción                 | Almacena la información de los grupos tarifas del diario |                                   |    |  |   |                                 |  |  |  |  |
| Atributo                    | Col                                                      | Col Tip Tam Dec Nulo Descripción. |    |  |   |                                 |  |  |  |  |
| GRUTARCODIGO                | PK                                                       | Ν                                 | 10 |  | Ν | Clave primaria                  |  |  |  |  |
| GRUTARDESCRIPCION           |                                                          | v                                 | 50 |  | N | Grupo tarifa                    |  |  |  |  |
| GRUTARTIPOCOBRO             |                                                          | Ν                                 | 10 |  | Ν | 0 (por palabra) 1 (por tamaño)  |  |  |  |  |
| GRUTARVISIBLE               |                                                          | N                                 | 10 |  | N | 0 (texto) 1 (tamaños) 2 (ambos) |  |  |  |  |
| GRUTARMINDIAS               |                                                          | Ν                                 | 10 |  | Ν | Cantidad minima de dias         |  |  |  |  |
| GRUTARESTADO                |                                                          | v                                 | 5  |  | Ν | Estado                          |  |  |  |  |
| SFTIPOSTARIFAS_TIPTARCODIGO | FK                                                       | Ν                                 | 10 |  | Ν | Còdigo del tipo tarifa          |  |  |  |  |

## Tabla 42 Tabla SFGRUPOSTARIFAS

# 4.3.32.- TABLA SFMONEDAS

| Tabla         | SFMONEDAS                                           |                                   |    |  |   |                     |  |  |  |  |
|---------------|-----------------------------------------------------|-----------------------------------|----|--|---|---------------------|--|--|--|--|
| Descripción   | Almacena la información relacionada con las monedas |                                   |    |  |   |                     |  |  |  |  |
| Atributo      | Col                                                 | Col Tip Tam Dec Nulo Descripción. |    |  |   |                     |  |  |  |  |
| MONEDACODIGO  | PK                                                  | Ν                                 | 10 |  | Ν | Clave primaria      |  |  |  |  |
| MONEDANOMBRE  |                                                     | v                                 | 50 |  | Ν | Nombre de la moneda |  |  |  |  |
| MONEDASIMBOLO |                                                     | v                                 | 5  |  | Ν | Simbolo oficial     |  |  |  |  |
| MONEDAESTADO  |                                                     | v                                 | 5  |  | Ν | Estado              |  |  |  |  |

#### Tabla 43 Tabla SFMONEDAS

# 4.3.33.- TABLA SFPAGOSCHEQUES

| Tabla                         | SFPAG   | SFPAGOSCHEQUES                                   |     |   |   |                                |  |  |  |  |  |
|-------------------------------|---------|--------------------------------------------------|-----|---|---|--------------------------------|--|--|--|--|--|
| Descripción                   | Almacen | Almacena la información de los pagos con cheques |     |   |   |                                |  |  |  |  |  |
| Atributo                      | Col     | Col Tip Tam Dec Nulo Descripción.                |     |   |   |                                |  |  |  |  |  |
| PAGCHECODIGO                  | PK      | Ν                                                | 10  |   | Ν | Clave primaria                 |  |  |  |  |  |
| PAGCHENUMCHEQUE               |         | v                                                | 20  |   | Ν | Nùmero de cheque               |  |  |  |  |  |
| PAGCHENUMCUENTA               |         | v                                                | 20  |   | N | Nùmero de cuenta               |  |  |  |  |  |
| PAGCHEFECHACHEQUE             |         | D                                                |     |   | Ν | Fecha de emsiòn del cheque     |  |  |  |  |  |
| PAGCHEVALOR                   |         | Ν                                                | 19  | 2 | N | Monto                          |  |  |  |  |  |
| PAGCHEFECHAPAGO               |         | Т                                                | 6   |   | N | Fecha de pago                  |  |  |  |  |  |
| PAGCHEOBSERVACION             |         | v                                                | 100 |   | N | Observaciones                  |  |  |  |  |  |
| PAGCHEESTADO                  |         | v                                                | 5   |   | Ν | Estado del pago                |  |  |  |  |  |
| SFCABECERAPAGOSCLIENTES_CABPA | FK      | Ν                                                | 10  |   | Ν | Còdigo de la cabecera del pago |  |  |  |  |  |
| SFBANCOS_BANCODIGO            | FK      | Ν                                                | 10  |   | Ν | Còdigo del banco               |  |  |  |  |  |

## Tabla 44 Tabla SFPAGOSCHEQUES

# 4.3.34.- TABLA SFPAGOSEFECTIVO

| Tabla                         | SFPAGOSEFECTIVO                                  |                                   |     |   |   |                                |  |  |  |
|-------------------------------|--------------------------------------------------|-----------------------------------|-----|---|---|--------------------------------|--|--|--|
| Descripción                   | Almacena la información de los pagos en efectivo |                                   |     |   |   |                                |  |  |  |
| Atributo                      | Col                                              | Col Tip Tam Dec Nulo Descripción. |     |   |   |                                |  |  |  |
| PAGEFECODIGO                  | РК                                               | Ν                                 | 10  |   | Ν | Clave primaria                 |  |  |  |
| PAGEFEVALOR                   |                                                  | Ν                                 | 19  | 2 | Ν | Monto                          |  |  |  |
| PAGEFEFECHA                   |                                                  | Т                                 | 6   |   | Ν | Fecha del pago                 |  |  |  |
| PAGEFEOBSERVACIONES           |                                                  | v                                 | 100 |   | Ν | Observaciones                  |  |  |  |
| PAGEFEESTADO                  |                                                  | v                                 | 5   |   | Ν | Estado del pago                |  |  |  |
| SFCABECERAPAGOSCLIENTES_CABPA | FK                                               | Ν                                 | 10  |   | Ν | Còdigo de la cabecera del pago |  |  |  |

# 4.3.35.- TABLA SFPAGOSTARJETAS

| Tabla                          | SFPAG   | SFPAGOSTARJETAS                                              |     |     |      |                            |  |  |  |  |  |
|--------------------------------|---------|--------------------------------------------------------------|-----|-----|------|----------------------------|--|--|--|--|--|
| Descripción                    | Almacen | Almacena la información de los pagos con tarjetas de crèdito |     |     |      |                            |  |  |  |  |  |
| Atributo                       | Col     | Tip                                                          | Tam | Dec | Nulo | Descripción.               |  |  |  |  |  |
| PAGTARCODIGO                   | PK      | Ν                                                            | 10  |     | Ν    | Clave primaria             |  |  |  |  |  |
| PAGTARNUMTARJETA               |         | v                                                            | 20  |     | Ν    | Nùmero de tarjeta          |  |  |  |  |  |
| PAGTARFECHACADUCA              |         | D                                                            |     |     | Ν    | Fecha de caducidad         |  |  |  |  |  |
| PAGTARTIPOPAGO                 |         | v                                                            | 10  |     | Ν    | D (Diferido) C (Contado)   |  |  |  |  |  |
| PAGTARNUMMESES                 |         | Ν                                                            | 10  |     | Ν    | Cantidad de meses          |  |  |  |  |  |
| PAGTARVALOR                    |         | Ν                                                            | 19  | 2   | Ν    | Monto                      |  |  |  |  |  |
| PAGTARFECHAPAGO                |         | Т                                                            | 6   |     |      | Fecha del pago             |  |  |  |  |  |
| PAGTAROBSERVACION              |         | v                                                            | 100 |     |      | Observaciones              |  |  |  |  |  |
| PAGTARESTADO                   |         | v                                                            | 5   |     |      | Estado del pago            |  |  |  |  |  |
| SFCABECERAPAGOSCLIENTES_CABPA  | FK      | Ν                                                            | 10  |     | Ν    | Còdigo de la cabecera pago |  |  |  |  |  |
| SFTARJETASCREDITOS_TARCRECODIO | FK      | Ν                                                            | 10  |     | Ν    | Còdigo de la tarjeta       |  |  |  |  |  |
| SFBANCOS_BANCODIGO             | FK      | Ν                                                            | 10  |     | Ν    | Còdigo del banco           |  |  |  |  |  |

## Tabla 46 Tabla SFPAGOSTARJETAS

# 4.3.36.- TABLA SFPRODUCCION

| Tabla                          | SFPRODUCCION |            |           |           |            |                                      |  |  |  |
|--------------------------------|--------------|------------|-----------|-----------|------------|--------------------------------------|--|--|--|
| Descripción                    | Almacen      | a la infor | maciòn re | ferente a | i la produ | ucciòn diaria                        |  |  |  |
| Atributo                       | Col          | Tip        | Tam       | Dec       | Nulo       | Descripción.                         |  |  |  |
| PRODUCCODIGO                   | PK           | Ν          | 10        |           | N          | Clave primaria                       |  |  |  |
| PRODUCCANTIDAD                 |              | Ν          | 100       |           | N          | Cantidad de ejemplares               |  |  |  |
| PRODUCDESCRIPCION              |              | V          | 5         |           | N          | Descripción.o motivo                 |  |  |  |
| PRODUCFECHAEDICION             |              | D          |           |           | N          | Fecha de ediciòn                     |  |  |  |
| PRODUCFECHA                    |              | Т          | 6         |           | N          | Fecha de registro                    |  |  |  |
| PRODUCCOSTO                    |              | Ν          | 19        | 2         | N          | Costo de venta                       |  |  |  |
| PRODUCNUMDOCUMENTO             |              | Ν          | 10        |           | N          | Nùmero de documento                  |  |  |  |
| PRODUCNUMFACTURA               |              | Ν          | 10        |           | N          | Nùmero de factura                    |  |  |  |
| PRODUCESTADO                   |              | v          | 5         |           | N          | Estado                               |  |  |  |
| SFPUNTOSVENTAS_PUNVENCODIGO    | FK           | Ν          | 10        |           | N          | Código del Punto de Venta            |  |  |  |
| SFAGENCIAS_AGENCICODIGO        | FK           | Ν          | 10        |           | N          | Código de la Agencia                 |  |  |  |
| SFSUCURSALES_SUCUSRCODIGO      | FK           | Ν          | 10        |           | N          | Código de la Sucursal                |  |  |  |
| SFEMPRESAS_EMPRESCODIGO        | FK           | Ν          | 10        |           | N          | Código de la Empresa                 |  |  |  |
| SFUSUARIOSPUNVENDOC_USPUDOCODI | FK           | Ν          | 10        |           | N          | Usuarios Punto Venta Documento       |  |  |  |
| SFCLIENTES_CLICODIGO           | FK           | Ν          | 10        |           | N          | Cliente al que se realizo la factura |  |  |  |
| SFDOCUMENTOS_DOCCODIGO         | FK           | Ν          | 10        |           | Ν          | Documento realizado                  |  |  |  |
| USER_OID                       | FK           | Ν          | 10        |           | Ν          | Usuario que realizo el documento     |  |  |  |

## Tabla 47 Tabla SFPRODUCCION

# 4.3.37.- TABLA SFPROVINCIAS

| Tabla               | SFPROVINCIAS                                       |     |     |     |      |                        |  |  |  |
|---------------------|----------------------------------------------------|-----|-----|-----|------|------------------------|--|--|--|
| Descripción         | Almacena la información referente a las provincias |     |     |     |      |                        |  |  |  |
| Atributo            | Col                                                | Tip | Tam | Dec | Nulo | Descripción.           |  |  |  |
| PROVINCODIGO        | PK                                                 | Ν   | 10  |     | Ν    | Clave primaria         |  |  |  |
| PROVINNOMBRE        |                                                    | V   | 50  |     | Ν    | Nombre de la provincia |  |  |  |
| PROVINESTADO        |                                                    | V   | 5   |     | Ν    | Estado                 |  |  |  |
| SFPAISES_PAISCODIGO |                                                    | Ν   | 10  |     | Ν    | Còdigo del pais        |  |  |  |

## Tabla 48 Tabla SFPROVINCIAS

# 4.3.38.- TABLA SFPUBLICIDAD

| Tabla                          | SFPUB                                                            | SFPUBLICIDAD                      |    |  |   |                                        |  |  |  |  |
|--------------------------------|------------------------------------------------------------------|-----------------------------------|----|--|---|----------------------------------------|--|--|--|--|
| Descripción                    | Almacena la información de la publicidad presentada en el diario |                                   |    |  |   |                                        |  |  |  |  |
| Atributo                       | Col                                                              | Col Tip Tam Dec Nulo Descripción. |    |  |   |                                        |  |  |  |  |
| PUBLICODIGO                    | PK                                                               | Ν                                 | 10 |  | Ν | Clave primaria                         |  |  |  |  |
| PUBLIPAGINA                    |                                                                  | v                                 | 10 |  | Ν | Nùmero de pàgina                       |  |  |  |  |
| PUBLICOLOR                     |                                                                  | Ν                                 | 10 |  | Ν | 0 (B/N) 1 (Color)                      |  |  |  |  |
| SFPUNTOSVENTAS_PUNVENCODIGO    | FK                                                               | N                                 | 10 |  | Ν | Código del Punto de Venta              |  |  |  |  |
| SFAGENCIAS_AGENCICODIGO        | FK                                                               | N                                 | 10 |  | Ν | Código de la Agencia                   |  |  |  |  |
| SFSUCURSALES_SUCUSRCODIGO      | FK                                                               | Ν                                 | 10 |  | Ν | Código de la Sucursal                  |  |  |  |  |
| SFEMPRESAS_EMPRESCODIGO        | FK                                                               | N                                 | 10 |  | Ν | Código de la Empresa                   |  |  |  |  |
| SFCARGOSDEPARTAMENTOSAGENCI_CA | FK                                                               | Ν                                 | 10 |  | Ν | Còdigo de cargo, departamento, agencia |  |  |  |  |
| SFFECHASPUBLICACIONES_FECPUBCO | FK                                                               | Ν                                 | 10 |  | Ν | Còdigo de fechaspublicaciones          |  |  |  |  |
| USER_OID                       | FK                                                               | Ν                                 | 10 |  | Ν | Usuario que realizo el documento       |  |  |  |  |

#### Tabla 49 Tabla SFPUBLICIDAD

# 4.3.39.- TABLA SFPUNTOSVENTAS

| Tabla                   | SFPUNTOSVENTAS                                               |                                   |    |  |   |                           |  |  |  |
|-------------------------|--------------------------------------------------------------|-----------------------------------|----|--|---|---------------------------|--|--|--|
| Descripción             | Almacena la información de los puntos de venta de la empresa |                                   |    |  |   |                           |  |  |  |
| Atributo                | Col                                                          | Col Tip Tam Dec Nulo Descripción. |    |  |   |                           |  |  |  |
| PUNVENCODIGO            | PK                                                           | Ν                                 | 10 |  | Ν | Clave primaria            |  |  |  |
| PUNVENDESCRIPCION       |                                                              | v                                 | 50 |  | Ν | Nombre del punto de venta |  |  |  |
| PUNVENTELEFONO          |                                                              | v                                 | 10 |  | Ν | Teléfono                  |  |  |  |
| NUMPUNTOVENTA           |                                                              | N                                 | 10 |  | Ν | Número de punto de venta  |  |  |  |
| PUNVENESTADO            |                                                              | v                                 | 5  |  | Ν | Estado                    |  |  |  |
| SFAGENCIAS_AGENCICODIGO | FK                                                           | Ν                                 | 10 |  | Ν | Código de la Agencia      |  |  |  |

#### Tabla 50 Tabla SFPUNTOSVENTAS

# 4.3.40.- TABLA SFSUCURSALES

| Tabla                   | SFSUCURSALES                                            |                                   |     |  |   |                       |  |  |  |
|-------------------------|---------------------------------------------------------|-----------------------------------|-----|--|---|-----------------------|--|--|--|
| Descripción             | Almacena la información de las sucursales de la empresa |                                   |     |  |   |                       |  |  |  |
| Atributo                | Col                                                     | Col Tip Tam Dec Nulo Descripción. |     |  |   |                       |  |  |  |
| SUCUSRCODIGO            | PK.                                                     | Ν                                 | 10  |  | Ν | Clave primaria        |  |  |  |
| SUCUSRNOMBRE            |                                                         | v                                 | 50  |  | Ν | Nombre de la sucursal |  |  |  |
| SUCUSRTELEFONO          |                                                         | v                                 | 10  |  | Ν | Teléfono              |  |  |  |
| SUCUSRDIRECCION         |                                                         | v                                 | 100 |  | Ν | Direcciòn             |  |  |  |
| NUMSUCURSAL             |                                                         | N                                 | 10  |  | Ν | Nùmero de la sucursal |  |  |  |
| SUCUSRESTADO            |                                                         | v                                 | 5   |  | Ν | Estado                |  |  |  |
| SFEMPRESAS_EMPRESCODIGO | FK                                                      | Ν                                 | 10  |  | Ν | Código de la empresa  |  |  |  |
| SFCIUDADES_CIUDADCODIGO | FK                                                      | Ν                                 | 10  |  | Ν | Código de la ciudad   |  |  |  |

Tabla 51 Tabla SFSUCURSALES

# 4.3.41.- TABLA SFTARJETASCREDITO

 $\setminus$ 

| Tabla             | SFTARJETASCREDITO                                           |     |     |     |      |                      |  |  |  |
|-------------------|-------------------------------------------------------------|-----|-----|-----|------|----------------------|--|--|--|
| Descripción       | Almacena la información de los tipos de tarjetas de crèdito |     |     |     |      |                      |  |  |  |
| Atributo          | Col                                                         | Tip | Tam | Dec | Nulo | Descripción.         |  |  |  |
| TARCRECODIGO      | PK                                                          | Ν   | 10  |     | Ν    | Clave primaria       |  |  |  |
| TARCRENOMBRE      |                                                             | v   | 50  |     | Ν    | Nombre de la tarjeta |  |  |  |
| TARCRENOMBRECORTO |                                                             | v   | 15  |     | Ν    | Nombre corto         |  |  |  |
| TARCREESTADO      |                                                             | v   | 5   |     | Ν    | Estado               |  |  |  |

## Tabla 52 Tabla SFTARJETASCREDITO

## 4.3.42.- TABLA SFTIPOSCLIENTES

| Tabla                | SFTIPOSCLIENTES                                                      |     |     |     |      |                          |  |  |  |  |
|----------------------|----------------------------------------------------------------------|-----|-----|-----|------|--------------------------|--|--|--|--|
| Descripción          | Almacena la información de los tipos de cliente que tiene la empresa |     |     |     |      |                          |  |  |  |  |
| Atributo             | Col                                                                  | Tip | Tam | Dec | Nulo | Descripción.             |  |  |  |  |
| TIPCLICODIGO         | PK                                                                   | Ν   | 10  |     | Ν    | Clave primaria           |  |  |  |  |
| TIPCLIDESCRICRIPCION |                                                                      | v   | 50  |     | Ν    | Tipo de cliente          |  |  |  |  |
| TIPCLICANTIDADIVA    |                                                                      | Ν   | 19  | 2   | Ν    | Cantidad de iva a cobrar |  |  |  |  |
| TIPCLIESTADO         |                                                                      | v   | 5   |     | Ν    | Estado                   |  |  |  |  |

## Tabla 53 Tabla SFTIPOSCLIENTES

## 4.3.43.- TABLA SFTIPOSDESCUENTOS

| Tabla                 | SFTIPOSDESCUENTOS                                                  |                                   |    |   |   |                         |  |  |  |
|-----------------------|--------------------------------------------------------------------|-----------------------------------|----|---|---|-------------------------|--|--|--|
| Descripción           | Almacena la información de los descuentos existentes en la empresa |                                   |    |   |   |                         |  |  |  |
| Atributo              | Col                                                                | Col Tip Tam Dec Nulo Descripción. |    |   |   |                         |  |  |  |
| TIPDESCODIGO          | PK                                                                 | Ν                                 | 10 |   | N | Clave primaria          |  |  |  |
| TIPDESDESCRICRIPCION  |                                                                    | v                                 | 50 |   | Ν | Nombre del descuento    |  |  |  |
| TIPDESVALORNETO       |                                                                    | Ν                                 | 19 | 8 | Ν | Valor neto de descuento |  |  |  |
| TIPDESVALORPORCENTAJE |                                                                    | N                                 | 19 | 8 | Ν | Porcentaje de descuento |  |  |  |
| TIPDESESTADO          |                                                                    | v                                 | 5  |   | Ν | Estado                  |  |  |  |

#### Tabla 54 Tabla SFTIPOSDESCUENTOS

## 4.3.44.- TABLA SFTIPOSRECARGOS

| Tabla                 | SFTIPOSRECARGOS                                                  |     |     |     |      |                            |  |  |  |  |
|-----------------------|------------------------------------------------------------------|-----|-----|-----|------|----------------------------|--|--|--|--|
| Descripción           | Almacena la información de los recargos existentes en la empresa |     |     |     |      |                            |  |  |  |  |
| Atributo              | Col                                                              | Tip | Tam | Dec | Nulo | Descripción.               |  |  |  |  |
| TIPRECCODIGO          | PK                                                               | N   | 10  |     | Ν    | Clave primaria             |  |  |  |  |
| TIPRECDESCRIPCION     |                                                                  | v   | 50  |     | Ν    | Nombre del recargo         |  |  |  |  |
| TIPRECVALORNETO       |                                                                  | N   | 19  | 8   | N    | Valor neto de recargo      |  |  |  |  |
| TIPRECVALORPORCENTAJE |                                                                  | N   | 19  | 8   | Ν    | Porcentaje de recargo      |  |  |  |  |
| TIPRECCOLOR           |                                                                  | Ν   | 10  |     | Ν    | 0 (Normal) 1 (lleva color) |  |  |  |  |
| TIPRECESTADO          |                                                                  | v   | 5   |     | Ν    | Estado                     |  |  |  |  |

#### Tabla 55 Tabla SFTIPOSRECARGOS

# 4.3.45.- TABLA SFTIPOSTARIFAS

| Tabla                   | SFTIPO                                                           | SFTIPOSTARIFAS |     |     |      |                      |  |  |  |  |  |
|-------------------------|------------------------------------------------------------------|----------------|-----|-----|------|----------------------|--|--|--|--|--|
| Descripción             | Almacena la información de los tipos tarifa que tiene la empresa |                |     |     |      |                      |  |  |  |  |  |
| Atributo                | Col                                                              | Тір            | Tam | Dec | Nulo | Descripción.         |  |  |  |  |  |
| TIPTARCODIGO            | PK                                                               | Ν              | 10  |     | Ν    | Clave primaria       |  |  |  |  |  |
| TIPTARDESCRIPCION       |                                                                  | v              | 50  |     | Ν    | Tipo tarifa          |  |  |  |  |  |
| TIPTARESTADO            |                                                                  | v              | 5   |     | N    | Estado               |  |  |  |  |  |
| SFEMPRESAS_EMPRESCODIGO |                                                                  | N              | 10  |     | Ν    | Còdigo de la empresa |  |  |  |  |  |

#### Tabla 56 Tabla SFTIPOSTARIFAS

# 4.3.46.- TABLA SFTITULOSPUBLICACIONES

| Tabla                          | SFTITULOSPUBLICACIONES                                |     |     |     |      |                             |  |  |  |  |  |
|--------------------------------|-------------------------------------------------------|-----|-----|-----|------|-----------------------------|--|--|--|--|--|
| Descripción                    | Almacena la información de los titulos de publicación |     |     |     |      |                             |  |  |  |  |  |
| Atributo                       | Col                                                   | Tip | Tam | Dec | Nulo | Descripción.                |  |  |  |  |  |
| TITPUBCODIGO                   | PK                                                    | Ν   | 10  |     | Ν    | Clave primaria              |  |  |  |  |  |
| TITPUBDESCRIPCION              |                                                       | v   | 100 |     | Ν    | Título publicación          |  |  |  |  |  |
| TITPUBORDEN                    |                                                       | N   | 10  |     | Ν    | Orden de presentación       |  |  |  |  |  |
| TITPUBESTADO                   |                                                       | v   | 5   |     | Ν    | Estado                      |  |  |  |  |  |
| SFGRUPOSPUBLICACIONES_GRUPUBCO | FK                                                    | Ν   | 10  |     | Ν    | Código del grupopublicación |  |  |  |  |  |

#### Tabla 57 Tabla SFTITULOSPUBLICACIONES

# 4.3.47.- TABLA SFTITULOSTARIFAS

| Tabla                        | SFTITU                                                       | SFTITULOSTARIFAS                  |     |  |   |                           |  |  |  |  |  |
|------------------------------|--------------------------------------------------------------|-----------------------------------|-----|--|---|---------------------------|--|--|--|--|--|
| Descripción                  | Almacena la información de los títulos tarifas de la empresa |                                   |     |  |   |                           |  |  |  |  |  |
| Atributo                     | Col                                                          | Col Tip Tam Dec Nulo Descripción. |     |  |   |                           |  |  |  |  |  |
| TITTARCODIGO                 | PK                                                           | Ν                                 | 10  |  | Ν | Clave primaria            |  |  |  |  |  |
| TITTARDESCRIPCION            |                                                              | v                                 | 100 |  | N | Titulo tarifa             |  |  |  |  |  |
| TITTARMAYUSCULA              |                                                              | Ν                                 | 10  |  | Ν | 1 Mayuscula               |  |  |  |  |  |
| TITTARCOLOR                  |                                                              | Ν                                 | 10  |  | Ν | 0 Negro 1 Azul 2 Amarillo |  |  |  |  |  |
| TITTARESTADO                 |                                                              | v                                 | 5   |  | Ν | Estado                    |  |  |  |  |  |
| SFGRUPOSTARIFAS_GRUTARCODIGO | FK                                                           | Ν                                 | 10  |  | Ν | Còdigo Grupo Tarifa       |  |  |  |  |  |
| SFTIPOSRECARGOS_TIPRECCODIGO | FK                                                           | N                                 | 10  |  | N | Còdigo Tipo Recargo       |  |  |  |  |  |

#### Tabla 58 Tabla SFTITULOSTARIFAS

# 4.3.48.- TABLA SFTRAMAS

| Tabla       | SFTRAMAS                                              |                                   |     |  |   |                    |  |  |  |
|-------------|-------------------------------------------------------|-----------------------------------|-----|--|---|--------------------|--|--|--|
| Descripción | Almacena las tramas para los mortuorios de la empresa |                                   |     |  |   |                    |  |  |  |
| Atributo    | Col                                                   | Col Tip Tam Dec Nulo Descripción. |     |  |   |                    |  |  |  |
| TRAMACODIGO | PK                                                    | Ν                                 | 10  |  | Ν | Clave primaria     |  |  |  |
| TRAMANOMBRE |                                                       | v                                 | 100 |  | Ν | Nombre de la trama |  |  |  |
| TRAMAIMAGE  |                                                       | v                                 | 200 |  | N | Imagen o diseño    |  |  |  |
| TRAMAESTADO |                                                       | v                                 | 5   |  | Ν | Estado             |  |  |  |

Tabla 59 Tabla SFTRAMAS

## 4.3.49.- TABLA SFUSUARIOSPUNVENDOC

| Tabla                       | SFUSU.               | SFUSUARIOSPUNVENDOC                                                                                         |     |     |      |                                               |  |  |  |  |  |  |
|-----------------------------|----------------------|----------------------------------------------------------------------------------------------------|-----|-----|------|-----------------------------------------------|--|--|--|--|--|--|
| Descripción                 | Almacen<br>tiene acc | Almacena la información referente a los documentos y puntos de venta a los que cada usuario<br>tiene acceso |     |     |      |                                               |  |  |  |  |  |  |
| Atributo                    | Col                  | Tip                                                                                                    | Tam | Dec | Nulo | Descripción.                                  |  |  |  |  |  |  |
| USPUDOCODIGO                | PK                   | Ν                                                                                                    | 10  |     | N    | Clave primaria                                |  |  |  |  |  |  |
| USPUDOSECUENCIA             |                      | Ν                                                                                                    | 10  |     | N    | Secuencia del documento                       |  |  |  |  |  |  |
| USPUDOFECHACADUCIDAD        |                      | Т                                                                                                    | 6   |     | N    | Fecha de caducidad                            |  |  |  |  |  |  |
| USPUDOORIGENSECUENCIA       |                      | Ν                                                                                                    | 10  |     | N    | Permite compartir secuencias entre documentos |  |  |  |  |  |  |
| USPUDOFORMAPAGO             |                      | Ν                                                                                                    | 10  |     | N    | Indica la forma de pago por defecto           |  |  |  |  |  |  |
| USPUDOESTADO                |                      | N                                                                                                    | 10  |     | N    | Estado                                        |  |  |  |  |  |  |
| SFDOCUMENTOS_DOCCODIGO      | FK                   | Ν                                                                                                    | 10  |     | N    | Còdigo del documento                          |  |  |  |  |  |  |
| SFPUNTOSVENTAS_PUNVENCODIGO | FK                   | Ν                                                                                                    | 10  |     | N    | Còdigo del punto de venta                     |  |  |  |  |  |  |
| USER_OID                    | FK                   | Ν                                                                                                    | 10  |     | N    | Còdigo del usuario                            |  |  |  |  |  |  |
| SFAGENCIAS_AGENCICODIGO     | FK                   | Ν                                                                                                    | 10  |     | N    | Còdigo de la agencia                          |  |  |  |  |  |  |

#### Tabla 60 Tabla SFUSUARIOSPUNVENDOC

# 4.3.50.- TABLA SFZONAS

| Tabla          | SFZONAS |                                                            |    |  |   |                                    |  |  |  |  |  |
|----------------|---------|------------------------------------------------------------|----|--|---|------------------------------------|--|--|--|--|--|
| Descripción    | Almacen | Almacena la información de las zonas que maneja la empresa |    |  |   |                                    |  |  |  |  |  |
| Atributo       | Col     | Col Tip Tam Dec Nulo Descripción.                          |    |  |   |                                    |  |  |  |  |  |
| ZONOID         | PK      | Ν                                                          | 10 |  | Ν | Clave primaria                     |  |  |  |  |  |
| ZONCODIGO      |         | v                                                          | 10 |  | Ν | Còdigo de la zona                  |  |  |  |  |  |
| ZONDESCRIPCION |         | v                                                          | 50 |  | Ν | Nombre de la zona                  |  |  |  |  |  |
| ZONCODIGOPADRE |         | v                                                          | 10 |  | Ν | Còdigo padre (simula recursividad) |  |  |  |  |  |
| ZONESTADO      |         | v                                                          | 5  |  | Ν | Estado                             |  |  |  |  |  |

#### Tabla 61 Tabla SFZONAS

# 4.3.51.- TABLA USER

| Tabla                    | USER    | USER                                    |     |     |      |                       |  |  |  |  |  |
|--------------------------|---------|-----------------------------------------|-----|-----|------|-----------------------|--|--|--|--|--|
| Descripción              | Almacen | Almacena la información de los usuarios |     |     |      |                       |  |  |  |  |  |
| Atributo                 | Col     | Tip                                     | Tam | Dec | Nulo | Descripción.          |  |  |  |  |  |
| OID                      | PK      | Ν                                       | 10  |     | Ν    | Clave primaria        |  |  |  |  |  |
| USERNAME                 |         | v                                       | 20  |     | N    | Nombre de usuario     |  |  |  |  |  |
| PASSWORD                 |         | v                                       | 10  |     | Ν    | Contraseña            |  |  |  |  |  |
| EMAIL                    |         | v                                       | 40  |     | Y    | Correo electrònico    |  |  |  |  |  |
| FECHA_CREACION           |         | D                                       |     |     | Ν    | Fecha de creación     |  |  |  |  |  |
| FECHA_EXPIRACION         |         | D                                       |     |     | Y    | Fecha de expiración   |  |  |  |  |  |
| INICIALES                |         | v                                       | 5   |     | N    | Iniciales del usuario |  |  |  |  |  |
| ESTADO                   |         | v                                       | 5   |     | Ν    | Estado                |  |  |  |  |  |
| GROUP_OID                | FK      | Ν                                       | 10  |     | Ν    | Còdigo del grupo      |  |  |  |  |  |
| USUARIOSBDS_USUBDSCODIGO | FK      | Ν                                       | 10  |     | Ν    | Còdigo del UsuarioBDS |  |  |  |  |  |
| SFEMPLEADOS_EMPCODIGO    | FK      | Ν                                       | 10  |     | Ν    | Còdigo del empleado   |  |  |  |  |  |

Tabla 62 Tabla USER

# 4.3.52.- TABLA USER\_GROUP

| Tabla       | USER_                                                | USER_GROUP |     |     |      |                |  |  |  |  |  |
|-------------|------------------------------------------------------|------------|-----|-----|------|----------------|--|--|--|--|--|
| Descripción | Almacena los grupos a los que pertenece cada usuario |            |     |     |      |                |  |  |  |  |  |
| Atributo    | Col                                                  | Tip        | Tam | Dec | Nulo | Descripción.   |  |  |  |  |  |
| USER_OID    | FK                                                   | Ν          | 10  |     | Ν    | Còdigo usuario |  |  |  |  |  |
| GROUP_OID   | FK                                                   | N          | 10  |     | Ν    | Còdigo grupo   |  |  |  |  |  |

#### Tabla 63 Tabla USER\_GROUP

## 4.3.53.- TABLA USUARIOSBDS

| Tabla                | USUARIOSBDS |                                                       |     |     |      |                    |  |  |  |  |
|----------------------|-------------|-------------------------------------------------------|-----|-----|------|--------------------|--|--|--|--|
| Descripción          | Almacen     | Almacena los usuarios que existen en la base de datos |     |     |      |                    |  |  |  |  |
| Atributo             | Col         | Tip                                                   | Tam | Dec | Nulo | Descripción.       |  |  |  |  |
| USUBDSCODIGO         | PK          | Ν                                                     | 10  |     | Ν    | Clave primaria     |  |  |  |  |
| USUBDSNOMBRE         |             | v                                                     | 20  |     | N    | Nombre del usuario |  |  |  |  |
| USUBDSFECHACREACION  |             | Т                                                     | 6   |     | Ν    | Fecha de creación  |  |  |  |  |
| USUBDSFECHACADUCIDAD |             | Т                                                     | 6   |     | Y    | Fechade expiraciòn |  |  |  |  |
| USUBDSESTADO         |             | v                                                     | 5   |     | Ν    | Estado             |  |  |  |  |

Tabla 64 Tabla USUARIOSBDS

# **CAPITULO 5 MODELO**

# **HYPERTEXTUAL**

## **5.1.- DEFINICIÓN**

Una vez definido el modelo de datos la siguiente etapa en el desarrollo de una aplicación es el diseño del modelo de hipertexto que es la actividad por la cual se transforma los requerimientos funcionales del sistema en una o más vistas del sitio abarcando la entrega de la información necesaria y los servicios de manipulación y transferencia de datos.

Cabe recalcar que el diseño del modelo de hipertexto opera a un nivel conceptual permitiendo al desarrollador, diseñador o arquitecto de información especificar de una manera más intuitiva e interactiva como las unidades ( units ) son compuestas dentro de las paginas atreves de la unión de dos sub modelos como son :

- Modelo de Composición: Concierne con la definición de aéreas y páginas, así como su definición interna en términos de unidades elementales de contenido.
- Modelo de Navegación: Por otro lado el modelo de navegación describe los enlaces entre páginas y unidades de contenido permitiendo que la información contextual esté disponible cada que se compute la página para presentarla al usuario.

Finalmente el modelo de hipertexto se transformará en plantillas de páginas estáticas, dinámicas o programas, fruto de la traducción de las unidades y páginas del nivel conceptual a un lenguaje enmarcado como HTML, JSP y Scripts Java o Groovy.

# **5.2.- SITEVIEWS Y ÁREAS**

Los Siteviews (vistas del sitio ) y las áreas son los componentes de modelamiento mas generales que tenemos dentro del diseño hipertextual y básicamente permiten diseñar y organizar jerárquicamente una aplicación web.

## **5.2.1.- SITEVIEWS**

Un Siteview es una interfaz hipertextual completa proyectada a satisfacer los requisitos de un grupo de usuarios en particular, cada Siteview está dotado de una dirección Web individual que generalmente tiene la estructura nombre.extensión por ejemplo sv1.do, publico.do, etc.

Sobre un mismo esquema de datos es posible definir diferentes Siteviews para los diferentes usos y/o tipos de usuarios, así como, proyectar diferentes Siteviews para el mismo tipo de usuario pero a través de diferentes dispositivos sean Computador (Browser), PDA, Celulares, ECC, etc.

Dentro del modelamiento WebML la notación a través de la cual se define un Siteview es la siguiente:

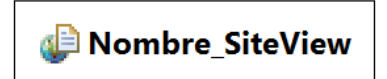

Ilustración 24 Notación Siteview

Por lo general el principal uso del Siteview es separar la parte pública ( extranet ) de la parte privada ( intranet ) del sistema, esto se consigue a través de las siguientes características propias de este elemento :  Home: La propiedad home, como su nombre lo dice, indica que ese será el Siteview de inicio del Sistema, es decir al momento de ejecutare la aplicación esta vista del sitio será la primera en presentarse a los usuarios, podemos identificarla por la letra "H" ubicada en el lado superior derecho de su símbolo como se muestra en la figura :

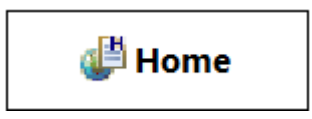

Ilustración 25 Notación SiteView Home

 Protegida: Esta propiedad permite diferenciar entre los Siteviews públicos, es decir con acceso a cualquier tipo de usuarios y los Siteviews privados, a los cuales el usuario pude acceder solo atreves de una autentificación, la notación de un Siteview protegido es la siguiente:

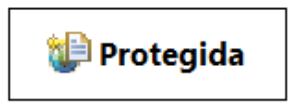

Ilustración 26 Notación SiteView Protegido

- Segura: Esta propiedad permite generar sitios seguros mediante la implementación del protocolo HTTPS, cabe recalcar que no tiene una notación específica dentro del modelamiento hipertextual.
- Localizada: Esta propiedad es útil al momento de diseñar aplicaciones en varios idiomas, por medio de esta podemos definir en qué idioma funcionara el sitio; un siteview localizado al igual que el siteview seguro no tiene una notación especifica dentro del modelamiento hipertextual.
Una Área es básicamente un módulo para la publicación de contenidos y funciones homogéneas que nos permite dividir el modelo de hipertexto en secciones más pequeños que al mismo tiempo generan una estructura jerárquica en la interfaz simplificando y facilitando de esta manera la navegación para el usuario.

Dentro del modelamiento WebML la notación a través de la cual se define un Área es la siguiente:

Ilustración 27 Notación de una Área.

Una área a diferencia de los Siteviews no está dotada de una dirección Web, a pesar de ello, comparten las propiedades de Seguro, Protegido y Localizado con la particularidad de que posee dos propiedades adicionales y son:

 Default: La propiedad default, como su nombre lo dice, indica que ese será el Área por defecto del módulo al que pertenezca, es decir al momento de ejecutare el módulo en mención se accederá de manera directa al área por defecto, podemos identificarla por la letra "D" en la esquina inferior izquierda del área como se muestra a continuación:

| Nor | nbre_Area |
|-----|-----------|
|     |           |
|     |           |
| D   |           |

Ilustración 28 Notación Área por Defecto

 Lendmark: La propiedad lendmark le da la opción de ser visible y asequible con un solo click desde cualquier parte del modulo que la contiene, podemos identificarla por la letra "L" en la esquina inferior derecha del área como se muestra a continuación:

| Nombre_Area | 1 |
|-------------|---|
|             |   |
|             |   |
|             | L |

Ilustración 29 Notación Área Lendmark

Cabe recalcar que dentro de una área podemos tener N niveles de aéreas internas y de esta manera tener el sitio de una forma más organizada y jerárquica como se muestra a continuación:

| Nivel 1A |               | Nivel 1B |
|----------|---------------|----------|
| Nivel    | 2A            | Nivel 2B |
| Nit      | <u>vel 3A</u> |          |
| D        |               | Nivel 1C |

Ilustración 30 Áreas Compuestas

# **5.3.- PAGES**

Una página es la unidad fundamental de la interfaz de usuario para la publicación de contenidos y comandos, una página al igual que un Siteview cuenta con su propia dirección Web individual formado por el nombre seguido de la extensión, por ejemplo page1.do, inicio.do, etc.

Dentro del modelamiento WebML la notación a través de la cual se define una página es la siguiente:

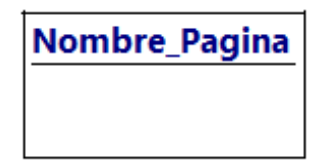

Ilustración 31 Notación de Pagina

Cabe recalcar que las páginas tienen las siguientes características o propiedades :

Home: La propiedad home, como su nombre lo dice, indica que ese será la página inicial del Siteview, es muy importante tomar en cuenta que no puede existir más de una página Home por Siteview. Se puede identificar la página Home por el siguiente símbolo:

| Pagina_HOME |  |
|-------------|--|
|             |  |
|             |  |

Ilustración 32 Notación Página Home

 Protegida: Esta propiedad permite diferenciar entre las páginas públicas, es decir con acceso a cualquier tipo de usuarios y las páginas privadas, a las cuales el usuario pude acceder solo a través de una autentificación, la notación de un página protegida es la siguiente:

| 😔 Pagina_Protegid | a |
|-------------------|---|
|                   |   |
|                   |   |

Ilustración 33 Notación Pagina Protegido

- Segura: Esta propiedad permite generar páginas seguras mediante la implementación del protocolo HTTPS, la notación de la misma es la siguiente :

| 🔒 Pagina_Segura |
|-----------------|
|                 |
|                 |

Ilustración 34 Notación Página Segura

 Localizada: Esta propiedad es útil al momento de diseñar aplicaciones en varios idiomas, por medio de esta podemos definir en qué idioma funcionará el sitio; un página localizado se la puede identificar por el siguiente símbolo:

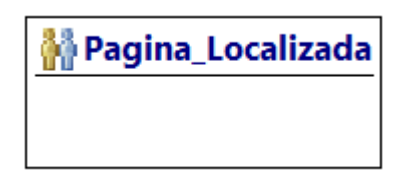

Ilustración 35 Notación Página Localizada

 Default: La propiedad default, como su nombre lo dice, indica que esa será la página por defecto del modulo o área a la que pertenece, podemos identificarla por la letra "D" en la esquina inferior izquierda de la página como se muestra en la figura:

| Pagina_Defau | lt |
|--------------|----|
| D            |    |

Ilustración 36 Notación Página por Defecto

 Lendmark: La propiedad lendmark le da la opción de ser visible y asequible con un solo click desde cualquier parte del módulo que la contenga, podemos identificarla por la letra "L" en la esquina inferior derecha de la página como se muestra a continuación:

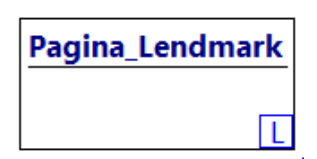

Ilustración 37 Notación Página Lendmark

# **5.4.- UNITS**

Las units o unidades dentro del modelamiento WebML son elementos atómicos utilizados para presentar o recibir la información desde y hacia el sitio web, de acuerdo a su funcionalidad o complejidad podemos agruparlas en:

- Unit de Presentación.
- Units de Seguridad.
- Units Avanzadas.

# 5.4.1.- UNITS DE PRESENTACIÓN.

Las units de presentación son las que nos permiten interactuar con el usuario, presentando información de la entidad o tabla que representan y recibiendo información para posteriormente ser procesada. Las units de presentación son las siguientes:

 Data Unit: Una Data Unit permite presentar información de un registro o fila de una entidad en particular su símbolo dentro del modelamiento WebML es el siguiente :

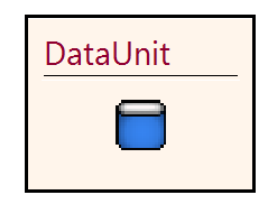

Ilustración 38 Simbología Data Unit

 MultiData Unit: La Multidata Unit permite presentar información de uno a varios registros de una misma entidad, su símbolo dentro del modelamiento WebML es el siguiente :

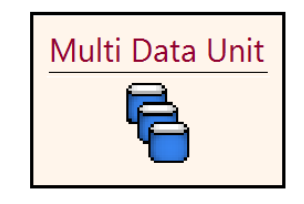

Ilustración 39 Simbología MultiData Unit

 Scroller Unit: La Scroller Unit permite desplazarse entre registros de una misma entidad, dentro de la interfaz, genera una barra de desplazamiento con la opciones de primer, anterior, siguiente y último, su símbolo dentro del modelamiento WebML es el siguiente :

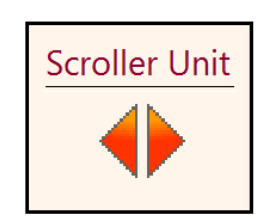

Ilustración 40 Simbología Scroller Unit

- **Index Unit:** La Index Unit presenta la información de los registro de una misma entidad en forma de un listado, su símbolo dentro del modelamiento WebML es el siguiente :

| IndexUnit |
|-----------|
| =         |
| =         |

Ilustración 41 Simbología Index Unit

- **PowerIndex Unit:** La PowerIndex Unit, al igual que la Index Unit, permite presentar la información de una entidad en forma de listado con la particularidad de que incorpora funciones de paginación

| PowerIndexUnit |
|----------------|
| *              |

Ilustración 42 Simbología PowerIndex Unit

-

MultiChoiceIndex Unit: La MultiChoiceIndex Unit, al igual que la Index Unit, presenta los registros de una entidad en forma de listado con la particularidad que agrega la opción de seleccionar varios registros al mismo tiempo por medio de check box, su símbolo dentro del modelamiento WebML es el siguiente :

| MultiChoiceIndexUnit |
|----------------------|
|                      |
| á                    |

Ilustración 43 Simbología MultiChoiceIndex Unit

 HierIndex Unit: La HierIndex Unit permite presentar información de uno a varios registros de varias entidades relacionadas entre sí, generalmente se utiliza donde las entidades tengan una estructura cabecera – detalle y por ende necesita por lo menos dos entidades, su símbolo dentro del modelamiento WebML es el siguiente :

| HierIndexUnit |
|---------------|
|               |
|               |

Ilustración 44 Simbología HierIndex Unit

 Recursive Unit: La Recursive Unit permite presentar información de una entidad recursiva, es decir, donde un registro de una entidad sea hijo o subordinado de otro registro de la misma entidad, simulando de esta manera una estructura de niveles, su símbolo dentro del modelamiento WebML es el siguiente :

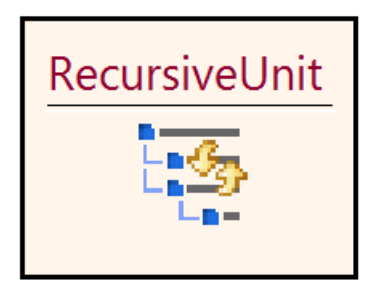

Ilustración 45 Simbología Recursive Unit

 Entry Unit: La Entry Unit permite presentar y obtener información de una entidad en especial, dentro de la interfaz se presenta como un formulario que generalmente se utiliza en el ingreso, modificación de un registro y como interfaz de búsqueda. El símbolo por el cual se identifica es el siguiente :

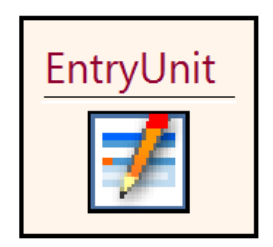

Ilustración 46 Simbología Entry Unit

- **MultiEntry Unit:** La MultiEntry Unit funciona igual a la Entry Unit con la particularidad de que permite manejar más de un registro al mismo tiempo, su símbolo dentro del modelamiento WebML es el siguiente :

| MultiEntry Unit |
|-----------------|
| 1               |

Ilustración 47 Simbología MultiEntry Unit

- **Multi Message Unit:** La Multi Message Unit permite presentar etiquetas con mensajes dentro de las interfaces de la aplicación.

Su símbolo dentro del modelamiento WebML es el siguiente:

| Multi Message Unit |
|--------------------|
| 0<br>              |

Ilustración 48 Simbología MultiEntry Unit

**No Op Content Unit:** La No Op Content Unit no cumple ni desempeña ninguna función en particular, es usada generalmente como una Unit de apoyo, su símbolo dentro del modelamiento WebML es el siguiente :

| NoOpContentUnit |
|-----------------|
|                 |

Ilustración 49 Simbología No Op Content Unit

# 5.4.2.- UNITS DE SEGURIDAD.

\_

Las units de seguridad básicamente cumplen funciones de control de acceso, autentificación y manejo de sesiones dentro de la aplicación, teniendo en cuenta esta definición a continuación describimos las Units que pertenecen a este grupo:  Set Unit: Una Set Unit permite almacenar un determinado valor dentro de una variable global definida con anterioridad, su símbolo dentro del modelamiento WebML es el siguiente :

| Set Unit |     |
|----------|-----|
|          | ->● |
|          |     |

Ilustración 50 Simbología Set Unit

- **Get Unit:** Una Get Unit permite recuperar o extraer el valor almacenado en una variable global definida con anterioridad, su símbolo dentro del modelamiento WebML es el siguiente :

| Get Unit |   |
|----------|---|
|          | € |

Ilustración 51 Simbología Get Unit

- **Reset Unit:** Una Reset Unit permite acerar una variable global su símbolo dentro del modelamiento WebML es el siguiente :

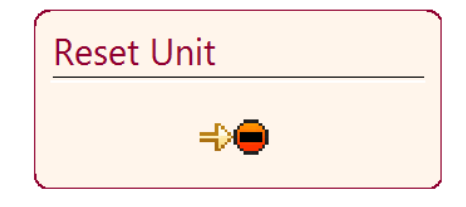

Ilustración 52 Simbología Reset Unit

 Login Unit: Una Login Unit realiza automáticamente la autentificación de un usuario, la misma generalmente se encuentra en una SiteView Pública, su símbolo dentro del modelamiento WebML es el siguiente :

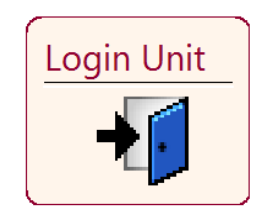

Ilustración 53 Simbología Login Unit

 Logout Unit: Una Logout Unit realiza el proceso inverso a la Login Unit, en definitiva cumple la función de desconectar al usuario del sistema, generalmente se encuentra dentro de una SiteView Protegida, su símbolo dentro del modelamiento WebML es el siguiente :

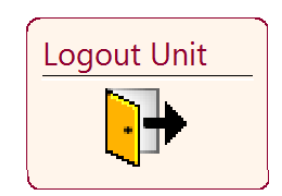

Ilustración 54 Simbología Logout Unit

- **ChangeGroup Unit:** Una ChangeGroup Unit permite al usuario navegar entre diferentes SiteViews, su símbolo dentro del modelamiento WebML es el siguiente :

|   | ChangeGroupUnit |
|---|-----------------|
|   |                 |
| l |                 |

Ilustración 55 Simbología ChangeGroup Unit

#### 5.4.3.- UNITS AVANZADAS.

Las units avanzadas son componentes especiales con tareas más complejas o de bajo nivel dentro de la aplicación, se usan generalmente como apoyo a las units de presentación, de seguridad o de operación, cuando éstas no pueden resolver o modelar un problema por si solas. Estas Units son las siguientes:

 Selector Unit: Una Selector Unit permite recuperar uno o varios registros de una entidad, similar a una multidata unit, con la particularidad que la Selector Unit es transparente al usuario, es decir no genera ningún componente gráfico dentro de la interfaz, su símbolo dentro del modelamiento WebML es el siguiente :

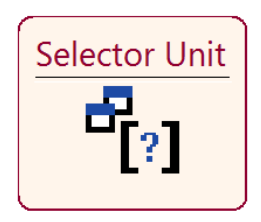

Ilustración 56 Simbología Selector Unit

Script Unit: Una Script Unit es una unidad especial que le permite al desarrollador ingresar código Groovy, es decir programar una Clase, Función, Método entre otras. Su símbolo dentro del modelamiento WebML es el siguiente :

| Script Unit |  |
|-------------|--|
| 1           |  |
|             |  |

Ilustración 57 Simbología Script Unit

 Time Unit: Una Time Unit le permite al desarrollador recuperar la hora y/o fecha actual, su símbolo dentro del modelamiento WebML es el siguiente :

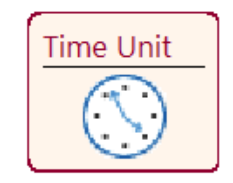

Ilustración 58 Simbología Time Unit

- Loop Unit: Una Loop Unit permite modelar y generar bucles de repetición, su símbolo dentro del modelamiento WebML es el siguiente :

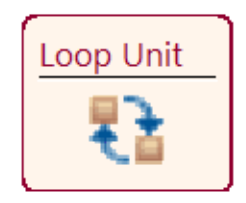

Ilustración 59 Simbología Loop Unit

-

**Query Unit:** Una Query Unit es muy similar a la Script Unit solo que funciona con lenguaje SQL o HQL, generalmente se usa para realizar consultas complejas a la base de datos, su símbolo dentro del modelamiento WebML es el siguiente :

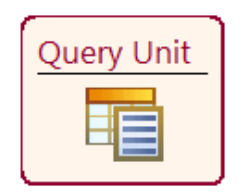

Ilustración 60 Simbología Query Unit

 Parameter Collector: Una Parameter Collector no es más que un almacenamiento temporal de valores, donde existe un ingreso (n valores) y varias salidas, permitiendo de esta manera que un mismo valor pueda dirigirse a diferentes zonas del modelo hipertextual, su símbolo dentro del modelamiento WebML es el siguiente :

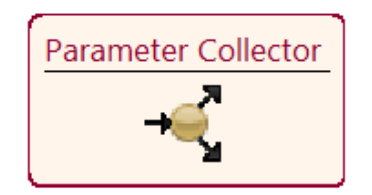

Ilustración 61 Simbología Parameter Collector

Switch Unit: Una Switch Unit permite evaluar valores en base a condiciones de igualdad y de acuerdo al resultado dirigir los valores o la navegación según corresponda, básicamente es similar a la sentencia Switch utilizado en los lenguajes de programación, su símbolo dentro del modelamiento WebML es el siguiente :

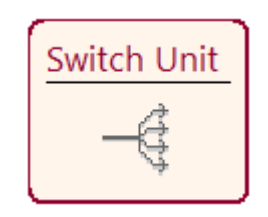

Ilustración 62 Simbología Switch Unit

# **5.5.- OPERATIONS**

Las units de Operación son las que permiten realizar y sobretodo almacenar de forma permanente las transformaciones realizadas a los datos, estas realizan el puente entre el diseño de hipertexto ( capa lógica ) y la base de datos ( capa de Datos ) del sistema.

Las units de operación son las siguientes :

- **Create Unit:** Una Create Unit permite crear un nuevo registro de una entidad determinada, , su símbolo dentro del modelamiento WebML es el siguiente :

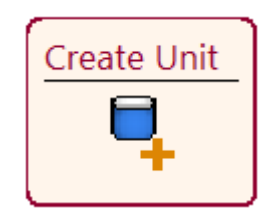

Ilustración 63 Simbología Create Unit

- **Modify Unit:** Una Modify Unit permite almacenar o actualizar información de un registro ya existente de una entidad en particular, su símbolo dentro del modelamiento WebML es el siguiente :

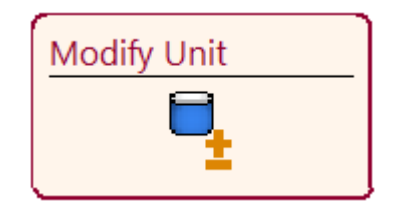

Ilustración 64 Simbología Modify Unit

 Delete Unit: Una Delete Unit permite eliminar de forma permanente un registro ya existente de una determinada entidad, su símbolo dentro del modelamiento WebML es el siguiente :

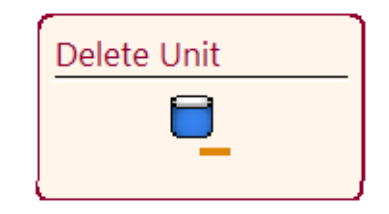

Ilustración 65 Simbología Delete Unit

 Connect Unit: Una Connect Unit trabaja sobre la relación existente entre dos entidades, y permite crear nuevas instancias de dicha relación, su símbolo dentro del modelamiento WebML es el siguiente :

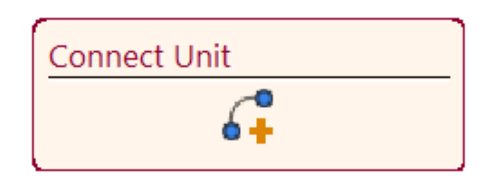

Ilustración 66 Simbología Connect Unit

 Disconnect Unit: Una Disconnect Unit, de la misma forma que la Connect Unit, trabajo sobre la relación existente entre dos entidades con la diferencia que, la Disconnect elimina las instancias de dicha relación, su símbolo dentro del modelamiento WebML es el siguiente:

| Disconnect Unit |
|-----------------|
| [ <b></b>       |

Ilustración 67 Simbología Disconnect Unit

- **StoreProcedure Unit:** Una StoreProcedure Unit permite llamar y ejecutar un procedimiento almacenado o una función existentes en la base de datos.

Su símbolo dentro del modelamiento WebML es el siguiente:

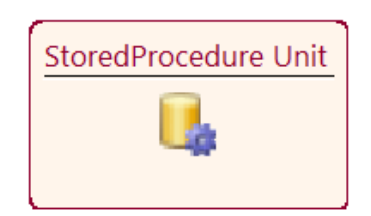

Ilustración 68 Simbología StoredProcedure Unit

- **Mail Unit:** Una Mail Unit permite conectarse automáticamente con un servidor de correo electrónico y enviar o recibir mails desde la aplicación.

Su símbolo dentro del modelamiento WebML es el siguiente:

| Mail Unit |  |
|-----------|--|
| $\sim$    |  |

Ilustración 69 Simbología Mail Unit

# 5.6.- LINKS

Los links o enlaces permiten interconectar las áreas, páginas y las units, transportando información y creando de esta manera vínculos de activación entre una y otra, además los links, en la interfaz del usuario, proveerán la herramienta necesaria para navegar y desplazarse entre una y otra página del sitio.

Dentro del Modelamiento de Hipertexto WebML existen cuatro tipos de link como veremos a continuación:

- Link Normal: Un link normal, es el más común de todos, puede existir entre páginas, entre units, de páginas a units y viceversa con la particularidad de que dentro de la interfaz web será visible al usuario, ya sea en forma de botón o de hipervínculo, y a su vez, solo el usuario podrá activarlo. El símbolo dentro del modelamiento WebML es una línea continua de color negro como se muestra en la figura:

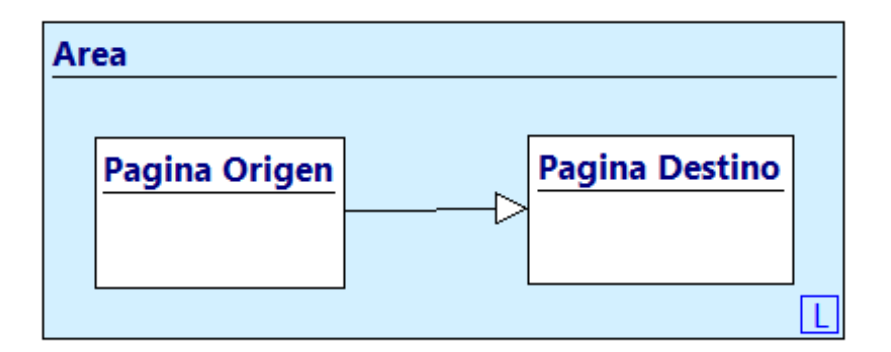

Ilustración 70 Simbología Link Normal

 Link Transporte: Un link transporte puede existir solo entre units, páginas a units y viceversa con la particularidad que es transparente al usuario, se activa automáticamente al ejecutarse la unit o página origen, generalmente se usa para trasportar o alimentar con información necesaria a algún componente del modelo.

El símbolo dentro del modelamiento WebML es una línea entrecortada de color vino como se puede ver en la siguiente ilustración:

| rea             |  |
|-----------------|--|
| Pagina          |  |
| Selector Origen |  |
|                 |  |

Ilustración 71 Simbología Link Transporte

\_

**OK Link:** Un OK Link existe producto de un proceso ejecutado satisfactoriamente, como por ejemplo, crear un registro, eliminar un registro, etc; por ende, puede existir solo entre units y de una Unit a una página. Al igual que el link de transporte es transparente al usuario y se ejecuta automáticamente cuando se activa al Unit Origen.

El símbolo dentro del modelamiento WebML es una línea contínua de color verde como se muestra a continuación:

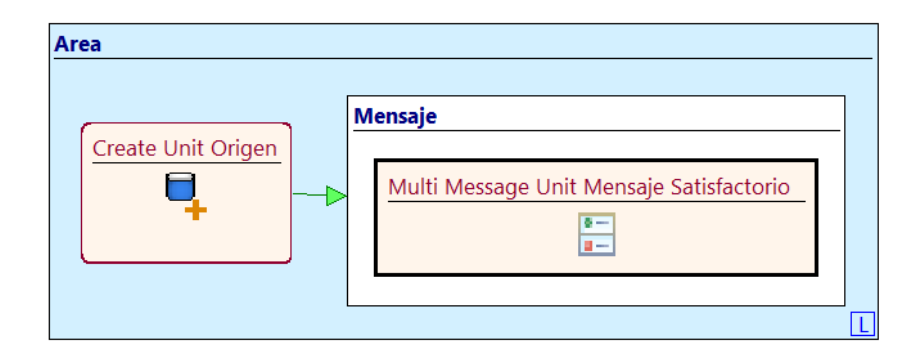

Ilustración 72 Simbología OK Link

KO Link: Un KO Link, es lo contrario de un OK Link, y se da cuando un proceso terminó de manera repentina, se produjo un error, o no se ejecutó de forma satisfactoria. El símbolo dentro del modelamiento WebML es una línea continua de color rojo como se muestra a continuación :

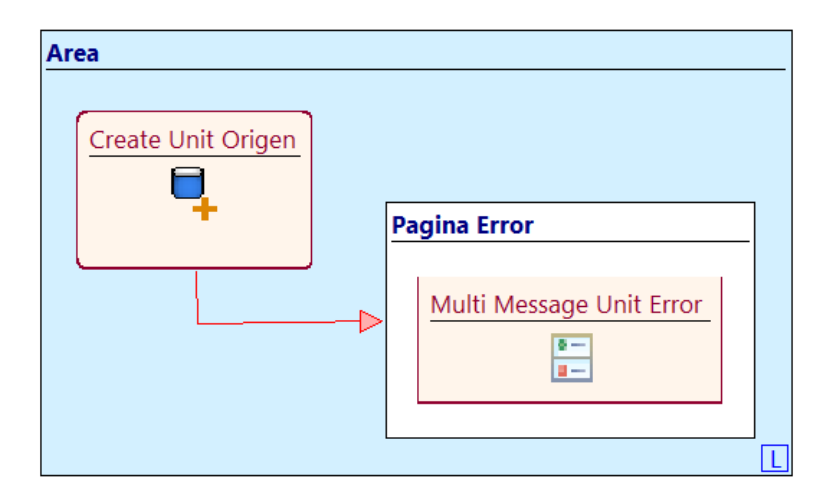

Ilustración 73 Simbología KO Link

# 5.7.- MODELO HIPERTEXTUAL DEL SISTEMA

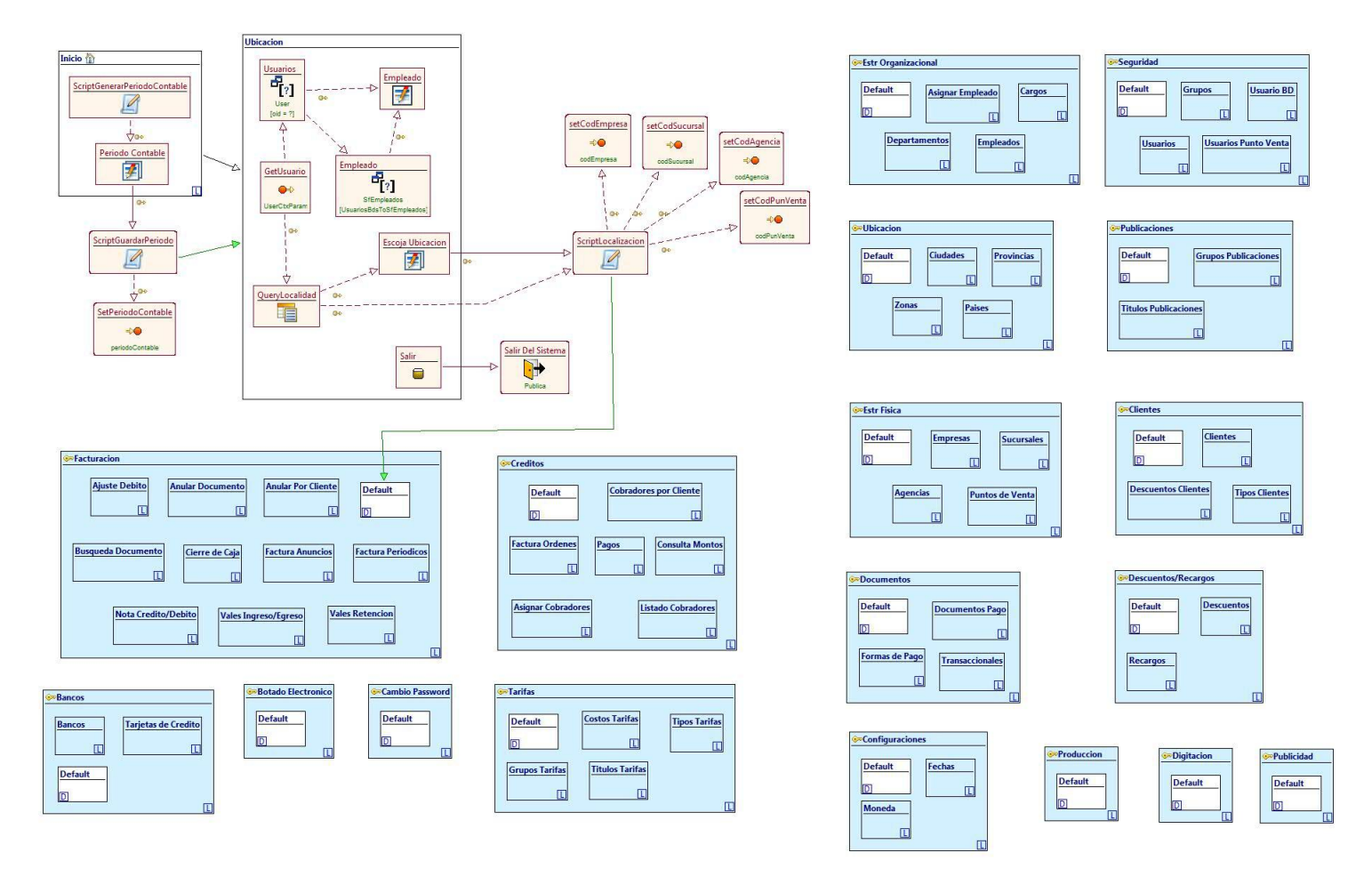

Ilustración 74 Modelo Hipertextual del Sistema

# <u>CAPITULO 6 MODELO</u> <u>DE PRESENTACIÓN</u>

# 6.1.- DEFINICIÓN

La etapa final en el desarrollo de una aplicación es la definición del modelo de presentación, encargado de describir la apariencia de cada una de las páginas o vistas definidas en el modelo de presentación asociando construcciones de un lenguaje de presentación como es HTML con cada una de las unidades de presentación (Páginas, Entry Units, Data Units, Etc).

Este proceso se realiza mediante la implementación de hojas de estilo que describen el diseño de la página, independientemente de su contenido, con la inclusión conjunta de lenguajes y/o tecnologías como JavaScript, Ajax, Flash, XML, XLS, XUL, entre otras aplicable a cada una de las páginas de una aplicación sin importar el lenguaje de salida de la misma. Cabe recalcar que dentro del Modelamiento WebML no existe un modelo específico para representar la presentación a un nivel conceptual.

#### **6.2.- COMPONENTES**

El modelo de presentación toma forma gracias a la inclusión de varios componentes, lenguajes y/o tecnologías entre los que podemos destacar a los siguientes:

- Plantillas.
- JavaScript.
- Ajax
- Flash

- XML
- XLS
- XUL.

# 6.2.1.- PLANTILLAS

Una plantilla o, más conocido por su nombre en inglés, template es un sitio web pre diseñado que puede ser personalizado, modificado e implementado rápidamente de acuerdo a las necesidades de nuestra aplicación sin afectar el contenido o información de la misma.

Dentro de la web existen un sin número de plantillas, sean o no gratuitas, que pueden usarse para personalizar un sitio web o servir de punto de partida para realizar nuestra propia plantilla, cualquiera que sea el caso se debe tomar en cuenta las siguientes características al momento de desarrollar o escoger una plantilla :

- Diseño Simple: El diseño de la página web debe ser simple y fácil de usar, se debe evitar al máximo vínculos complejos de navegación mediante secuencias de comandos o implementación de imágenes que no se podrán visualizar correctamente en todos los navegadores, de igual manera evitar el uso de imágenes o animaciones complejas que incrementen el tiempo de carga de la página.
- Tamaño de la letra legible y clara: En lo posible se debe utilizar el tamaño estándar de la letra (11 o 12 pixeles) y fuentes clásicas como son Arial, Time New Roman, Verdana, Helvética de modo que el contenido sea completamente legible para los usuarios.

- Colores: Al momento de definir una combinación de colores, ésta debe ser muy suave y agradable a la vista, tratar de usar colores en tonos claros para los fondos y obscuros para el contenido, realizando de esta manera un contraste que facilitara la identificación de los contenidos. Además para que los colores puedan ser interpretados por distintos navegadores o sistemas operativos se recomienda definirlos por su código hexadecimal.
  - **Dimensiones de la página web:** Un aspecto importante es definir las dimensiones de nuestra página web, especialmente el ancho de la misma evitando al máximo la inclusión de barras de desplazamiento horizontales tratando de ubicar la información más relevante dentro de la zona superior 600 x 600 visible sin necesidad de desplazarse. Por otro lado se recomienda que la altura de la página no debe exceder más de 4 longitudes de desplazamiento.

\_

Tamaño del archivo: Es sumamente importante que la página sea muy liviana, es decir, el tamaño total del texto, imágenes y archivos de soporte (incluyendo JavaScript, Flash, Etc) descargados desde el servidor para poder navegar en la aplicación debe ser lo más liviano y pequeño posible, de lo contrario demandaría un considerable ancho de banda para su correcto funcionamiento. Como regla general el tiempo de carga de una página debe ser inferior a los 8 sg.

#### 6.2.2.- JAVASCRIPT.

JavaScript es un lenguaje script orientado a documentos, específicamente páginas web con una sintaxis similar a la del lenguaje Java, fue desarrollado por Brenda Eich (Netscape Communications), y se utiliza principalmente en páginas web HTML para realizar tareas y operación en el marco del cliente como validaciones o controles dentro de los formularios.

JavaScript tiene varias ventajas y desventajas entre las cuales podemos destacar las siguientes:

- No se necesita tener conocimientos avanzados de programación para implementar un programa en JavaScript.
- Maneja objetos dentro de la página Web y sobre ellos se puede definir diferentes eventos respondiendo a los mismos en tiempo real.
- Es un lenguaje de scripting muy fiable y seguro debido a que es interpretado.
- Los script tienen capacidades limitadas por lo que debe usarse conjuntamente con lenguajes más evolucionados como HTML, JAVA, ASP, JSP, etc.
- El código es visible y puede ser leído por cualquiera.
- El código se ejecuta en el lado del cliente liberando de esta manera el canal de datos y las peticiones al servidor, aunque por otro lado, este código debe descargarse completamente antes de poder ejecutarse.

Un CSS no es más que una hoja de estilo en cascada, denominado así por sus siglas en ingles Cascading Style Sheet, los CSS describen la presentación de los documentos estructurados en hojas de estilo para diferentes métodos de interpretación, en resumen, describe cómo se va a mostrar un documento en pantalla o en cualquier dispositivos de salida.

Los CSS fueron desarrollados por la W3C para separar los contenidos de los documentos escritos en HTML, XML, XUL y XHTML de la presentación del documento, definiendo hojas de estilo donde se establecen parámetros como colores, fondos, letra, tamaños, bordes, etc.

Pueden existir diferentes fuentes de CSS, entre los principales tenemos:

- Hojas de Estilo Externas: Esta es la manera más eficiente de manejar una hoja de estilo, ya que separa completamente las reglas de formato de la estructura básica de la página, una hoja de estilo externa se almacena en un archivo diferente al del archivo que contiene el código HTML.
- Hojas de Estilo Internas: Estas se encuentra incorporadas en un documento HTML a través del elemento "style".
- **Estilo de línea:** Es el menos recomendado de todos, ya que inserta el lenguaje de estilo en cada una de las líneas a la cual afectará, mezclando así el formato con el contenido.

# 6.2.4.- XML.

XML es el acrónimo de Extensible Markup Languague, es un meta lenguaje creado en 1996, aunque la primera versión fue lanzada el 10 de febrero de 1998, al amparo de la W3C (World Wide Web Consortium). XML permite definir

lenguajes de marcado adecuados para usos determinados, dentro de la web corresponde a un estándar que permite a diferentes aplicaciones interactuar a través de la red permitiendo a los diseñadores crear sus propias etiquetas, estandarizando y optimizando la definición, transmisión, validación e interpretación de datos entre aplicaciones y entre organizaciones como lo vemos a continuación.

| HTML                                                               | XML                    |                               |
|--------------------------------------------------------------------|------------------------|-------------------------------|
| <table></table>                                                    | <libros></libros>      |                               |
| <tr></tr>                                                          | <libro></libro>        |                               |
|                                                                    |                        |                               |
| <td>Titulo</td>                                                    | Titulo                 | <titulo>AutoSketch</titulo>   |
| <td>Autor</td>                                                     | Autor                  | <autor>Ramón Montero</autor>  |
| <td>Precio</td>                                                    | Precio                 | <pre cio="">33</pre>          |
|                                                                    |                        |                               |
| <tr></tr>                                                          | <libro></libro>        |                               |
|                                                                    |                        |                               |
| <td>AutoSketch⊲/TD&gt;</td> <td><titulo>Windows 98</titulo></td>   | AutoSketch⊲/TD>        | <titulo>Windows 98</titulo>   |
| <td>Ramón Montero≺/TD&gt;</td> <td><autor>Jaime Perez</autor></td> | Ramón Montero≺/TD>     | <autor>Jaime Perez</autor>    |
| <td>33</td>                                                        | 33                     | <precio>3.250</precio>        |
|                                                                    |                        |                               |
| <tr></tr>                                                          | <libro></libro>        |                               |
|                                                                    |                        |                               |
| <td>Windows 98</td>                                                | Windows 98             | <titulo>Web Graphics</titulo> |
| <td>Jaime Perez</td>                                               | Jaime Perez            | <autor>Ron Wodaski</autor>    |
| < <b>TD</b> >3.250 <b TD>                                          | <precio>8.975</precio> |                               |
|                                                                    |                        |                               |
| <tr></tr>                                                          |                        |                               |
|                                                                    |                        |                               |
| <td>Web Graphics</td>                                              | Web Graphics           |                               |
| <td>Ron Wodaski</td>                                               | Ron Wodaski            |                               |
| < <b>TD</b> ⊳8.975 <b TD>                                          |                        |                               |
|                                                                    |                        |                               |
|                                                                    |                        |                               |

  |Ilustración 75 HTML vs XML

Entre las principales características de XML podemos describir las siguientes:

- Extensible: Dentro de XML se pueden definir un conjunto ilimitado de etiquetas. Mientras que las etiquetas de HTML pueden utilizarse para desplegar una palabra en negrita o itálicas, el XML proporciona un marco de trabajo para etiquetado de datos estructurados.
  - **Representación estructural de los datos:** El XML proporciona una representación estructural de los datos que ha probado ser ampliamente implementable y fácil de distribuir gracias a su estructura en forma de árbol, Una vez que los datos estén en el lado del cliente, pueden ser manipulados, editados, y presentados de una gran variedad de maneras, sin realizar peticiones al servidor, además, dado que los datos son intercambiados en el formato XML, pueden ser fácilmente mezclados desde diferentes fuentes.
- Los datos son separados de la presentación y el proceso: XML mantiene la separación entre la interfaz de usuario y los datos estructurados. El HTML especifica como visualizar datos en un navegador, en cambio XML define el contenido. XML solo utiliza etiquetas para describir los datos. Para presentar los datos en un navegador XML, éste, utiliza hojas de estilo tales como el Lenguaje de Estilo Extensible (XSL) y las Hojas de Estilo en Cascada (CSS) permitiendo desplegar y procesar los datos tal como el diseñador desee, al aplicar diferentes hojas de estilo y aplicaciones.

- Conversión de los datos XML en auto descriptivos: Los datos codificados en XML son auto descriptivos, pues las etiquetas descriptivas están entremezcladas con los datos. El formato abierto y flexible utilizado por XML permite su uso en cualquier lugar donde sea necesario intercambiar y transferir información. Dado que el XML es independiente del HTML, se puede insertar código XML en documentos HTML. El W3C ha definido un formato mediante el cual se pueden encapsular en páginas HTML los datos basados en XML.

6.2.5.- XLS.

XLS es una especificación para separar el estilo del contenido cuando se diseñan páginas HTML o XML, su nombre proviene del acrónimo en ingles Extensible Style Languague y no es más que un método de presentación de datos de documentos XML que permite definir hojas de estilo muy elaboradas, XSL fue inspirado en DSSSL y CSS (lenguajes de estilo de SGML y HTML) por lo que se ha reutilizado gran parte de su semántica a pesar que su sintaxis es netamente XML.

XLS utiliza dos tecnologías para dar formato a los documentos XML y son :

 XSLT: Significa Extensible Stylesheet Trasnformation, una tecnología de transformaciones derivada del XSL que permite convertir la estructura de los elementos XML con la ayuda de las hojas de estilo que contienen los denominados " template rules" ( reglas de plantilla que describen los estilos ). - XSL – FO: Significa Extensible Stylesheet Formating Object siendo esta una tecnología de presentación de datos, en definitiva, permite la presentación en una página a partir de los datos obtenidos durante el proceso de transformación XSLT afectando tanto a la visualización de texto como a la parte gráfica de la página.

# 6.2.6.- XUL.

XUL viene de su acrónimo en inglés Extensible User-Interface Language, no es más que una serie de etiquetas XML que permiten diferentes plataformas de operaciones para intercambiar datos que describen la interfaz de usuario, fue diseñado para facilitar las interfaces de aplicaciones multiplataforma especialmente al trabajar con barras de herramientas, botones, menús pop - up, teclas calientes, barras de desplazamiento entre otras.

XUL soporta CSS, JavaScript, RDF, DOM y HTML además de todas las características disponibles en XML.

# 6.2.7.- AJAX.

AJAX viene del acrónimo de Asynchronous JavaScript and XML, es una técnica de desarrollo para crear aplicaciones web interactivas, estas aplicaciones se ejecutan en el cliente (navegador) mientras se mantiene la comunicación asíncrona con el servidor en segundo plano. Su principal ventaja es que permite realizar cambios sobre las páginas sin refrescarlas lo que significa aumentar la velocidad, usabilidad e interactividad de la aplicación con el usuario.

AJAX es una técnica validad para múltiples plataformas y utilizable en la mayoría de los sistemas operativos y navegadores comerciales gracias a que está basado en estándares abiertos como son JavaScript y DOM (Document Objet Model).

AJAX es una combinación de cuatro tecnologías ya existentes:

- **XHTML o HTML.** Conjuntamente con las hojas de estilo en cascada forman el diseño que tendrá la información.
- **DOM:** Document Object Model accedido con un lenguaje de scripting por parte del usuario para mostrar e interactuar con la información presentada.
- **XMLHttpRequest:** Este objeto es usado para intercambiar datos de forma asíncrona con el servidor web.
- XML: Formato usado para la transferencia de datos solicitados al servidor.

# 6.2.8.- FLASH.

FLASH es una tecnología usada para diseñar y crear animaciones gráficas vectoriales independientes del navegador, con la particularidad, que necesitan poco ancho de banda para mostrarse en los sitios web y que no se ven afectadas por el navegador en el cual se presenten pues solo necesitan un plug-in para visualizarlos correctamente.

Con Flash los usuarios pueden dibujar sus propias animaciones o importar otras imágenes vectoriales y usarlas como base de la suyas, además de la interoperabilidad permite que el sitio sea mucho más interactivo y agradable al usuario.

# 6.3.- MODELO DE PRESENTACIÓN DEL SISTEMA

En WebML no existe un modelo contextual para la fase de presentación pero podemos describir la distribución de los elementos dentro de las páginas que serán vitales al momento de establecer los estilos y plantillas.

A continuación presentaremos un ejemplo de la distribución de los componentes dentro de las páginas del sistema:

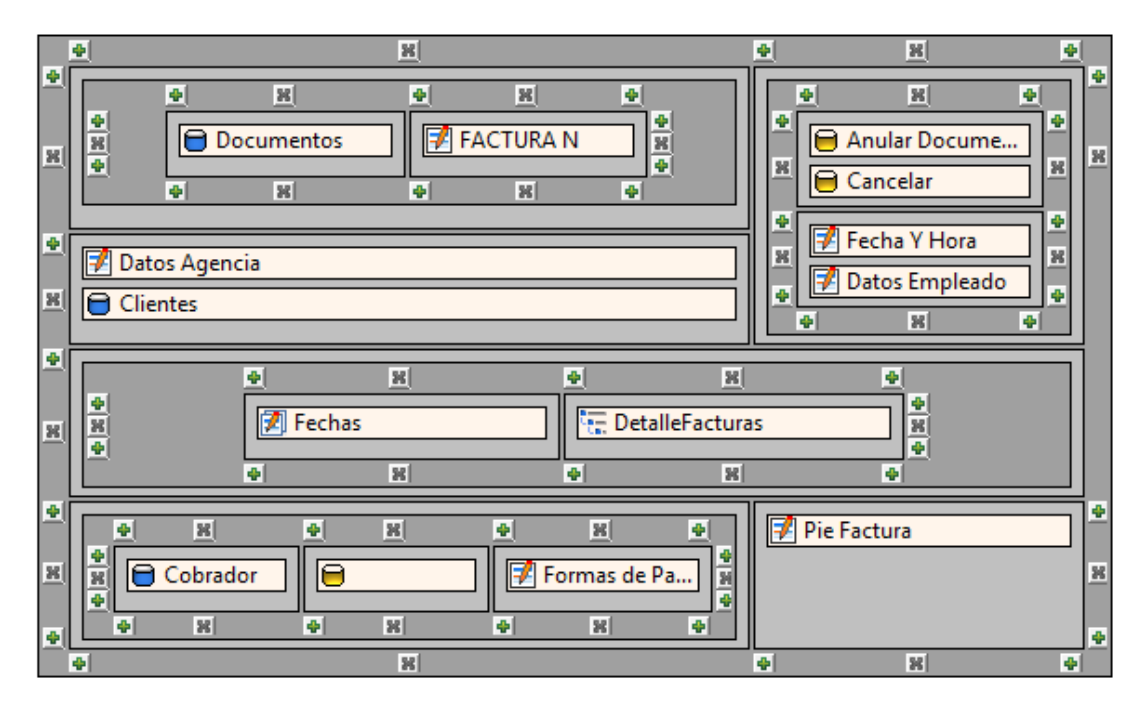

Ilustración 76 Página de Anulación Facturación de Anuncios.

|               | <u>+ X</u>        |         |           |     |
|---------------|-------------------|---------|-----------|-----|
| 4<br>8        | 🔚 Titulo          |         |           |     |
| <b>4</b><br>8 |                   |         |           | * * |
| +<br>8        | Empresa           | Agencia | 🗎 Usuario | * * |
| <b>*</b>      | Cierre de Caja    |         |           |     |
| 4<br>8        | 📑 Cierre de Caj   | а       |           |     |
| 4<br>8<br>4   | Totales Generales |         |           |     |
|               | • X               |         |           | 1   |

Ilustración 77 Página del Cierre de Caja

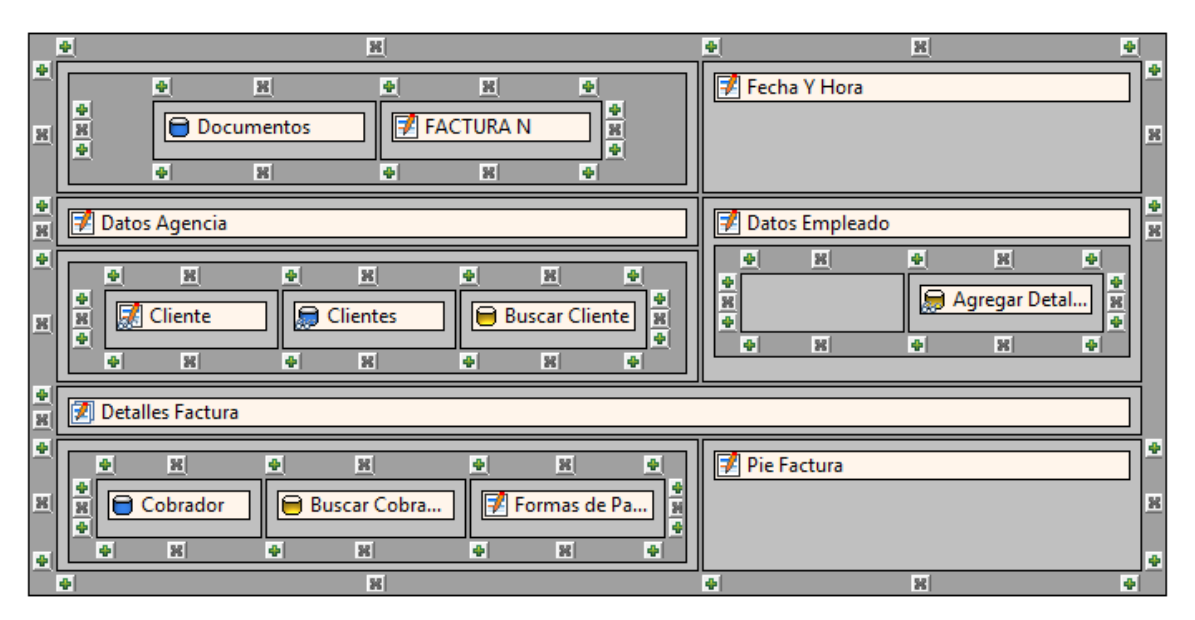

Ilustración 78 Página de Facturación de Anuncios.
| _        | <u>•                                      </u> |   |
|----------|------------------------------------------------|---|
| *        | 8                                              | * |
| ٠        |                                                | • |
| 8        |                                                | 8 |
| <b>•</b> | Documentos                                     | - |
|          | Clientes                                       |   |
|          | Cabecera                                       |   |
| _        | User                                           |   |
| 8        | Agencia                                        |   |
|          | E Localidad                                    |   |
|          | E Sucursales                                   |   |
|          | Ciudades                                       |   |
| ٠        |                                                | • |
| 8        |                                                |   |
|          |                                                | - |
| 36       | 📱 🔚 Fechas 📲 📲                                 | × |
|          | •         ×         •         ×         •      |   |
| •        |                                                | • |
| 8        | I exto                                         | × |
| *        | 📴 Mensaje                                      | ÷ |
| •        |                                                | • |
| 8        |                                                | * |
|          |                                                | - |
| ×        | 🖹 🖻 Empleado 📔 Clientes 📄 Cabecera 🕺           | × |
|          |                                                |   |
| -        | • × × •                                        | 1 |

Ilustración 79 Impresión Facturas Anuncios

|          | <u>•  X</u>                                        | <u>e x e</u>   |        |
|----------|----------------------------------------------------|----------------|--------|
| N I      |                                                    | Fecha Y Hora   | *<br>* |
| <b>+</b> | Datos Agencia                                      | Datos Empleado | * *    |
| •        | ● ਸ਼ ● ਸ਼ ● ਸ਼ ●<br># Busqueda de Clien ● Clientes | ● × ● × ● × ●  |        |
|          |                                                    |                |        |
| ×        | 📝 Detalles Factura Periodicos                      |                |        |
| <u>.</u> |                                                    | Pie Factura    | +      |
| 8        | Cobrador     Buscar Cobrador       Formas de Pago  |                | ×      |
| •        |                                                    |                | 4      |

Ilustración 80 Página de Facturación de Periódicos.

|          | <u>e x e</u>                         |          |
|----------|--------------------------------------|----------|
| *        | 8                                    | ÷        |
| •        | <u>-</u>                             | i.       |
| ×        |                                      | ж        |
| <u>•</u> | 🔁 Documentos                         | <b>*</b> |
|          | Clientes                             |          |
|          | Cabecera                             |          |
|          | User                                 |          |
| <u> </u> | Agencia                              | ж        |
|          | E Localidad                          |          |
|          | Sucursales                           |          |
|          | Ciudades                             |          |
| 41       |                                      | <br>     |
| ×        |                                      | Ж        |
| ٠        |                                      | •        |
|          |                                      |          |
| 8        |                                      | 8        |
|          | ¥ X                                  |          |
| +        |                                      | ÷        |
| •        |                                      | Ē        |
|          |                                      |          |
| 8        | 🙀 🖨 Empleado 🛛 🖨 Clientes 📄 Cabecera | 36       |
| -        |                                      |          |
|          | 4 X 4                                | Ē        |

Ilustración 81 Impresión Factura Periódicos

| <u>• ×</u> |           |         |
|------------|-----------|---------|
| Titulo     |           |         |
| Empresa    | 🗎 Agencia | Usuario |
| Fechas     |           |         |
| Reporte    |           |         |
| 4 X        |           |         |

Ilustración 82 Página del Listado de Ejemplares

| <u>• x</u>           | • 8 •          |   |
|----------------------|----------------|---|
| *<br><u>×</u>        |                | + |
| Documentos           | Fecha Y Hora   | ÷ |
| X FACTURA N          |                | × |
| 👻 📝 Datos Empleado 📝 | Formas de Pago |   |
| Batos Agencia        |                |   |
| Detalle Documento    |                |   |
| • X                  |                |   |

Ilustración 83 Página de Notas de Crédito/Débito

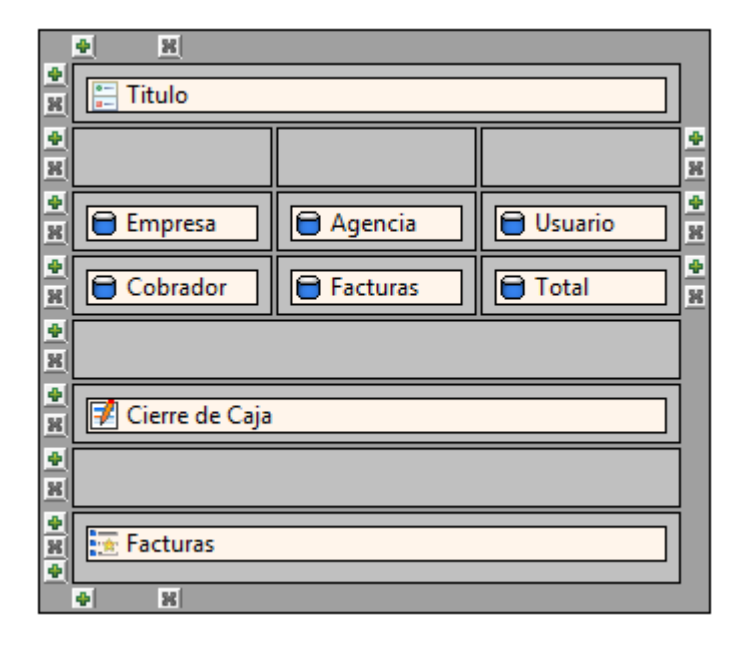

Ilustración 84 Página del Listado Cobradores

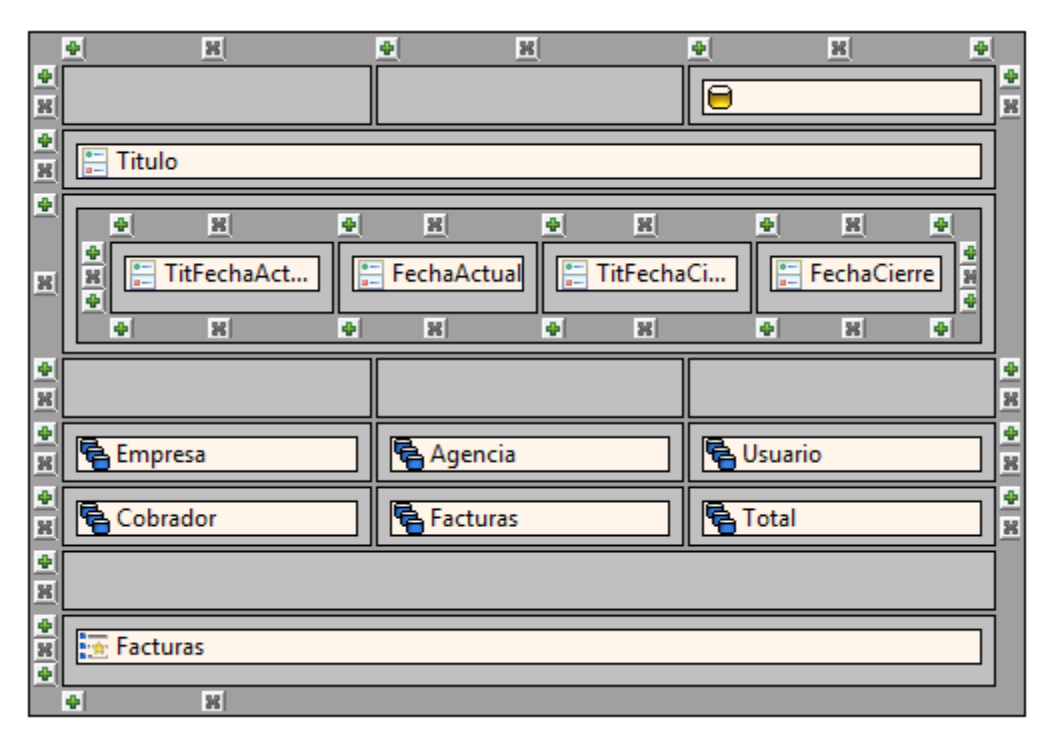

Ilustración 85 Página de Impresión del Listado Cobradores

# <u>CAPITULO 7 MANUAL</u> <u>DE USUARIO</u>

## 7.1.- INGRESO AL SISTEMA

Para el ingreso al sistema tenemos la siguiente pantalla:

| 🥹 Home - Mozilla Firefox                                    |                                                         |                                         |
|-------------------------------------------------------------|---------------------------------------------------------|-----------------------------------------|
| <u>Archivo</u> <u>E</u> ditar <u>V</u> er <u>H</u> istorial | <u>M</u> arcadores Herramien <u>t</u> as A <u>y</u> uda | ÷.                                      |
| 🔇 🔁 - C 🗙 🏠                                                 | http://localhost:8081/SistemaMercurio/page7k.do         | ☆      MBooster4web-en Customized Web S |
| E C                                                         | Sistema de Facturación                                  | <u>vs</u>                               |
| EL MERCURIO                                                 | UBICACION DOCUMENTOS SALIR                              | VIMASISTEM                              |
|                                                             | Registro                                                |                                         |
|                                                             | Usuario 1                                               |                                         |
|                                                             | Contrasena 2                                            |                                         |
|                                                             | D Ingresar 3                                            |                                         |
|                                                             |                                                         |                                         |
|                                                             |                                                         |                                         |
|                                                             |                                                         |                                         |
|                                                             |                                                         |                                         |
|                                                             |                                                         |                                         |
|                                                             | Dingresar 3                                             |                                         |

Ilustración 86 Pantalla de Inicio

Por medio de esta pantalla, ingresaremos al sistema para lo cual debemos ingresar la siguiente información:

- Usuario (1): Corresponde al nombre de usuario con el cual se accederá al sistema, el mismo estará conformado por primera letra del nombre seguido de su primer apellido.
- Contraseña: (2): Corresponde a la contraseña asignada a cada uno de los usuarios para ingresar al sistema.
- Ingresar ( ): Una vez digitado el nombre de usuario y la contraseña al pulsar el botón ingresar se autentificara la información y en caso de ser correcta se ingresara al sistema, de lo contrario visualizaremos un mensaje de advertencia obligando al usuario a ingresar la información correctamente.

Una vez autentificado el usuario, debemos escoger el periodo contable sobre el cual trabajaremos en la jornada laboral, por defecto se encontrara señalada la opción correspondiente al periodo en curso, una vez determinado esta opción se da un click en el botón Seleccionar (1).

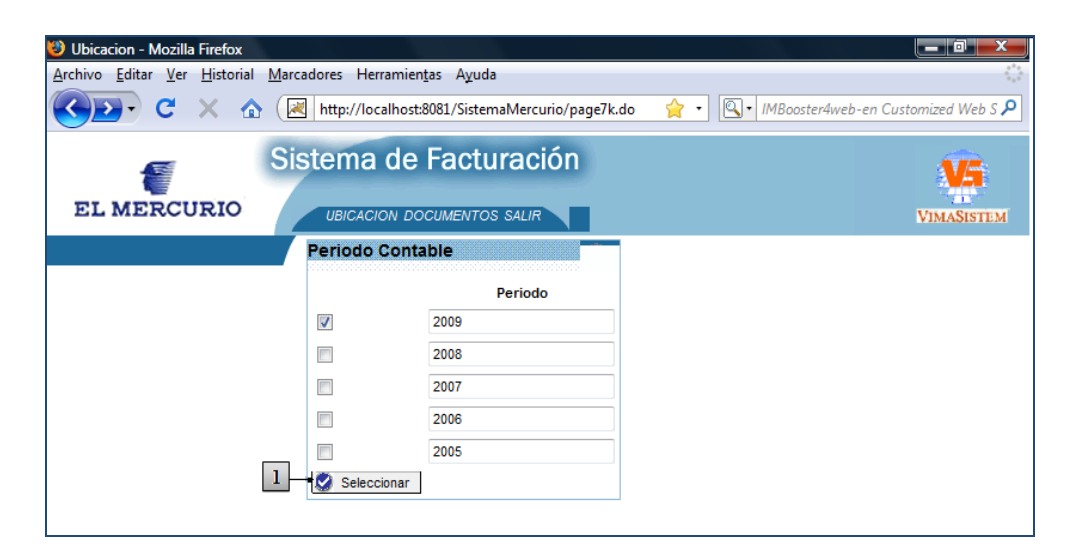

Ilustración 87 Periodo Contable

Luego de haber determinado el periodo contable, se visualizara la pantalla de ubicación como se muestra a continuación:

| Ubicacion - Mozilla Firefox<br>Archivo Editar Ver Historial Ma | ircadores Herram          | nien <u>t</u> as Ayuda<br>ost:8081/SistemaM | ercurio/page7k do |                   | · · · • • •   | D . IMBoosterAweb | en Customized Web S P |
|----------------------------------------------------------------|---------------------------|---------------------------------------------|-------------------|-------------------|---------------|-------------------|-----------------------|
| EL MERCURIO                                                    | istema d                  |                                             |                   |                   |               |                   | VIMASISTEM            |
|                                                                | Empleado<br>Cedula 010482 | 1582 Nombres                                | Sixto Xavier      | Apellidos Heras ( | Garate Us     | suario sheras     |                       |
|                                                                | Escoja Ubic               | acion                                       |                   |                   |               |                   |                       |
|                                                                |                           | Empresa                                     | Sucursal          | Agencia           | Punto Venta   | No P. Venta       |                       |
|                                                                | -                         | EL MERCURIO                                 | EL ARENAL         | El Arenal         | El Arenal     | 1                 |                       |
|                                                                |                           | EL MERCURIO                                 | Agencia Quito     | Agencia Quito     | Agencia Quito | 9                 |                       |
|                                                                | Aceptar<br>2              |                                             |                   |                   |               |                   |                       |

Ilustración 88 Pantalla Ubicación.

En esta pantalla podemos observar un listado de todos los puntos de venta a los cuales el empleado tiene acceso, debiendo este, seleccionar el punto de venta del cual está tratando de acceder al sistema, para ello basta con seleccionar en la casilla (1) ubicada en la parte izquierda de cada una de las filas de listado y finalmente dar un click sobre el botón Aceptar (2).

Finalmente llegamos a la pantalla principal del sistema donde podremos encontrar tres secciones principales como lo describimos a continuación:

| 🥹 Documentos - Mozilla Firefox                    |                                             |                |                      |           |                    |
|---------------------------------------------------|---------------------------------------------|----------------|----------------------|-----------|--------------------|
| <u>Archivo Editar Ver H</u> istorial <u>Marca</u> | adores Herramien <u>t</u> as A <u>y</u> uda |                |                      |           |                    |
| 🔇 🔁 - C 🛛 🛆 💽                                     | http://localhost:8081/SistemaMerce          | urio/page7k.do | o 1                  | 🔶 🔹 🔍 🖻   | stomized Web S 🔎 🤉 |
|                                                   |                                             |                |                      |           |                    |
|                                                   | stema de Facturac                           | ion            |                      |           | <b>N</b> 5         |
|                                                   |                                             |                |                      |           |                    |
| EL MERCORIO                                       | UBICACION DOCUMENTOS SALIR                  | 1              |                      |           | VIMASISTEM         |
| Clientes                                          | Lista de Documentos                         |                |                      |           | \                  |
| Facturacion •                                     | Desurrante                                  | Ci-            | Factor Codesided     |           |                    |
| Creditos                                          | Documento                                   | Secuencia      | Fecha Caducidad      |           |                    |
| Cambio Password                                   | Nota de Venta Anuncios Mercurio             | > 5            | 25/11/10 12:00:00 AM | Iniciar 4 | ]                  |
| Seguridad                                         |                                             |                |                      |           | -                  |
| Documentos                                        |                                             |                |                      |           |                    |
| Descuentos/Recargos                               | Factura Anuncios Mercurio                   | > 15           | 18/11/10 12:00:00 AM | Iniciar   |                    |
|                                                   |                                             |                |                      |           |                    |
| Papers I                                          | Nota da Venta Pariadiana Marauria           | • 7            | 24/11/10 12:00:00 AM | Inician   |                    |
| Publicidad                                        | Nota de Venta Periodicos Mercuno            |                | 24/11/10 12:00:00 AM | iniciar   |                    |
|                                                   |                                             |                |                      |           |                    |
| Botado Electronico                                | Factura Periodicos Mercurio                 | > 11           | 18/11/10 12:00:00 AM | Iniciar   |                    |
| Produccion                                        |                                             |                |                      |           | 3                  |
| Tarifas 🔳                                         |                                             |                |                      |           |                    |
| Publicaciones 🔳                                   | Orden Anuncios Mercurio                     | > 4            | 17/11/10 12:00:00 AM | Iniciar   |                    |
| Estr Fisica 🔳                                     |                                             |                |                      |           |                    |
| Estr Organizacional                               | Nota de Debito de Anuncios Mercurio         | > 6            | 23/11/10 12:00:00 AM | Iniciar   |                    |
|                                                   |                                             |                |                      |           |                    |
| 2                                                 |                                             |                |                      |           |                    |
|                                                   | Nota de Credito Anuncios Mercurio           | > 5            | 25/11/10 12:00:00 AM | Iniciar   |                    |
|                                                   |                                             |                |                      |           |                    |
|                                                   |                                             |                |                      |           |                    |
|                                                   | Nota de Credito Periodicos Mercurio         | > 6            | 25/11/10 12:00:00 AM | Iniciar   | J                  |
|                                                   |                                             |                |                      |           | /                  |
|                                                   |                                             |                |                      |           |                    |
|                                                   |                                             |                |                      |           |                    |
|                                                   |                                             |                |                      |           |                    |

Ilustración 89 Pantalla Lista Documentos

- Menú de Navegación Superior (1): Este menú se encuentra visible en cada una de las pantallas del sistema, permite un acceso rápido a las tres principales pantallas del sistema como son:
  - Ubicación: Lleva directamente a la página de ubicación, en caso de que el usuario necesite cambiar el punto de venta al cual accedió.
  - Documentos: Carga directamente la pagina de documentos, es muy útil cuando uno se encuentra navegando en el sistema y necesita realizar un documento (Factura, NV, ND, NC, etc.)
  - Salir: La opción salir, desconecta al usuario del sistema y presenta la pantalla de inicio o ingreso al sistema.
- Menú de Navegación Lateral ( 2): El Menú de navegación lateral permite acceder a cada una de las funcionalidades del sistema, entre las cuales podemos encontrar las siguientes:
  - Clientes: Permite realizar todo el mantenimiento de los clientes, ya sea a nivel de datos personales, información de los tipos de clientes que tiene la empresa y los descuentos asignados a cada uno de los clientes.
  - Facturación: Esta opción permite al usuario realizar las operaciones sobre los documentos transaccionales de la empresa (Facturas, Órdenes de Compra, Notas de Venta, Notas de Debito, Notas de Crédito, Vales de Ingreso, Vales de Egreso y Retenciones), así

como, búsquedas, reimpresión y anulación de documentos realizados y la visualización del cierre de caja.

- Créditos: Dentro de la opción de créditos podemos realizar la asignación de cobradores a cada una de las facturas realizadas, registrar los pagos (Retenciones, Ajustes), Consultar los montos adeudados de los clientes, bloquear clientes y facturar órdenes de compra.
- Cambio de Password: Esta opción permite cambiar la contraseña a cada uno de los usuarios.
- Seguridad: El menú seguridad contiene las opciones referentes al control de acceso y permisos al sistema, específicamente mantenimientos de Usuarios, Grupos, UsuariosBDS, Módulos y la asignación de documentos a cada uno de los usuarios.
- Documentos: Permite realizar el mantenimiento de los documentos que tiene la empresa, ya sean transaccionales, los documentos pagos (Tarjeta, Efectivo, Cheque, etc.) y las formas de pago (Contado, Crédito).
- Descuentos/Recargos: Esta opción maneja los mantenimientos (ingreso, modificación, búsqueda y eliminación) de los descuentos y recargos que se manejan en la empresa.
- Configuraciones: Hace referencia a configuraciones básicas como lo son la moneda y las fechas festivas por ciudades.

- O Ubicación: Dentro de ubicación encontramos lo referente a divisiones políticas específicamente los siguientes niveles: Países, Provincias, Ciudades y Zonas.
- Bancos: Permite manejar lo referente a los Bancos y Tarjetas de Crédito con las que trabajan la empresa.
- Publicidad: Esta opción permite realizar el control de la publicidad que se presentara en cada una de las ediciones del periódico (Tamaños, Páginas, Responsables, Etc.).
- Digitación: La opción digitación permite acceder a cada uno de los empleados "Digitadores" a las publicaciones sobre las cuales deben trabajar.
- Botado Electrónico: La opción de Botado Electrónico permite realizar la descarga de los clasificados y publicaciones ya sean del diario o de la web para su inserción en las páginas correspondientes.
- Producción: Esta opción permite controlar la producción del diario, presentando reportes de cantidad de ejemplares a producir además de permitir al encargado registrar cantidades de ejemplares extras que no serán facturadas.
- Tarifas: Esta opción maneja los costos o tarifas de cada uno de los servicios que oferta el diario estratificadas en Tipos ( Ejm. Anuncios ), Grupos ( Ejm. Clasificados ), Títulos ( Ejm. Minúsculas ) y Costos ( Ejm. 0.24 centavos).

- Publicaciones: Por otro lado esta opción permite controlar de una forma más organizada las secciones que contiene el diario, para lo cual están estratificadas en Grupos Publicaciones (Ejm. Autos) y Títulos Publicaciones (Ejm. Chevrolet, Ford, Nissan).
- Estructura Física: Esta opción maneja toda la estructura física de la empresa dividida de la siguiente manera: Empresas, Sucursales, Agencias y Puntos de Venta.
- Estructura Organizacional: Por otro lado esta opción controla la organización interna de la Empresa, es decir, los empleados, cargos, departamentos y la asignación de cada empleado a un punto de venta.
- Lista de Documentos ( 3): Este listado contiene todos los documentos sobre los cuales el usuario puede trabajar, recalcando la visualización de la Secuencia (número del último documento realizado), la fecha de caducidad (fecha de caducidad del documento sincronizadas con las fechas de caducidad de los block físicos), para realizar un documento basta con dar click sobre el botón Iniciar ( 4) ubicado en la parte derecha del listado.

#### 7.2.- DOCUMENTOS

Para realizar cualquier documento de la lista, basta con dar un click sobre el botón Iniciar ( 1), ubicado en el costado derecho de cada documento:

| 🥹 Documentos - Mozilla Findox                     |                                             |                |                      |                       |                  |  |  |  |  |  |
|---------------------------------------------------|---------------------------------------------|----------------|----------------------|-----------------------|------------------|--|--|--|--|--|
| <u>Archivo Editar Ver H</u> istorial <u>Marci</u> | adores Herramien <u>t</u> as A <u>y</u> uda |                |                      |                       | 12               |  |  |  |  |  |
| 🔇 🔁 • C 🗙 🏠 💽                                     | http://localhost:8081/SistemaMerc           | urio/page7k.do | o 🦸                  | <b>}</b> • <b>⊴</b> • | stomized Web S 🔎 |  |  |  |  |  |
| EL MERCURIO Sistema de Facturación                |                                             |                |                      |                       |                  |  |  |  |  |  |
| Clientes                                          | Lista de Documentos                         |                |                      |                       |                  |  |  |  |  |  |
| Facturacion 🔳                                     |                                             |                | Franka Ordersidad    |                       |                  |  |  |  |  |  |
| Creditos •                                        | Documento                                   | Secuencia      | Fecha Caducidad      |                       |                  |  |  |  |  |  |
| Cambio Password   Seguridad                       | Nota de Venta Anuncios Mercurio             | > 5            | 25/11/10 12:00:00 AM | Iniciar 1             |                  |  |  |  |  |  |
| Documentos                                        |                                             |                |                      |                       |                  |  |  |  |  |  |
| Configuraciones                                   | Factura Anuncios Mercurio                   | > 15           | 18/11/10 12:00:00 AM | Iniciar               |                  |  |  |  |  |  |
| Ubicacion Bancos Budicidad                        | Nota de Venta Periodicos Mercurio           | > 7            | 24/11/10 12:00:00 AM | Iniciar               |                  |  |  |  |  |  |
| Digitacion *<br>Botado Electronico *              | Factura Periodicos Mercurio                 | > 11           | 18/11/10 12:00:00 AM | Iniciar               |                  |  |  |  |  |  |
| Tarifas *<br>Publicaciones *                      | Orden Anuncios Mercurio                     | > 4            | 17/11/10 12:00:00 AM | Iniciar               |                  |  |  |  |  |  |
| Estr Fisica  Estr Organizacional                  | Nota de Debito de Anuncios Mercurio         | > 6            | 23/11/10 12:00:00 AM | Iniciar               |                  |  |  |  |  |  |
|                                                   | Nota de Credito Anuncios Mercurio           | > 5            | 25/11/10 12:00:00 AM | Iniciar               |                  |  |  |  |  |  |
|                                                   | Nota de Credito Periodicos Mercurio         | > 6            | 25/11/10 12:00:00 AM | Iniciar               |                  |  |  |  |  |  |
|                                                   |                                             |                |                      |                       |                  |  |  |  |  |  |

Ilustración 90 Pantalla Documentos

# 7.2.1.- FACTURACIÓN DE ANUNCIOS.

Para realizar la facturación de anuncios el usuario deberá trabajar sobre la siguiente pantalla:

| 🕲 Crear Factura - Mozilla Firefox                                                                                                    |                                                                                                    |
|----------------------------------------------------------------------------------------------------|----------------------------------------------------------------------------------------------------|
| <u>A</u> rchivo <u>E</u> ditar <u>V</u> er <u>H</u> istorial <u>M</u> arcadores Herramien <u>t</u> as A <u>v</u> uda                                                                                   |                                                                                                    |
| C X 🏡 🔣 http://localhost:8081/SistemaMercurio/page7k.do                                                                                                    | 🚖 🔹 💽 stomized Web S 🔎                                                                               |
| Sistema de Facturación                                                                                                    | VIMASISTEM                                                                                           |
| Factura Anuncios Mercurio 001-001-001-00000016                                                                                                    | Fecha Y Hora         2           Fecha Y Hora         2009-12-09 17:19:38.85         2               |
| Datos Agencia                                                                                                    | Datos Empleado                                                                                       |
| Provincia AZUAY Ciudad CUENCA Agencia EL ARENAL Punto de Venta 1                                                                                                    | Usuario sheras Nombres Sixto Xavier                                                                  |
| Cliente                                                                                                    | Apellido Heras Garate                                                                                |
| Cedula Buscar 6                                                                                                    | Agregar Detalle 7                                                                                    |
| Detailes Factura                                                                                                    | 8                                                                                                    |
| fecha Pagina titulo Dia Tarifa <sup>#</sup> Ancho Alto <sup>#</sup> Subtotal Tipo<br>Publicación Pagina Tarifa Pub. Tarifa Pal Ancho Alto Vc Subtotal Recarg                                           | io Recargo Total 9 10 11                                                                             |
| Cobrador       Buscar/Cambiar Cobrador       13         Codigo       0       12         Cedula       Formas De Pago       Efectivo         Nombres Ninguno       Apellido       15         15       16 | Pie Factura 17<br>subTotal Sin Iva 0<br>Recargos 0<br>Descuentos 0<br>subTotal 0<br>Iva 0<br>Total 0 |

Ilustración 91 Pantalla Facturación Anuncios

La pantalla de facturación se encuentra organizada de la siguiente manera:

- Nombre y Número de Documento ( 1): Indica que documento se está realizando además de la secuencia correspondiente.
- Fecha Hora ( 2): Ubicado en la parte superior derecha de la pantalla, indica la fecha y hora en la que se está realizando el documento.
- Agencia ( 3): Indica los datos (Provincia, Ciudad, Agencia, Numero de Punto de Venta) del lugar en donde se está realizando el documento.

- Datos Empleados (
   ): Visualiza la información del Empleado que está realizando el documento, la información presentada es el usuario, el nombre y apellido del empleado.
- Cliente (5): Visualiza la información referente a los clientes, para ello se debe ingresar el numero de cedula o ruc en la caja de texto correspondiente y mediante la tecla TAB, automáticamente se realizara la búsqueda del registro, en caso que la búsqueda no encuentra ninguna coincidencia, se visualizara un mensaje indicando lo anteriormente dicho.

| Cliente |                                 |
|---------|---------------------------------|
| Cedula  | No existen coincidencias Buscar |

Ilustración 92 Mensaje Clientes.

En este caso podemos utilizar el botón Buscar (6) para presentar la pantalla de búsqueda personalizada o de ingreso de un nuevo cliente, esta pantalla esta descrita a profundidad en el punto 7.2.1.1.- Búsqueda de Cliente.

- Agregar Detalle (
   El botón Agregar Detalle se activara siempre y cuando exista un cliente seleccionado, el mismo permite ingresar los detalles correspondientes a la factura, la activación de esta opción nos presentara tres pantallas :
  - Búsqueda de Publicaciones: La pantalla de búsqueda de publicaciones contiene listados y filtros de búsqueda que permiten al usuario definir la publicación donde se presentara el anuncio.
  - Búsqueda de Tarifas: La pantalla de búsqueda de tarifas contiene listados, opciones de búsqueda y selección de la tarifa con la cual se contratara el anuncio.

- Personalización del Anuncio: La pantalla de personalización del anuncio permite configurar parámetros como tamaños, textos, recargos, descuentos, fechas de publicación entre otras.
- Detalle Factura (
   Detalle Factura (

   Este recuadro muestra, en forma de listado, la información relevante de cada uno de los anuncios que son agregados a la factura como se muestra a continuación:

| Deta | Jetalles Factura     |               |                  |             |        |          |       |      |         |          |                 |         |        |       |
|------|----------------------|---------------|------------------|-------------|--------|----------|-------|------|---------|----------|-----------------|---------|--------|-------|
|      | fecha<br>Publicación | Pagina        | titulo<br>Tarifa | Dia<br>Pub. | Tarifa | #<br>Pal | Ancho | Alto | #<br>Vc | Subtotal | Tipo<br>Recargo | Recargo | Total  |       |
|      | 26/12                | Anuncios Come | Politico Secc    | Nor         | 145.45 |          | 1     | 1    | 1       | 145.45   | Ninguno         | 0       | 145.45 | ् 📐 💥 |
|      | 26/12                | Clasificados  | Minusculas       | Nor         | 0.24   | 10       |       |      | 1       | 2.4      | Dos colores     | 0.96    | 2.69   | Q 📐 💥 |
|      | 27/12                | Clasificados  | Minusculas       | Fes         | 0.24   | 10       |       |      | 1       | 2.4      | Dos colores     | 0.96    | 2.69   | Q 📐 💥 |

Ilustración 93 Detalle de la Factura.

- Opción Zoom ( ): La opción zoom, permite visualizar el texto de un anuncio seleccionado de una manera más clara y nítida, es muy usado para mostrar al cliente el texto luego de ser digitado.

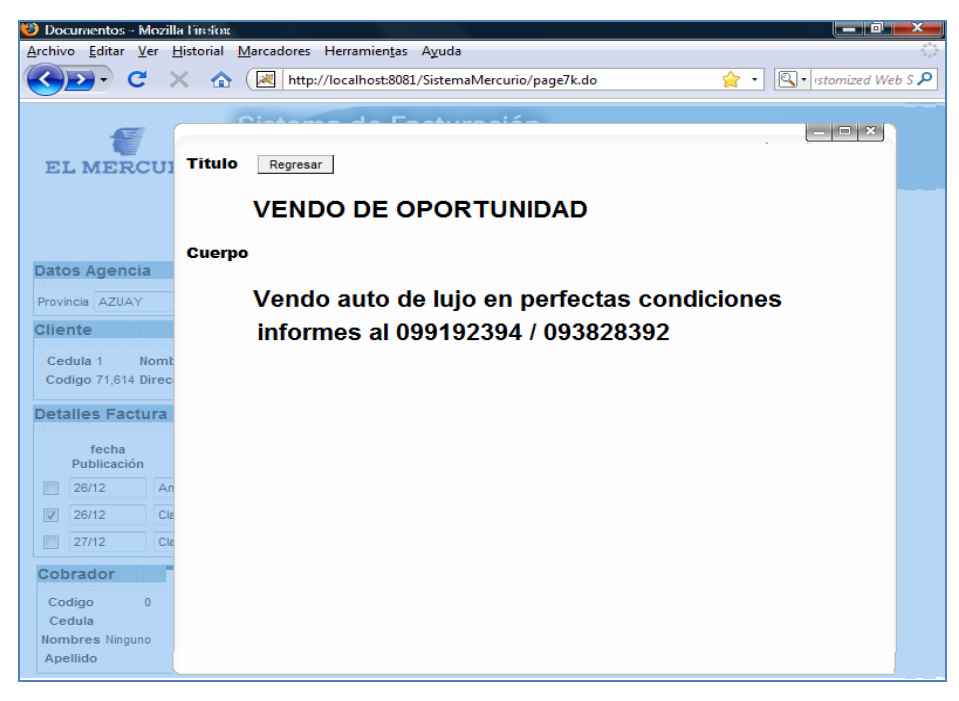

Ilustración 94 Opción Zoom

- Opción Modificar (10): La opción modificar, permite cargar la pantalla de personalización para modificar cualquier opción de un anuncio seleccionado, ya sea publicaciones, tarifas, fechas o parámetros propios del anuncio.
- Opción Eliminar (11): La opción eliminar borra el o los anuncios seleccionados de la presente factura.
- Cobrador (12): Muestra la información del cobrador al que se le ha asignado la presente factura.
- Buscar/Cambiar Cobrador (13): Este botón permite cargar la pantalla de Búsqueda de Cobradores en caso que la recepcionista quiera asignar uno.
- Forma de Pago (14): Esta opción permite escoger la forma de pago con la cual el Cliente cancelara la factura.
- Opción Guardar (15): La opción guardar permite almacenar la factura para posteriormente ser impresa.
- Opción Cancelar (16): La opción cancelar cierra y elimina el presente documento, re direccionando al usuario a la pantalla de documentos.
- Pie de Factura (17): Presenta los resultados totales de la factura.

#### 7.2.1.1.- CLIENTES.

Esta ventana permite realizar una búsqueda más detallada de un cliente, o en su defecto ingresar un nuevo registro.

| hivo             | Editar Ver                                     | ox<br><u>H</u> istorial <u>M</u> arcadores<br>X 🏠 🛃 http | Herramien <u>t</u> as Ayuda<br>://localhost:8081/SistemaMer | rcurio/pa | ge7k.do 😭      | • 🔍 • 1M           | 1Booster4web-en Custo  | mized Web        |
|------------------|------------------------------------------------|----------------------------------------------------------|-------------------------------------------------------------|-----------|----------------|--------------------|------------------------|------------------|
| EL               | MERCUI                                         | Sisten<br>RIO UBI                                        | na de Facturac                                              | ción<br>ª |                |                    | Fect                   | VIMAS            |
| C                |                                                | Eastura Anu                                              | unalas Marauria                                             | 004.004   |                |                    |                        | _   <b> </b>   × |
| tc               | Buscar Por                                     | on 1 - Camp                                              | 2<br>Do Apellido 👻 Valor ALV                                | 3         |                | Ingresar<br>CEDULA | Cliente                | 5                |
|                  | Listado Clie                                   | ntes                                                     |                                                             |           |                | NOMBRES            |                        |                  |
| el<br>ed         | Primero Anterior 1<br>Ir a 1 2 3 4 5<br>Cedula | 1 a 25 de 1029 Siguiente U                               |                                                             | Estado    | 4              | APELLIDOS          |                        |                  |
| ta               | > 0104496997                                   | AARON ISMAEL                                             | ALVAREZ GUARACA                                             | T         | agregarCliente | TELEFONO           |                        |                  |
|                  | > 0100833649                                   | ABIGAIL ADRIANA                                          | ALVAREZ GUERRA                                              | т         | agregarCliente |                    | Agencias de publicidad | -                |
|                  | > 0300426400                                   | ABSALON                                                  | ALVARADO                                                    | т         | agregarCliente | Quardan            |                        |                  |
|                  | > 0104063227                                   | ADELA                                                    | ALVARADO                                                    | т         | agregarCliente | Guardar            | ]                      |                  |
|                  | > 0102596251                                   | ADRIAN                                                   | ALVARADO ANDRADE                                            | т         | agregarCliente |                    |                        |                  |
| ob               | > 0104099221                                   | ADRIAN HOMERO                                            | ALVAREZ MARQUEZ                                             | т         | agregarCliente |                    |                        |                  |
|                  | > 170346959100                                 | AGENCIAS Y<br>DISTRIBUCIONES                             | ALVAREZ SAA CARLOS<br>ALBERTO                               | т         | agregarCliente |                    |                        |                  |
| 0                | > 010087878400                                 | 1 AGUSTIN VIRGILIO                                       | ALVEAR GARCIA                                               | т         | agregarCliente |                    |                        |                  |
| ioi<br>Cei       |                                                |                                                          |                                                             | т         | agregarCliente |                    |                        |                  |
| toi<br>tei<br>im | > 0100689281                                   | AIDA                                                     | ALVAIO DO                                                   |           |                |                    |                        |                  |

Ilustración 95 Búsqueda Clientes

- Tipo (1): El campo tipo hace referencia al tipo del cliente, por defecto se presenta el "No Selección" pero el usuario puede limitar la búsqueda a un determinado grupo de clientes (canillitas, normales, etc.).
- Campo (2): Es el campo por el cual se realizara la búsqueda, el usuario puede elegir entre cedula, nombre o apellido del cliente.

- Valor ( 3): Dentro del campo valor, se ingresara el nombre, apellido o cedula a buscar, la búsqueda se realizara conforme el usuario digite la información o mediante el botón buscar.
- Listado de Clientes (
   ): Presenta un listado de todos los clientes que cumplan los parámetros de búsqueda descritos anteriormente, en caso de encontrar el cliente basta con dar un click sobre el botón "agregar cliente".
- Ingresar Cliente (
   ): En caso de que el cliente no haya sido encontrado el usuario tiene la opción de ingresar un nuevo registro con la información del cliente.

#### 7.2.1.2.-BUSQUEDA DE PUBLICACIONES.

La pantalla de búsqueda de publicaciones permite al usuario indicar en qué parte del periódico se presentara el anuncio contratado.

| 🕲 Documentos - Mozi                                                                                        | lla Firefox                             |                   |                       |                      |              |                     |  |  |  |
|----------------------------------------------------------------------------------------------------|-----------------------------------------|-------------------|-----------------------|----------------------|--------------|---------------------|--|--|--|
| <u>A</u> rchivo <u>E</u> ditar <u>V</u> er                                                                 | <u>H</u> istorial <u>M</u> arcadores He | erramien <u>t</u> | as A <u>y</u> uda     |                      |              | 1.                  |  |  |  |
| < <u>₹</u>                                                                                                 | 🗙 🏠 💌 http://lo                         | calhost:8         | 081/SistemaMercurio/p | oage7k.do            | 🚖 • 🔍        | • Istomized Web S 🔎 |  |  |  |
| EL MERCU                                                                                                   | Sistema<br>RIO UBICAC                   | n de              | Facturaciór           | 1                    |              | VIMASISTEM          |  |  |  |
| Atras     Cancelar Anuncio     Siguiente       Factura Anuncios Mercurio     001-001-001-001-0000015     2 |                                         |                   |                       |                      |              |                     |  |  |  |
|                                                                                                    | Grupos Publicacione                     | 5 3               | TituloPublicacion     | ו                    | -            |                     |  |  |  |
|                                                                                                    | Grupo de Publicacion                    |                   | Titulo Publicacion    |                      | buscar Tituk | • 4                 |  |  |  |
|                                                                                                    | > Agropecuarios                         | Ver               | Titulos Publicaci     | ones                 |              |                     |  |  |  |
|                                                                                                    | > Animales                              | Ver               | grupubPublicacion     | Titulo               | :            | 5                   |  |  |  |
|                                                                                                    | > Arriendos                             | Ver               | Agropecuarios         | > Compras            | Agregar      |                     |  |  |  |
|                                                                                                    | > Bienes Raices Compras                 | Ver               |                       | > Ventas             | Agregar      |                     |  |  |  |
|                                                                                                    | Bienes Raices Ventas                    | Ver               | Animales              | > Domesticos         | Agregar      |                     |  |  |  |
|                                                                                                    | Clasificados Especiales                 | Ver               | Arriendos             | Casas                | Agregar      |                     |  |  |  |
|                                                                                                    |                                         | VCI               | Amendos               | Cuartos              | Agregar      |                     |  |  |  |
|                                                                                                    | > Computacion                           | Ver               |                       | >Departamentos       | Agregar      |                     |  |  |  |
|                                                                                                    | > Empleos                               | Ver               |                       | >Locales Comerciales | Agregar      |                     |  |  |  |
|                                                                                                    | > Motos                                 | Ver               |                       | > Oficinas           | Agregar      |                     |  |  |  |
|                                                                                                    | Pagina Web                              | Ver               |                       | > Otros              | Agregar      |                     |  |  |  |

Ilustración 96 Búsqueda de Publicaciones.

- Barra de Navegación (1): La barra de navegación permite desplazarnos entre las diferentes ventanas de configuración del anuncio así como cancelar la elaboración del mismo, regresando a la ventana de facturación.
- Nombre y Número de Documento (2): Visualiza como referencia para el usuario el nombre y el número de documento que se está realizando.
- Grupos de Publicaciones ( 3): Presente un listado de todos los grupos de publicaciones, esta opción permite al usuario visualizar solo los títulos que pertenecen a cierto grupo.
- Búsqueda de Titulo Publicación ( 4): Permite al usuario realizar una búsqueda por el título de la publicación, basta con teclear el valor dentro de la caja de texto y el sistema automáticamente presentara los resultados.
- Títulos Publicaciones (5): Presenta un listado de los títulos de publicación que cumplen los parámetros de búsqueda especificados por el usuario, para seleccionar cualquiera de ellos basta con dar un clic en el botón "agregar",

# 7.2.1.3.-BUSQUEDA DE TARIFAS.

La pantalla de búsqueda de tarifas permite al usuario indicar la tarifa sobre la cual se realizara el anuncio.

| ) Inicio - Mozilla Firefox                                            |                                                         |                                           |                    |               |  |  |  |  |
|-----------------------------------------------------------------------|---------------------------------------------------------|-------------------------------------------|--------------------|---------------|--|--|--|--|
| <u>A</u> rchivo <u>E</u> ditar <u>V</u> er <u>H</u> istorial <u>N</u> | <u>M</u> arcadores Herramien <u>t</u> as A <u>y</u> uda | a                                         |                    |               |  |  |  |  |
| SD-C × 🗠                                                              | ( ktp://localhost:8081/Sisten                           | naMercurio/page7k.do 😭 🔹 🔍                | IMBooster4web-en C | ustomized Web |  |  |  |  |
| EL MERCURIO Sistema de Facturación                                    |                                                         |                                           |                    |               |  |  |  |  |
|                                                                       | Atras Cancela<br>Factura Anuncios Mercurio              | r Anuncio Siguiente 001-001-001-0000015 2 |                    |               |  |  |  |  |
| Grupos Tarifas                                                        | Buscador de Titulo                                      | os Tarifas                                |                    |               |  |  |  |  |
| Grupo Tarifa                                                          | Nombre Titulo                                           | buscar Tarifa                             | 4                  | 0000          |  |  |  |  |
| > Anuncios Comerciales                                                | Ver Titulos Tarifas                                     |                                           |                    |               |  |  |  |  |
| > Avisos No Comerciales                                               | Ver grutarDescripcion                                   | Tarifa                                    | NormalFestiva      | 5             |  |  |  |  |
| Clasificados                                                          | Anuncios Comerciales                                    | Interiores indeterminados                 | >15.62 18.72       | Agregar       |  |  |  |  |
|                                                                       |                                                         | Pie de Pagina Seccion A                   | \$80.79 96.95      | Agregar       |  |  |  |  |
| Clasificados en recuadro                                              | Ver                                                     | Politico Seccion Determinada B-C          | >145.45 145.45     | Agregar       |  |  |  |  |
| Convocatoria                                                          | Ver                                                     | Primera Pagina Seccion B-C                | >26.93 32.33       | Agregar       |  |  |  |  |
| > Otros                                                               | Ver                                                     | Seccion Determinada Seccion A             | >25.34 30.38       | Agregar       |  |  |  |  |
| > Remitidos e intereses generales                                     | Ver                                                     | Seccion Determinada Seccion B-C           | >23.11 27.72       | Agregar       |  |  |  |  |
| Suplamentas                                                           | Mar                                                     | Ultimas Paginas                           | >27.72 33.26       | Agregar       |  |  |  |  |
| Suplementos                                                           | Avisos No Comerciales                                   | Balances y Estractos                      | >16.52 16.52       | Agregar       |  |  |  |  |
| Tarifa Libros                                                         | Ver                                                     | Interiores indeterminados                 | >19.51 25.34       | Agregar       |  |  |  |  |
|                                                                       |                                                         | Primera Pagina Seccion B-C                | >34.2 48.96        | Agregar       |  |  |  |  |
|                                                                       |                                                         | Seccion determinada seccion A             | >33.26 47.02       | Agregar       |  |  |  |  |
|                                                                       |                                                         | Seccion Determinada seccion B-C           | >27.72 33.26       | Agregar       |  |  |  |  |
|                                                                       |                                                         | Ultimas Paginas                           | > 36.43 43.7       | Agregar       |  |  |  |  |
|                                                                       | Clasificados                                            | Banners Derecho                           | >120 120           | Agregar       |  |  |  |  |
|                                                                       |                                                         | Banners Superior                          | >300 300           | Agregar       |  |  |  |  |
|                                                                       |                                                         | Clasificados Internet                     | >3 3               | Agregar       |  |  |  |  |

Ilustración 97 Búsqueda de Tarifas.

- Barra de Navegación (1): La barra de navegación permite desplazarnos entre las diferentes ventanas de configuración del anuncio así como cancelar la elaboración del mismo, regresando a la ventana de facturación.
- Nombre y Número de Documento (2): Visualiza como referencia para el usuario el nombre y el número de documento que se está realizando.
- Grupos de Tarifas ( 3): Presente un listado de todos los grupos de tarifas existentes dentro del diario, esta opción permite al usuario visualizar solo las tarifas que pertenezcan a cierto grupo.
- Búsqueda de Tarifas ( 4): Permite al usuario realizar una búsqueda por el título de la tarifa, basta con teclear el valor dentro de la caja de texto y el sistema automáticamente presentara los resultados.
- Títulos Tarifas (5): Presenta un listado de todas las tarifas que cumplen los parámetros de búsqueda especificados por el usuario, visualizando la descripción de la tarifa, el grupo al que pertenece, el valor de la tarifa ordinaria y el valor de la tarifa festiva, para escoger una tarifa basta con dar un clic en el botón "agregar".

#### 7.2.1.4.-PERZONALIZACION DEL ANUNCIO.

La pantalla de personalización del anuncio permite configurar parámetros de presentación del anuncio según las necesidades del cliente.

| Inicio - Mozilla Firefox           Archivo         Editar         Ver         H                                                                                                    | istorial <u>M</u> arcadores Herramien <u>t</u> as A <u>v</u> uda |                                                                                                    |  |  |  |  |  |  |
|----------------------------------------------------------------------------------------------------|------------------------------------------------------------------|----------------------------------------------------------------------------------------------------|--|--|--|--|--|--|
| € >                                                                                                    | http://localhost:8081/SistemaMercurio                            | /page7k.do 😭 • 🖳 • IMBooster4web-en Customized Web S 🔎                                                                                                    |  |  |  |  |  |  |
| Sistema de Facturación         UBICACION DOCUMENTOS SALIR         1       Atras         Cancelar Anuncio       Siguiente         Factura Anuncios Mercurio       001-001-001-0000015         2 |                                                                  |                                                                                                    |  |  |  |  |  |  |
| Detailes Fact                                                                                                    | ura                                                              | SubTotal                                                                                                    |  |  |  |  |  |  |
| MEDIO                                                                                                    | <ul> <li>✓ Diario</li> <li>Web</li> <li>3</li> </ul>             | SubTotal 37.23 Numero Palabras 19                                                                                                    |  |  |  |  |  |  |
| PUBLICACION                                                                                                    | Arriendos 4                                                      | # Palabras 10                                                                                                    |  |  |  |  |  |  |
| TARIFA                                                                                                    | Otros 5<br>Mortuorios                                            | Fechas Publicaciones 9<br>Todos fechas                                                                                                    |  |  |  |  |  |  |
| COSTO NORMAL                                                                                                    | 11.08                                                            | 28/12/09                                                                                                    |  |  |  |  |  |  |
| COSTO FESTIVO                                                                                                    | 11.08                                                            |                                                                                                    |  |  |  |  |  |  |
| FECHA INICIO                                                                                                    | 27/12/09 7                                                       | ? December, 2009 10 ×                                                                                                    |  |  |  |  |  |  |
| DIAS                                                                                                    | 1 8                                                              | «-, <-, Today >-, >-,       wk     Sun Mon Tue Wed Thu Fri Sat                                                                                                    |  |  |  |  |  |  |
| TITULO                                                                                                    |                                                                  | 49 1 2 3 4 5                                                                                                    |  |  |  |  |  |  |
| CUERPO                                                                                                    | 12                                                               | 50       6       7       8       9       10       11       12         51       13       14       15       16       17       18       19         52       20       21       22       23       24       25       26         53       27       28       29       30       31 |  |  |  |  |  |  |
| ANCHO                                                                                                    | 1 13<br>1 14                                                     |                                                                                                    |  |  |  |  |  |  |
| DESCUENTO                                                                                                    | Ninguno - 15                                                     |                                                                                                    |  |  |  |  |  |  |
| RECARGO                                                                                                    | Ninguno - 16                                                     |                                                                                                    |  |  |  |  |  |  |
| TRAMAS                                                                                                    | Ninguno VII7                                                     |                                                                                                    |  |  |  |  |  |  |
| Aceptar 20                                                                                                    |                                                                  |                                                                                                    |  |  |  |  |  |  |
| +                                                                                                    |                                                                  |                                                                                                    |  |  |  |  |  |  |

Ilustración 98 Personalización del Anuncio.

- Barra de Navegación (1): La barra de navegación permite desplazarnos entre las diferentes ventanas de configuración del anuncio así como cancelar la elaboración del mismo, regresando a la ventana de facturación.
- Nombre y Número de Documento ( 2): Visualiza como referencia para el usuario el nombre y el número de documento que se está realizando.
- Medio ( 3): Indica si el anuncio será publicado dentro del diario, en la página web o en ambos.
- Publicación (4): Visualiza la información del grupo y titulo de publicación donde se presentara el anuncio.
- Tarifa ( ): Visualiza la información del grupo y titulo de la tarifa seleccionada por el usuario.
- Costos (6): Visualiza los valores de la tarifa ordinaria y festiva de la tarifa definida por el usuario, cabe recalcar que solo los anuncios tienen la particularidad donde los costos varían de acuerdo al día de publicación.
- Fecha de Inicio ( ): Indica la fecha en la que se publicara por primera vez el anuncio, este valor puede ser modificado ingresando manualmente la fecha o mediante la selección de la misma en el calendario.
- Días (
   Días (

   Si Esta opción permite ingresar el número de días que se publicara el anuncio, conforme la cantidad de días sea cambiada, automáticamente se actualizara el listado de fechas ubicado en la parte derecha de la pantalla.

- Fechas Publicaciones (
   ): Lista las fechas en las que se publicara el anuncio, en este listado el usuario puede configurar las fechas según las necesidades del cliente.
- Calendario (10): Mediante esta opción el usuario puede seleccionar gráficamente una fecha.
- Titulo (111): Permite al usuario ingresar el titulo del anuncio, cabe recalcar que conforme se ingrese el texto, el sistema automáticamente lo convierte a mayúsculas.
- Cuerpo (12): Permite al usuario ingresar el cuerpo del anuncio, a diferencia del título, este es transformado a mayúsculas internamente, además conforme se digita el texto el sistema resalta las palabras que contengan faltas ortográficas, para lo cual, basta con ingresar al corrector ortográfico y escoger la palabra adecuada de las opciones presentadas en el mismo.

| ABC Check Spelling                    |       | and and and a second second | X                   |
|---------------------------------------|-------|-----------------------------|---------------------|
| se <u>bende</u>                       |       |                             |                     |
| Misspelled word:                      | bende |                             | Recheck Page        |
| Replace <u>w</u> ith:<br>Suggestions: | vende |                             | Chec <u>k</u> Word  |
| ende                                  |       | <u>R</u> eplace             | Ignore              |
| pende                                 |       | Replace <u>A</u> ll         | I <u>gn</u> ore All |
| vende<br>ben de                       |       | Personal Dictionary:        | Edit                |
| Language:                             |       | <u>a</u> a mora             | <u>_</u> u.u.       |
| Español/España                        | •     |                             | Close               |
|                                       |       |                             |                     |

Ilustración 99 Corrector Ortográfico.

- Ancho (13): Le permite ingresar al usuario el ancho del anuncio a publicar.
- Alto (14): Permite ingresar al sumario el alto del anuncio a publicar.
- Descuento (15): Visualiza un listado de todos los descuentos, presentando por defecto el descuento al que el cliente tiene derecho.
- Recargo (16): Visualiza un listado de todos los recargos, dentro de este listado se cargara el recargo por defecto de la tarifa seleccionada.
- Trama (17): Visualiza un listado de las tramas existentes dentro del diario, esta opción se presenta solo cuando el cliente desea publicar un recuadro de mortuorio.
- Subtotal (18): Este campo visualiza el costo total del anuncio que se está realizando.
- Numero Palabras (19): Este recuadro visualiza el numero de palabras que contiene el anuncio, cabe recalcar que se considera como palabra la unión de más de tres caracteres, así como las páginas web o correos electrónicos son considerados como tres palabras.
- Aceptar (20): El botón aceptar guarda las configuración y visualiza la pantalla de facturación para guardar la factura o ingresar más anuncios a la misma.

#### 7.2.1.5.-BUSQUEDA DE COBRADORES

La pantalla de búsqueda de cobradores permite a la recepcionista definir el cobrador al cual se le asignara dicha factura.

| Inicio - Mozilla Fire<br>Archivo Editar Ver                                                              | fox                                                                                                    |  |  |  |  |  |  |  |  |  |
|----------------------------------------------------------------------------------------------------|----------------------------------------------------------------------------------------------------|--|--|--|--|--|--|--|--|--|
| C                                                                                                    | X A (K http://localhost:8081/SistemaMercurio/page7k.do A MBooster4web-en Customized Web S P                                                                                                    |  |  |  |  |  |  |  |  |  |
| EL MERCU                                                                                                 | Sistema de Facturación                                                                                                    |  |  |  |  |  |  |  |  |  |
|                                                                                                    | Factura Anuncios Mercurio 001-001-001-0000015                                                                                                    |  |  |  |  |  |  |  |  |  |
| Datos Agencia                                                                                            | Buscar/Cambiar Cobrador                                                                                                    |  |  |  |  |  |  |  |  |  |
| Provincia AZUAY                                                                                          | Busqueda de Cobradores                                                                                                    |  |  |  |  |  |  |  |  |  |
| Cliente                                                                                                  | Apellido                                                                                                    |  |  |  |  |  |  |  |  |  |
| Cedula 1 Noml<br>Codigo 71,614 Direc                                                                     | Cedula Nombre Buscar                                                                                                    |  |  |  |  |  |  |  |  |  |
| Detalles Factura                                                                                         | Listado Cobradores                                                                                                    |  |  |  |  |  |  |  |  |  |
| fecha<br>Publicación<br>28/12 - 29/1 Ci<br>Cobrador<br>Codigo 0<br>Cedula<br>Nombres Ninguno<br>Apellido | Cedula Apellidos       Nombres         > 002       Jimenez       Jorge       Agregar         > 003       Merchan       Romulo       Agregar         > 001       Palomeque Arturo       Agregar         > 004       Ventas       Departamento       Agregar         > 005       Empleados       Agregar |  |  |  |  |  |  |  |  |  |
|                                                                                                    |                                                                                                    |  |  |  |  |  |  |  |  |  |

Ilustración 100 Búsqueda Cobrador

- Filtro de Búsqueda ( 1): El filtro de búsqueda está compuesto por el Apellido, la Cedula y/o el Nombre del Cobrador, permitiendo al usuario realizar la búsqueda por medio de estos parámetros.
- Listado de Cobradores ( 2): Visualiza los resultados que cumplan las condiciones especificadas en los parámetros de búsqueda, para escoger a un cobrador basta con dar un click en el botón "agregar".

# 7.2.2.- NOTA DE VENTA DE ANUNCIOS.

Para realizar una nota de venta de anuncios el usuario deberá trabajar sobre la siguiente pantalla:

| 🕗 Inicio - Mozilla Firefox                                                                                                    |                                       |
|----------------------------------------------------------------------------------------------------|---------------------------------------|
| Archivo Editar Ver Historial Marcadores Herramientas Ayuda                                                                                                    |                                       |
| 🔇 🕑 C 🗙 🏠 (🛃 http://localhost:8081/SistemaMercurio/page7k.do                                                                                                    | ▼ IMBooster4web-en Customized Web S 🔎 |
| Sistema de Facturación<br>EL MERCURIO UBICACION DOCUMENTOS SALIR                                                                                                    | VIMASISTEM                            |
| Nota de Venta Anuncios Mercurio 001-001-001-001-0000008                                                                                                    | Fecha Y Hora 2009-12-27 11:00:50.956  |
| Datos Agencia                                                                                                    | Datos Empleado                        |
| Provincia AZUAY Ciudad CUENCA Agencia EL ARENAL Punto de Venta 1                                                                                                    | Usuario 1 Nombres Sixto Xavier        |
| Cliente                                                                                                    | Apellido Heras Garate                 |
| Cedula Buscar 6                                                                                                    | Agregar Detalle 7                     |
| Detalles Factura                                                                                                    |                                       |
| fecha Pagina titulo Dia Tarifa <sup>#</sup> Ancho Alto <sup>#</sup> Subtotal Tipo<br>Publicación Pagina Tarifa Pub. Tarifa <sup>#</sup> Ancho Alto Vc Subtotal Recarg | 8<br>No Recargo Total 9 10 11         |
| Cobrador Buscar/Cambiar Cobrador 13 Formas de Pago                                                                                                    | Pie Factura                           |
| Codigo 0 12 Formas De Pago Efectivo -                                                                                                    | subTotal Sin Iva 0                    |
| Cedula<br>Nombres Ningung Guardar Cancelar                                                                                                    | Recargos 0                            |
| Apellido 15                                                                                                    | Descuentos 0                          |
|                                                                                                    | subTotal 0                            |
|                                                                                                    | lva 0                                 |
|                                                                                                    | Total 0                               |
|                                                                                                    |                                       |

Ilustración 101 Pantalla Nota de Venta de Anuncios

La pantalla de la nota de venta de anuncios se encuentra distribuida de la misma manera que la de factura de anuncios, para conocer más detalles ver el punto 7.2.1 Factura de Anuncios.

# 7.2.3.- ORDENES DE ANUNCIOS.

Para realizar una orden de anuncios el usuario deberá trabajar sobre la siguiente pantalla:

| 🕲 Inicio - Mozilla Firefox                                                                                                    |                                       |
|----------------------------------------------------------------------------------------------------|---------------------------------------|
| <u>Archivo E</u> ditar <u>V</u> er <u>H</u> istorial <u>M</u> arcadores Herramien <u>t</u> as Ayuda                                                | ()<br>()                              |
| 🔇 🔁 🗸 🕜 🔣 http://localhost:8081/SistemaMercurio/page7k.do                                                                                          | • IMBooster4web-en Customized Web S 🔎 |
| Sistema de Facturación<br>EL MERCURIO UBICACION DOCUMENTOS SALIR                                                                                   | VIMASISTEM                            |
| Orden Anuncios Mercurio 001-001-001-001-0000005                                                                                                    | Fecha Y Hora 2009-12-27 11:00:50.956  |
| Datos Agencia                                                                                                    | Datos Empleado                        |
| Provincia AZUAY Ciudad CUENCA Agencia EL ARENAL Punto de Venta 1                                                                                   | Usuario 1 Nombres Sixto Xavier        |
| Cliente                                                                                                    | Apellido Heras Garate                 |
| Cedula Buscar 6                                                                                                    | Agregar Detalle 7                     |
| Detalles Factura                                                                                                    |                                       |
| fecha Pagina titulo Dia Tarifa <sup>#</sup> Ancho Alto <sup>#</sup> Subtotal Tipo<br>Publicación Pagina Tarifa Pub. Tarifa Pal Orc Subtotal Recarg | o Recargo Total 9 10 11               |
|                                                                                                    |                                       |
| Cobrador     I2     Buscar/Cambiar Cobrador     I3     Formas de Pago     I4       Codigo     0     Formas De Pago     Efectivo     Ia             | subTotal Sin Iva 0 Recargos 0         |
| Apellido                                                                                                    | Descuentos 0                          |
| 15 16                                                                                                    | subTotal 0                            |
|                                                                                                    | lva 0                                 |
|                                                                                                    | Total 0                               |
|                                                                                                    |                                       |

Ilustración 102 Pantalla Orden de Anuncios

La pantalla de la nota de venta de anuncios se encuentra distribuida de la misma manera que la de factura de anuncios, para conocer más detalles ver el punto 7.2.1 Factura de Anuncios.

# 7.2.4.- FACTURACIÓN DE PERIÓDICOS.

Para realizar la facturación de periódicos el usuario deberá trabajar sobre la siguiente pantalla:

| 🥹 Inicio - Mozilla Firefox                           |                                                         |                               |                                                    |                       |
|------------------------------------------------------|---------------------------------------------------------|-------------------------------|----------------------------------------------------|-----------------------|
| <u>Archivo E</u> ditar <u>V</u> er <u>H</u> istorial | <u>M</u> arcadores Herramien <u>t</u> as A <u>y</u> uda |                               |                                                    | 4***<br>***           |
| 🔇 🔁 - C 🗙 🏠                                          | http://localhost:8081/Sistem                            | aMercurio/page7k.do           | ☆ ▼ MBooster4web-en Customize                      | ed Web S ዖ            |
| EL MERCURIO                                          | Sistema de Factu                                        | ración                        | Vin                                                | <b>VS</b><br>IASISTEM |
| Factura I                                            | Periodicos Mercurio                                     | 001-001-001-0000015           | Fecha Y Hora<br>Fecha/Hora 2009-12-27 11:38:02.704 | 2                     |
| Datos Agencia                                        |                                                         |                               | Datos Empleado                                     |                       |
| Provincia AZUAY Ciuda                                | d CUENCA Agencia EL ARENAL                              | Punto de Venta 1              | Usuario 1 Nombres Sixto Xavi                       | ier 4                 |
| Clientes                                             |                                                         |                               | Apellidos Heras Gar                                | rate                  |
| Cedula                                               | Buscar 6                                                | 2                             | Agregar Detalle 7                                  |                       |
| Detalles Factura Periodi                             | COS                                                     |                               |                                                    | 8                     |
| grupo Tarifa                                         | titulo Tarifa Tarifa                                    | # Ejemplares Fecha Edicion Ti | ipoRecargo ValorRecargo Subtotal 9                 | 10                    |
|                                                      |                                                         |                               |                                                    | ×                     |
| Cobrador 11<br>Codigo 0                              | Buscar/Cambiar Cobrador 12                              | Formas de Pago                | Pie Factura<br>subTotal Sin Iva 0                  | 16                    |
| Nombres Ninguno                                      |                                                         | Guardar Cancelar              | Recargos 0                                         |                       |
| Apellidos                                            |                                                         | 14 15                         | Descuentos 0                                       |                       |
|                                                      |                                                         |                               | subTotal 0                                         |                       |
|                                                      |                                                         |                               | Iva 0                                              |                       |
|                                                      |                                                         |                               | Total 0                                            |                       |
|                                                      |                                                         |                               |                                                    |                       |

Ilustración 103 Pantalla Facturación Periódicos

La pantalla de facturación se encuentra organizada de la siguiente manera:

- Nombre y Número de Documento ( 1): Indica que documento se está realizando además de la secuencia correspondiente.
- Fecha Hora ( 2): Ubicado en la parte superior derecha de la pantalla, indica la fecha y hora en la que se está realizando el documento.
- Agencia ( 3): Indica los datos (Provincia, Ciudad, Agencia, Numero de Punto de Venta) del lugar en donde se está realizando el documento.

- Datos Empleados (4): Visualiza la información del Empleado que está realizando el documento, la información presentada es el usuario, el nombre y apellido del empleado.
- Cliente (
   ): Visualiza la información referente a los clientes, para ello se debe ingresar el numero de cedula o ruc en la caja de texto correspondiente y mediante la tecla TAB, automáticamente se realizara la búsqueda del registro, en caso que la búsqueda no encuentra ninguna coincidencia, se visualizara un mensaje indicando lo anteriormente dicho.

| Cliente |                                 |
|---------|---------------------------------|
| Cedula  | No existen coincidencias Buscar |

Ilustración 104 Mensaje Clientes.

En este caso podemos utilizar el botón Buscar (<sup>6</sup>) para presentar la pantalla de búsqueda personalizada o de ingreso de un nuevo cliente, esta pantalla esta descrita a profundidad en el punto 7.2.1.1.- Búsqueda de Cliente.

- Agregar Detalle (
   ): El botón Agregar Detalle se activara siempre y cuando exista un cliente seleccionado, el mismo permite ingresar los detalles correspondientes a la factura, la activación de esta opción nos presentara dos pantallas :
  - Búsqueda de Tarifas: La pantalla de búsqueda de tarifas contiene listados, opciones de búsqueda y selección de la tarifa que se cobrara por el periódico.

- Detalle del Periódico: La pantalla de detalle del periódico permite configurar parámetros como fecha de edición, cantidad de ejemplares entre otros.
- Detalle Factura (
   Detalle Factura (

   Este recuadro muestra, en forma de listado, la información relevante de cada uno de los detalles agregados a la factura como se muestra a continuación:

| Detalles Factura Periodicos |                   |               |        |              |               |             |              |          |        |
|-----------------------------|-------------------|---------------|--------|--------------|---------------|-------------|--------------|----------|--------|
|                             | grupo Tarifa      | titulo Tarifa | Tarifa | # Ejemplares | Fecha Edicion | TipoRecargo | ValorRecargo | Subtotal |        |
|                             | Tarifa Periodicos | Ajuste        | 0.03   | 1,000        | 2009-12-28    | Ninguno     | 0            | 30       | 📐 😫    |
|                             | Tarifa Periodicos | Ajuste        | 0.03   | 1            | 2009-12-18    | Ninguno     | 0            | 0.03     | $\geq$ |
|                             | Tarifa Periodicos | Ajuste        | 0.03   | 2,000        | 2009-12-28    | Ninguno     | 0            | 60       | $\geq$ |

Ilustración 105 Detalle de la Factura.

- Opción Modificar (
   ): La opción modificar, permite cargar la pantalla de detalle del periódico, para modificar cualquier opción del registro seleccionado.
- Opción Eliminar (10): La opción eliminar borra el o los registros seleccionados de la presente factura.
- Cobrador (III): Muestra la información del cobrador al que se le ha asignado la presente factura.
- Buscar/Cambiar Cobrador (12): Este botón permite cargar la pantalla de Búsqueda de Cobradores en caso que la recepcionista quiera asignar uno.
- Forma de Pago (13): Esta opción permite escoger la forma de pago con la cual el Cliente cancelara la factura.
- Opción Guardar (14): La opción guardar permite almacenar la factura para posteriormente ser impresa.

- Opción Cancelar (15): La opción cancelar cierra y elimina el presente documento, re direccionando al usuario a la pantalla de documentos.
- Pie de Factura (16): Presenta los resultados totales de la factura.

## 7.2.4.1.- CLIENTES.

Esta ventana permite realizar una búsqueda más detallada de un cliente, o en su defecto ingresar un nuevo registro.

| 😻 Inici | io - Mozilla Firef           | ox                                   |                                      |           |                |           |                |              | ٦.                | x                |
|---------|------------------------------|--------------------------------------|--------------------------------------|-----------|----------------|-----------|----------------|--------------|-------------------|------------------|
| Archiv  | o <u>E</u> ditar <u>V</u> er | <u>H</u> istorial <u>M</u> arcadores | Herramien <u>t</u> as A <u>y</u> uda |           |                |           |                |              |                   |                  |
|         | <b>→</b> • C                 | 🗙 🏠 💌 http:                          | ://localhost:8081/SistemaMer         | rcurio/pa | ge7k.do 😭      | • 🔍 • IM  | Booster4web-e  | n Customized | Web S             | s <mark>P</mark> |
| EL      | MERCUI                       | Sistem<br>RIO UBIC                   | na de Facturad                       | ción<br>₹ |                |           |                | V            | <b>N</b><br>IMASI | STEM             |
|         |                              | Eastura Anu                          | noioe Morourio                       | 004.00    |                | -         |                | Fecha        |                   |                  |
|         |                              |                                      | В                                    | uscar     |                |           |                |              | ×                 |                  |
| Date    | <b>Buscar Por</b>            | :                                    | 2                                    |           |                | Ingresar  | Cliente        | 5            | T 📤               | -                |
|         | Tipo No selecti              |                                      | o Apellido 👻 Valor ALV               | 3         |                | CEDULA    |                |              | -                 |                  |
| Provi   | Listado Clie                 | intee                                |                                      | NOMBRES   |                |           | -              |              |                   |                  |
| Clie    |                              |                                      | 4                                    | APELLIDOS |                |           | -              | ŧ            |                   |                  |
|         | Ir a 1 2 3 4 5               | 1 a 25 de 1029 Siguiente U           | timo                                 |           |                | DIRECCION |                |              | - E               |                  |
| Ced     | Cedula                       | Nombres                              | Apellidos                            | Estado    |                | TEL FEONO |                |              | -                 |                  |
| Deta    | > 0104496997                 | AARON ISMAEL                         | ALVAREZ GUARACA                      | т         | agregarCliente | ТІРО      | Agencias de pu | ublicidad 👻  | - 1               |                  |
| 000000  | > 0100833649                 | ABIGAIL ADRIANA                      | ALVAREZ GUERRA                       | т         | agregarCliente | ZONA      | Quito          | •            |                   |                  |
|         | > 0300426400                 | ABSALON                              | ALVARADO                             | т         | agregarCliente | Guardar   | 1              |              |                   |                  |
|         | > 0104063227                 | ADELA                                | ALVARADO                             | Т         | agregarCliente |           | J              |              |                   |                  |
|         | > 0102596251                 | ADRIAN                               | ALVARADO ANDRADE                     | т         | agregarCliente |           |                |              |                   | <b>K</b>         |
| Cob     | > 0104099221                 | ADRIAN HOMERO                        | ALVAREZ MARQUEZ                      | т         | agregarCliente |           |                |              |                   |                  |
| Co      | > 17034695910                |                                      | ALVAREZ SAA CARLOS                   | т         | agregarCliente |           |                |              |                   |                  |
| Ce      | > 010087878400               | D1AGUSTIN VIRGILIO                   | ALVEAR GARCIA                        | т         | agregarCliente |           |                |              |                   |                  |
| Nom     | > 0100689281                 | AIDA                                 | ALVARADO                             | т         | agregarCliente |           |                |              |                   |                  |
| Аре     | > 0100689280                 | AIDA                                 | ALVARADO CALLE                       | т         | agregarCliente | ĺ         |                |              | -                 |                  |
|         |                              |                                      |                                      |           |                | •         |                |              |                   |                  |

Ilustración 106 Búsqueda Clientes

- Tipo (1): El campo tipo hace referencia al tipo del cliente, por defecto se presenta el "No Selección" pero el usuario puede limitar la búsqueda a un determinado grupo de clientes (canillitas, normales, etc.).
- Campo (2): Es el campo por el cual se realizara la búsqueda, el usuario puede elegir entre cedula, nombre o apellido del cliente.
- Valor ( 3): Dentro del campo valor, se ingresara el nombre, apellido o cedula a buscar, la búsqueda se realizara conforme el usuario digite la información o mediante el botón buscar.
- Listado de Clientes (4): Presenta un listado de todos los clientes que cumplan los parámetros de búsqueda descritos anteriormente, en caso de encontrar el cliente basta con dar un click sobre el botón "agregar cliente".
- Ingresar Cliente (5): En caso de que el cliente no haya sido encontrado el usuario tiene la opción de ingresar un nuevo registro con la información del cliente.

#### 7.2.4.2.-BUSQUEDA DE TARIFAS.

La pantalla de búsqueda de tarifas permite al usuario indicar la tarifa con la cual se venderá los ejemplares a los clientes.

Cabe recalcar que la primera tarifa que sea escogida, quedara almacenada como la tarifa por defecto de la jornada laboral, es decir, en facturas posteriores no será necesario volver a definir la tarifa, la misma puede ser cambiada en cualquier momento por el usuario.

La pantalla de búsqueda de tarifas es la siguiente:

| 🕲 Inicio - Mozilla Firefox                                 |                                                |                    |              |                                                                                                    |                           |  |  |
|------------------------------------------------------------|------------------------------------------------|--------------------|--------------|----------------------------------------------------------------------------------------------------|---------------------------|--|--|
| Archivo Editar Ver Historial Marcadores Herramientas Ayuda |                                                |                    |              |                                                                                                    |                           |  |  |
|                                                            | nttp://localnost:8081/Si                       | stemaMercurio/page | /k.do 💢 🕇 🖻  | • IMBooster4                                                                                                    | web-en Customized web S 🎤 |  |  |
| EL MERCURIO UBICACION DOCUMENTOS SALIR                     |                                                |                    |              |                                                                                                    |                           |  |  |
| Atras Cancelar Anuncio Siguiente 1                         |                                                |                    |              |                                                                                                    |                           |  |  |
| Factura Periodicos Mercurio 001-001-001-0000015 2          |                                                |                    |              |                                                                                                    |                           |  |  |
| Buscador de Titulos Tarifas                                |                                                |                    |              |                                                                                                    |                           |  |  |
|                                                            | Titulo                                         | busca              | r Tarifa 3   |                                                                                                    |                           |  |  |
|                                                            | Titulos Tarifas                                |                    |              | , in the second second s |                           |  |  |
|                                                            | Primero Anterior 1 a 25 de 47 Siguiente Ultimo |                    |              |                                                                                                    |                           |  |  |
|                                                            | Ir a 1 2<br>tittarDescripcion                  | ValorOrdinario V   | /alorFestivo |                                                                                                    |                           |  |  |
|                                                            | Ajuste                                         | 0.03               | 0.03         | Agregar                                                                                                    |                           |  |  |
|                                                            | AJUSTES 0.04                                   | 0.04               | 0.04         | Agregar                                                                                                    |                           |  |  |
|                                                            | AJUSTES 0.06                                   | 0.06               | 0.06         | Agregar                                                                                                    |                           |  |  |
|                                                            | ATLAS AJUSTE                                   | 0.67               | 0.67         | Agregar                                                                                                    |                           |  |  |
|                                                            | ATLAS SR VALENCIA                              | 0.71               | 0.71         | Agregar                                                                                                    |                           |  |  |
|                                                            | CANILLITAS QUITO FES                           | 0.3                | 0.3          | Agregar                                                                                                    |                           |  |  |
|                                                            | CANILLITAS QUITO ORD                           | 0.25               | 0.25         | Agregar                                                                                                    |                           |  |  |
|                                                            | EXT FES. LOJA                                  | 0.46               | 0.46         | Agregar                                                                                                    |                           |  |  |

Ilustración 107 Búsqueda de Tarifas.

- Barra de Navegación (1): La barra de navegación permite desplazarnos entre las diferentes ventanas de configuración del detalle así como cancelar la elaboración del mismo, regresando a la ventana de facturación.
- Nombre y Número de Documento (2): Visualiza como referencia para el usuario el nombre y el número de documento que se está realizando.

- Búsqueda de Tarifas (3): Permite al usuario realizar una búsqueda por el título de la tarifa, basta con teclear el valor dentro de la caja de texto y el sistema automáticamente presentara los resultados.
- Títulos Tarifas (4): Presenta un listado de todas las tarifas que cumplen los parámetros de búsqueda especificados por el usuario, visualizando la descripción de la tarifa, el valor de la tarifa ordinaria y el valor de la tarifa festiva, para escoger una tarifa basta con dar un clic en el botón "agregar".

#### 7.2.4.3.-PERSONALIZACION DEL PERIÓDICO.

La pantalla de detalle del periódico es la siguiente:

| Archivo Editar Ver Historial Marcadores         | Herramien <u>t</u> as A <u>v</u> uda            |                                     |  |  |  |  |
|-------------------------------------------------|-------------------------------------------------|-------------------------------------|--|--|--|--|
| 🕢 🖓 - C 🗙 🏠 💌 http                              | ://localhost:8081/SistemaMercurio/page7k.do 😭 🔹 | IMBooster4web-en Customized Web S ₽ |  |  |  |  |
| Sister<br>EL MERCURIO                           | na de Facturación                               | V5<br>VIMASISTEM                    |  |  |  |  |
| Atras Cancelar Anuncio Siguiente 1              |                                                 |                                     |  |  |  |  |
| Factura Periodicos Mercurio 001-001-001-0000015 |                                                 |                                     |  |  |  |  |
| Detailes Fa                                     | ctura                                           | SubTotal 8                          |  |  |  |  |
| Tarifa                                          | Tarifa Periodicos                               | SubTotal 30.0                       |  |  |  |  |
| Costo                                           | Ajuste 0.03 4                                   |                                     |  |  |  |  |
| Descripcion                                     | Periódico del Día 5                             |                                     |  |  |  |  |
| # Ejemplares                                    | h000 6                                          |                                     |  |  |  |  |
| Fecha Edicion                                   | 28/12/09                                        |                                     |  |  |  |  |
| Aceptar                                         | 9                                               |                                     |  |  |  |  |

Ilustración 108 Personalización del Anuncio.
- Barra de Navegación (1): La barra de navegación permite desplazarnos entre las diferentes ventanas de configuración del .
- Nombre y Número de Documento (2): Visualiza como referencia para el usuario el nombre y el número de documento que se está realizando.
- Tarifa (3): Visualiza el grupo y titulo de la tarifa seleccionados.
- Costos (4): Visualiza los valores o el costo de la tarifa seleccionada.
- Descripción (
   ): Este campo contiene una breve descripción del motivo de la venta del periódico, por defecto la descripción es "Periódico del Día "anquen el usuario podrá ingresar la descripción más apropiada según su criterio.
- Numero Ejemplares (6): Indica la cantidad de ejemplares contratados por el cliente.
- Fecha Edición (2): Indica la fecha de edición de los ejemplares que están siendo contratados, este valor puede ser modificado ingresando manualmente la fecha o mediante la selección de la misma en el calendario.
- Subtotal ( 🔳 ): Este campo visualiza el costo total por los ejemplares contratados.
- Aceptar (
   ): El botón aceptar guarda las configuración y visualiza la pantalla de facturación para guardar la factura o ingresar más detalles a la misma.

## 7.2.4.4.-BUSQUEDA DE COBRADORES

La pantalla de búsqueda de cobradores permite a la recepcionista definir el cobrador al cual se le asignara dicha factura.

| Inicio -<br>rchivo            | Mozilla Fir<br>Editar <u>V</u> er                   | efox<br><u>H</u> istorial | <u>M</u> arcadores | Herramien <u>t</u> as Ayuda             |                         |
|-------------------------------|-----------------------------------------------------|---------------------------|--------------------|-----------------------------------------|-------------------------|
| $\langle \rangle$             | - C                                                 | × 🏠                       | http://            | /localhost:8081/SistemaMercurio/page7k. | do 🔹 🔍 🗣 prized Web S 🔎 |
| ELI                           | MERCI                                               | URIO                      | Sistem             | ACION DOCUMENTOS SALIR                  | VIMASISTEM              |
| atos<br>rovino<br>lien<br>Ced | Busquee<br>Nombre<br>Cedula<br>Apellido<br>Buscar C | da de Cob                 | radores            |                                         |                         |
| etal                          | Listado (<br>Cedula                                 | Cobrador<br>Apellidos     | es<br>Nombres      | 2                                       |                         |
| - 6                           | > 002                                               | Jimenez<br>Merchan        | Jorge              | Agregar                                 | *                       |
| obr                           | > 001                                               | Palomeque                 | Arturo             | Agregar                                 |                         |
|                               | > 004                                               | Ventas                    | Departamento       | Agregar                                 |                         |
| Ced<br>omt                    | > 005                                               |                           | Empleados          | Agregar                                 |                         |

Ilustración 109 Búsqueda Cobrador

Dentro de esta ventana podemos encontrar las siguientes opciones:

 Filtro de Búsqueda ( ): El filtro de búsqueda está compuesto por el Apellido, la Cedula y/o el Nombre del Cobrador, permitiendo al usuario realizar la búsqueda por medio de uno o todos estos parámetros al mismo tiempo. Listado de Cobradores ( 2): Visualiza los resultados que cumplan las condiciones especificadas en los parámetros de búsqueda, para escoger a un cobrador basta con dar un click en el botón "agregar".

# 7.2.5.- NOTA DE VENTA DE PERIÓDICOS.

Para realizar una nota de venta de periódicos el usuario deberá trabajar sobre la siguiente pantalla:

| Inicio - Mozilla Firefox    |                                         |                  |               |                 |          |                  |               |                  | _ 0 _ X       |
|-----------------------------|-----------------------------------------|------------------|---------------|-----------------|----------|------------------|---------------|------------------|---------------|
| Archivo Editar Ver Historia | I <u>M</u> arcadores Herramien <u>t</u> | as Ayuda         |               |                 |          |                  |               |                  |               |
| <u> 🕑 -</u> C 🗙 🔞           | http://localhost:8                      | 081/SistemaMercu | rio/page7k.do | )               |          | <u></u>          | • IMBooste    | er4web-en Custon | nized Web S 🔎 |
| EL MERCURIO                 | Sistema de                              | Facturaci        | ón            | -               |          | Fecha Y Hor      | a             | N                |               |
| Nota de Ver                 | ita Periodicos I                        | lercurio 🛛       | 01-001-001-00 | 1-000008        | 1        | Fecha/Hora 200   | 09-12-27 11:3 | 8:02.704         | 4             |
| Datos Agencia               |                                         |                  |               |                 | 3        | Datos Emple      | ado           |                  | Ā             |
| Provincia AZUAY Ciud        | ad CUENCA Agencia                       | EL ARENAL        | Punto         | de Venta 1      |          | Usuario 1        |               | Nombres Sixto X  | avier         |
| Clientes                    |                                         |                  |               |                 | <b>F</b> |                  |               | Apellidos Heras  | Garate        |
| Cedula                      | Buscar 6                                |                  |               |                 |          |                  | Agregar       | Detalle 7        |               |
| Detalles Factura Period     | licos                                   |                  |               |                 |          |                  |               |                  |               |
| grupo Tarifa                | titulo Tarifa                           | Tarifa # Ej      | emplares      | Fecha Edicion   | Tip      | oRecargo Va      | llorRecargo   | Subtotal 9       |               |
|                             |                                         |                  |               |                 |          |                  |               |                  |               |
| Cobrador                    | Buscar/Cambiar Cobrador                 | 12               | Formas de     | e Pago          | 13       | Pie Factura      |               |                  | 16            |
| Codigo 0                    | ,                                       |                  | Formas De l   | Pago Efectivo 👻 |          | subTotal Sin Iva | 0             |                  |               |
| Cedula                      |                                         |                  | Guardar       | Cancelar        |          | Recargos         | 0             |                  |               |
| Apellidos                   |                                         |                  | 14            | 15              |          | Descuentos       | 0             |                  | i             |
|                             |                                         |                  | 14            | 15              |          | subTotal         | 0             |                  |               |
|                             |                                         |                  |               |                 |          | Iva              | 0             |                  |               |
|                             |                                         |                  |               |                 |          | Total            | 0             |                  |               |
|                             |                                         |                  |               |                 |          |                  |               |                  |               |
|                             |                                         |                  |               |                 |          |                  |               |                  |               |
|                             |                                         |                  |               |                 |          |                  |               |                  |               |
|                             |                                         |                  |               |                 |          |                  |               |                  |               |

Ilustración 110 Pantalla Nota de Venta de Periódicos

La pantalla de la nota de venta de periódicos se encuentra distribuida de la misma manera que la de factura de periódicos, para conocer más detalles ver el punto 7.2.4 Factura de Periódicos.

# 7.2.6.- NOTA DE CRÉDITO DE ANUNCIOS

Para realizar una nota de crédito el usuario deberá trabajar sobre la siguiente pantalla:

| Ocumentos - Mozilla Firefox     | and an I have inter A wh                                         |                               |
|---------------------------------|------------------------------------------------------------------|-------------------------------|
| Archivo Editar Ver Historiai Ma | arcadores Herramien <u>t</u> as A <u>v</u> uda                   |                               |
| SD-C × 🕁 (                      | http://localhost:8081/SistemaMercurio/page7k.do                  | 🚖 🔹 🔯 stomized Web S 🔎        |
| EL MERCURIO                     | istema de Facturación<br>UBICACION DOCUMENTOS SALIR              | VIMASISTEM                    |
| Clientes 🔳                      | NOTA DE OBEDITO DE ANUN                                          | 10105                         |
| Facturacion 🔳                   | NOTA DE CREDITO DE ANON                                          |                               |
| Creditos                        | Localizacion Datos Generales                                     |                               |
| Cambio Password                 | 1                                                                | 3                             |
| Seguridad 🔳                     | Empresa EL MERCURIO - Fecha Inicio 8/12/09                       | Fecha Fin 28/12/09            |
| Documentos                      | Sucursal El Arenal -                                             |                               |
| Descuentos/Recargos             | Agencia EL ARENAL - Documento                                    | Numero Pago                   |
|                                 | Punto Venta El Arenal -                                          | ▼ 5 No selection ▼ 6          |
| Bapcos                          |                                                                  |                               |
| Publicidad                      | Listado de Facturas                                              | 7                             |
| Digitacion                      | # Fecha Total Saldo Documento                                    | Cliente Pago                  |
| Botado Electronico              |                                                                  |                               |
| Produccion 🔳                    | 12 18/12/09 9:34:26 AM 0.09 0 Factura Anuncios Mercuno           | prueba > Efectivo Seleccionar |
| Tarifas 📃                       |                                                                  |                               |
| Publicaciones 🔹                 | > 12 18/12/09 9:31:42 AM 162.9 0 Factura Anuncios Mercurio       | prueba > Efectivo Seleccionar |
| Estr Fisica 🔳                   |                                                                  |                               |
| Estr Organizacional 🔳           |                                                                  |                               |
|                                 | 152 18/12/09 9:29:46 AM 17.49 0 Factura Anuncios Mercurio        | prueba > Efectivo Seleccionar |
|                                 |                                                                  |                               |
|                                 | > 151 17/12/09 4:24:48 PM 28:38 108:38 Factura Anuncios Mercurio | prueba > Credito Seleccionar  |
|                                 |                                                                  |                               |

Ilustración 111 Pantalla Nota de Crédito Anuncios

La pantalla de nota de crédito se encuentra organizada de la siguiente manera:

- Localización ( ): Indica la localización (Empresa Sucursal Agencia
   Punto de Venta ) donde se efectuara la búsqueda de documentos realizados, cualquiera de estos parámetros puede ser modificado por el usuario.
- Fecha Inicio (2): Indica el inicio del periodo sobre el cual se realizara la búsqueda de documentos, esta fecha corresponde a la fecha de realización del documento.

- Fecha Fin ( 3): Indica el final del periodo sobre el cual se realizara la búsqueda de documentos, esta fecha corresponde a la fecha de realización del documento.
- Documento (4): Indica el tipo de documento que se buscara, el valor por defecto es "no seleccionado" indicando de esta manera que puede ser cualquier tipo de documento.
- Numero ( 5): Indica el número de documento a buscar.
- Pago ( 6 ): Indica la forma de pago del documento buscado.
- Listado de Facturas (): Presenta un listado de todas las facturas, notas de venta y ordenes que cumplan los parámetros de búsqueda definidos por el usuario, cabe recalcar que se visualizar ordenadas desde la más actual a la más antigua, para realizar una nota de crédito de cualquier de ellas, basta con dar click sobre el botón "seleccionar".

## 7.2.6.1.- DETALLE NOTA DE CRÉDITO ANUNCIOS.

La pantalla del detalle de la nota de crédito permite configurar valores propios del documento y se encuentra organizada de la siguiente manera:

- Nombre y Número de Documento ( 1): Indica que documento se está realizando además de la secuencia correspondiente.
- Fecha Hora ( 2): Ubicado en la parte superior derecha de la pantalla, indica la fecha y hora en la que se está realizando el documento.
- Datos Empleados ( 3): Visualiza la información del Empleado que está realizando el documento, la información presentada es el usuario, el nombre y apellido del empleado.

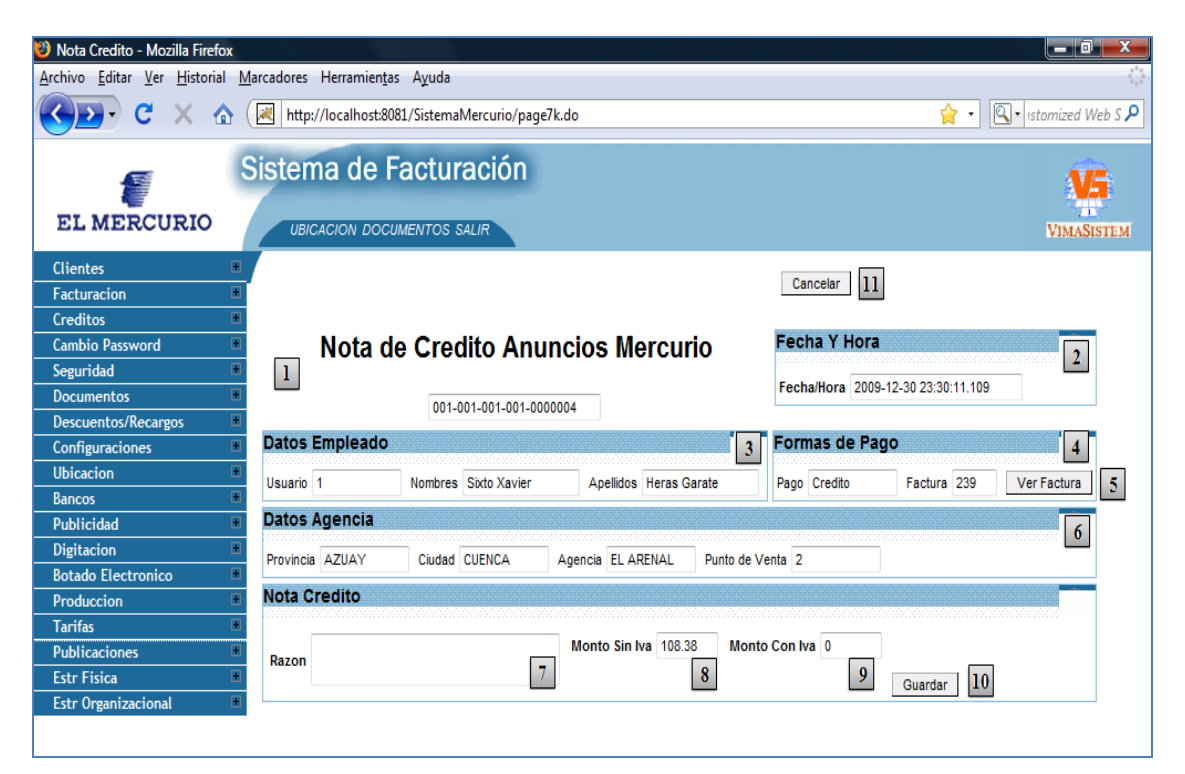

Ilustración 112 Detalle Nota de Crédito Anuncios.

- Formas de Pago (4): Indica la forma de pago con la que se realizo el documento seleccionado, además esta será la forma de pago con la que se registrará la nota de crédito.
  - Ver Factura (5): Este botón nos permite visualizar toda la información del documento sobre el cual vamos a realizar la nota de crédito.

-

| :hivo <u>E</u> dita                                                                     | r <u>V</u> er <u>I</u>                            | <u>H</u> istorial <u>N</u>                       | <u>A</u> arcad                  | ores Her                                    | ramien <u>t</u> a                           | is A <u>y</u> uda                                                                                                    |                                                                                  |                                                                                                    |                                                                                                    |                                                                  |
|-----------------------------------------------------------------------------------------|---------------------------------------------------|--------------------------------------------------|---------------------------------|---------------------------------------------|---------------------------------------------|----------------------------------------------------------------------------------------------------|----------------------------------------------------------------------------------|----------------------------------------------------------------------------------------------------|----------------------------------------------------------------------------------------------------|------------------------------------------------------------------|
| •                                                                                       | C >                                               | × 🏠                                              |                                 | http://loc                                  | alhost:80                                   | )81/SistemaMercu                                                                                                    | urio/page7k.do                                                                   |                                                                                                    |                                                                                                    | Istomized We                                                     |
| 1                                                                                       |                                                   | \$                                               | Siste                           | ema                                         | de F                                        | acturaci                                                                                                    | ón                                                                               |                                                                                                    |                                                                                                    |                                                                  |
|                                                                                         |                                                   |                                                  |                                 |                                             |                                             |                                                                                                    | Factura                                                                          |                                                                                                    |                                                                                                    |                                                                  |
|                                                                                         |                                                   |                                                  | Fac                             | ctura                                       | Anu                                         | ncios Mer                                                                                                    | rcurio                                                                           | Formas de Pa                                                                                                    | ago                                                                                                    |                                                                  |
| 001-001-001-0000151                                                                     |                                                   |                                                  |                                 |                                             |                                             |                                                                                                    | Formas De Pago                                                                   | Credito 👻                                                                                                    |                                                                                                    |                                                                  |
| Datos Agencia Provincia AZUAY Ciudad CUENCA Agencia EL ARENAL Punto de Venta 1 Clientes |                                                   |                                                  |                                 |                                             |                                             | Fecha Y Hora                                                                                                    | a                                                                                |                                                                                                    |                                                                                                    |                                                                  |
|                                                                                         |                                                   |                                                  |                                 |                                             |                                             | Fecha/Hora 2009-12-17 16:24:48.424 Datos Empleado                                                                         |                                                                                  |                                                                                                    |                                                                                                    |                                                                  |
|                                                                                         |                                                   |                                                  |                                 |                                             |                                             |                                                                                                    |                                                                                  |                                                                                                    |                                                                                                    |                                                                  |
| Cedula 1 No<br>Di                                                                       | ombres o<br>reccion n                             | cliente Apell<br>nonay Telef                     | idos pri<br>'ono 28             | ueba Valo<br>108306 Dias                    | or Credit<br>s de Plaz                      | to 100<br>:o 100                                                                                                    |                                                                                  | Usuario 1                                                                                                    | Nombres Sp<br>Apellidos He                                                                                        | kto Xavier<br>eras Garate                                        |
| Cedula 1 No<br>Di<br>DetalleF;                                                          | ombres o<br>reccion n<br>acturas                  | sliente Apell<br>nonay Telef                     | idos pro<br>iono 28             | ueba Valc<br>108306 Dias                    | or Credit<br>s de Plaz                      | to 100<br>:o 100                                                                                                    |                                                                                  | Usuario 1                                                                                                    | Nombres Sp<br>Apellidos He                                                                                        | kto Xavier<br>eras Garate<br>Fechas                              |
| Cedula 1 No<br>Di<br>DetalleF:<br>Total #<br>Vc                                         | ombres o<br>reccion n<br>acturas<br>#<br>Pal      | cliente Apell<br>nonay Telef<br>S<br>Ancho       | idos pr<br>iono 28<br>Alto      | ueba Vak<br>308306 Dias<br>Tarifa           | or Credit<br>s de Plaz<br>dia<br>Pub        | to 100<br>:o 100<br>Recargo                                                                                               | ttuloTarifa grupoTarifa                                                          | Usuario 1                                                                                                    | Nombres So<br>Apellidos He<br>grupoPublicacion                                                                    | kto Xavier<br>eras Garate<br>Fechas<br>fechaPublicacion          |
| Cedula 1 Nr<br>DetalleFa<br>Total #<br>Vc<br>25.34 1                                    | acturas<br>Pal<br>0                               | cliente Apell<br>nonay Telet<br>Ancho<br>1       | idos pr<br>iono 28<br>Alto<br>1 | ueba Vak<br>308306 Dias<br>Tarifa<br>25.34  | or Credit<br>s de Plaz<br>dia<br>Pub<br>Nor | to 100<br>to 100<br>Recargo<br>Ninguno                                                                                    | ttuloTarifa grupoTarifa<br>Seccion Determinada<br>Seccion A                      | Usuario 1<br>tituloPublicacion<br>Anuncios Ve<br>Comerciales Ve                                                                                                    | Nombres Sb<br>Apellidos He<br>grupoPublicacion<br>entasAgropecuarios                                              | tto Xavier<br>rras Garate<br>Fechas<br>fechaPublicacion<br>18/12 |
| Cedula 1 No<br>Di<br>DetalleF:<br>Total #<br>Vc<br>25.34 1                              | ombres o<br>reccion n<br>acturas<br>#<br>Pal<br>0 | cliente Apell<br>monay Telet<br>Ancho<br>1       | idos pr<br>fono 28<br>Alto<br>1 | ueba Vak<br>308306 Dia:<br>Tarifa<br>25.34  | or Credit<br>s de Plaz<br>dia<br>Pub<br>Nor | to 100<br>to 100<br>Recargo<br>Ninguno<br>Cobradoi                                                                        | tituloTarifa grupoTarifa<br>Seccion Determinada<br>Seccion A                     | Usuario 1<br>tituloPublicacion<br>Anuncios Ve<br>Comerciales Ve<br>Pie Factura                                                                                                    | Nombres Sb<br>Apellidos He<br>grupoPublicacion<br>entasAgropecuarios                                              | tto Xavier<br>eras Garate<br>Fechas<br>fechaPublicacion<br>18/12 |
| Cedula 1 No<br>DetaileFi<br>Total <sup>#</sup><br>Vc<br>25.34 1                         | ombres c<br>reccion n<br>acturas<br>#<br>Pal<br>0 | cliente Apell<br>monay Telef<br>Ancho<br>1       | idos pr<br>fono 28<br>Alto<br>1 | ueba Vak<br>308306 Dias<br>Tarifa<br>25.34  | or Credit<br>s de Plaz<br>dia<br>Pub<br>Nor | to 100<br>to 100<br>Recargo<br>Ninguno<br>Cobrador<br>Codigo                                                              | tituloTarifa grupoTarifa<br>Seccion Determinada<br>Seccion A                     | Usuario 1 Usuario 1 Usuario 1 Usuario 1 Usuario 2 Usuario 2 Usuari | Nombres Si<br>Apelidos He<br>grupoPublicacion<br>entasAgropecuarios<br>25.34                                      | kto Xavier<br>eras Garate<br>Fechas<br>fechaPublicacion<br>18/12 |
| Cedula 1 Nc<br>DetaileF:<br>Total <sup>#</sup><br>Vc<br>25.34 1                         | ombres c<br>reccion n<br>acturas<br>#<br>Pal<br>0 | cliente Apell<br>monay Telei<br>Ancho<br>1       | idos pr<br>fono 28<br>Alto<br>1 | ueba Vak<br>308306 Dia:<br>Tarifa<br>25.34  | or Credit<br>s de Plaz<br>dia<br>Pub<br>Nor | to 100<br>co 100<br>Recargo<br>Ninguno<br>Cobrador<br>Codigo<br>Cedula<br>Numbres                                         | ttuloTarifa grupoTarifa<br>Seccion Determinada<br>Seccion A<br>r<br>0            | Usuario 1<br>Usuario 1<br>Anuncios Ve<br>Comerciales Ve<br>Pie Factura<br>subTotal Sin Iva<br>Recargos                                                                                                    | Nombres Si<br>Apellidos He<br>grupoPublicacion<br>entasAgropecuarios<br>25.34<br>0                                | to Xavier<br>eras Garate<br>Fechas<br>fechaPublicacion<br>18/12  |
| Cedula 1 Nc<br>DetalleF:<br>Total #<br>Vc<br>25.34 1                                    | embres c<br>reccion n<br>acturas<br>Pal<br>0      | cliente Apell<br>monay Telet<br>S<br>Ancho<br>1  | idos pr<br>fono 28<br>Alto<br>1 | ueba Vak<br>308306 Dia:<br>Tarifa<br>25.34  | dia<br>dia<br>Nor                           | to 100<br>co 100<br>Recargo<br>Ninguno<br>Cobrador<br>Codigo<br>Cedula<br>Nombres N<br>Apellidos                          | ttuloTarifa grupoTarifa<br>Seccion Determinada<br>Seccion A<br>r<br>0<br>iinguno | Usuario 1<br>Usuario 1<br>Anuncios Ve<br>Comerciales Ve<br>Pie Factura<br>subTotal Sin Iva<br>Recargos<br>Descuentos                                                                                                    | Nombres Si<br>Apellidos He<br>grupoPublicacion<br>entasAgropecuarios<br>25.34<br>0<br>0                           | to Xavier<br>eras Garate<br>Fechas<br>fechaPublicacion<br>18/12  |
| Cedula 1 Nr<br>DetalleF:<br>Total <sup>#</sup><br>Vc<br>25.34 1                         | ombres c<br>reccion n<br>acturas<br>#<br>Pal<br>0 | cliente Apell<br>monay Teler<br>\$<br>Ancho<br>1 | idos pr<br>fono 28<br>Alto<br>1 | ueba Vak<br>308306 Diat<br>Tarifa<br>25.34  | or Credit<br>s de Plaz<br>dia<br>Pub<br>Nor | to 100<br>to 100<br>Recargo<br>Ninguno<br>Cobrador<br>Codigo<br>Cedula<br>Nombres N<br>Apellidos<br>Direccion<br>Telefros | ttuloTarifa grupoTarifa<br>Seccion Determinada<br>Seccion A<br>r<br>0<br>inguno  | Usuario 1<br>Usuario 1<br>Anuncios Ve<br>Comerciales Ve<br>Pie Factura<br>subTotal Sin Iva<br>Recargos<br>Descuentos<br>subTotal                                                                                                    | Nombres Si<br>Apellidos He<br>grupoPublicacion<br>entasAgropecuarios<br>25.34<br>0<br>0<br>25.34                  | to Xavier<br>eras Garate<br>FechaS<br>fechaPublicacion<br>18/12  |
| Cedula 1 Nr<br>DetalleF.<br>Total #<br>Vc<br>25.34 1                                    | ombres c<br>reccion n<br>acturas<br>#<br>Pal<br>0 | cliente Apell<br>monay Telet<br>Ancho<br>1       | idos pr<br>fono 28<br>Alto<br>1 | ueba Vak<br>308306 Diat<br>Tarifa<br>25.34  | or Credit<br>s de Plaz<br>dia<br>Pub<br>Nor | to 100<br>to 100<br>Recargo<br>Ninguno<br>Cobradol<br>Codigo<br>Cedula<br>Nombres N<br>Apellidos<br>Direccion<br>Telefono | ttuloTarifa grupoTarifa<br>Seccion Determinada<br>Seccion A<br>r<br>0            | Usuario 1<br>Usuario 1<br>Anuncios Ve<br>Comerciales Ve<br>Pie Factura<br>subTotal Sin Iva<br>Recargos<br>Descuentos<br>subTotal<br>Iva                                                                                                    | Nombres Si<br>Apellidos He<br>grupoPublicacion<br>entasAgropecuarios<br>25.34<br>0<br>0<br>25.34<br>3.04          | to Xavier<br>eras Garate<br>Fechas<br>fechaPublicacion<br>18/12  |
| Cedula 1 Nr<br>Di<br>DetalleF:<br>Total <sup>#</sup><br>Vc<br>25.34 1                   | ombres c<br>reccion n<br>acturas<br>#<br>Pal<br>0 | cliente Apell<br>monay Telet<br>5<br>Ancho<br>1  | idos pr<br>fono 28<br>Alto<br>1 | ueba Vako<br>108306 Diat<br>Tarifa<br>25.34 | or Credit<br>s de Plaz<br>dia<br>Pub<br>Nor | to 100<br>to 100<br>Recargo<br>Ninguno<br>Codigo<br>Cedula<br>Nombres N<br>Apellidos<br>Direccion<br>Telefono             | ttuloTarifa grupoTarifa<br>Seccion Determinada<br>Seccion A<br>r<br>0            | Usuario 1<br>Usuario 1<br>Anuncios Ve<br>Comerciales Ve<br>Pie Factura<br>subTotal Sin Iva<br>Recargos<br>Descuentos<br>subTotal<br>Iva<br>Total                                                                                                    | Nombres Si<br>Apellidos He<br>grupoPublicacion<br>entasAgropecuarios<br>25.34<br>0<br>0<br>25.34<br>3.04<br>28.38 | to Xavier<br>eras Garate<br>Fechas<br>fechaPublicacion<br>18/12  |

Ilustración 113 Documento Seleccionado.

 Agencia (6): Indica los datos (Provincia, Ciudad, Agencia, Numero de Punto de Venta) del lugar en donde se está realizando el documento.

- Razón (2): Este campo debe ser ingresado por el usuario de manera obligatoria, he indica la razón por la que se realizó la nota de crecido.
- Monto sin IVA (
   Si Este campo es ingresado de manera obligaría por el usuario, indica el valor sin IVA por el cual se va a realizar la nota de crédito, cabe recalcar dos aclaraciones, la primera es que este valor no puede ser superior al saldo del documento seleccionado y finalmente que los valores deberán ser totalizados, es decir, no se podrá realizar una nota de crédito por un valor que sea resultado de la suma del Monto sin IVA mas el monto con IVA.
- Monto con IVA ( ): Este campo es ingresado de manera obligaría por el usuario, indica el valor con IVA por el cual se va a realizar la nota de crédito, cabe recalcar dos aclaraciones, la primera es que este valor no puede ser superior al saldo del documento seleccionado y finalmente que los valores deberán ser totalizados, es decir, no se podrá realizar una nota de crédito por un valor que sea resultado de la suma del Monto sin IVA mas el monto con IVA.
- Guardar (10): El botón guardar, permite almacenar e imprimir la nota de crédito en proceso.
- Cancelar (III): El botón Cancelar, re direcciona al usuario a la pantalla de búsqueda de documentos para efectuar una nueva nota de crédito cancelando de esta manera la que se estaba realizando.

## 7.2.7.- NOTA DE DEBITO DE ANUNCIOS

Para realizar una nota de debito el usuario deberá trabajar sobre la siguiente pantalla:

| Documentos - Mozilla lineñox         Archivo Editar Ver Historial M         Operativo C | arcadores Herra<br>http://local | imien <u>t</u> as Ayuda<br>Ihost:8081/SistemaMe | ercurio/page | 7k.do                     |                                       | <u>∳</u> • 🔍  | <ul> <li>Istomized Web S P</li> </ul> |
|-----------------------------------------------------------------------------------------|---------------------------------|-------------------------------------------------|--------------|---------------------------|---------------------------------------|---------------|---------------------------------------|
| EL MERCURIO                                                                             |                                 | de Factura                                      | ción<br>"R   |                           |                                       |               | VIMASISTEM                            |
| Clientes •<br>Facturacion •                                                             |                                 |                                                 | NOT          | A DE DEBITO DE ANUN       | CIOS                                  |               |                                       |
| Creditos 🔳                                                                              | Localizacion                    | 1                                               |              | Datos Generales           | 1                                     |               |                                       |
| Cambio Password                                                                         |                                 |                                                 |              | 2                         |                                       | 3             |                                       |
| Seguridad                                                                               | Empresa E                       | EL MERCURIO 👻                                   |              | Fecha Inicio 21/12/09     | Fecha Fin 1/1/10                      |               |                                       |
| Documentos                                                                              | Sucursal E                      | I Arenal 👻                                      |              |                           |                                       |               |                                       |
| Descuentos/Recargos                                                                     | Agencia F                       |                                                 | -            | Documento                 | Numero                                | Pago          |                                       |
| Configuraciones                                                                         | Runte Vente                     |                                                 | •            | Factura Anuncios Mercurio |                                       | o selection 👻 | 6                                     |
| Ubicacion •                                                                             |                                 | TArenai 👻                                       |              | 4                         | 5                                     |               |                                       |
| Bancos •                                                                                | Listado de F                    | acturas                                         |              |                           | · · · · · · · · · · · · · · · · · · · |               |                                       |
| Publicidad •                                                                            | # Eacha                         | Total                                           | Saldo        | . Documento               | Cliente                               | Dago          | 7                                     |
| Digitacion                                                                              | # recita                        | Total                                           | Saluu        | Documento                 | Cliente                               | Fagu          |                                       |
| Botado Electronico                                                                      | > 18 28/12/09                   | 8:38:01 PM 347.87                               | 0            | Factura Anuncios Mercuri  | io prueba                             | > Efectivo    | Seleccionar                           |
| Produccion •                                                                            |                                 |                                                 |              |                           |                                       |               |                                       |
| Tarifas 🔹                                                                               |                                 |                                                 |              |                           |                                       |               |                                       |
| Publicaciones •                                                                         | > 17 28/12/09                   | 6:57:13 PM 28,231.39                            | 0            | Factura Anuncios Mercuri  | io prueba                             | Efectivo      | Seleccionar                           |
| Estr Fisica 🔳                                                                           |                                 |                                                 |              |                           |                                       |               |                                       |
| Estr Organizacional                                                                     | > 16 28/12/09                   | 3:25:09 PM 464.48                               | 0            | Factura Anuncios Mercuri  | io prueba                             | > Efectivo    | Seleccionar                           |
|                                                                                         | > 15 28/12/09                   | 3:21:28 PM 307.01                               | 0            | Factura Anuncios Mercuri  | io prueba                             | > Efectivo    | Seleccionar                           |
|                                                                                         |                                 |                                                 |              |                           |                                       |               |                                       |

Ilustración 114 Pantalla Nota de Debito Anuncios

La pantalla de nota de crédito se encuentra organizada de la siguiente manera:

Localización (1): Indica la localización (Empresa – Sucursal – Agencia
 – Punto de Venta ) donde se efectuara la búsqueda de documentos realizados, cualquiera de estos parámetros puede ser modificado por el usuario.

- Fecha Inicio (2): Indica el inicio del periodo sobre el cual se realizara la búsqueda de documentos, esta fecha corresponde a la fecha de realización del documento.
- Fecha Fin ( 3): Indica el final del periodo sobre el cual se realizara la búsqueda de documentos, esta fecha corresponde a la fecha de realización del documento.
- Documento (4): Indica el tipo de documento que se buscara, el valor por defecto es "no seleccionado" indicando de esta manera que puede ser cualquier tipo de documento.
- Numero ( 5): Indica el número de documento a buscar, este campo es opcional.
- Pago ( 6 ): Indica la forma de pago del documento buscado, este campo es opcional.
- Listado de Facturas (): Presenta un listado de todas las facturas, notas de venta y ordenes que cumplan los parámetros de búsqueda definidos por el usuario, cabe recalcar que se visualizar ordenadas desde la más actual a la más antigua, para realizar una nota de debito de cualquier de ellas, basta con dar click sobre el botón "seleccionar".

### 7.2.7.1.- DETALLE NOTA DE DEBITO DE ANUNCIOS.

La pantalla del detalle de la nota de debito permite configurar valores propios del documento y es la siguiente:

| 🚯 Documentos - Mozilla Einstor                                                                           |                                                            |                                                     |
|----------------------------------------------------------------------------------------------------|------------------------------------------------------------|-----------------------------------------------------|
| Archivo Editar Ver Historial                                                                             | Marcadores Herramientas Avuda                              |                                                     |
| 🔇 💽 C 🗙 🏠                                                                                                | ( Mtp://localhost.8081/SistemaMercurio/page7k.do           |                                                     |
| EL MERCURIO                                                                                              | Sistema de Facturación<br>UBICACION DOCUMENTOS SALIR       | VIMASISTEM                                          |
| Clientes<br>Facturacion<br>Creditos<br>Cambio Password<br>Seguridad<br>Documentos<br>Descuentos/Recargos | Nota de Debito de Anuncios Mercurio           1            | Cancelar 12<br>Fecha Y Hora 2009-12-31 00:47:52 263 |
| Configuraciones                                                                                          | Datos Empleado                                             | Formas de Pago 4                                    |
| Ubicacion 🔳                                                                                              | Usuaria Analiidaa Haraa Carata                             | Dana Efectiva                                       |
| Bancos 🖷                                                                                                 | USUARIO I NORIDEES SIXIO XAVIER Apeliidos Heras Garate     | Pago Electivo Pactura 252 Ver Factura               |
| Publicidad 🔳                                                                                             | Datos Agencia                                              |                                                     |
| Digitacion 🔳                                                                                             | Provincia AZUAY Ciudad CUENCA Agencia EL ARENAL Punto de V | Venta 2                                             |
| Botado Electronico 🛛 🖻                                                                                   |                                                            |                                                     |
| Produccion 🔳                                                                                             | Nota Debito                                                |                                                     |
| Tarifas Publicaciones Estr Física                                                                        | Razon 7 Monto Sin Iva 0 Monto                              | o Con Iva 0<br>9 Guardar 10                         |
| ESTr Urganizacional *                                                                                    |                                                            | Pie 11                                              |

Ilustración 115 Detalle Nota de Debito de Anuncios.

La pantalla del detalle de la nota de crédito se encuentra organizada de la siguiente manera:

- Nombre y Número de Documento ( 1): Indica que documento se está realizando además de la secuencia correspondiente.
- Fecha Hora ( 2): Ubicado en la parte superior derecha de la pantalla, indica la fecha y hora en la que se está realizando el documento.

- Datos Empleados ( 3): Visualiza la información del Empleado que está realizando el documento, la información presentada es el usuario, el nombre y apellido del empleado.
- Formas de Pago (4): Indica la forma de pago con la que se realizo el documento seleccionado, además esta será la forma de pago con la que se registrará la nota de debito.
- Ver Factura (5): Este botón nos permite visualizar toda la información del documento sobre el cual vamos a realizar la nota de crédito.

| iivo <u>E</u> ditar <u>V</u> er <u>H</u> isto                                                                                                    | orial <u>M</u> arcadore                                       | es Herramien <u>t</u> a                                                | as A <u>y</u> uda                                                                                                 |                                                                  |                                                                                                    |                                                                                                    |                                                                 |
|----------------------------------------------------------------------------------------------------|---------------------------------------------------------------|------------------------------------------------------------------------|----------------------------------------------------------------------------------------------------|------------------------------------------------------------------|----------------------------------------------------------------------------------------------------|----------------------------------------------------------------------------------------------------|-----------------------------------------------------------------|
| P ⊂ ×                                                                                                    | 🏠 ( 🛃 ht                                                      | ttp://localhost:80                                                     | 081/SistemaMercur                                                                                                 | rio/page7k.do                                                    |                                                                                                    | <b></b>                                                                                                    | Stomized We                                                     |
| <b>a</b>                                                                                                    | Siste                                                         | ma de F                                                                | acturació                                                                                                    | ón                                                               |                                                                                                    |                                                                                                    |                                                                 |
|                                                                                                    |                                                               |                                                                        |                                                                                                    | Factura                                                          |                                                                                                    |                                                                                                    |                                                                 |
|                                                                                                    | Fact                                                          | tura Anu                                                               | ncios Mer                                                                                                    | curio                                                            | Formas de l                                                                                                    | Pago                                                                                                    |                                                                 |
|                                                                                                    | 00                                                            | 1-001-001-001-00                                                       | Formas De Pago                                                                                                    | Credito 👻                                                        |                                                                                                    |                                                                                                    |                                                                 |
| Datos Agencia                                                                                                    |                                                               |                                                                        |                                                                                                    |                                                                  | Fecha Y Ho                                                                                                    | ra                                                                                                    |                                                                 |
| Provincia AZUAY                                                                                                    | Ciudad CUENCA                                                 | Agencia B                                                              | Fecha/Hora 20                                                                                                    | 09-12-17 16:24:48.424                                            | •                                                                                                    |                                                                                                    |                                                                 |
|                                                                                                    |                                                               |                                                                        | Datos Empleado                                                                                                    |                                                                  |                                                                                                    |                                                                                                    |                                                                 |
| lientes                                                                                                    |                                                               |                                                                        |                                                                                                    |                                                                  | Datos Emple                                                                                                    | cuuo                                                                                                    |                                                                 |
| Clientes<br>Cedula 1 Nombres cliente<br>Direccion monay                                                                                                 | e Apellidos pruel<br>y Telefono 2808                          | ba Valor Credit<br>3306 Dias de Plaz                                   | to 100<br>to 100                                                                                                  |                                                                  | Usuario 1                                                                                                    | Nombres So<br>Apellidos He                                                                                                   | kto Xavier<br>eras Garate                                       |
| Clientes<br>Cedula 1 Nombres cliente<br>Direccion monay<br>DetalleFacturas                                                                              | e <b>Apellidos</b> pruel<br>y <b>Telefono</b> 2808            | ba Valor Credit<br>3306 Dias de Plaz                                   | to 100<br>to 100                                                                                                  |                                                                  | Usuario 1                                                                                                    | Nombres Sb<br>Apellidos He                                                                                                   | kto Xavier<br>eras Garate<br>Fechas                             |
| Clientes<br>Cedula 1 Nombres cliente<br>Direccion monay<br>DetalleFacturas<br>Total <sup>#</sup> <sup>#</sup> Au                                        | e Apellidos pruel<br>y Telefono 2808<br>ncho Alto 1           | ba Valor Credit<br>3306 Dias de Plaz<br>Tarifa dia<br>Pub              | to 100<br>to 100<br>Recargo                                                                                       | ttuloTarifa grupoTarifa                                          | Usuario 1                                                                                                    | Nombres Sb<br>Apellidos He<br>grupoPublicacion                                                                               | kto Xavier<br>eras Garate<br>Fechas                             |
| Clientes<br>Cedula 1 Nombres cliente<br>Direccion monay<br>DetalleFacturas<br>Total <sup>#</sup> / <sub>VC</sub> <sup>#</sup> / <sub>Pal</sub> A<br>1 0 | a Apellidos pruel<br>y Telefono 2808<br>ncho Alto 1<br>1 1    | ba Valor Credit<br>3306 Dias de Plaz<br>Tarifa dia<br>Pub<br>25.34 Nor | to 100<br>to 100<br>Recargo<br>Ninguno                                                                            | ttubTarifa grupoTarifa<br>Seccion Determinada<br>Seccion A       | ttuloPublicacion Anuncios Comerciales                                                                                               | Nombres Sb<br>Apelidos He<br>grupoPublicacion<br>/entasAgropecuarios                                                         | to Xavier<br>ras Garate<br>Fechas<br>fechaPublicacion<br>18/12  |
| Cleantes<br>Cedula 1 Nombres cleant<br>Direccion monsy<br>DetaileFacturas<br>Total $\frac{d}{V_{C}} = \frac{d}{Pal}$ Av<br>25.34 1 0                    | e Apellidos pruel<br>y Telefono 2808<br>ncho Alto 1<br>1 1 1  | ba Valor Credit<br>3306 Dias de Plaz<br>Tarifa dia<br>Pub<br>25.34 Nor | to 100<br>to 100<br>Recargo<br>Ninguno<br>Cobrador                                                                | ttuloTarifa grupoTarifa<br>Seccion Determinada<br>Sección A      | Usuario 1<br>tituloPublicacion<br>Anuncios<br>Comerciales<br>Pie Factura                                                            | Nombres Sb<br>Apellidos He<br>grupoPublicacion<br>/entasAgropecuarios                                                        | to Xavier<br>rras Garate<br>Fechas<br>fechaPublicacion<br>18/12 |
| Cleantes<br>Cedula 1 Nombres cleant<br>Direccion monay<br>DetailleFacturas<br>Total <sup>#</sup> / <sub>VC</sub> <sup>#</sup> A<br>total 1 0            | e Apellidos pruel<br>y Telefono 2808<br>ncho Alto 1<br>1 1 1  | ba Valor Credit<br>3306 Dias de Plaz<br>Tanta dia<br>Pub<br>25.34 Nor  | to 100<br>to 100<br>Recargo<br>Ninguno<br>Cobrador<br>Codigo                                                      | ttuloTarifa grupoTarifa<br>Seccion Determinada<br>Seccion A      | Usuario 1  IttuloPublicacion Anuncios Comerciales  Pie Factura subTotal Sin Iv                                                      | Nombres So<br>Apelidos He<br>grupoPublicacion<br>/entasAgropecuarios                                                         | to Xavier<br>rras Garate<br>Fechas<br>fechaPublicacion<br>18/12 |
| Cledula 1 Nombres clent<br>Direccion monsy<br>DetaileFacturas<br>Total <sup>#</sup> <sup>#</sup> A<br>25.34 1 0                                         | e Apellidos prueto<br>y Telefono 2808<br>ncho Alto 1<br>1 1 : | ba Valor Credit<br>3306 Dias de Plaz<br>Tanta dia<br>Pub<br>25.34 Nor  | to 100<br>Recargo<br>Ninguno<br>Cobrador<br>Codigo<br>Cedula<br>Nombres Nin                                       | ttuloTarifa grupoTarifa<br>Seccion Determinada<br>Seccion A<br>0 | LituloPublicacion<br>Anuncios<br>Comerciales<br>Pie Factura<br>subTotal Sin Iv<br>Recargos                                          | Nombres Sb<br>Apelidos He<br>grupoPublicacion<br>/entasAgropecuarios                                                         | to Xavier<br>rras Garate<br>Fechas<br>fechaPublicacion<br>18/12 |
| Cledula 1 Nombres clent<br>Direccion monsy<br>DetaileFacturas<br>Total <sup>#</sup> <sup>#</sup> A<br>25.34 1 0                                         | p Apellidos prueto<br>y Telefono 2808<br>ncho Alto 1<br>1 1 : | ba Valor Credit<br>3306 Dias de Plaz<br>Tanta dia<br>Pub<br>25.34 Nor  | to 100<br>Recargo<br>Ninguno<br>Cobrador<br>Codigo<br>Cedula<br>Nombres Nin<br>Appelidos<br>Dispension            | ttuloTarifa grupoTarifa<br>Seccion Determinada<br>Seccion A<br>0 | ttuloPublicacion<br>Anuncios<br>Comerciales<br>Pie Factura<br>subTotal Sin Iv<br>Recargos<br>Descuentos                             | Nombres So<br>Apelidos He<br>grupoPublicacion<br>/entasAgropecuarios<br>a 25.34<br>0<br>0                                    | to Xavier<br>rras Garate<br>Fechas<br>fechaPublicacion<br>18/12 |
| Cledula 1 Nombres clent<br>Direccion monay<br>DetaileFacturas<br>Total <sup>#</sup> <sup>#</sup> A<br>VC Pal A<br>25.34 1 0                             | 2 Apellidos pruel<br>y Telefono 2808<br>ncho Ato 1<br>1 1 1   | ba Valor Credit<br>3306 Dias de Plaz<br>Tanta dia<br>Pub<br>25.34 Nor  | to 100<br>Recargo<br>Ninguno<br>Cobrador<br>Codigo<br>Cedula<br>Nombres Nin<br>Apellidos<br>Direccion<br>Telefono | ttuloTarifa grupoTarifa<br>Seccion Determinada<br>Seccion A<br>0 | Lusario 1<br>ttuioPublicacion<br>Anuncios<br>Comerciales<br>Pie Factura<br>subTotal Sin Iv<br>Recargos<br>Descuentos<br>subTotal    | Nombres So<br>Apelidos He<br>grupoPublicación<br>/entasAgropecuarios<br>ra 25.34<br>0<br>0<br>25.34                          | do Xavier<br>rras Garate<br>Fechas<br>fechaPublicacion<br>18/12 |
| Clientes<br>Cedula 1 Nombres clent<br>Direccion monay<br>DetaileFacturas<br>Total <sup>#</sup> <sup>#</sup> <sup>#</sup> A<br>VC Pal A<br>25.34 1 0     | 2 Apellidos pruel<br>y Telefono 2808<br>ncho Ato 1<br>1 1 1   | ba Valor Credit<br>3306 Dias de Plaz<br>Tanta dia<br>Pub<br>25.34 Nor  | to 100<br>Recargo<br>Ninguno<br>Cobrador<br>Codigo<br>Cedula<br>Nombres Nin<br>Apellidos<br>Direccion<br>Telefono | ttuloTarifa grupoTarifa<br>Seccion Determinada<br>Seccion A      | ttuloPublicacion<br>Anuncios<br>Comerciales<br>Pie Factura<br>subTotal Sin Iv<br>Recargos<br>Descuentos<br>subTotal<br>Iva<br>Total | Nombres So<br>Apelidos He<br>grupoPublicacion<br>/entasAgropecuarios<br>//<br>25.34<br>0<br>0<br>0<br>25.34<br>3.04<br>28.34 | do Xavier<br>rras Garate<br>Fechas<br>fechaPublicacion<br>18/12 |

Ilustración 116 Documento Seleccionado.

 Agencia (6): Indica los datos (Provincia, Ciudad, Agencia, Numero de Punto de Venta) del lugar en donde se está realizando el documento.

- Razón (2): Este campo debe ser ingresado por el usuario de manera obligatoria, he indica la razón por la que se realizó la nota de crecido.
- Monto sin IVA (
   IVA (

   Este campo es ingresado de manera obligaría por el usuario, indica el valor sin IVA por el cual se va a realizar la nota de crédito.
- Monto con IVA ( ): Este campo es ingresado de manera obligaría por el usuario, indica el valor con IVA por el cual se va a realizar la nota de crédito.
- Guardar (10): El botón guardar, permite almacenar e imprimir la nota de crédito en proceso.
- Pie (11): Muestra el valor total por el cual se realizara la nota de debito, además desglosa y presenta el valor del IVA.
- Cancelar (12): El botón Cancelar, re direcciona al usuario a la pantalla de búsqueda de documentos para efectuar una nueva nota de crédito cancelando de esta manera la que se estaba realizando.

# 7.2.8.- NOTA DE CRÉDITO DE PERIÓDICOS

Para realizar una nota de crédito el usuario deberá trabajar sobre la siguiente pantalla:

| 😻 Documentos - Mozilla Firefox                                       |                                                      |                             |                               |
|----------------------------------------------------------------------|------------------------------------------------------|-----------------------------|-------------------------------|
| <u>Archivo</u> <u>E</u> ditar <u>V</u> er <u>H</u> istorial <u>M</u> | larcadores Herramientas Ayuda                        |                             |                               |
| C 🗙 🛆 🕻                                                              | http://localhost:8081/SistemaMercurio/page7          | 'k.do                       | 😭 🔹 🖳 🔹 stomized Web S 🔎      |
| EL MERCURIO                                                          | Sistema de Facturación<br>UBICACION DOCUMENTOS SALIR |                             | VIMASISTEM                    |
| Clientes •<br>Facturacion •                                          | ΝΟΤΑ                                                 | DE CREDITO DE PERIODICO     | 5                             |
| Creditos  Cambio Password                                            | Localizacion 1                                       | Datos Generales             | 3                             |
| Seguridad  Documentos                                                | Empresa EL MERCURIO -                                | Fecha Inicio 8/12/09        | a Fin 28/12/09                |
| Descuentos/Recargos  Configuraciones                                 | Agencia EL ARENAL -                                  | Documento                   | Numero Pago                   |
| Ubicacion  Bancos                                                    |                                                      |                             |                               |
| Publicidad   Digitacion                                              | # Fecha Total Saldo                                  | Documento                   | Cliente Pago                  |
| Botado Electronico                                                   | > 12 18/12/09 9:34:26 AM 0.09 0                      | Factura Periodicos Mercurio | prueba > Efectivo Seleccionar |
| Publicaciones Estr Fisica Fete Organizacional                        | > 12 18/12/09 9:31:42 AM 162.9 0                     | Factura Periodicos Mercurio | prueba > Efectivo Seleccionar |
|                                                                      | > 152 18/12/09 9:29:46 AM 17.49 0                    | Factura Periodicos Mercurio | prueba > Efectivo Seleccionar |
|                                                                      | > 151 17/12/09 4:24:48 PM 28:38 108:38               | Factura Periodicos Mercurio | prueba > Credito Seleccionar  |
|                                                                      |                                                      |                             |                               |

Ilustración 117 Pantalla Nota de Crédito Periódicos

La pantalla de nota de crédito se encuentra organizada de la siguiente manera:

Localización ( 1): Indica la localización (Empresa – Sucursal – Agencia
 – Punto de Venta ) donde se efectuara la búsqueda de documentos realizados, cualquiera de estos parámetros puede ser modificado por el usuario.

- Fecha Inicio (2): Indica el inicio del periodo sobre el cual se realizara la búsqueda de documentos, esta fecha corresponde a la fecha de realización del documento.
- Fecha Fin ( 3): Indica el final del periodo sobre el cual se realizara la búsqueda de documentos, esta fecha corresponde a la fecha de realización del documento.
- Documento (4): Indica el tipo de documento que se buscara, el valor por defecto es "no seleccionado" indicando de esta manera que puede ser cualquier tipo de documento.
- Numero ( 5): Indica el número de documento a buscar, este campo es opcional.
- Pago ( 6 ): Indica la forma de pago del documento buscado, este campo es opcional.
- Listado de Facturas (): Presenta un listado de todas las facturas, notas de venta y ordenes que cumplan los parámetros de búsqueda definidos por el usuario, cabe recalcar que se visualizar ordenadas desde la más actual a la más antigua, para realizar una nota de crédito de cualquier de ellas, basta con dar click sobre el botón "seleccionar".

## 7.2.8.1.- DETALLE NOTA DE CRÉDITO PERIÓDICOS.

La pantalla del detalle de la nota de crédito permite configurar valores propios del documento y es la siguiente:

| Nota Credito - Mozilla Firefox <u>Archivo Editar Ver Historial M</u> <b>Orego Vertex C</b> ×                  | arcadores Herramiențas Ayuda<br>Al http://localhost:8081/SistemaMercurio/page7k.do | Image: Solution of the standard with the standard with the sta |
|----------------------------------------------------------------------------------------------------|------------------------------------------------------------------------------------|----------------------------------------------------------------------------------------------------|
| EL MERCURIO                                                                                                   | Sistema de Facturación<br>UBICACION DOCUMENTOS SALIR                               | Vimasistem                                                                                                    |
| Clientes •<br>Facturacion •<br>Creditos •<br>Cambio Password •<br>Seguridad •<br>Documentos •<br>Documentos • | 1 Nota de Credito Periodicos Mercurio                                              | Cancelar 12 Fecha Y Hora Fecha/Hora 2009-12-30 23:30:11.109                                                                                                    |
| Configuraciones                                                                                               | Datos Empleado                                                                     | Formas de Pago                                                                                                    |
| Ubicacion ·                                                                                                   | Usuario 1 Nombres Sixto Xavier Apelidos Heras Garate                               | Pago Credito Factura 239 Ver Factura 5                                                                                                    |
| Publicidad                                                                                                    | Datos Agencia                                                                      | Ĩ.                                                                                                    |
| Digitacion  Botado Electronico                                                                                | Provincia AZUAY Ciudad CUENCA Agencia EL ARENAL Punto de Ver                       | nta 2                                                                                                    |
| Produccion                                                                                                    | Nota Credito                                                                       |                                                                                                    |
| Tarifas     #       Publicaciones     #       Estr Fisica     #       Estr Organizacional     #               | Razon Ejemplares 0 Monto Sin Iva 0                                                 | Monto Con Iva 0 10<br>9 Guardar 11                                                                                                    |

Ilustración 118 Detalle Nota de Crédito Periódicos.

La pantalla del detalle de la nota de crédito se encuentra organizada de la siguiente manera:

- Nombre y Número de Documento ( 1): Indica que documento se está realizando además de la secuencia correspondiente.
- Fecha Hora ( 2): Ubicado en la parte superior derecha de la pantalla, indica la fecha y hora en la que se está realizando el documento.
- Datos Empleados ( 3): Visualiza la información del Empleado que está realizando el documento, la información presentada es el usuario, el nombre y apellido del empleado.

- Formas de Pago (4): Indica la forma de pago con la que se realizo el documento seleccionado, además esta será la forma de pago con la que se registrará la nota de crédito.
- Ver Factura (5): Este botón nos permite visualizar toda la información del documento sobre el cual vamos a realizar la nota de crédito.

| nivo <u>E</u> ditar <u>V</u> er    | Historial                 | Marcadores H                        | Herramientas Ayuda                     |                    |                                                          | the second second second second second second second second second second second second second second second se |  |
|------------------------------------|---------------------------|-------------------------------------|----------------------------------------|--------------------|----------------------------------------------------------|----------------------------------------------------------------------------------------------------|--|
| 🥑 - C                              | × 🏠                       | ( 🛃 http://                         | localhost:8081/Sistema                 | Mercurio/page7k.do |                                                          | 😭 🔹 🖳 stomized W                                                                                                |  |
| 1                                  |                           | Sistema                             | a de Factura                           | ación              |                                                          |                                                                                                    |  |
|                                    |                           |                                     |                                        | Factura            |                                                          |                                                                                                    |  |
|                                    |                           | Factura                             | a Periodicos                           | Mercurio           | Formas de F                                              | 'ago                                                                                                    |  |
|                                    |                           | 001-001                             | -001-001-0000151                       |                    | Formas De Pago                                           | Credito 👻                                                                                                    |  |
| atos Agencia                       |                           |                                     |                                        | Fecha Y Hor        | a                                                        |                                                                                                    |  |
| rovincia AZUAY                     | Ciuda                     | d CUENCA                            | Agencia EL ARENAL                      | Punto de Venta 1   | Fecha/Hora 200                                           | )9-12-17 16:24:48.424                                                                                           |  |
| lientes                            |                           |                                     |                                        |                    | Datos Empleado                                           |                                                                                                    |  |
| Cedula 1 Nombres o<br>Direccion r  | cliente Ape<br>nonay Tele | ellidos prueba V<br>efono 2808306 D | /alor Credito 100<br>Dias de Plazo 100 |                    | Usuario 1 Nombres Sixto Xavier<br>Apellidos Heras Garate |                                                                                                    |  |
| )etalleFactura                     | 5                         |                                     |                                        |                    |                                                          |                                                                                                    |  |
| Descripcion Cost                   | oVenta                    | NumeroEjempla                       | FechaEdicion                           | Subtotal           | tituloTarifa grupoT                                      | farifa                                                                                                    |  |
| eriodico <mark>d</mark> el Dia 0.0 | 13                        | 1,000                               | 1/1/10                                 | 30                 | Ajuste Tarifa Per                                        | riodicos                                                                                                    |  |
|                                    |                           |                                     | Cobrador                               |                    | Pie Factura                                              |                                                                                                    |  |
|                                    |                           |                                     | Codigo 0                               |                    | subTotal Sin Iva                                         | a 25.34                                                                                                    |  |
|                                    |                           |                                     | Cedula<br>Nombres Ningung              |                    | Recargos                                                 | 0                                                                                                    |  |
|                                    |                           |                                     | Apellidos                              |                    | Descuentos                                               | 0                                                                                                    |  |
|                                    |                           |                                     | Direccion                              |                    | subTotal                                                 | 25.34                                                                                                    |  |
|                                    |                           |                                     | Teletono                               |                    | Iva                                                      | 3.04                                                                                                    |  |
|                                    |                           |                                     |                                        |                    | Total                                                    | 28.38                                                                                                    |  |
|                                    |                           |                                     |                                        |                    | SALDO                                                    | 108.38                                                                                                    |  |

Ilustración 119 Documento Seleccionado.

 Agencia (6): Indica los datos (Provincia, Ciudad, Agencia, Numero de Punto de Venta) del lugar en donde se está realizando el documento.

- Razón (2): Este campo debe ser ingresado por el usuario de manera obligatoria, he indica la razón por la que se realizó la nota de crecido.
- Ejemplares (

   El campo ejemplares es ingresado por el usuario, he indica la cantidad de diarios devueltos del total de diarios contratados por el cliente.
- Monto sin IVA ( ): Este campo es ingresado de manera obligaría por el usuario, indica el valor sin IVA por el cual se va a realizar la nota de crédito, cabe recalcar dos aclaraciones, la primera es que este valor no puede ser superior al saldo del documento seleccionado y finalmente que los valores deberán ser totalizados, es decir, no se podrá realizar una nota de crédito por un valor que sea resultado de la suma del Monto sin IVA mas el monto con IVA.
- Monto con IVA ( 10): Este campo es ingresado de manera obligaría por el usuario, indica el valor con IVA por el cual se va a realizar la nota de crédito, cabe recalcar dos aclaraciones, la primera es que este valor no puede ser superior al saldo del documento seleccionado y finalmente que los valores deberán ser totalizados, es decir, no se podrá realizar una nota de crédito por un valor que sea resultado de la suma del Monto sin IVA mas el monto con IVA.
- Guardar (111): El botón guardar, permite almacenar e imprimir la nota de crédito en proceso.
- Cancelar (<sup>12</sup>): El botón Cancelar, re direcciona al usuario a la pantalla de búsqueda de documentos para efectuar una nueva nota de crédito cancelando de esta manera la que se estaba realizando.

## 7.2.9.- NOTA DE DEBITO DE PERIÓDICOS

Para realizar una nota de debito el usuario deberá trabajar sobre la siguiente pantalla:

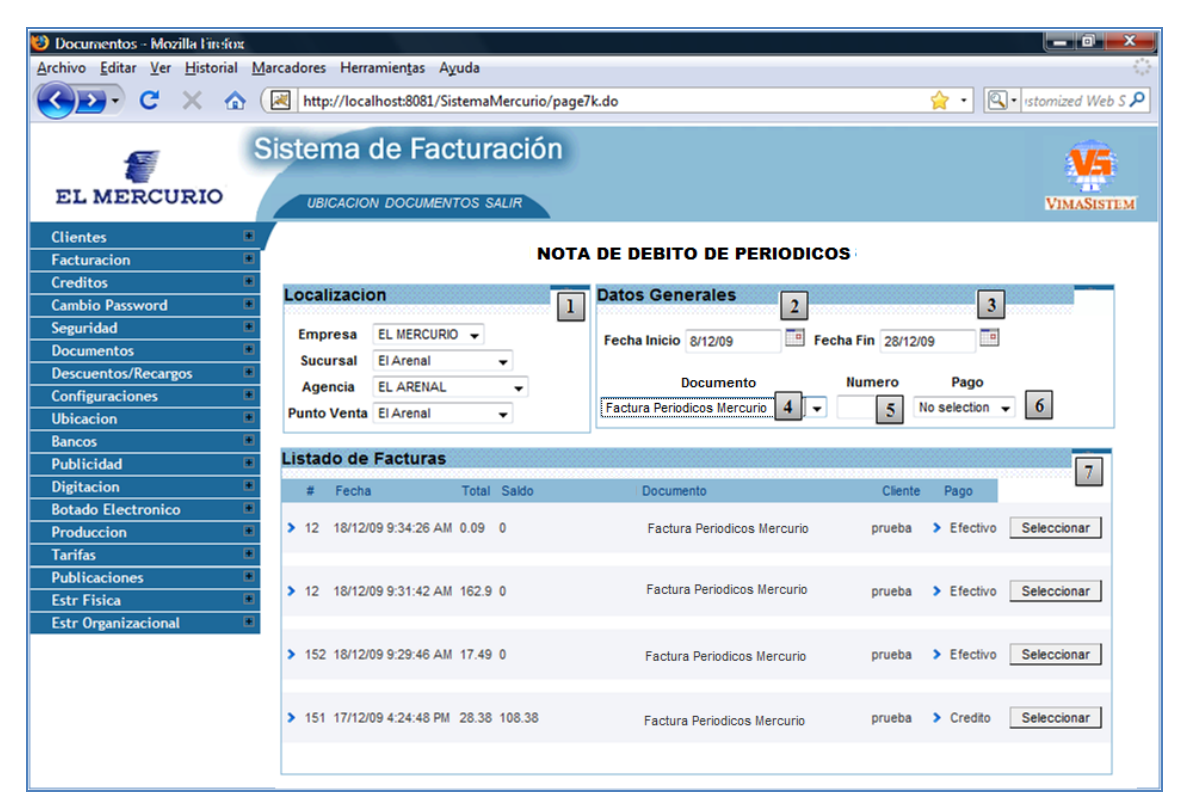

Ilustración 120 Pantalla Nota de Debito de Periódicos

La pantalla de nota de debito se encuentra organizada de la siguiente manera:

Localización (1): Indica la localización (Empresa – Sucursal – Agencia
 Punto de Venta ) donde se efectuara la búsqueda de documentos realizados, cualquiera de estos parámetros puede ser modificado por el usuario.

- Fecha Inicio (2): Indica el inicio del periodo sobre el cual se realizara la búsqueda de documentos, esta fecha corresponde a la fecha de realización del documento.
- Fecha Fin ( 3): Indica el final del periodo sobre el cual se realizara la búsqueda de documentos, esta fecha corresponde a la fecha de realización del documento.
- Documento (4): Indica el tipo de documento que se buscara, el valor por defecto es "no seleccionado" indicando de esta manera que puede ser cualquier tipo de documento.
- Numero ( ): Indica el número de documento a buscar, este campo es opcional
- Pago ( 6 ): Indica la forma de pago del documento buscado.
- Listado de Facturas (2): Presenta un listado de todas los documentos ,ordenados descendentemente por la fecha, que cumplan los parámetros de búsqueda definidos por el usuario, para realizar una nota de debito basta con dar click sobre el botón "seleccionar".

## 7.2.9.1.- DETALLE NOTA DE DEBITO PERIÓDICOS.

La pantalla del detalle de la nota de debito permite configurar los siguientes valores:

| Documentos - Mozilla Firefox   |                                                                    |                           |
|--------------------------------|--------------------------------------------------------------------|---------------------------|
| Archivo Editar Ver Historial M | farcadores Herramientas Ayuda                                      | 5.2                       |
| 🌜 🔁 🖓 C 🔨 🏠                    | ( Image: http://localhost:8081/SistemaMercurio/page7k.do           | 😭 🔹 🖳 🕄 stomized Web S 🔎  |
| EL MERCURIO                    | Sistema de Facturación                                             | VIMASISTEM                |
| Clientes                       | Cascelar                                                           |                           |
| Facturacion 🔳                  | Calicelai                                                          | 13                        |
| Creditos 🔳                     | -                                                                  |                           |
| Cambio Password                | Nota de Debito de Periodicos Mercurio                              | ora 2                     |
| Seguridad 🔳                    | 1 Fechalliora                                                      | 2009-12-30 23:30:11 109   |
| Documentos 🔳                   | 001-001-001-0000004                                                |                           |
| Descuentos/Recargos            | Datos Emploado                                                     | Page '                    |
| Configuraciones                | Jatos Empleado                                                     | 4                         |
| Ubicacion                      | Usuario 1 Nombres Sixto Xavier Apellidos Heras Garate Pago Credito | Factura 239 Ver Factura 5 |
| Bancos                         | Dates Agencia                                                      |                           |
| Publicidad                     | Datos Agencia                                                      | 6                         |
| Digitacion                     | Provincia AZUAY Ciudad CUENCA Agencia EL ARENAL Punto de Venta 2   |                           |
| Botado Electronico             | Nata Oradita                                                       |                           |
| Produccion                     | Nota Credito                                                       |                           |
| Tarifas 🔳                      | Figmplares 0 Hants Sin his 0 Ha                                    | to Con hu 0               |
| Publicaciones                  | Razon                                                              |                           |
| Estr Fisica                    | 7 8 9                                                              | Guardar 11                |
| Estr Organizacional            |                                                                    |                           |
|                                | Pie                                                                |                           |
|                                |                                                                    |                           |
|                                | SubTotal                                                           |                           |
|                                | Iva                                                                |                           |
|                                | Total                                                              |                           |
|                                |                                                                    |                           |

Ilustración 121 Detalle Nota de Debito Periódicos

La pantalla del detalle de la nota de crédito se encuentra organizada de la siguiente manera:

- Nombre y Número de Documento ( 1): Indica que documento se está realizando además de la secuencia correspondiente.
- Fecha Hora ( 2): Indica la fecha y hora actual.
- Datos Empleados ( 3): Visualiza la información del Empleado que está realizando el documento.

- Formas de Pago (4): Indica la forma de pago con la que se realizo el documento seleccionado, además esta será la forma de pago con la que se registrará la nota de debito.
- Ver Factura (5): Este botón nos permite visualizar toda la información del documento sobre el cual vamos a realizar la nota de crédito.

| hivo <u>E</u> ditar ⊻er <u>H</u> ist     | orial <u>M</u> arcadores                   | Herramientas Ayuda                                    |                    |                                        |                                                |  |
|------------------------------------------|--------------------------------------------|-------------------------------------------------------|--------------------|----------------------------------------|------------------------------------------------|--|
| D - C ×                                  | 🏠 💌 http:/                                 | //localhost:8081/Sistema                              | Mercurio/page7k.do |                                        | 😭 🔹 🖾 stomized Wel                             |  |
| -                                        | Sistem                                     | a de Factura                                          | ación              |                                        |                                                |  |
|                                          |                                            |                                                       | Factura            |                                        |                                                |  |
|                                          | Factur                                     | ra Periodicos                                         | Mercurio           | Formas de l                            | Pago                                           |  |
|                                          | 001-00                                     | 01-001-001-0000151                                    |                    | Formas De Pago                         | Credito 👻                                      |  |
| Datos Agencia                            | Land and a                                 |                                                       |                    | Fecha Y Ho                             | ra                                             |  |
| Provincia AZUAY                          | Ciudad CUENCA                              | Agencia EL ARENAL                                     | Punto de Venta 1   | Fecha/Hora 20                          | 09-12-17 16:24:48.424                          |  |
| Clientes                                 |                                            |                                                       |                    | Datos Empleado                         |                                                |  |
| Cedula 1 Nombres clien<br>Direccion mona | te Apellidos prueba<br>sy Telefono 2808306 | Valor Credito 100<br>Dias de Plazo 100                |                    | Usuario 1                              | Nombres Sixto Xavier<br>Apellidos Heras Garate |  |
| DetalleFacturas                          |                                            |                                                       |                    |                                        |                                                |  |
| Descripcion CostoVe                      | nta NumeroEjemp                            | lan FechaEdicion                                      | Subtotal           | tituloTarifa grupo                     | Tarifa                                         |  |
| Periodico <mark>d</mark> el Dia 0.03     | 1,000                                      | 1/1/10                                                | 30                 | Ajuste Tarifa Pe                       | riodicos                                       |  |
|                                          |                                            | Cobrador                                              |                    | Pie Factura                            |                                                |  |
|                                          |                                            | Codigo 0                                              |                    | subTotal Sin Iv                        | a 25.34                                        |  |
|                                          |                                            | Cedula                                                |                    | Recargos                               | 0                                              |  |
|                                          |                                            | Nombree Miceupe                                       |                    | Descuentos                             |                                                |  |
|                                          |                                            | Apellidos                                             |                    | Descuentos                             | 0                                              |  |
|                                          |                                            | Nombres Ninguno<br>Apellidos<br>Direccion             |                    | Descuentos<br>subTotal                 | 0 25.34                                        |  |
|                                          |                                            | Nombres Ninguno<br>Apellidos<br>Direccion<br>Telefono |                    | Descuentos<br>subTotal<br>Iva          | 0<br>25.34<br>3.04                             |  |
|                                          |                                            | Nombres Ninguno<br>Apellidos<br>Direccion<br>Telefono |                    | Descuentos<br>subTotal<br>Iva<br>Total | 0<br>25.34<br>3.04<br>28.38                    |  |

Ilustración 122 Documento Seleccionado.

- Agencia (6): Indica los datos (Provincia, Ciudad, Agencia, Numero de Punto de Venta) del lugar en donde se está realizando el documento.
- Razón (2): Este campo debe ser ingresado por el usuario de manera obligatoria, he indica la razón por la que se realizó la nota de crecido.

- Ejemplares ( ): El campo ejemplares es ingresado por el usuario, he indica la cantidad de diarios devueltos del total de diarios contratados por el cliente.
- Monto sin IVA ( ): Este campo es ingresado de manera obligaría por el usuario, indica el valor sin IVA por el cual se va a realizar la nota de crédito, cabe recalcar dos aclaraciones, la primera es que este valor no puede ser superior al saldo del documento seleccionado y finalmente que los valores deberán ser totalizados, es decir, no se podrá realizar una nota de crédito por un valor que sea resultado de la suma del Monto sin IVA mas el monto con IVA.
- Monto con IVA ( 10): Este campo es ingresado de manera obligaría por el usuario, indica el valor con IVA por el cual se va a realizar la nota de crédito, cabe recalcar dos aclaraciones, la primera es que este valor no puede ser superior al saldo del documento seleccionado y finalmente que los valores deberán ser totalizados, es decir, no se podrá realizar una nota de crédito por un valor que sea resultado de la suma del Monto sin IVA mas el monto con IVA.
- Guardar (11): El botón guardar, permite almacenar e imprimir la nota de crédito en proceso.
- Pie (12): Muestra el valor total por el cual se realizara la nota de debito, además desglosa y presenta el valor del IVA.
- Cancelar (<sup>13</sup>): El botón Cancelar, re direcciona al usuario a la pantalla de búsqueda de documentos para efectuar una nueva nota de crédito cancelando de esta manera la que se estaba realizando.

## 7.2.10.- VALES DE INGRESO

Para realizar un vale de ingreso el usuario deberá trabajar sobre la siguiente pantalla:

| Documentos - Mozilla Finsion |                       |                               |                        |                      |                     |                  |
|------------------------------|-----------------------|-------------------------------|------------------------|----------------------|---------------------|------------------|
| Archivo Editar Ver Historial | Marcadores Herramient | tas Ayuda                     |                        |                      |                     | 14               |
| SD-C × 🗠                     | http://localhost:8    | 8081/SistemaMercurio/page7k.d | 0                      |                      | <b>☆</b> • 🔍 •      | stomized Web S 🔎 |
|                              | Sistema de            | Facturación                   |                        |                      |                     | <b>V5</b>        |
| EL MERCURIO                  | UBICACION DOC         | CUMENTOS SALIR                |                        |                      |                     | VIMASISTEM       |
| Clientes 🔳                   |                       |                               |                        |                      |                     |                  |
| Facturacion 🔳                | , i                   | — Vales de Indi               | reso Mercurio 📷        | -001-001-001-0000007 |                     |                  |
| Creditos 🔳                   | ]                     |                               |                        |                      |                     |                  |
| Cambio Password              |                       |                               |                        |                      |                     |                  |
| Seguridad 🔳                  | Datos Emple           | 300                           |                        | 2 Fecha Y Hora       |                     | 3                |
| Documentos 🔳                 | Usuario 1             | Nombres Sixto Xavier          | Apellidos Heras Garate | Fecha/Hora 2010      | -01-01 09:57:33.256 |                  |
| Descuentos/Recargos          |                       |                               |                        |                      |                     |                  |
| Configuraciones 🔳            | Datos Agencia         |                               |                        |                      |                     |                  |
| Ubicacion 🔳                  |                       | Ciudad CUENCA An              | encia FL ADENAL        | Punto de Venta 1     | ]                   |                  |
| Bancos 🖷                     |                       |                               |                        |                      |                     |                  |
| Publicidad 🛛                 | Clientes              |                               |                        |                      |                     | <b></b>          |
| Digitacion 🕨                 |                       |                               |                        |                      |                     |                  |
| Botado Electronico           | Cedula                | Buscar 6                      |                        |                      |                     |                  |
| Produccion                   |                       |                               |                        |                      |                     |                  |
| larifas 😐                    |                       |                               |                        |                      | 7 Agreg             | ar Detalle       |
| Publicaciones                | Detalle Vale          |                               |                        |                      |                     | 8                |
| Estr Fisica                  |                       |                               |                        |                      |                     |                  |
| Estr Organizacional          |                       | Des                           | scripcion              |                      | Subtotal            | 9 10             |
|                              |                       |                               |                        |                      |                     |                  |
|                              |                       |                               |                        |                      |                     |                  |
|                              |                       |                               |                        | Pie Val              | e                   | 11               |
|                              |                       |                               |                        | T-4-1 0              |                     |                  |
|                              |                       |                               |                        | I otal 0             |                     |                  |
|                              |                       |                               |                        | 12                   | Guardar Cance       | lar 13           |
|                              |                       |                               |                        |                      |                     |                  |

Ilustración 123 Pantalla Vale de Ingreso

La pantalla de vales de ingreso se encuentra organizada de la siguiente manera:

Nombre y Número de Documento (1): Indica que documento se está realizando además de la secuencia correspondiente.

- Datos Empleados (2): Visualiza la información del Empleado que está realizando el documento, la información presentada es el usuario, el nombre y apellido del empleado.
- Fecha Hora ( 3): Ubicado en la parte superior derecha de la pantalla, indica la fecha y hora en la que se está realizando el documento.
- Agencia ( 4): Indica los datos del lugar donde se está realizando el documento.
- Cliente (
   ): Visualiza la información referente a los clientes, para ello se debe ingresar el numero de cedula o ruc en la caja de texto correspondiente y mediante la tecla TAB, automáticamente se realizara la búsqueda del registro, en caso de no encontrar coincidencias se visualizara el siguiente mensaje:

| Cliente |                                 |
|---------|---------------------------------|
| Cedula  | No existen coincidencias Buscar |

Ilustración 124 Mensaje Clientes.

En este caso podemos utilizar el botón Buscar (6) para presentar la pantalla de búsqueda Cliente descrita en el punto 7.2.10.1.- Búsqueda de Cliente.

- Agregar Detalle (
   ): Permite ingresar los detalles del vale atreves de la pantalla de personalización del vale.
- Detalle Vale (
   Detalle Vale (

   Este recuadro muestra, en forma de listado, la información relevante de cada uno de los detalles agregados como se muestra a continuación:

| Detaile Vale        |             |          |             |
|---------------------|-------------|----------|-------------|
|                     | Descripcion | Subtotal | I           |
| Por compra de tinta |             | 23.45    | <b>&gt;</b> |
| raozn del vale      |             | 2,000    | <b>N</b>    |
| por préstamo jefe   |             | 120      | 2           |

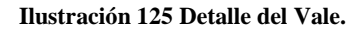

- Opción Modificar (9): Cargar la pantalla de personalización del vale para modificar cualquier opción del registro seleccionado.
- Opción Eliminar (10): Borra los registros seleccionados del documento.
- Pie del Vale ( 111 ): Presenta el valor total por el cual se realizara el vale.
- Opción Guardar (12): La opción guardar permite almacenar el vale para posteriormente ser impreso.
- Opción Cancelar ( 🖪 ): La opción cancelar cierra y elimina el presente documento, re direccionando al usuario a la pantalla de documentos.

### 7.2.10.1.- CLIENTES.

\_

Esta ventana permite realizar una búsqueda más detallada del cliente, o en su defecto ingresar un nuevo registro.

| V Inici<br>Archive | o - Mozilla Firefo<br><u>E</u> ditar <u>V</u> er<br>• C | ox<br>Historial <u>M</u> arcadores<br>X A (R http | Herramien <u>t</u> as A <u>v</u> uda<br>://localhost:8081/SistemaMer | rcurio/pa | ge7k.do 😭      | • 🔍 • IM  | Booster4web-en Custom  | ized Wel   | ×<br>6 s ,0         |
|--------------------|---------------------------------------------------------|---------------------------------------------------|----------------------------------------------------------------------|-----------|----------------|-----------|------------------------|------------|---------------------|
| EL                 | MERCUI                                                  | Sistem<br>RIO UBIO                                | TA de Facturad                                                       | ción<br>₹ |                |           | Fech                   | VIMA       | <b>IS</b><br>Sistem |
| ſ                  |                                                         | Eastura Apu                                       | noioe Morourio                                                       | Liecar    |                |           |                        |            |                     |
|                    | Dueses Der                                              |                                                   |                                                                      | uscai     |                | Increase  | Oliante                |            | _                   |
| Date               | Buscar Por                                              | •                                                 | 2                                                                    |           |                | ingresar  | Cliente                | 5          |                     |
| Provi              | Tipo No selecti                                         | ion 📕 🗕 🗸 Camp                                    | o Apellido 👻 Valor ALV                                               | 3         |                | CEDULA    |                        |            |                     |
|                    | Listado Clie                                            | entes                                             |                                                                      |           |                | NOMBRES   |                        |            |                     |
| Cliei              | Primero Anterior                                        | 1 a 25 de 1029 Siquiente II                       | timo                                                                 |           | 4              | APELLIDOS |                        |            |                     |
| Ced                | Ira 1 2 3 4 5                                           |                                                   |                                                                      |           |                | DIRECCION |                        |            | =                   |
| Ceu                | Cedula                                                  | Nombres                                           | Apellidos                                                            | Estado    |                | TELEFONO  |                        |            |                     |
| Deta               | > 0104496997                                            | AARON ISMAEL                                      | ALVAREZ GUARACA                                                      | т         | agregarCliente | TIPO      | Agencias de publicidad | <b>.</b> . |                     |
|                    | > 0100833649                                            | ABIGAIL ADRIANA                                   | ALVAREZ GUERRA                                                       | т         | agregarCliente | ZONA      | Quito                  | ·          |                     |
|                    | > 0300426400                                            | ABSALON                                           | ALVARADO                                                             | т         | agregarCliente | Guardar   |                        |            |                     |
|                    | > 0104063227                                            | ADELA                                             | ALVARADO                                                             | т         | agregarCliente | Guardan   |                        |            |                     |
|                    | > 0102596251                                            | ADRIAN                                            | ALVARADO ANDRADE                                                     | т         | agregarCliente |           |                        |            | K.                  |
| Cob                | > 0104099221                                            | ADRIAN HOMERO                                     | ALVAREZ MARQUEZ                                                      | т         | agregarCliente |           |                        |            |                     |
| Со                 | > 170346959100                                          | AGENCIAS Y<br>DISTRIBUCIONES                      | ALVAREZ SAA CARLOS<br>ALBERTO                                        | т         | agregarCliente |           |                        |            |                     |
| Ce                 | > 010087878400                                          | 01 AGUSTIN VIRGILIO                               | ALVEAR GARCIA                                                        | т         | agregarCliente |           |                        |            |                     |
| Nom                | > 0100689281                                            | AIDA                                              | ALVARADO                                                             | т         | agregarCliente |           |                        |            |                     |
| Ape                | > 0100689280                                            | AIDA                                              | ALVARADO CALLE                                                       | т         | agregarCliente |           |                        |            | -                   |

Ilustración 126 Búsqueda Clientes

Dentro de esta ventana podemos encontrar las siguientes opciones:

- Tipo (1): El campo tipo hace referencia al tipo del cliente, por defecto se presenta el "No Selección" pero el usuario puede limitar la búsqueda a un determinado grupo de clientes (canillitas, normales, etc.).
- Campo ( 2): Es el campo por el cual se realizara la búsqueda, el usuario puede elegir entre cedula, nombre o apellido del cliente.

- Valor ( 3): Dentro del campo valor, se ingresara el nombre, apellido o cedula a buscar, la búsqueda se realizara conforme el usuario digite la información o mediante el botón buscar.
- Listado de Clientes (4): Presenta un listado de todos los clientes que cumplan los parámetros de búsqueda descritos anteriormente, en caso de encontrar el cliente basta con dar un click sobre el botón "agregar cliente".
- Ingresar Cliente (5): En caso de que el cliente no haya sido encontrado el usuario tiene la opción de ingresar un nuevo registro con la información del cliente.

### 7.2.10.2.-PERSONALIZACION DEL VALE.

Dentro de esta ventana podemos encontrar las siguientes opciones:

- Barra de Navegación (1): La barra de navegación permite desplazarnos entre las diferentes ventanas de configuración del anuncio así como cancelar la elaboración del mismo, regresando a la ventana del vale.
- Nombre y Número de Documento (2): Visualiza como referencia para el usuario el nombre y el número de documento que se está realizando.

| 🥹 Documentos - Mozilla Firefox                                                    |                                                         |            |  |  |  |  |  |  |
|-----------------------------------------------------------------------------------|---------------------------------------------------------|------------|--|--|--|--|--|--|
| <u>Archivo Editar Ver H</u> istorial                                              | <u>M</u> arcadores Herramien <u>t</u> as A <u>v</u> uda |            |  |  |  |  |  |  |
| 🔇 🔁 🗸 🕜 🔣 http://localhost:8081/SistemaMercurio/page7k.do 👷 🔹 🔍 ıstomized Web S 🔎 |                                                         |            |  |  |  |  |  |  |
| EL MERCURIO                                                                       | Sistema de Facturación<br>UBICACION DOCUMENTOS SALIR    | VIMASISTEM |  |  |  |  |  |  |
| Clientes                                                                          | Cancelar Anuncio                                        |            |  |  |  |  |  |  |
| Facturacion                                                                       |                                                         |            |  |  |  |  |  |  |
| Creditos                                                                          | 2 Vales de Ingreso Mercurio 001 001 001 001 000007      |            |  |  |  |  |  |  |
| Cambio Password                                                                   |                                                         |            |  |  |  |  |  |  |
| Seguridad 🛛                                                                       | Detailes Vales                                          | 1          |  |  |  |  |  |  |
| Documentos                                                                        |                                                         |            |  |  |  |  |  |  |
| Descuentos/Recargos                                                               |                                                         |            |  |  |  |  |  |  |
| Configuraciones 🛛                                                                 |                                                         |            |  |  |  |  |  |  |
| Ubicacion 🛛                                                                       | Razon                                                   | 3          |  |  |  |  |  |  |
| Bancos 🛛                                                                          |                                                         |            |  |  |  |  |  |  |
| Publicidad 🛛                                                                      |                                                         |            |  |  |  |  |  |  |
| Digitacion 🛛                                                                      | Valor 0 4                                               |            |  |  |  |  |  |  |
| Botado Electronico                                                                |                                                         |            |  |  |  |  |  |  |
| Produccion                                                                        | Guardar Detaile 5                                       |            |  |  |  |  |  |  |
| Tarifas 🛛                                                                         |                                                         |            |  |  |  |  |  |  |

Ilustración 127 Personalización del Vale.

- Descripción (3): Este campo contiene una breve descripción del motivo por el cual se realizo el vale, cabe recalcar que el usuario podrá ingresar la descripción más apropiada según su criterio.
- Valor (4): Indica la cantidad en dólares por la cual se realizara el vale.
- Aceptar ( ): El botón aceptar guarda los valores y visualiza la pantalla principal del vale para guardar el documento o ingresar más detalles al mismo.

## 7.2.11.- VALES DE EGRESO

Para realizar un vale de egreso el usuario deberá trabajar sobre la siguiente pantalla:

| 😂 Documentos - Mozilla Findios                        |                       |                           |                           |                        |                     | _ 0 <u>_ x</u> _    |
|-------------------------------------------------------|-----------------------|---------------------------|---------------------------|------------------------|---------------------|---------------------|
| <u>Archivo Editar V</u> er <u>H</u> istorial <u>N</u> | Aarcadores Herramient | as A <u>y</u> uda         |                           |                        |                     | 11 1<br>1 1         |
| <u>с х с</u>                                          | http://localhost:     | 8081/SistemaMercurio/page | 7k.do                     |                        | <b>☆・</b>           | • Istomized Web S 🔎 |
|                                                       | Sistema de            | Facturación               |                           |                        |                     | V5                  |
| EL MERCURIO                                           | UBICACION DOC         | CUMENTOS SALIR            |                           |                        |                     | VIMASISTEM          |
| Clientes * Facturacion * Creditos                     |                       | 1 Vales de E              | greso Mercurio 👓          | )1-001-001-001-0000005 |                     |                     |
| Seguridad +                                           | Datos Emple           | ado                       |                           | 2 Fecha Y Hor          | a                   | 3                   |
| Documentos                                            | University of         | North Yorks               | A                         | E-shallow 20           | 0.04.04.00.57.00.5  |                     |
| Descuentos/Recargos 🔳                                 | Usuario 1             | Nombres Sixto Xavier      | Apellidos Heras Garate    | Fecha/Hora 20          | 10-01-01 09:57:33.2 | 256                 |
| Configuraciones 🔳                                     | Datos Agencia         |                           |                           |                        |                     |                     |
| Ubicacion 🔳                                           |                       | Ciudad CUENCA             |                           | Punto de Venta 1       |                     | L.                  |
| Bancos 🔳                                              |                       |                           | , igenoia (EE), intero te |                        |                     |                     |
| Publicidad 📕                                          | Clientes              |                           |                           |                        |                     | 5                   |
| Digitacion                                            | Cedula                | Buscar 6                  |                           |                        |                     |                     |
| Botado Electronico                                    | Cedula                | - Subdar                  |                           |                        |                     |                     |
| Tarifas                                               |                       |                           |                           |                        | 7                   | n and Datalla       |
| Publicaciones                                         |                       |                           |                           |                        | / Agr               | egar Detalle        |
| Estr Fisica                                           | Detalle Vale          |                           |                           |                        |                     | 8                   |
| Estr Organizacional 🔳                                 |                       |                           | · · · ·                   |                        |                     |                     |
|                                                       |                       |                           | Descripcion               |                        | Subtotal            |                     |
|                                                       |                       |                           |                           |                        |                     |                     |
|                                                       |                       |                           |                           | Pie V                  | ale<br>0            | 11                  |
|                                                       |                       |                           |                           | 12                     | Guardar Can         | celar 13            |

Ilustración 128 Pantalla Vale de Egreso

La pantalla del vale de egreso se encuentra distribuida de la misma manera que la pantalla del vale de ingreso, para conocer más detalles ver el punto 7.2.10 Vale de Ingreso.

### 7.3.- SALIR

La opción salir, desconecta al usuario del sistema, presentando automáticamente la pantalla de inicio.

# 7.4.- MENÚ FACTURACIÓN.

El menú facturación, contiene todas las opciones relacionadas con el proceso de recepción y facturación de anuncios, distribuido en las siguientes opciones de Documentos, Búsqueda, Anulación y Cierre de Caja.

### 7.4.1.- DOCUMENTOS.

Esta opción presenta la lista de documentos que un usuario puede realizar a través de la siguiente ventana:

| 😻 Documentos - Mozilla Finsiox                                            |                                             |                |                       |           |                         |
|---------------------------------------------------------------------------|---------------------------------------------|----------------|-----------------------|-----------|-------------------------|
| <u>Archivo</u> <u>E</u> ditar <u>V</u> er <u>H</u> istorial <u>M</u> arca | adores Herramien <u>t</u> as A <u>y</u> uda |                |                       |           | 0 <sup>4</sup> 0<br>000 |
|                                                                           | http://localbost:8081/SistemaMerci          | urio/page7k.de |                       | -         | stomized Web S P        |
|                                                                           | [                                           | ano, poger na  |                       |           |                         |
| Sis                                                                       | stema de Facturac                           | ión            |                       |           | V5                      |
| EL MERCURIO                                                               | UBICACION DOCUMENTOS SALIR                  |                |                       |           | VIMASISTEM              |
| Clientes                                                                  | Lista de Documentos                         |                |                       |           |                         |
| Craditor                                                                  | Documento                                   | Secuencia      | Fecha Caducidad       |           |                         |
| Cambio Password                                                           |                                             |                |                       |           | _                       |
| Seguridad *                                                               | Nota de Venta Anuncios Mercurio             | > 5            | 25/11/10 12:00:00 AM  | Iniciar 1 |                         |
| Documentos                                                                |                                             |                |                       |           | _                       |
| Descuentos/Recargos 🔳                                                     | Factura Anuncios Mercurio                   | > 15           | 18/11/10 12:00:00 AM  | Iniciar   |                         |
| Configuraciones 🔳                                                         | r actara Anancios ner cano                  | • 15           | 10/11/10 12:00:00 Am  | Incidi    |                         |
| Ubicacion 🔳                                                               |                                             |                |                       |           |                         |
| Bancos 🔳                                                                  | Nota de Venta Periodicos Mercurio           | > 7            | 24/11/10 12:00:00 AM  | Iniciar   |                         |
| Publicidad 🔳                                                              |                                             |                |                       |           |                         |
| Digitacion                                                                | Factore Paristing Manuals                   |                | 40/44/40 40:00:00 414 | Inteles   |                         |
| Botado Electronico 🔳                                                      | Factura Periodicos Mercurio                 | > 11           | 18/11/10 12:00:00 AM  | Iniciar   |                         |
| Produccion                                                                |                                             |                |                       |           |                         |
| Dublicaciones                                                             | Orden Anuncios Mercurio                     | > 4            | 17/11/10 12:00:00 AM  | Iniciar   |                         |
| Fstr Fisica                                                               |                                             |                |                       |           |                         |
| Estr Organizacional                                                       | Nota de Debito de Anuncios Mercurio         | > 6            | 23/11/10 12:00:00 AM  | Iniciar   |                         |
|                                                                           | Nota de Credito Anuncios Mercurio           | > 5            | 25/11/10 12:00:00 AM  | Iniciar   |                         |
|                                                                           | Nota de Credito Periodicos Mercurio         | > 6            | 25/11/10 12:00:00 AM  | Iniciar   |                         |
|                                                                           |                                             |                |                       |           |                         |

#### Ilustración 129 Pantalla Documentos

Para más detalles de la pantalla ver el punto 7.2 Documentos.

# 7.4.2.- BÚSQUEDA DE DOCUMENTOS.

Para realizar la búsqueda de un documento el usuario deberá trabajar sobre la siguiente pantalla:

| Documentos - Mozilla Firefox                  |                                                     |                                |                              |
|-----------------------------------------------|-----------------------------------------------------|--------------------------------|------------------------------|
| Archivo Editar Ver Historial Ma               | rcadores Herramien <u>t</u> as A <u>y</u> uda       |                                |                              |
| Sp. c × & (                                   | Http://localhost:8081/SistemaMercurio/page          | 7k.do                          | 😭 🔹 🖳 Istomized Web S 🎾      |
| EL MERCURIO                                   | ISTEMA DE FACTURACIÓN<br>UBICACION DOCUMENTOS SALIR |                                | VIMASISTEM                   |
| Clientes  Facturacion                         | BUS                                                 | QUEDA DE DOCUMENTOS            |                              |
| Creditos  Cambio Password                     | Localizacion                                        | Datos Generales                | 3                            |
| Seguridad   Documentos                        | Empresa EL MERCURIO V                               | Fecha Inicio 8/12/09 Fecha Fin | 28/12/09                     |
| Descuentos/Recargos  Configuraciones          | Agencia EL ARENAL -                                 | Documento Nume                 | ero Pago                     |
| Ubicacion 🔳                                   | Punto Venta El Arenal 👻                             | Factura Anuncios Mercurio      | 5 No selection - 0           |
| Bancos                                        | Listado de Facturas                                 |                                | 7                            |
| Digitacion                                    | # Fecha Total Saldo D                               | ocumento Cliente F             | Pago                         |
| Botado Electronico  Produccion                | > 12 18/12/09 9:34:26 AM 0.09 0                     | Factura Anuncios Mercurio p    | rueba > Efectivo Seleccionar |
| Tarifas       Publicaciones       Estr Fisica | > 12 18/12/09 9:31:42 AM 162.9 0                    | Factura Anuncios Mercurio p    | rueba > Efectivo Seleccionar |
| Estr Organizacional                           | > 152 18/12/09 9:29:46 AM 17.49 0                   | Factura Anuncios Mercurio p    | rueba > Efectivo Seleccionar |
|                                               | > 151 17/12/09 4:24:48 PM 28.38 108.38              | Factura Anuncios Mercurio p    | rueba > Credito Seleccionar  |
|                                               |                                                     |                                |                              |

Ilustración 130 Pantalla Búsqueda Documentos

La pantalla de búsqueda de documentos se encuentra organizada de la siguiente manera:

Localización (1): Indica la localización (Empresa – Sucursal – Agencia
 – Punto de Venta ) donde se efectuara la búsqueda de documentos realizados, cualquiera de estos parámetros puede ser modificado por el usuario.

- Fecha Inicio (2): Indica el inicio del periodo sobre el cual se realizara la búsqueda de documentos, esta fecha corresponde a la fecha de realización del documento.
- Fecha Fin ( 3): Indica el final del periodo sobre el cual se realizara la búsqueda de documentos, esta fecha corresponde a la fecha de realización del documento.
- Documento (4): Indica el tipo de documento que se buscara, el valor por defecto es "no seleccionado" indicando de esta manera que puede ser cualquier tipo de documento.
- Numero ( 5): Indica el número de documento a buscar.
- Pago ( <sup>6</sup>): Indica la forma de pago del documento buscado.
- Listado de Facturas (
   ): Presenta un listado de todas las facturas, notas de venta y ordenes que cumplan los parámetros de búsqueda definidos por el usuario, cabe recalcar que se visualizar ordenadas desde la más actual a la más antigua, para realizar una nota de crédito de cualquier de ellas, basta con dar click sobre el botón "seleccionar".

Una vez que el usuario haya seleccionado un documento, el mismo se visualizara en pantalla permitiendo de esta manera consultar información, realizar una reimpresión o realizar una nueva búsqueda.

# 7.4.3.- ANULACIÓN DE DOCUMENTOS.

Para realizar la anulación de un documento el usuario deberá trabajar sobre la siguiente pantalla:

| 🥹 Documentos - Mozilla Firefox                 |                                                                  |                               |
|------------------------------------------------|------------------------------------------------------------------|-------------------------------|
| <u>Archivo Editar Ver H</u> istorial <u>Ma</u> | arcadores Herramientas Ayuda                                     |                               |
| 🔇 🔁 - C 🗙 🏠 🤇                                  | http://localhost:8081/SistemaMercurio/page7k.do                  | 😭 🔹 🔯 stomized Web S 🔎        |
| EL MERCURIO                                    | UBICACION DOCUMENTOS SALIR                                       | VIMASISTEM                    |
| Clientes<br>Facturacion                        | ANULACION DE DOCUMENTOS                                          |                               |
| Creditos  Cambio Password                      | Localizacion Datos Generales                                     | 3                             |
| Seguridad                                      | Empresa EL MERCURIO - Fecha Inicio 8/12/09                       | echa Fin 28/12/09             |
| Descuentos/Recargos                            | Sucursal El Arenal 👻                                             |                               |
| Configuraciones                                | Agencia EL ARENAL - Documento                                    | Numero Pago                   |
| Ubicacion 🔳                                    | Punto Venta El Arenal                                            | 5 No selection - 0            |
| Bancos 🔳                                       | Listado de Facturas                                              |                               |
| Publicidad 🔳                                   |                                                                  | 7                             |
| Digitacion 🔳                                   | # Fecha Total Saldo Documento C                                  | liente Pago                   |
| Botado Electronico                             | > 12 18/12/09 9:34:26 AM 0.09 0 Factura Anuncios Mercurio        | prueba > Efectivo Seleccionar |
| Tarifas                                        |                                                                  |                               |
| Publicaciones                                  | > 12 18/12/09 9:31:42 AM 162.9 0 Factura Anuncios Mercurio       | prueba > Efectivo Seleccionar |
| Estr Organizacional 🔹                          | > 152 18/12/09 9:29:46 AM 17.49 0 Factura Anuncios Mercurio      | prueba > Efectivo Seleccionar |
|                                                | > 151 17/12/09 4:24:48 PM 28:38 108:38 Factura Anuncios Mercurio | prueba > Credito Seleccionar  |
|                                                |                                                                  |                               |

Ilustración 131 Pantalla Anulación Documentos

La pantalla de anulación de documentos se encuentra organizada de la siguiente manera:

Localización ( ): Indica la localización (Empresa – Sucursal – Agencia
 – Punto de Venta ) donde se efectuara la búsqueda de documentos realizados, cualquiera de estos parámetros puede ser modificado por el usuario.

- Fecha Inicio (2): Indica el inicio del periodo sobre el cual se realizara la búsqueda de documentos, esta fecha corresponde a la fecha de realización del documento.
- Fecha Fin ( 3): Indica el final del periodo sobre el cual se realizara la búsqueda de documentos, esta fecha corresponde a la fecha de realización del documento.
- Documento (4): Indica el tipo de documento que se buscara, el valor por defecto es "no seleccionado" indicando de esta manera que puede ser cualquier tipo de documento.
- Numero ( 5): Indica el número de documento a buscar.
- Pago ( 6 ): Indica la forma de pago del documento buscado.
- Listado de Facturas (
   ): Presenta un listado de todas las facturas, notas de venta y ordenes que cumplan los parámetros de búsqueda definidos por el usuario, cabe recalcar que se visualizar ordenadas desde la más actual a la más antigua, para realizar una nota de crédito de cualquier de ellas, basta con dar click sobre el botón "seleccionar".

Una vez que el usuario haya seleccionado un documento, el mismo se visualizara en pantalla permitiendo de esta manera consultar información y realizar la anulación dando un click en el botón "Anular Documento" con lo cual presentara el siguiente mensaje de confirmación:

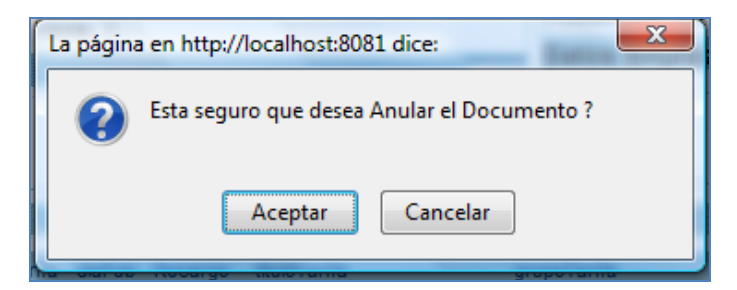

Ilustración 132 Mensaje Confirmación Anulación

# 7.4.4.- CIERRE DE CAJA

Para generar el cierre de caja el usuario deberá trabajar sobre la siguiente pantalla:

| 🥹 Documentos - Mozilla Firefox                  |             |                              |             |           |        |             |          |                |               |                     |
|-------------------------------------------------|-------------|------------------------------|-------------|-----------|--------|-------------|----------|----------------|---------------|---------------------|
| <u>Archivo Editar Ver H</u> istorial <u>M</u> a | rcadores He | rramien <u>t</u> as Ayuda    |             |           |        |             |          |                |               | 0                   |
| 🔇 🔁 - C 🗙 🏠 🗍                                   | http://lo   | calhost:8081/SistemaMercuric | /page7k.do  |           |        |             |          |                | 🔶 • 🔍         | • Istomized Web S 🔎 |
| EL MERCURIO                                     | istema      |                              | n           |           |        |             |          |                |               | <b>N</b>            |
|                                                 | OBIORO      |                              | <b>1</b>    |           |        |             |          |                |               | VIMA5ISTEM          |
| Clientes                                        |             |                              |             | CIER      | RE DI  | E CAJA      |          |                |               |                     |
| Facturacion                                     |             |                              |             |           |        |             |          |                |               |                     |
| Creditos                                        | Empresa     |                              |             | 1         | Agen   | cia         |          | 2              | Usuario       | 3                   |
| Cambio Password                                 | Empresa E   | L MERCURIO CIA LTDA          |             |           | Nomb   | re EL ARENA | L        |                | Usuario 1     |                     |
| Documentos +                                    | Cierre de   | Caia 🖂                       |             |           |        |             | 00000000 | 0000000000     |               |                     |
| Descuentos/Recargos                             | cierre de   | - Caja 4                     |             |           | 5      | 6           |          |                | 8             | 9                   |
| Configuraciones                                 | Fecha Actu  | al 3/1/10 10:24:10 PM Fecha  | Cierre 3/1/ | 10        |        | Generar (   | Cierre   | Detalle Cierre | Listado Perio | dicos Imprimir      |
| Ubicacion 🔳                                     | Oienne de   | ••••                         |             |           |        |             |          |                |               |                     |
| Bancos 🔳                                        | cierre de   | e Gaja                       |             |           |        |             |          |                |               | 10                  |
| Publicidad 🔳                                    | Cantidad    | Documento                    | Contad      | o Credito | Che    | que Tarje   | ta Iva   | Descuentos     | Recargos      | Ejemplares          |
| Digitacion 🔳                                    | 2           | Pactura Periodicos Mercurio  | 3           | 4.24      | 0      | 0           | 0 (      | )              | 0             | 0 1,106             |
| Botado Electronico 🔳                            | 1           | Pago Credito Mercurio        |             | 0.24      | 0      | 0           | 0 0      | )              | 0             | 0 0                 |
| Produccion                                      |             | Aiusta Dabita Masausia       |             | 0.24      | 0      | 0           | 0        |                | 0             | 0                   |
| Tarifas 🔳                                       |             | Ajuste Debito Mercuno        |             | J.24      | U      | U           | 0 (      | ,              | 0             | 0 0                 |
| Publicaciones                                   |             |                              |             |           |        |             |          | -              | _             |                     |
| Estr Fisica                                     | Cantidad    | Documento                    | Contado     | Credito   | Cheque | e Tarjeta   | lva      | Descuentos     | Recargos      | Ejemplares 11       |
| Estr Organizacional 📃                           | (           | 0 TOTALES GENERALES          | 34.24       | 0         |        | 0           | 0 0      |                | 0             | 0 1,106             |
|                                                 |             |                              |             |           |        |             |          |                |               |                     |

Ilustración 133 Pantalla Cierre de Caja

La pantalla del cierre de caja se encuentra organizada de la siguiente manera:

- Empresa ( 1): Indica el nombre de la Empresa de la cual se realizara el cierre de caja.
- Agencia ( 2): Indica el nombre de la Agencia de la cual se realizara el cierre de caja.
- Usuario ( 3): Indica el nombre del usuario que se encuentra conectado al sistema.
- Fecha Actual (4): Indica la fecha actual del sistema.
- Fecha de Cierre ( 5): Indica la fecha de la cual se consultara el cierre de caja.
- Generar Cierre ( 6 ): Este botón permite generar el cierre de la fecha seleccionada.
- Detalle del Cierre (
  ): Una vez generado el cierre de caja, a través de esta opción el sistema visualizara un reporte detallado del mismo, especificando información referente al cliente, totales, documento y estado ( anulado o normal ).

|                                                                                       |                  |                   |                  | Regresar            |  |  |  |  |  |
|---------------------------------------------------------------------------------------|------------------|-------------------|------------------|---------------------|--|--|--|--|--|
| DETALLE CIERRE DE CAJA                                                                |                  |                   |                  |                     |  |  |  |  |  |
| Fecha A                                                                               | ctual 2010-01-03 | 22:51:48.423 Fec  | ha Cierra 2010-0 | 1-03                |  |  |  |  |  |
|                                                                                       | TDA              | Agencia Fl        |                  | > Ileuario 1        |  |  |  |  |  |
|                                                                                       |                  | e rigeneia e      |                  |                     |  |  |  |  |  |
| Detalle Completo                                                                      |                  |                   |                  |                     |  |  |  |  |  |
| DOCUMENTO CONT                                                                        | ADO CREDITO CHEQ | UE TARJETA IVA DI | SCUENTO RECARGO  | JEMPLARES CANTIDAD  |  |  |  |  |  |
| TOTALES GENERALES                                                                     | 34.24 0          | 0 0 0             | 0 0              | 1,106 0             |  |  |  |  |  |
| DOCUMENTO CONT                                                                        | ADO CREDITO CHEQ | UE TARJETA IVA DE | SCUENTO RECARGO  | EJEMPLARES CANTIDAD |  |  |  |  |  |
| Factura Periodicos Mercurio                                                           | 34.24 0          | 0 0 0             | 0 0              | 1,106 2             |  |  |  |  |  |
| # Cliente Contado Credito Cheque Tarjeta Iva Recargo Descuento Ejemplares Comprobante |                  |                   |                  |                     |  |  |  |  |  |
| 6 cliente prueba 30                                                                   | 0 0 0            | 0 0               | 0 1,000          | 0                   |  |  |  |  |  |
| 7 cliente prueba 4.24                                                                 | 0 0 0            | 0 0               | 0 106            | 0                   |  |  |  |  |  |
| DOCUMENTO CONT                                                                        | ADO CREDITO CHEQ | UE TARJETA IVA DE | SCUENTO RECARGO  | EJEMPLARES CANTIDAD |  |  |  |  |  |
| Pago Credito Mercurio                                                                 | 0.24 0           | 0 0 0             | 0 0              | 0 1                 |  |  |  |  |  |
| # Cliente Contado Credito Cheque Tarjeta Iva Recargo Descuento Ejemplares Comprobante |                  |                   |                  |                     |  |  |  |  |  |
| 10 canillita 2 KHKJHKJH 0.2                                                           | 4 0 0            | 0 0 0             | 0                | 0 0                 |  |  |  |  |  |
| DOCUMENTO CONT                                                                        | ADO CREDITO CHEQ | UE TARJETA IVA DI | SCUENTO RECARGO  | EJEMPLARES CANTIDAD |  |  |  |  |  |
| Ajuste Debito Mercurio                                                                | 0.24 0           | 0 0 0             | 0 0              | 0 1                 |  |  |  |  |  |
| # Cliente Contado Credito Cheque Tarieta Iva Recargo Descuento Eiemplares Comprobante |                  |                   |                  |                     |  |  |  |  |  |
| 10 canillita 2 KHKJHKJH 0.2                                                           | 4 0 0            | 0 0 0             | 0                | 0 0                 |  |  |  |  |  |

Ilustración 134 Detalle del Cierre de Caja

Listado de Periódicos ( ): Una vez generado el cierre de caja esta opción presenta un reporte de la cantidad de ejemplares a producirse en el día.

|                           |         |               |        |      |        |           |     | Regresar   |   |  |
|---------------------------|---------|---------------|--------|------|--------|-----------|-----|------------|---|--|
| LISTADO DE PERIODICOS     |         |               |        |      |        |           |     |            |   |  |
| Fecha /                   | Actual  | 2010-01-03 23 | :01:50 | .576 | Fe     | cha Cieri | a : | 2010-01-03 | 3 |  |
| > Empresa                 | EL MERC | URIO CIA LTDA | >      | Aa   | encia  | EL ARENAL | >   | Usuario    | 1 |  |
|                           |         |               |        |      |        |           |     |            |   |  |
|                           | Cliente | Eje           | mplar  | es   | Tarifa | Factura   |     |            |   |  |
| > ANITA ARI               | AS MORO | СНО           | 2,0    | 000  | 0.67   | 8         |     |            |   |  |
| > cliente pru             | eba     |               | 10,0   | 000  | 0.03   | 15        |     |            |   |  |
| cliente prueba            |         |               | 3      | 300  | 0.06   | 15        |     |            |   |  |
| cliente prueba            |         |               | 2,0    | 000  | 0.67   | 15        |     |            |   |  |
| > FERNANDO BUESTAN ROCANO |         |               | 3,0    | 000  | 0.67   | 16        |     |            |   |  |
| > EULALIA CASTRO          |         |               | 2,0    | 000  | 0.67   | 17        |     |            |   |  |
| > EULALIA CASTRO          |         |               | 2,0    | 039  | 0.32   | 17        |     |            |   |  |
| > EULALIA CASTRO          |         |               | 1      | 129  | 0.32   | 17        |     |            |   |  |
| > TOTAL                   |         |               | 21,4   | 468  |        |           |     |            |   |  |
|                           |         |               |        |      |        |           |     |            |   |  |

Ilustración 135 Listado Periódicos

- Imprimir (9): Esta opción imprime el el cierre de caja resumido.

|                                                              |                          |          |           |        |          |      |             | Regresa  | ar          |  |
|--------------------------------------------------------------|--------------------------|----------|-----------|--------|----------|------|-------------|----------|-------------|--|
| CIERRE DE CAJA                                               |                          |          |           |        |          |      |             |          |             |  |
| Fecha Actual 2010-01-03 23:03:48.516 Fecha Cierra 2010-01-03 |                          |          |           |        |          |      |             |          |             |  |
| > Empre                                                      | EL MERCURIO CIA LT       | DA       |           | > Agen | cia EL A | RENA | L           | > Usuar  | rio 1       |  |
| 0                                                            | Desurrente               | Control  | 0         | Charme | Terista  | h.e. | Deservation | D        | Cianalana a |  |
| Cantidad                                                     | Documento                | Contad   | o Credito | Cneque | Tarjeta  | Iva  | Descuentos  | Recargos | Ejempiares  |  |
| 2                                                            | Factura Periodicos Mercu | rio 34.2 | 24 0      | 0      | 0        | 0    | 0           | 0        | 1,106       |  |
| 1                                                            | Pago Credito Mercurio    | 0.2      | 24 0      | 0      | 0        | 0    | 0           | 0        | 0           |  |
| 1                                                            | Ajuste Debito Mercurio   | 0.2      | 24 0      | 0      | 0        | 0    | 0           | 0        | 0           |  |
|                                                              |                          |          |           |        |          |      |             |          |             |  |
| cantidad                                                     | Documento                | Contado  | Credito   | Cheque | Tarjeta  | lva  | Descuento   | Recargos | Ejemplares  |  |
| 0                                                            | TOTALES GENERALES        | 34.24    | 0         | 0      | 0        | 0    | 0           | 0        | 1,106       |  |
|                                                              |                          |          |           |        |          |      |             |          |             |  |
|                                                              |                          |          |           |        |          |      |             |          |             |  |

Ilustración 136 Cierre de Caja Resumido

# **CONCLUSIONES**

\_

- Para el desarrollo del presente proyecto, El Mercurio aposto por la implementación de una nueva herramienta de desarrollo; una vez finalizado éste y analizando los resultados, tiempos y sobre todo la calidad del producto obtenido, concluimos que, sin lugar a duda, WebRatio es la mejor opción al momento de desarrollar un Sistema Transaccional sobre un entorno Web justificando con creces los recursos invertidos en el mismo.
- Mediante una previa planificación, y buscando obtener mejores resultados en el desarrollo del proyecto, asistí a un curso de certificación dictado y abalado por la Universidad de Milán - Italia, abarcando temas relacionados con modelamiento e implementación WebML, destacando de esta experiencia, la importancia de dominar el idioma ingles, pues el material de apoyo y gran parte del curso fue dictado en este idioma.
- Uno de los puntos destacables del presente proyecto es la escalabilidad y funcionamiento multiplataforma del sistema, pues en un inicio la funcionalidad estaba orientada solo a un sistema operativo Windows XP, pero actualmente el sistema funciona correctamente en equipos con Windows XP, Windows Server 2003, Windows Vista, GNU Linux Ubuntu, GNU Linux Centos Server y Mac OS.

- Durante la etapa de pruebas y en los primeros días de funcionamiento en vivo del sistema, existieron numerosos problemas, en su mayoría de índole operativo, debido especialmente a que los usuarios finales (recepcionistas) no se adaptaban a la implementación de esta nueva tecnología, los cuales están siendo solventados y superados con capacitaciones y supervisión personalizada a las recepcionistas.
- Para finalizar podemos acotar que cada uno de los objetivos planteados en el transcurso del proyecto fueron cumplidos a cabalidad por lo que, nos adelantamos a precisar el éxito del presente trabajo.

# **RECOMENDACIONES**

- En base a la experiencia obtenida al desarrollar el presente proyecto se recomendaría la inclusión de seminarios, dentro del pensum de la Carrera de Ingeniera en Sistemas, con temas referentes al manejo y desarrollo de aplicaciones por medio de herramientas case (MVC Microsoft, JSF Java, Genexus, Webratio), pues en la vida laboral, la programación sobre Netbeans para la generación de código JSP Puro es virtualmente nula.
- Además se recomienda la inclusión de niveles técnicos de ingles acorde a cada una de las carreras existentes dentro de la Universidad Politécnica Salesiana, sin mencionar, que se debería fomentar la práctica y desarrollo de este lenguaje mediante el dictado de asignaturas netamente en ingles.
- Dentro de los aspectos técnicos se recomienda a la Empresa, El Mercurio, adquirir un servidor acorde a la transaccionalidad y demanda que genera la Empresa, pues el equipo que funciona actualmente como servidor no es más que una PC de escritorio limitando de esta manera la escalabilidad del sistema y atentando directamente contra la velocidad y rendimiento del mismo.

En lo que a los usuario se refiere, se recomienda realizar un seguimiento detenido al desempeño e inquietudes que puedan tener cada una de las recepcionistas, al menos por las primeras semanas, evitando de esta manera posibles problemas operativos a nivel de publicaciones, clasificados, contrataciones y producción del diario que en un futuro puedan manchar la reputación de El Mercurio.

\_

 Finalmente, al estar trabajando sobre un entorno web, se recomienda tomar como punto de partida al nuevo sistema, para la generación de nuevos y más ambiciosos proyectos tales como: banca electrónica, recepción y reservación on-line de publicaciones, entre otros.

# <u>BIBLIOGRAFÍA</u>

 SILVA, Matteo, "Certificación WebRatio Modeler", Curso de Certificación WebRatio, Cuenca, 3 Agosto del 2009.

# <u>WEBIOGRAFÍA</u>

- http://www.webratio.com/portal/homePage.do
- http://www.webml.org/webml/page86.do?ctx1=EN
- http://wiki.webratio.com/index.php/Main\_Page

# **ANEXOS**

#### ANEXO 1. DISEÑO ENTREVISTA ESTRUCTURADA.

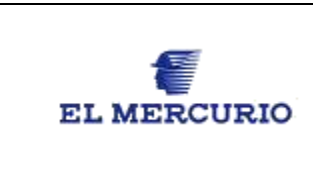

# **DIARIO EL MERCURIO**

Por medio de la presente pretendemos conocer, analizar y mejorar el ambiente de trabajo de cada uno de nuestros empleados y por ende, la calidad de servicio y satisfacción de nuestros clientes, por lo cual le solicitamos muy encarecidamente contestar las siguientes preguntas.

1.- El sistema actual satisface las necesidades generadas por sus labores cotidianas.

- 🗆 Si
- $\square$  No
- $\Box$  A veces
- 2.- Los actuales inconvenientes son producidos por:
  - □ Fallas del Sistema
  - □ Fallas Humanas por parte del Cliente
  - □ Fallas Humanas por parte del Empleado

3.- En cuanto a limitaciones del sistema actual, cuál de las siguientes, usted, consideraría como la más trascendental

- $\Box$  No cuadran los valores
- □ Dificultad al momento de levantar los textos.

- □ Velocidad del Sistema.
- □ Facilidad de manejo.
- 4.- Generalmente que tiempo le toma levantar un anuncio.
  - $\Box$  0 1 Minuto
  - $\Box$  1 2 Minutos
  - $\Box$  2 3 Minutos
  - $\Box$  3 4 Minutos
  - $\Box$  4 5 Minutos
  - □ Más de 5 Minutos
- 5.- Si tuviese la potestad de cambiar el sistema actual, que opción modificaría:
  - □ Nada
  - $\Box$  Estilos y colores
  - □ Proceso de facturación
  - □ Todo

6.- En caso de existir un problema, estos pueden ser solucionados rápidamente por su persona.

- 🗆 Si
- □ No
- $\Box$  A veces

7.- El departamento que asiste y provee soluciones a sus problemas habituales es:

- □ Departamento de Sistemas
- Departamento de Contabilidad
- □ Departamento de Publicidad
- Departamento de Producción

8.- En una jornada normal, el promedio de problemas suscitados es:

- $\square$  Menos de 5
- □ 5 10
- □ 10 15
- □ 15 20
- □ Más de 20

 9.- Estaría de acuerdo con la implementación de un nuevo sistema dentro de la Empresa.

□ Si □ No

10.- En caso de implementar un nuevo sistema, a su criterio, cuál sería la fecha apropiada para entrar en funcionamiento.

- □ Diciembre
- □ Fin de Año
- □ Inicio de Año
- □ Enero
- □ Febrero

#### ANEXO 2. MODELO DE DATOS

Ilustración 137 Modelo de Datos

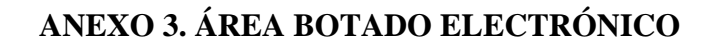

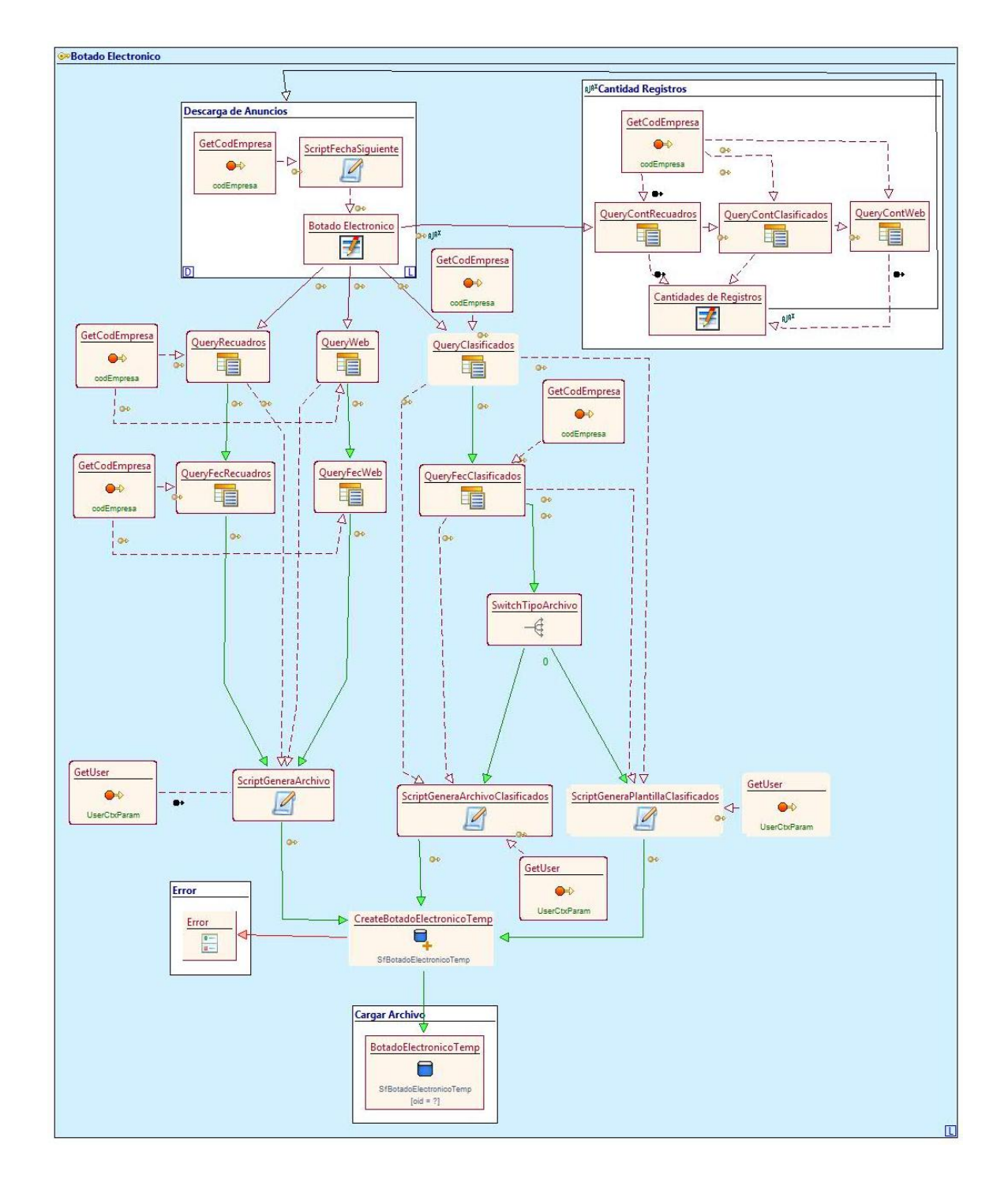

Ilustración 138 Área Botado Electrónico

#### ANEXO 4. ÁREA CAMBIO DE PASSWORD

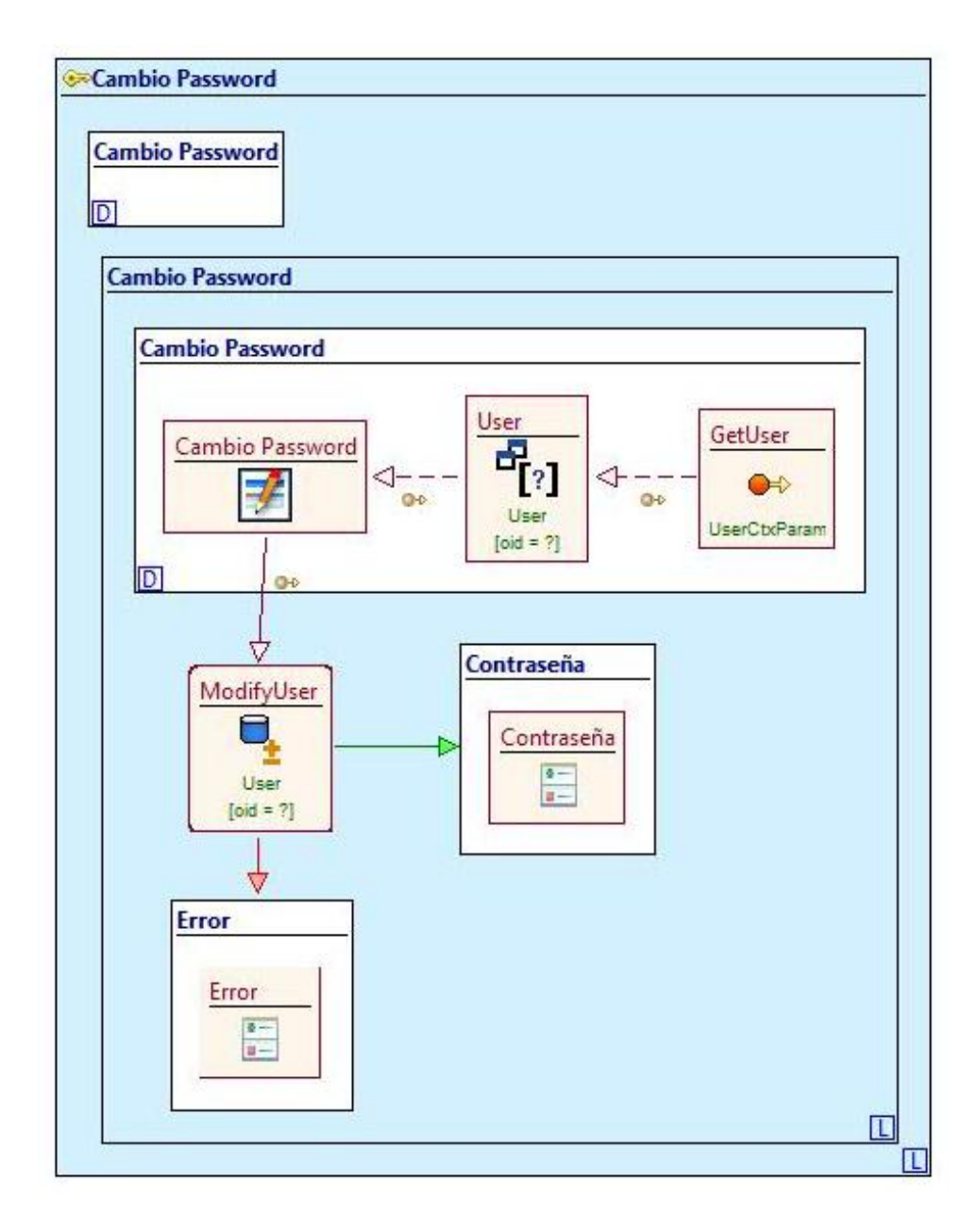

Ilustración 139 Área Cambio de Password

## ANEXO 5. ÁREA CLIENTES

Ilustración 140 Área Clientes

#### **ANEXO 6. ÁREA CONFIGURACIONES**

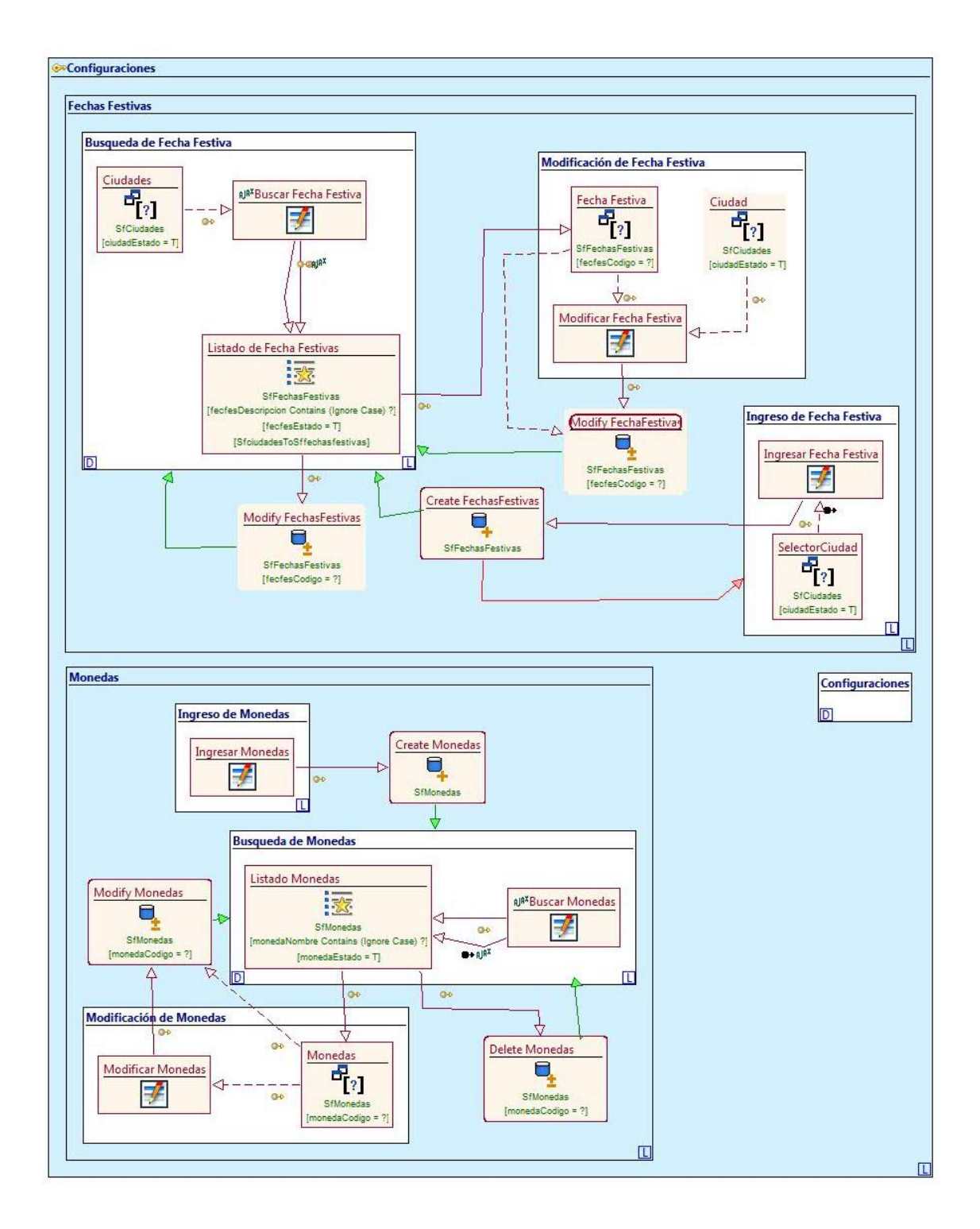

Ilustración 141 Área Configuraciones

# ANEXO 7. ÁREA CRÉDITO

Ilustración 142 Área Crédito.

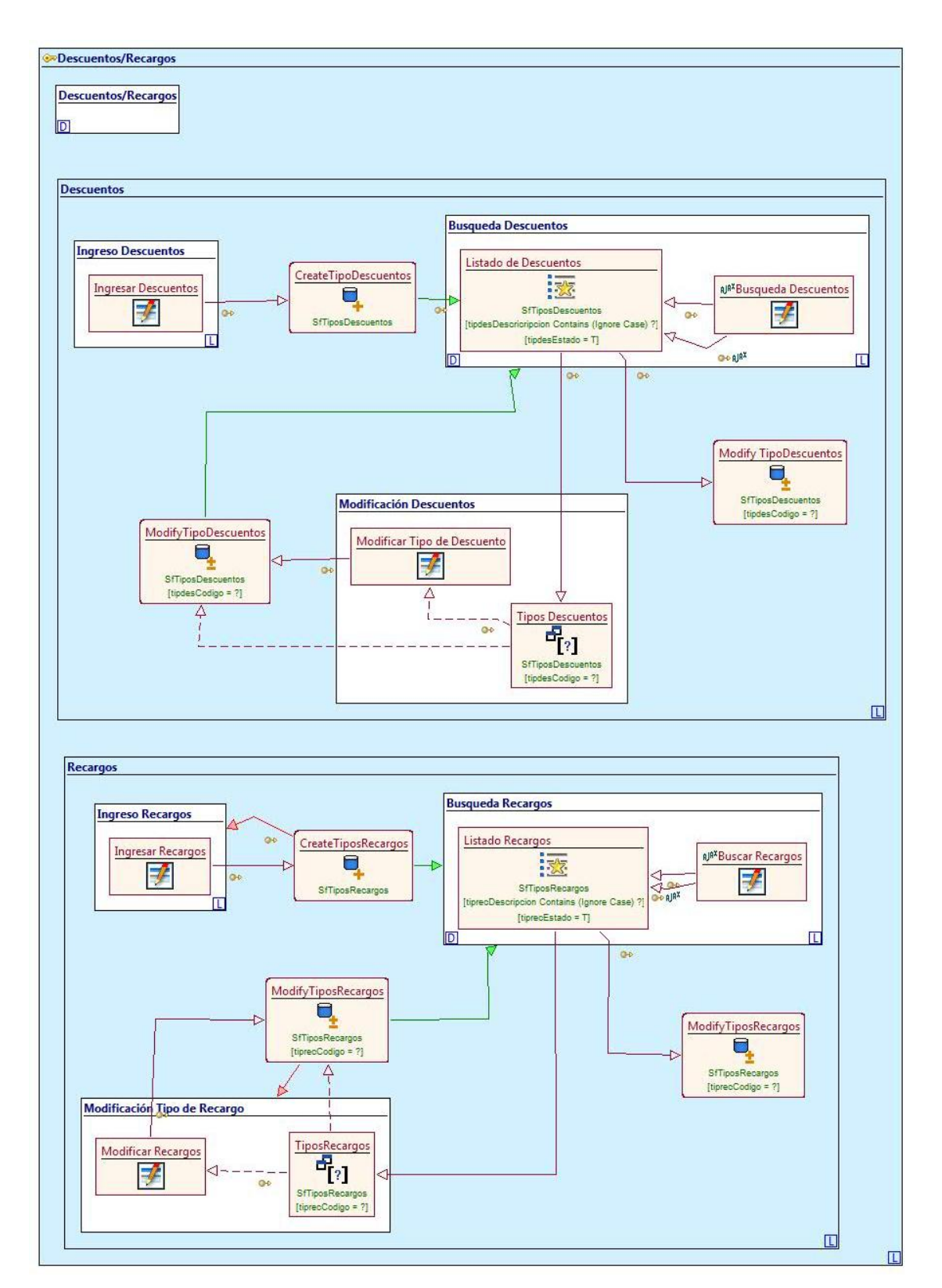

#### ANEXO 8. ÁREA DESCUENTOS/RECARGOS

Ilustración 143 Área Descuentos\Recargos

#### ANEXO 9. ÁREA DIGITACIÓN

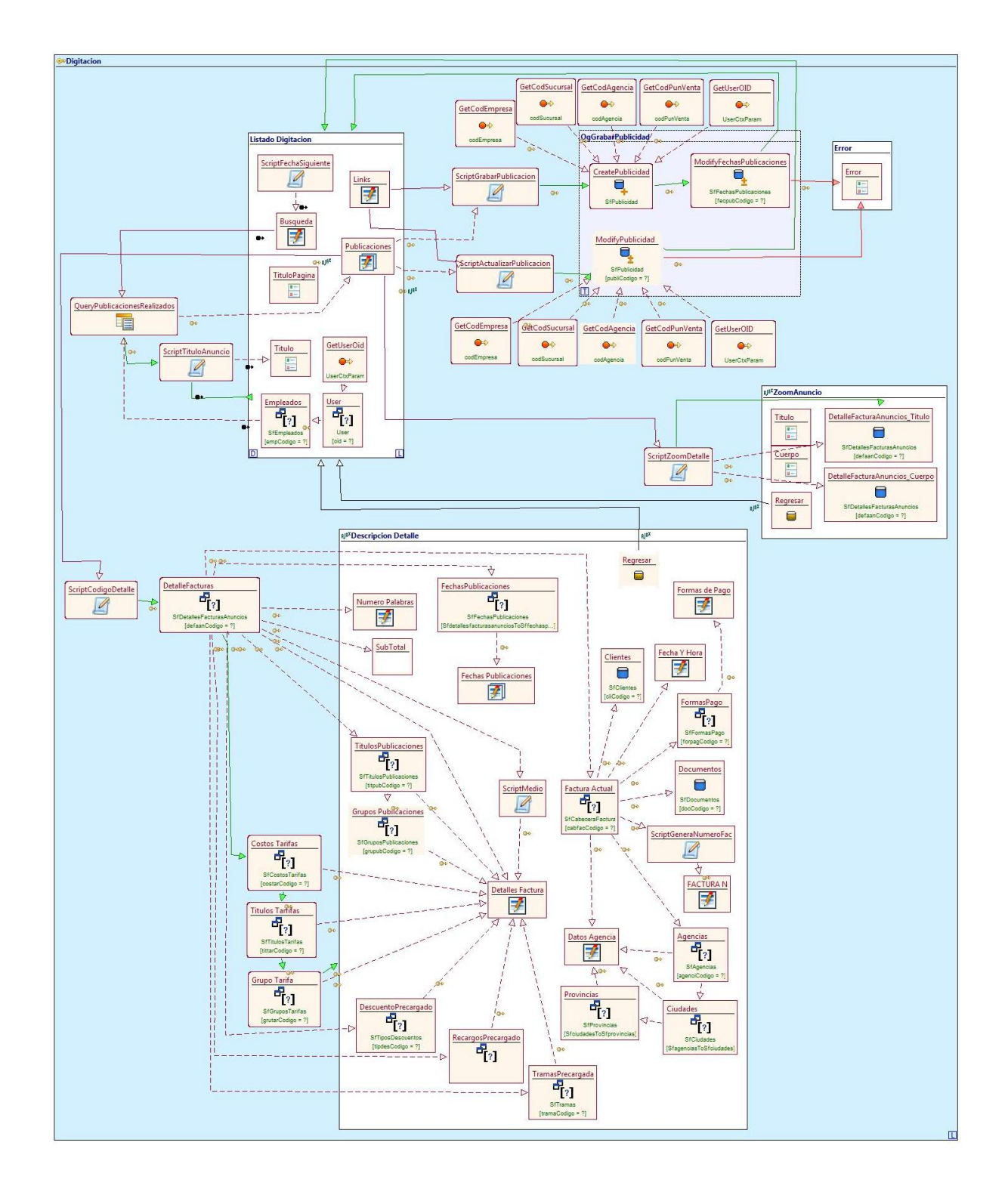

Ilustración 144 Área Digitación

#### Documentos Formas de Pago Documentos Ingreso Forma de Pago D Busqueda Forma de Pago 00 Create FormasPago Ingresar Forma de Pago Listado Formas de Pago Al<sup>a</sup><sup>x</sup>Buscar Forma SfE a de Pago <u>%</u> 4 Alla oo 00 L Modifify FormasPago Delete FormasPago Modificación Forma de Pago Formas de Pago Modificar F is de Pago Ŧ SIF Transaccionales Busqueda de Documento Ingreso de Documento AJA<sup>#</sup>Buscar Docu Resultado de la Busqueda umento Ingresar Do umento -Ŧ 00 D. R ... [docEs Empresas [?] L Error Tipo Tarifa Error a-SfEmp SfTiposT tiptarEst [empn Delete Documentos Modificación de Documento Empresa. Docume P[?] Modify Documentos nentos Codigo = ?] SfEmpresas npresEstado = SfDo Codigo = ?] Error 4 4 Tipo Tarifa Modificar Docu Error umento arEstado = П Documentos Pago 4 Ingreso Documento Pago 00 Busqueda Documentos Pago Create DocumentosPago Ingresar Doc umento Pago N<sup>AT</sup>Buscar Docume. Ŧ ado Documentos Pago ientos Pago <u>%</u> A an O+ AJA D L Modifify DocumentosPago Delete DocumentosPago **V**. 4 Sfl [docpagCodigo = ?] odificación Doctmentos Pago Modificar Documentos Pago DocumentosPago 4

#### ANEXO 10. ÁREA DOCUMENTOS

Ilustración 145 Área Documentos

#### ANEXO 11. ÁREA ESTR FÍSICA.

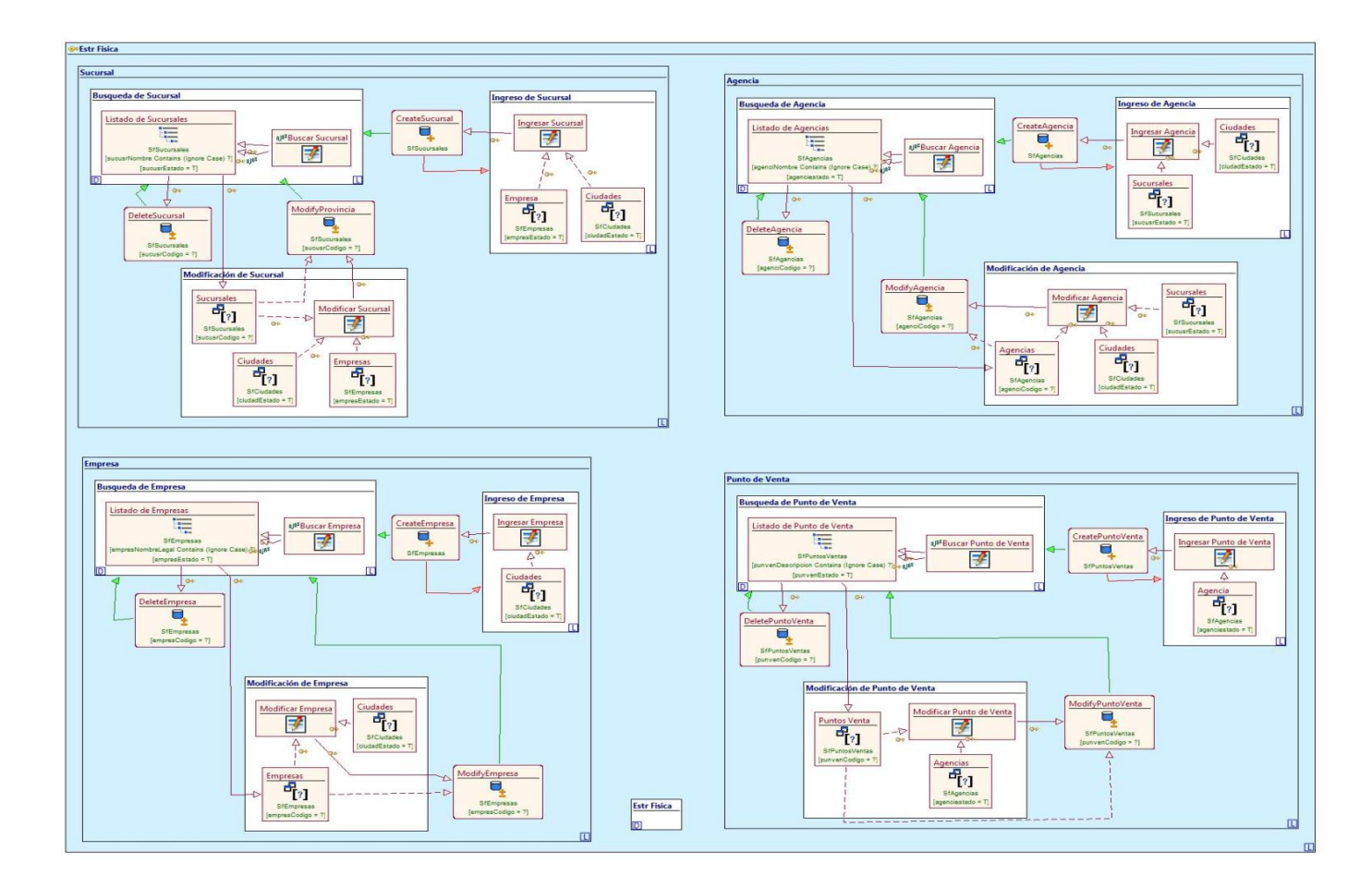

Ilustración 146 Área Estr Físico.

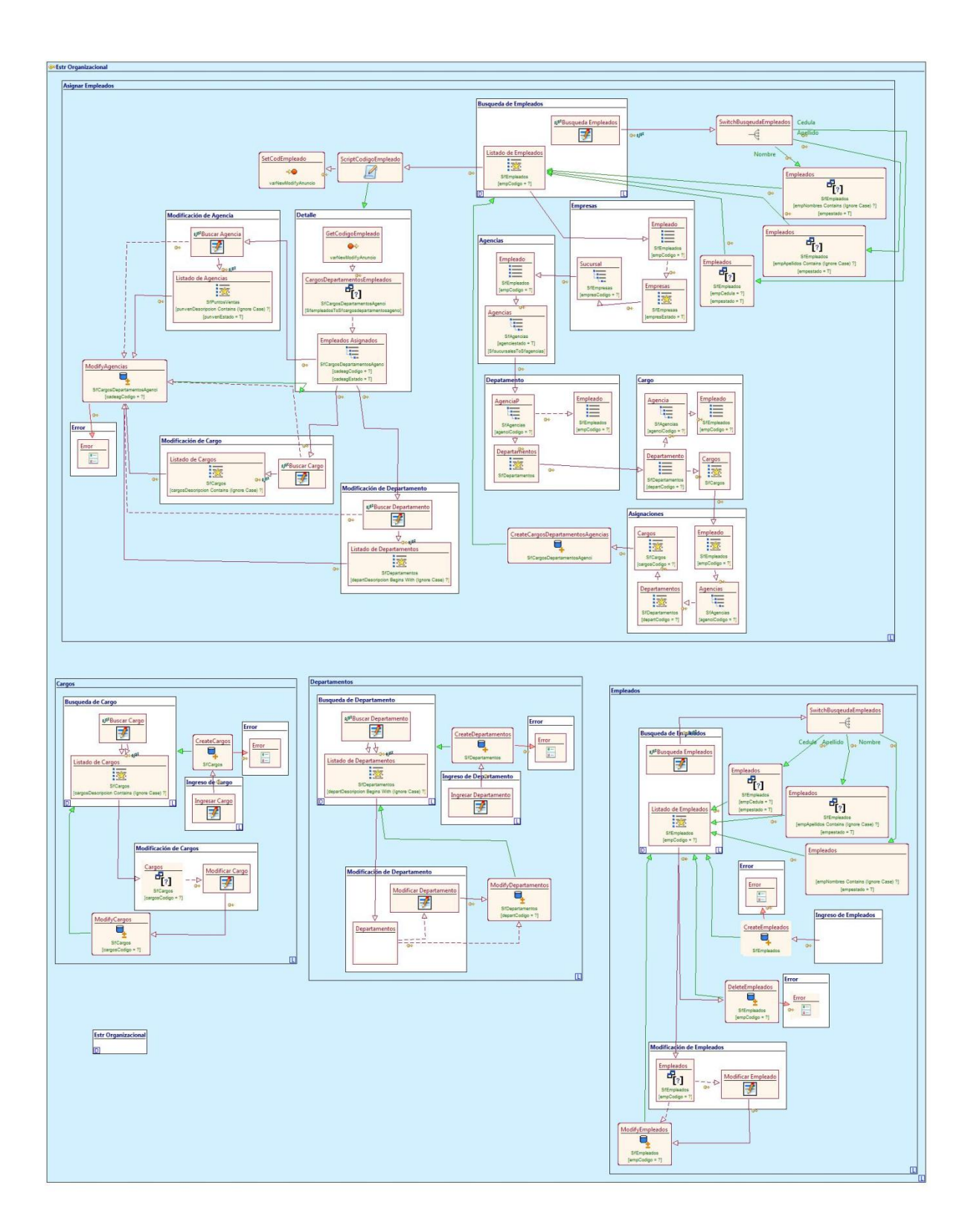

#### ANEXO 12. ÁREA ESTR ORGANIZACIONAL

Ilustración 147 Área Estr Organizacional

#### ANEXO 13. ÁREA PRODUCCIÓN

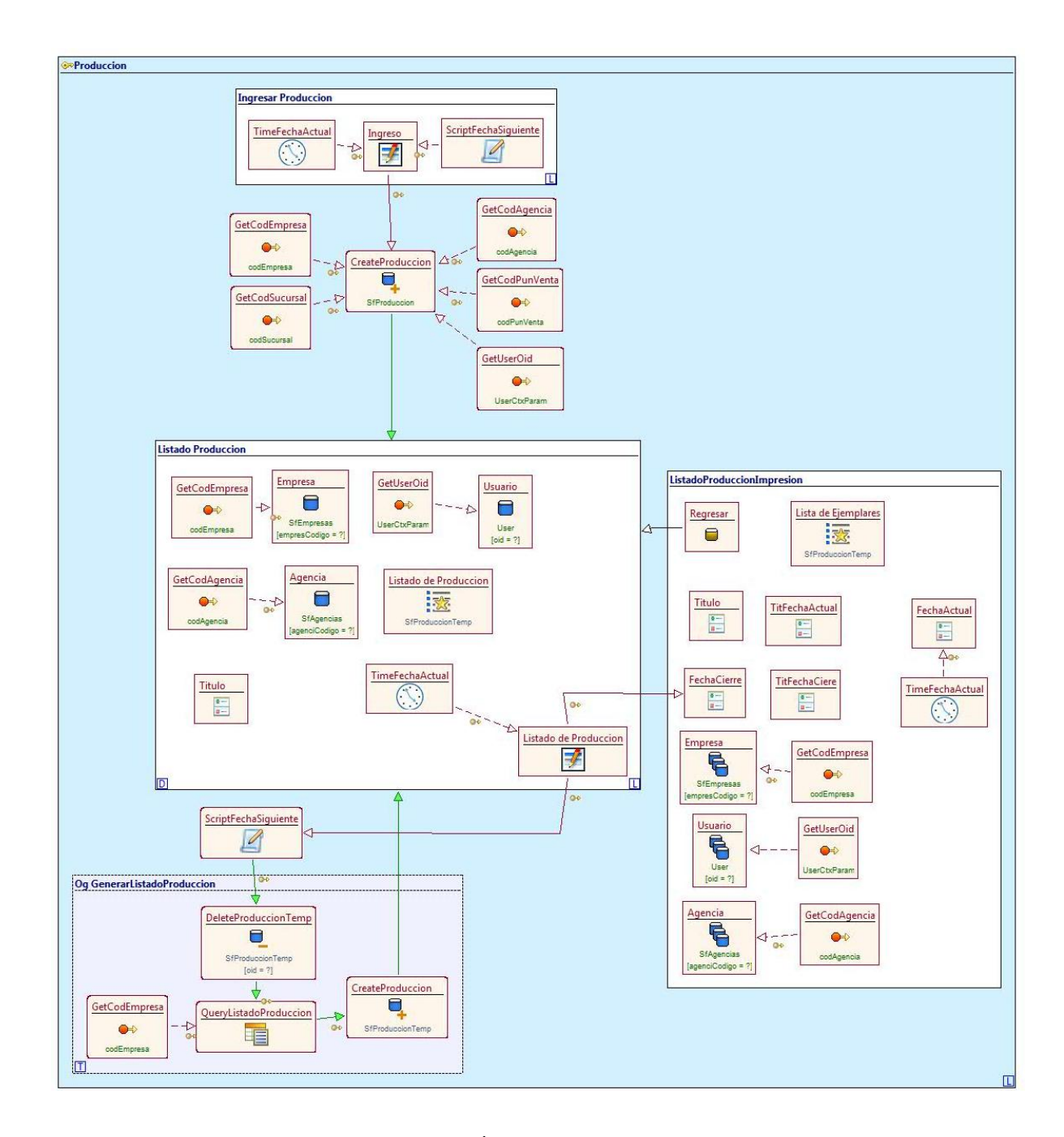

Ilustración 148 Área Producción

#### ANEXO 14. ÁREA PUBLICACIONES

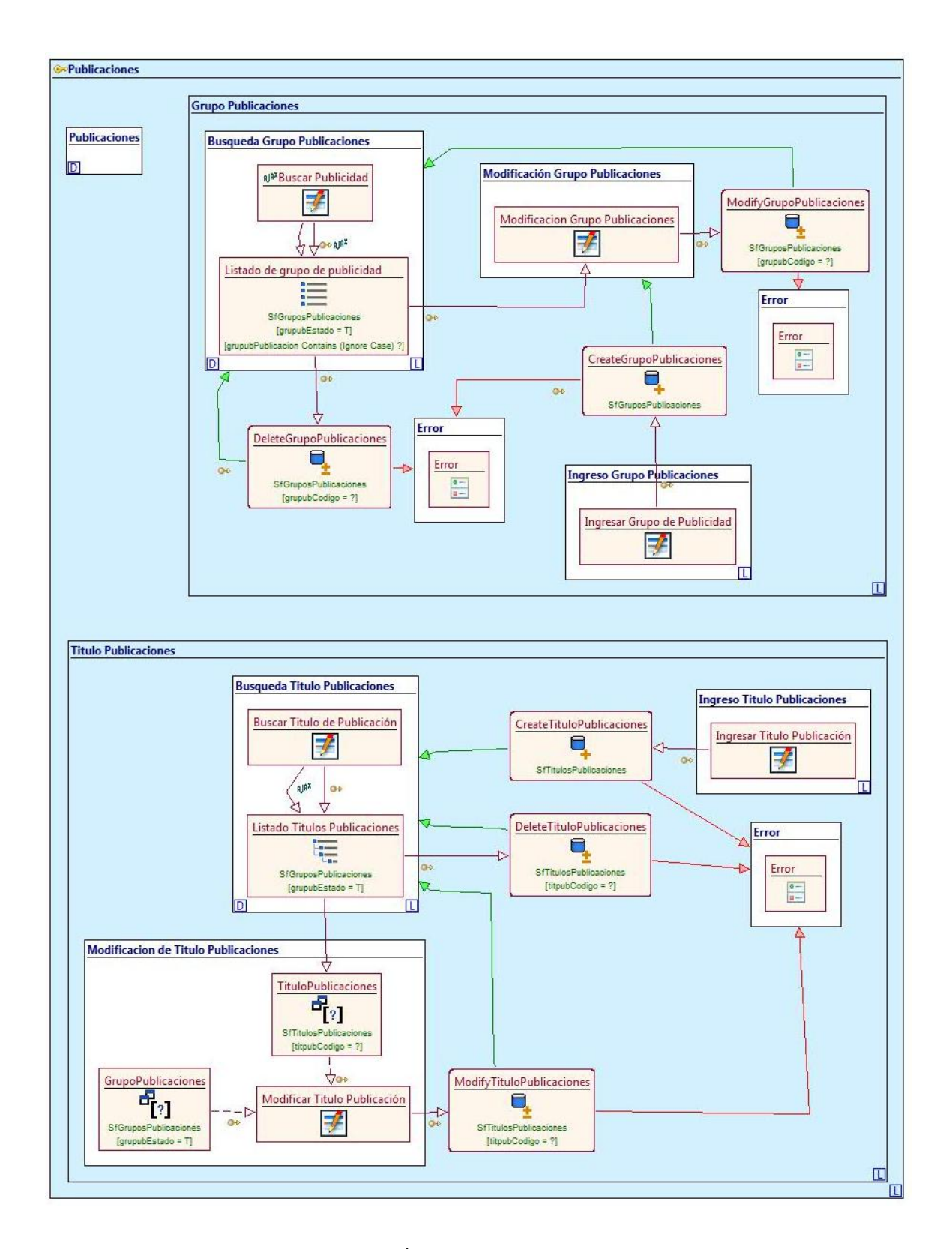

Ilustración 149 Área Botado Publicaciones

# ANEXO 15. ÁREA CONTABILIDAD

Ilustración 150 Área Contabilidad

#### ANEXO 16. ÁREA PUBLICIDAD

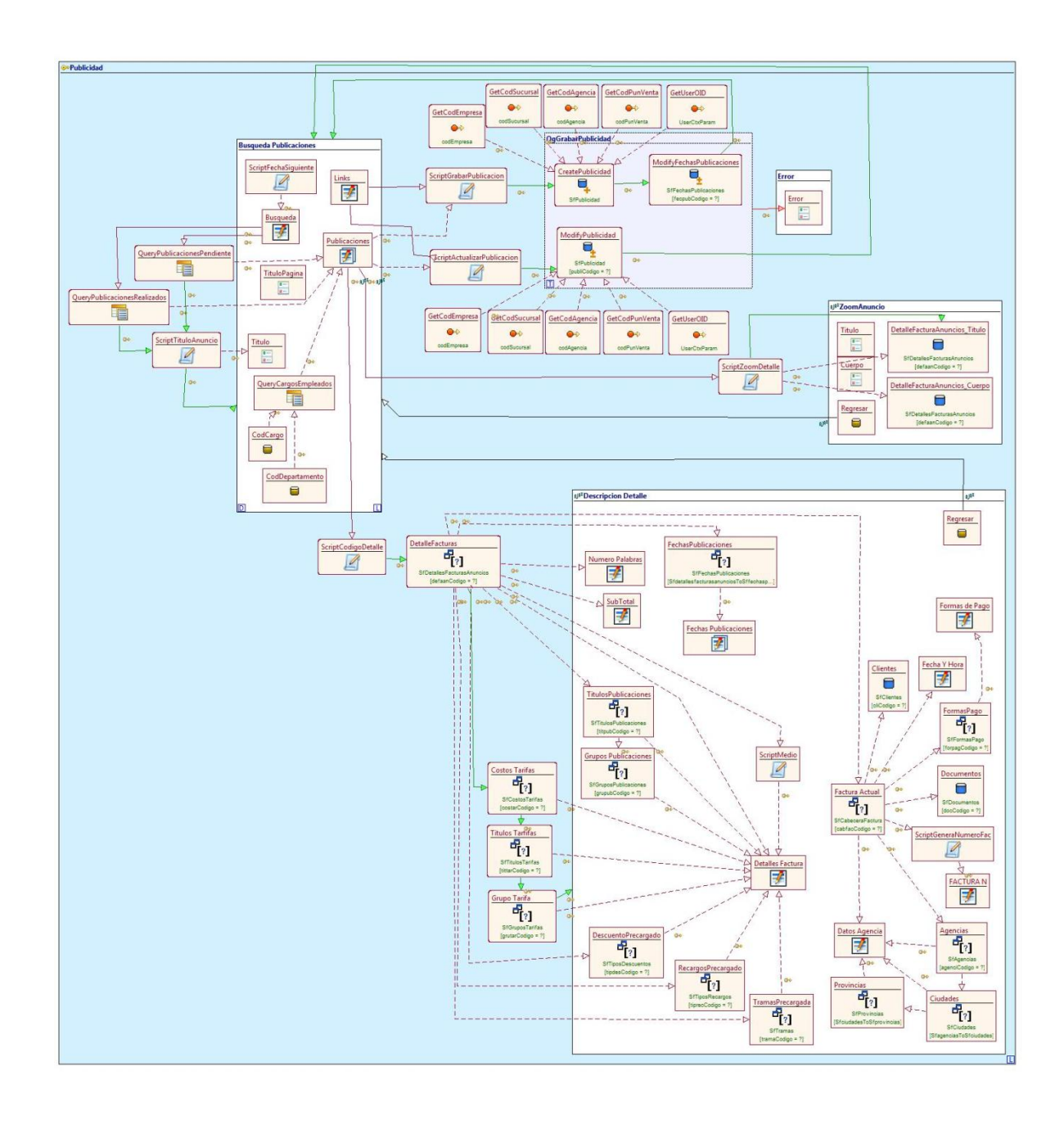

Ilustración 151 Área Publicidad

# ANEXO 17. ÁREA SEGURIDAD

Ilustración 152 Área Seguridad

## ANEXO 18. ÁREA TARIFAS

Ilustración 153 Área Tarifas

#### ANEXO 19. UBICACIÓN

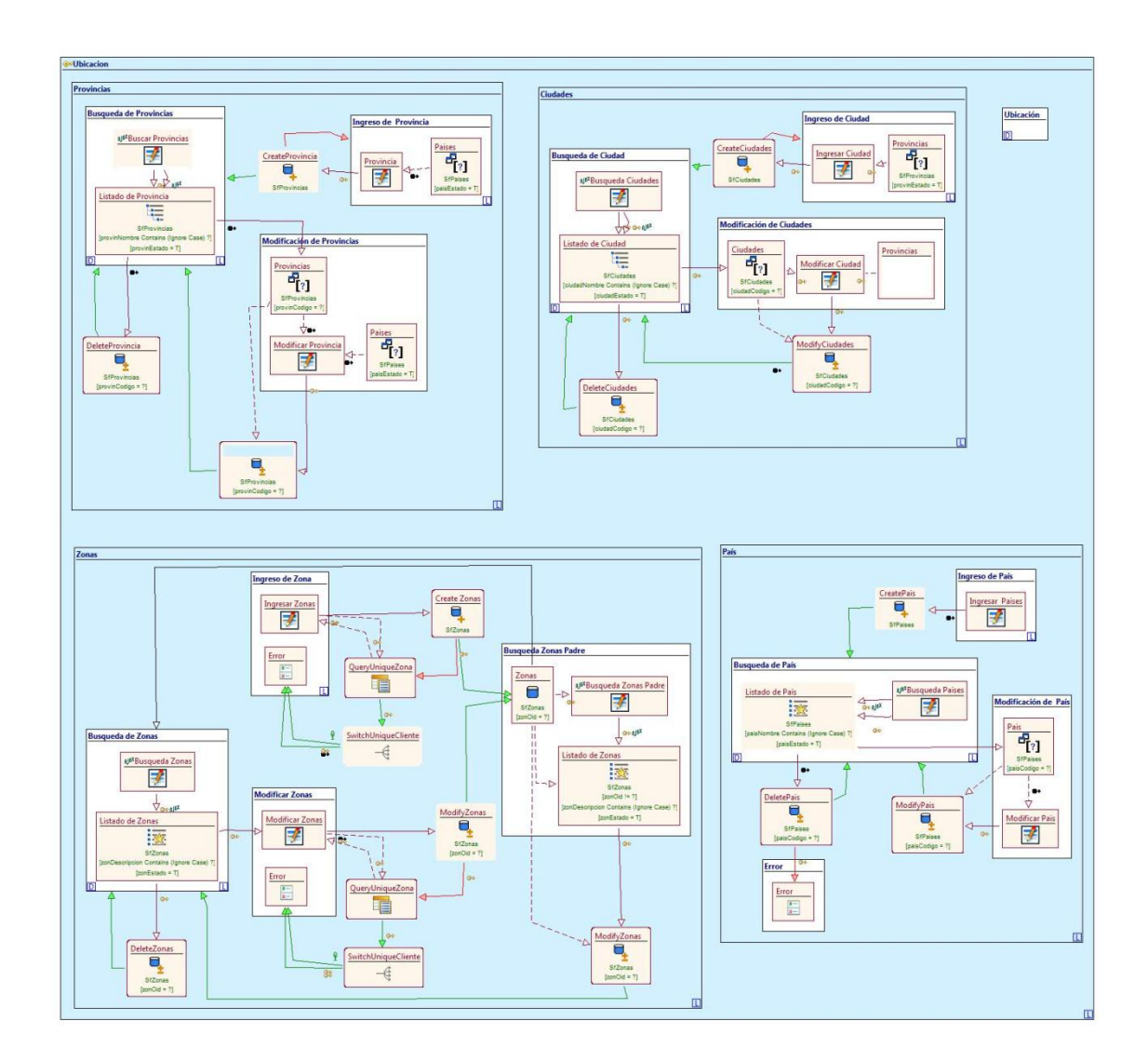

Ilustración 154 Área Ubicación

# ANEXO 20. ANULACIÓN DE DOCUMENTOS

Ilustración 155 Área Anulación de Documentos

# ANEXO 21. BÚSQUEDA DE DOCUMENTOS

Ilustración 156 Área Búsqueda de Documentos

#### ANEXO 22. CIERRE DE CAJA

Ilustración 157 Área Cierre de Caja

#### ANEXO 23. FACTURACIÓN ANUNCIOS

Ilustración 158 Área Facturación Anuncios

## ANEXO 24. FACTURACIÓN PERIÓDICOS

Ilustración 159 Área Facturación Periódicos

# ANEXO 25. NOTAS DE CRÉDITO/DEBITO ANUNCIOS

Ilustración 160 Área Notas de Crédito/Debito Anuncios

### ANEXO 26. NOTAS DE CRÉDITO/DEBITO PERIÓDICOS

Ilustración 161 Área Notas de Crédito/Debito Periódicos
## ANEXO 27. VALES

Ilustración 162 Área Vales